# cisco.

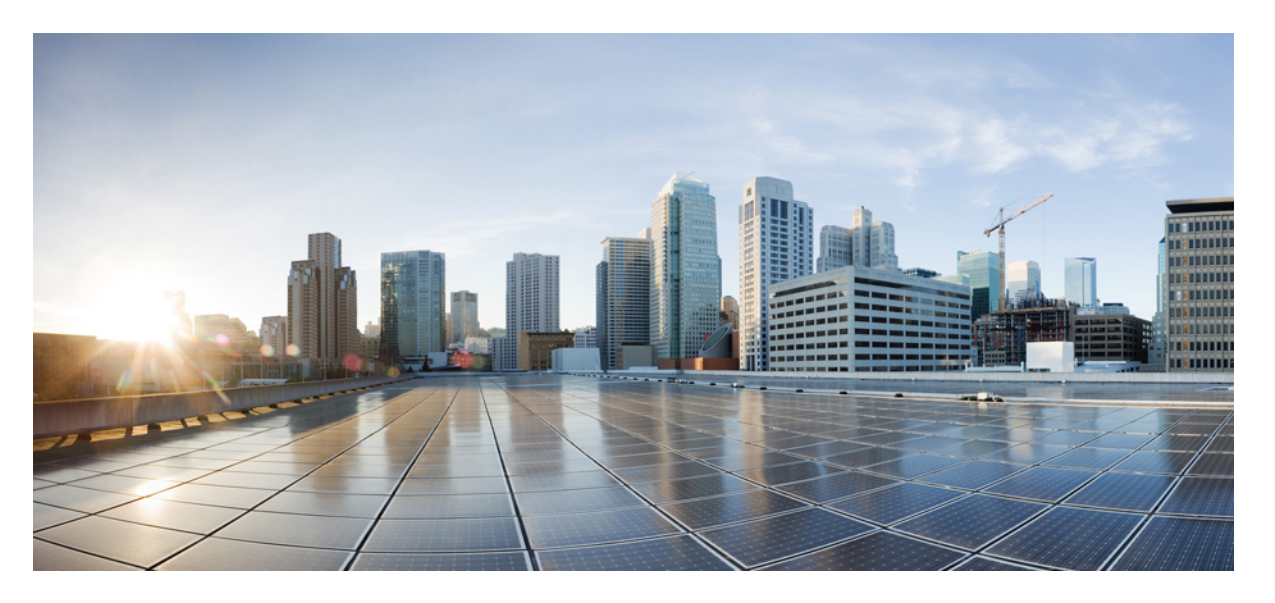

## Cisco APIC レイヤ 4 ~レイヤ 7 サービス リリース 4.0(1) 導入ガ イド

初版: 2018年10月24日

### シスコシステムズ合同会社

〒107-6227 東京都港区赤坂9-7-1 ミッドタウン・タワー http://www.cisco.com/jp お問い合わせ先:シスココンタクトセンター 0120-092-255 (フリーコール、携帯・PHS含む) 電話受付時間:平日 10:00~12:00、13:00~17:00 http://www.cisco.com/jp/go/contactcenter/ 【注意】シスコ製品をご使用になる前に、安全上の注意(www.cisco.com/jp/go/safety\_warning/)をご確認ください。本書は、米国シスコ発行ド キュメントの参考和訳です。リンク情報につきましては、日本語版掲載時点で、英語版にアップデートがあり、リンク先のページが移動/変更され ている場合がありますことをご了承ください。あくまでも参考和訳となりますので、正式な内容については米国サイトのドキュメントを参照くだ さい。また、契約等の記述については、弊社販売パートナー、または、弊社担当者にご確認ください。

THE SPECIFICATIONS AND INFORMATION REGARDING THE PRODUCTS IN THIS MANUAL ARE SUBJECT TO CHANGE WITHOUT NOTICE. ALL STATEMENTS, INFORMATION, AND RECOMMENDATIONS IN THIS MANUAL ARE BELIEVED TO BE ACCURATE BUT ARE PRESENTED WITHOUT WARRANTY OF ANY KIND, EXPRESS OR IMPLIED. USERS MUST TAKE FULL RESPONSIBILITY FOR THEIR APPLICATION OF ANY PRODUCTS.

THE SOFTWARE LICENSE AND LIMITED WARRANTY FOR THE ACCOMPANYING PRODUCT ARE SET FORTH IN THE INFORMATION PACKET THAT SHIPPED WITH THE PRODUCT AND ARE INCORPORATED HEREIN BY THIS REFERENCE. IF YOU ARE UNABLE TO LOCATE THE SOFTWARE LICENSE OR LIMITED WARRANTY, CONTACT YOUR CISCO REPRESENTATIVE FOR A COPY.

The Cisco implementation of TCP header compression is an adaptation of a program developed by the University of California, Berkeley (UCB) as part of UCB's public domain version of the UNIX operating system. All rights reserved. Copyright © 1981, Regents of the University of California.

NOTWITHSTANDING ANY OTHER WARRANTY HEREIN, ALL DOCUMENT FILES AND SOFTWARE OF THESE SUPPLIERS ARE PROVIDED "AS IS" WITH ALL FAULTS. CISCO AND THE ABOVE-NAMED SUPPLIERS DISCLAIM ALL WARRANTIES, EXPRESSED OR IMPLIED, INCLUDING, WITHOUT LIMITATION, THOSE OF MERCHANTABILITY, FITNESS FOR A PARTICULAR PURPOSE AND NONINFRINGEMENT OR ARISING FROM A COURSE OF DEALING, USAGE, OR TRADE PRACTICE.

IN NO EVENT SHALL CISCO OR ITS SUPPLIERS BE LIABLE FOR ANY INDIRECT, SPECIAL, CONSEQUENTIAL, OR INCIDENTAL DAMAGES, INCLUDING, WITHOUT LIMITATION, LOST PROFITS OR LOSS OR DAMAGE TO DATA ARISING OUT OF THE USE OR INABILITY TO USE THIS MANUAL, EVEN IF CISCO OR ITS SUPPLIERS HAVE BEEN ADVISED OF THE POSSIBILITY OF SUCH DAMAGES.

Any Internet Protocol (IP) addresses and phone numbers used in this document are not intended to be actual addresses and phone numbers. Any examples, command display output, network topology diagrams, and other figures included in the document are shown for illustrative purposes only. Any use of actual IP addresses or phone numbers in illustrative content is unintentional and coincidental.

All printed copies and duplicate soft copies of this document are considered uncontrolled. See the current online version for the latest version.

Cisco has more than 200 offices worldwide. Addresses and phone numbers are listed on the Cisco website at www.cisco.com/go/offices.

Cisco and the Cisco logo are trademarks or registered trademarks of Cisco and/or its affiliates in the U.S. and other countries. To view a list of Cisco trademarks, go to this URL: www.cisco.com go trademarks. Third-party trademarks mentioned are the property of their respective owners. The use of the word partner does not imply a partnership relationship between Cisco and any other company. (1721R)

© 2018 Cisco Systems, Inc. All rights reserved.

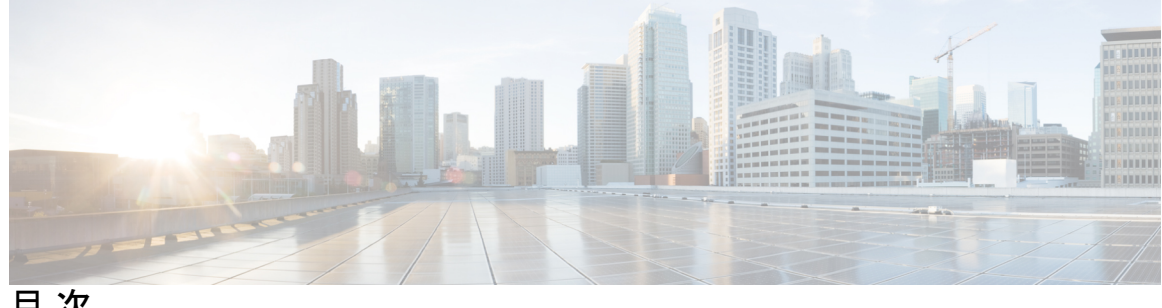

目次

第1章 新機能および変更された機能に関する情報 1

新機能および変更された機能に関する情報 1

第2章 概要 3

> アプリケーション セントリック インフラストラクチャのレイヤ4~7サービスの導入につ いて 3 GUIを使用したレイヤ4~レイヤ7サービスの設定 5 サービス グラフ テンプレートについて 5

- 第3章 デバイス パッケージのインポート 7 デバイス パッケージについて 7 REST API を使用したデバイス パッケージのインストール 9 GUI を使用したデバイス パッケージのインポート 10
- 第4章 論理デバイスの定義 11

デバイス クラスタについて 11 管理対象デバイス クラスタについて 12 非管理対象デバイス クラスタについて 12 具象デバイスについて 13 トランキングの概要 13 GUIを使用したレイヤ4~レイヤ7デバイスの作成 13 NX OS スタイル CLI を使用したレイヤ4~レイヤ7の作成 16 GUI を使用してレイヤ7 仮想 ASA デバイスにレイヤ4 でのトランキングを有効化 21 REST Api を使用してレイヤ7 仮想 ASA デバイスにレイヤ4 でのトランキングを有効化 21 REST API とともにインポートされたデバイスの使用 22
 NX-OS スタイルの CLI を使用した別のテナントからのデバイスの作成 22
 GUI を使用したデバイスのインポートの確認 23

第 5 章 サービス VM オーケストレーション 25

サービス VM オーケストレーション 25 サービス VM オーケストレーションの注意事項と制約事項 26 デバイス コンフィギュレーション ファイルの作成 27 デバイス コンフィギュレーション ファイルのインポート 28 Cisco APIC GUI を使用したサービス VM オーケストレーションの設定 28 Cisco APIC GUI を使用した VM インスタンス化ポリシーの作成 29 Cisco APIC GUI を使用してレイヤ4~レイヤ7デバイスを作成して VM インスタンス化ポ リシーに関連付ける 30 NX-OS スタイル CLI を使用したサービス VM オーケストレーションの設定 37 REST API を使用したサービス VM オーケストレーションの設定 38 サービス VM オーケストレーションのトラブルシューティング 41 サービス VM テンプレートが VM インスタンス化ポリシーに表示されない 41 VMware vCenter で作成したポート グループが CDev に表示されない 42 サービス VM の IP アドレスに到達できない 42 デバイスの状態が Init と表示される 43 LIF 設定が無効である 43

第 6 章 デバイスへの接続の設定 45

iv

デバイスのインバンド管理について 45
GUIを使用したデバイスのインバンド管理の設定 46
GUIを使用したデバイスのインバンド管理のトラブルシューティング 47

### 第 7 章 グラフをレンダリングするレイヤ 4 ~ レイヤ 7 デバイスの選択 49

デバイス選択ポリシーについて 49GUI を使用したデバイス選択ポリシーの作成 49REST API を使用したデバイス選択ポリシーの設定 53

REST API を使用してデバイス選択ポリシーの作成 53 REST API を使用したデバイスでの論理インターフェイスの追加 54

- 第8章 サービス グラフの設定 55
  - サービス グラフについて 55
  - 機能ノードについて 58
  - 機能ノードコネクタについて 58
  - サービス グラフ接続について 58
  - 端末ノードについて 58
  - サービス グラフ テンプレートのコンフィギュレーション パラメータについて 59 GUI を使用したサービス グラフ テンプレートの設定 59 REST API を使用したサービス グラフ テンプレートの作成 59 NX-OS スタイルの CLI を使用したサービス グラフの設定 60
- 第9章 ルー

### ルート ピアリングの設定 65

ルートピアリングについて 65

Open Shortest Path First ポリシー 66

Border Gateway Protocol ポリシー 70

クラスタ用の L3extOut ポリシーの選択 73

ルート ピアリングのエンドツーエンド フロー 75

Cisco Application Centric Infrastructure トランジット ルーティング ドメインとして機能する ファブリック 76

GUIを使用したルートピアリングの設定 77

GUIを使用したスタティック VLAN プールの作成 78

GUIを使用した外部ルーテッドドメインの作成 78

GUIを使用した外部ルーテッドネットワークの作成 79

GUIを使用したルータ設定の作成 82

GUI を使用したサービス グラフ アソシエーションの作成 82

NX-OS スタイルの CLI を使用したルート ピアリングの設定 83

ルートピアリングのトラブルシューティング 85

CLIを使用したリーフスイッチのルートピアリング機能の確認 86

第 10 章

### ポリシー ベース リダイレクトの設定 89

ポリシーベースのリダイレクトについて 89

- 複数ノード ポリシー ベースのリダイレクトについて 92
- 対称ポリシーベースのリダイレクトについて 92

ポリシーベースのリダイレクトとハッシュアルゴリズム 93

- ポリシーベースのリダイレクトの修復性のあるハッシュ 93
  - L4~L7のポリシーベースリダイレクトで復元力のあるハッシュを有効にする 95
- コンシューマとプロバイダブリッジドメイン内のサービスノードへの PBR によるサポート 96
- ポリシーベースのリダイレクトを設定する際の注意事項と制約事項 96
- GUI を使用したポリシー ベース リダイレクトの設定 102
- NX-OS スタイルの CLI を使用したポリシー ベース リダイレクトの設定 104

NX-OS スタイルの CLI を使用したポリシー ベースのリダイレクト設定を確認する 107

- ポリシーベースのリダイレクトとサービス ノードのトラッキング 108
  - しきい値設定 109
  - ポリシーベース リダイレクトとトラッキング サービス ノードについての注意事項と制約 事項 109
  - PBR を設定し、GUI を使用してサービス ノードのトラッキング 110
  - GUI を使用したインポート ポリシーの設定 111
  - GUIを使用した IP SLA モニタリング ポリシーの設定 111
  - GUIを使用してリモートリーフのグローバル GIPoを構成する 111
  - REST API を使用したサービス ノードのトラッキングのサポートをする PBR の設定 112
- ベース リダイレクトの場所に対応したポリシーについて 112
  - ロケーション認識型 PBR の注意事項 113
  - GUIを使用したロケーション認識型 PBR の設定 114
  - REST API を使用して設定の場所に対応した PBR 114
- 同じVRFインスタンス内のすべてのEPG-EPGにトラフィックをリダイレクトするには、ポ リシーベースのリダイレクトとサービス グラフ 115
  - 同じ VRF インターフェイス内のすべての EPG 間トラフィックをリダイレクトするため に、ポリシーベースのリダイレクトポリシーをサービスグラフとともに設定する際の 注意事項と制約事項 118

同じ VRF インターフェイス内のすべての EPG 間トラフィックをリダイレクトするため に、ポリシーベースのリダイレクト ポリシーをサービス グラフとともに設定する 118

第 11 章
Direct Server Return の設定 121
Direct Server Return について 121
レイヤ 2 の Direct Server Return 122
でのレイヤ 2 Direct Server Return の導入について Cisco Application Centric Infrastructure 124
Direct Server Return の設定に関する注意事項と制約事項 124
サポートされている Direct Server Return の設定 125
Direct Server Return のアーキテクチャ 126
静的なサービス導入のための Direct Server Return 028
静的なサービス導入のための Direct Server Return 128
静的なサービス導入の高理モデル用の Direct Server Return 129
サービス グラフを挿入するための Direct Server Return 129
Direct Server Return 用の Citrix サーバロード バランサの設定 130
Direct Server Return 用の Linux サーバの設定 130

第 12 章

デバイスおよびシャーシ マネージャの設定 133

デバイスマネージャとシャーシマネージャについて 133
デバイスマネージャとシャーシマネージャの動作 137
GUI を使用したデバイスマネージャの作成 137
GUI を使用したシャーシの作成 137
デバイスマネージャとシャーシマネージャの XML の例 138
MDevMgr オブジェクトを作成する XML の例 138
LDevVip オブジェクトを DevMgr オブジェクトと関連付ける XML の例 139
シャーシオブジェクトを作成する XML の例 139
シャーシオブジェクトを作成する XML の例 139
CDev オブジェクトをを作成する XML の例 139
アバイスとシャーシのコールアウト 140
デバイスの deviceValidate コールアウトの例 140

- デバイスの deviceAudit コールアウトの例 140
- デバイスの clusterAudit コールアウトの例 141
- デバイスの serviceAudit コールアウトの例 141
- シャーシの device Validate コールアウトの例 142
- シャーシの deviceAudit コールアウトの例 142
- シャーシの clusterAudit コールアウトの例 143
- シャーシの serviceAudit コールアウトの例 144

### 第 13 章 非管理対象モードの設定 145

非管理対象モードについて 145

- 管理対象および非管理対象の論理デバイスについて 146
- 管理対象および非管理対象の機能ノードについて 146
- レイヤ4~レイヤ7サービスのエンドポイントグループについて 147
- グラフ コネクタに対する静的なカプセル化の使用 148
- NX-OS スタイルの CLI を使用した物理デバイスの作成 148
- NX-OS スタイルの CLI を使用したハイ アベイラビリティ クラスタの作成 149
- NX-OS スタイルの CLI を使用した仮想デバイスの作成 151
- 非管理対象モードの XML の例 152
  - 非管理対象の LDevVip オブジェクトを作成する XML の例 152
  - 非管理対象の AbsNode オブジェクトを作成する XML の例 152
  - レイヤ4~レイヤ7サービスのエンドポイントグループとコネクタを関連付ける XML の例 153
  - レイヤ4~レイヤ7サービスのエンドポイントグループで静的なカプセル化を使用する XMLの例 153
- 非管理対象モードの動作 154

### 第 14 章 コピー サービスの設定 155

- コピーサービスについて 155
- コピーサービスの制限 156
- GUIを使用したコピーサービスの設定 156
  - GUIを使用したコピーデバイスの作成 157

NX-OS スタイルの CLI を使用したコピー サービスの設定 159 REST API を使用してコピー サービスの設定 161

- 第 15 章 レイヤ 4 ~ レイヤ 7 リソース プールの設定 165
  - レイヤ4~レイヤ7リソースプールについて 165
  - 外部およびパブリック IP アドレス プールについて 166
  - 外部レイヤ3ルーテッドドメインおよび関連付けられた VLAN プールについて 166
  - OSPF 外部ルーテッド ネットワークの概要 167
  - サポートされている管理モードのレイヤ4~レイヤ7のデバイス 167
  - クラウド オーケストレータ モード機能プロファイルの概要 168
  - GUIを使用してレイヤ4~レイヤ7リソースプールのための IP アドレスプールを作成する 168
  - GUI を使用したレイヤ4~7リソースプールのダイナミック VLAN プールの作成 169
  - GUIを使用して、レイヤ4~レイヤ7のリソースプールのために外部ルーテッドドメイン を作成する 169
  - レイヤ4~レイヤ7リソースプールで使用するレイヤ4~レイヤ7デバイスの準備 170
  - レイヤ4~レイヤ7リソースプールで使用するレイヤ4~レイヤ7デバイスの APIC 設定の検証 170
  - デバイス管理ネットワークとルートの構成 171
  - レイヤ4~レイヤ7リソースプールの作成 171
    - GUIを使用したレイヤ4~レイヤ7リソースプールの作成 171
  - NX-OS スタイル CLI を使用したレイヤ4~レイヤ7リソースプールの作成 172
  - GUIを使用したレイヤ4~レイヤ7リソースプールの設定 174
    - リソース プール内のレイヤ4~レイヤ7リソース デバイスの設定 174
      - レイヤ4~レイヤ7デバイスをレイヤ4~レイヤ7リソースプールに追加する 174
    - レイヤ4~レイヤ7デバイスをレイヤ4~レイヤ7リソースプールから削除する 174
    - リソー スプールの外部 IP アドレス プールの設定 175
    - レイヤ7リソース プールにレイヤ4 への外部 IP アドレス プールの追加 175 外部 IP アドレス プールをレイヤ4 ~ レイヤ7リソース プールから削除する 176 リソー スプールのパブリック IP アドレス プールの設定 176
    - パブリック IP アドレス プールをレイヤ 4 ~ レイヤ 7 リソース プールに追加する 176 パブリック IP アドレス プールをレイヤ 4 ~ 7 リソース プールから削除する 177

目次

レイヤ4~レイヤ7リソースプールの外部ルーテッドドメインの更新 178 レイヤ4からレイヤ7リソースプールの外部ルーテッドネットワークの更新 178 リソースプールのクラウドオーケストレータモード機能プロファイルの設定 179 レイヤ4~7リソースプールにクラウドオーケストレータモード機能プロファイルを 追加する 179 クラウドオーケストレータモード機能プロファイルをレイヤ4~レイヤ7リソース プールから削除する 180

第 16 章 構成パラメータ 181

デバイス パッケージ仕様内のコンフィギュレーション パラメータ 181

デバイス パッケージ仕様の設定スコープ 184

デバイス パッケージ内のコンフィギュレーション パラメータの XML の例 184

抽象機能プロファイル内のコンフィギュレーション パラメータ 185

抽象機能プロファイルの設定スコープ 187

- コンフィギュレーション パラメータを持つ抽象機能プロファイルに対する XML POST の 例 188
- サービス グラフでの抽象機能ノード内のコンフィギュレーション パラメータ 189
- コンフィギュレーション パラメータを持つ抽象機能ノードに対する XML POST の例 192 各種の設定 MO 内のコンフィギュレーション パラメータ 193
- コンフィギュレーション パラメータを持つアプリケーション EPG の XML POST の例 195 パラメータ解決 197

パラメータ解決時の MO の検索 198

ロールベースのアクセス コントロール ルールの拡張について 199 ロールベースのアクセス コントロール ルールのアーキテクチャ 199 ロールベース アクセス コントロール ルールのシステム フロー 201

# 第 17 章 サービス グラフ テンプレートの使用 203 GUI を使用したサービス グラフ テンプレートとコントラクトおよび EPG の関連付け 203 NX-OS スタイルの CLI を使用したサービス グラフ テンプレートの作成 203

NX-OS スタイルの CLI を使用したサービス グラフ テンプレートの作成 203
 REST API を使用したサービス グラフ テンプレートの設定 206
 REST API を使用したセキュリティ ポリシーの作成 207

第 18 章 サービスグラフのモニタリング 209
 GUI を使用したサービス グラフ インスタンスのモニタリング 209
 GUI を使用したサービス グラフ エラーのモニタリング 210
 サービス グラフ エラーの解決 211
 GUI を使用した仮想デバイスのモニタリング 217
 NX-OS スタイルの CLI を使用したデバイス クラスタとサービス グラフ ステータスのモニタリング 217

第 19 章
 多層アプリケーションとサービス グラフについて 221
 GUI を使用した多階層アプリケーション プロファイルの作成 221

第 20 章 サービス コンフィギュレーションの管理に対する管理ロールの設定 225 権限について 225 デバイス管理のロールの設定 226 サービス グラフ テンプレート管理のロールの設定 226 デバイス パッケージのアップロードのロールの設定 226 デバイスをエクスポートするためのロールの設定 226

第 21 章 自動化の開発 227

REST API について 227

REST API を使用した自動化の例 228

### 第 22 章 GUIの使用方法 237

GUI を使用したレイヤ4~レイヤ7サービスの導入 237
GUI を使用したデバイスパッケージのインポート 238
GUI を使用した機能プロファイルの作成 238
GUI を使用した既存の機能ファイルを使用しての新しい機能プロファイルの作成 240

GUIを使用したレイヤ4~レイヤ7サービスグラフテンプレートの作成 241 デバイスの変更 242 GUI を使用したエンドポイント グループへのサービス グラフ テンプレートの適用 243

第 23章 クラウドオーケストレータモードの設定 245 クラウドオーケストレータモードの概要 245 クラウドオーケストレータモードのスキーマ 245 ファイアウォールのスキーマ 245 ロードバランサのスキーマ 249 GUIを使用したクラウドオーケストレータモードの設定 252 REST APIを使用したファイアウォールの設定 253

REST API を使用したロードバランサの設定 254

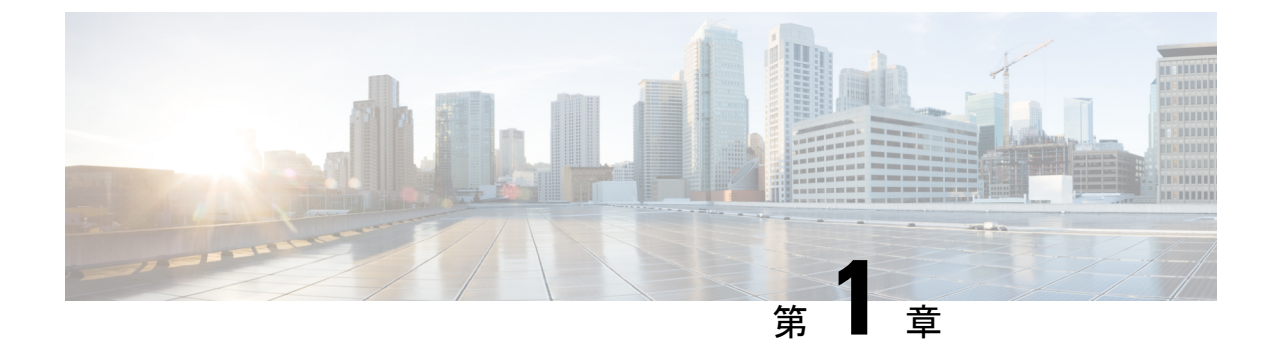

## 新機能および変更された機能に関する情報

•新機能および変更された機能に関する情報(1ページ)

## 新機能および変更された機能に関する情報

次の表は、この最新リリースまでのガイドでの主な変更点の概要を示したものです。ただし、 このリリースまでのこのガイドの変更点や新機能の中には一部、この表に記載されていないも のもあります。

### 表 1: Cisco APIC リリース 4.0(1)の新機能と動作変更

| 機能                       | 説明                                                                                                 | 参照先                                                                      |
|--------------------------|----------------------------------------------------------------------------------------------------|--------------------------------------------------------------------------|
| リモートリーフ設定のPBRト<br>ラッキング  | リモートリーフ設定でPBRト<br>ラッキングを機能させるに<br>は、システムレベルのグロー<br>バルGIPoを有効にする必要が<br>あります。                        | GUI を使用してリモート リー<br>フのグローバル GIPo を構成す<br>る(111ページ)を参照してく<br>ださい。         |
| PBR の復元力のあるハッシュ          | PBR の復元力のあるハッシュ<br>がリモート リーフ設定でサ<br>ポートされるようになりまし<br>た。                                            | ポリシーベースのリダイレク<br>トの修復性のあるハッシュ(<br>93ページ)を参照してください。                       |
| サービスグラフでのEPG内契<br>約のサポート | シングル ノード、ワンアーム<br>PBR、およびシングル ノード<br>コピーサービスの EPG 内契約<br>を使用したサービス グラフの<br>作成がサポートされるように<br>なりました。 | GUIを使用したエンドポイン<br>トグループへのサービスグラ<br>フテンプレートの適用 (243<br>ページ)を参照してくださ<br>い。 |

I

| 機能                                            | 説明                                                                                                    | 参照先                                                                       |
|-----------------------------------------------|----------------------------------------------------------------------------------------------------|---------------------------------------------------------------------------|
| サービス グラフでの優先グ<br>ループのサポート                     | サービス グラフによって作成<br>された EPG を優先契約グルー<br>プに含めることができます。                                                                                              | GUI を使用したエンドポイン<br>トグループへのサービスグラ<br>フテンプレートの適用 (243<br>ページ)を参照してくださ<br>い。 |
| 多層アプリケーションプロ<br>ファイル ウィザードの L3 宛<br>先(VIP)    | コネクタのL3トラフィックを<br>多層アプリケーションプロ<br>ファイルウィザードで終端で<br>きるようになりました。                                                                                   | GUI を使用した多階層アプリ<br>ケーション プロファイルの作<br>成(221ページ)を参照してく<br>ださい。              |
| 多層サービスグラフウィザー<br>ドのコンシューマおよびプロ<br>バイダー L3 アウト | 多層アプリケーションクイッ<br>クスタートで、コンシューマ<br>およびプロバイダーL3アウト<br>としてデバイスを指定できる<br>ようになりました。                                                                   | GUI を使用した多階層アプリ<br>ケーション プロファイルの作<br>成(221ページ)を参照してく<br>ださい。              |
| サービス VM オーケストレー<br>ション                        | サービス仮想マシン(VM)<br>オーケストレーションは、<br>Cisco Application Policy<br>Infrastructure Controller(Cisco<br>APIC)でのサービス VM の作<br>成と管理を容易にするポリ<br>シーベースの機能です。 | サービス VM オーケストレー<br>ション(25ページ)を参照し<br>てください                                |

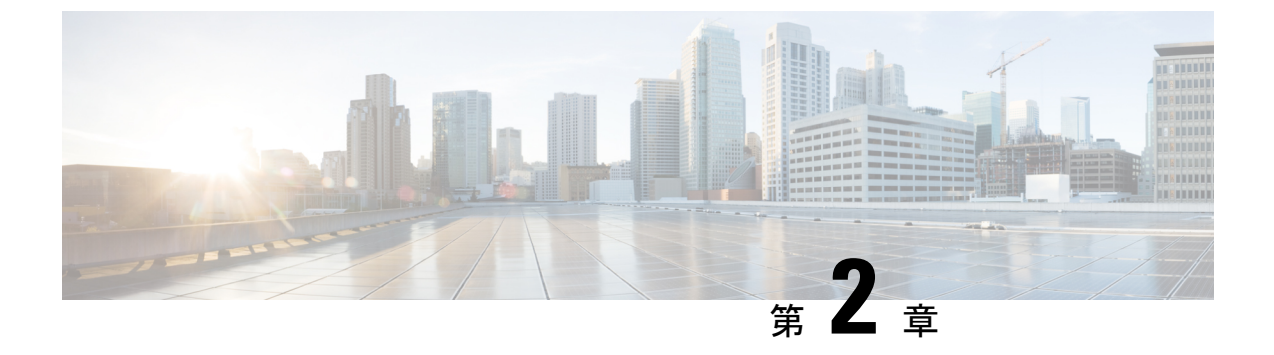

## 概要

- アプリケーションセントリックインフラストラクチャのレイヤ4~7サービスの導入について (3ページ)
- GUIを使用したレイヤ4~レイヤ7サービスの設定(5ページ)
- ・サービスグラフテンプレートについて(5ページ)

## アプリケーションセントリックインフラストラクチャの レイヤ4~7サービスの導入について

従来の方法を使用する場合、サービスをネットワークに挿入すると、手間がかかって複雑な VLAN (レイヤ2)または仮想ルーティングおよび転送 (VRF)インスタンス (レイヤ3)ス ティッチングを、ネットワーク要素およびサービスアプライアンスの間で実行する必要があり ます。この従来のモデルでは、アプリケーションに対する新規サービスを配備するのに数日か ら数週間かかります。サービスには柔軟性が少なく、操作エラーはより頻繁に発生し、トラブ ルシューティングはより困難です。アプリケーションが使用されなくなる場合、ファイアウォー ルルールなどのサービスデバイス設定の削除は困難になります。ロードに基づいたサービス のスケールアウト/スケールダウンを実行することもできません。

VLANおよび仮想ルーティングおよび転送(VRF)スティッチングは従来のサービス挿入モデ ルによってサポートされますが、Application Policy Infrastructure Controller(APIC)はポリシー 制御の中心点として機能する一方でサービス挿入を自動化できます。APIC ポリシーは、ネッ トワークファブリックとサービスアプライアンスの両方を管理します。APIC は、トラフィッ クがサービスを通って流れるように、ネットワークを自動的に設定できます。APIC は、アプ リケーション要件に従ってサービスを自動的に設定することもでき、それにより組織はサービ ス挿入を自動化し、従来のサービス挿入の複雑な技術の管理に伴う課題を排除できます。

開始する前に次の APIC オブジェクトを設定する必要があります。

- レイヤ4~7サービスを提供/消費するテナント
- テナントのネットワーク外部のレイヤ3
- •最低でも1個のブリッジドメイン

- •アプリケーションプロファイル
- ・物理ドメインまたは VMM ドメイン

VMM ドメインについて、VMM ドメインのクレデンシャルを設定し、vCenter/vShield コン トローラ プロファイルを設定します。

- ・カプセル化ブロック範囲を持つ VLAN プール
- ・最低でも1個の契約
- 最低でも1個の EPG

次のタスクを実行し、レイヤ4~7サービスを展開します。

1. デバイス パッケージ をインポートします。

プロバイダーの管理者のみがデバイス パッケージをインポートできます。

2. デバイスおよび論理インターフェイスを登録します。

また、このタスクでは、具象デバイスと具象インターフェイスを登録し、具象デバイスパ ラメータを設定します。

- 3. 論理デバイス を作成します。
- 4. デバイスパラメータを設定します。
- 5. オプション。ASA ファイアウォール サービスを設定する場合は、デバイスのトランキン グを有効にします。
- **6. デバイス選択ポリシー**を設定します。
- **7. サービス グラフ テンプレート** を設定します。
  - アプリケーション プロファイルからのデフォルトのサービス グラフ テンプレートの パラメータを選択します。
  - 2. 必要に応じた追加のサービス グラフ テンプレートのパラメータを設定します。
- 8. 契約のサービス グラフ テンプレートを添付します。
- 9. 必要な場合は、追加の設定パラメータを設定します。

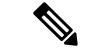

(注) 仮想アプライアンスは、VLAN を使用して VMware ESX サーバとリーフ ノード間にトランス ポートとして導入できますが、ハイパーバイザとして導入する場合はVMware ESX のみが使用 できます。

## GUI を使用したレイヤ4~レイヤ7サービスの設定

GUI を使用して、Application Policy Infrastructure Controller(APIC)にレイヤ4~レイヤ7サー ビスを設定できます。

サービスおよびサービス グラフ テンプレートを設定する手順については、GUIの使用方法 (237ページ)を参照してください。

## サービス グラフ テンプレートについて

Cisco Application Centric Infrastructure(ACI)では、特定のタイプのファイアウォールとそれに 続く特定のモデルおよびバージョンのロードバランサといった一連のメタデバイスを定義でき ます。これは、サービスグラフテンプレート呼ばれ、また、抽象グラフとも呼ばれます。抽 象サービスグラフテンプレートがコントラクトによって参照されると、サービスグラフテン プレートはファブリック内に存在するファイアウォールやロードバランサなどの具象デバイス にマッピングすることでインスタンス化されます。マッピングは「コンテキスト」の概念で発 生します。「デバイスコンテキスト」とは、ACIがサービスグラフテンプレートにマッピン グできるファイアウォールおよびロードバランサを特定できるようにするためのマッピング設 定です。もう1つの重要な概念は、具象デバイスのクラスタを表す「論理デバイス」です。 サービスグラフテンプレートのレンダリングは、コントラクトによって定義されるパスに挿 入可能な適切な論理デバイスの識別に基づいています。

ACI はサービスをアプリケーションの重要部分と見なします。必要とされるすべてのサービス が、Cisco Application Policy Infrastructure Controller(APIC)から ACI ファブリックでインスタ ンス化されるサービスグラフとして扱われます。ユーザは、アプリケーションに対してサービ スを定義し、サービスグラフテンプレートはアプリケーションが必要とする一連のネットワー クまたはサービス機能を識別します。グラフを APIC に設定すると、APIC はサービス グラフ テンプレートで指定されたサービス機能要件に基づいてサービスを自動的に設定します。さら に APIC は、サービス グラフ テンプレートで指定されたサービス機能のニーズに応じてネッ トワークを自動的に設定しますが、これによってサービスデバイスでの変更が必要になること はありません。

### サービス グラフ テンプレートについて

I

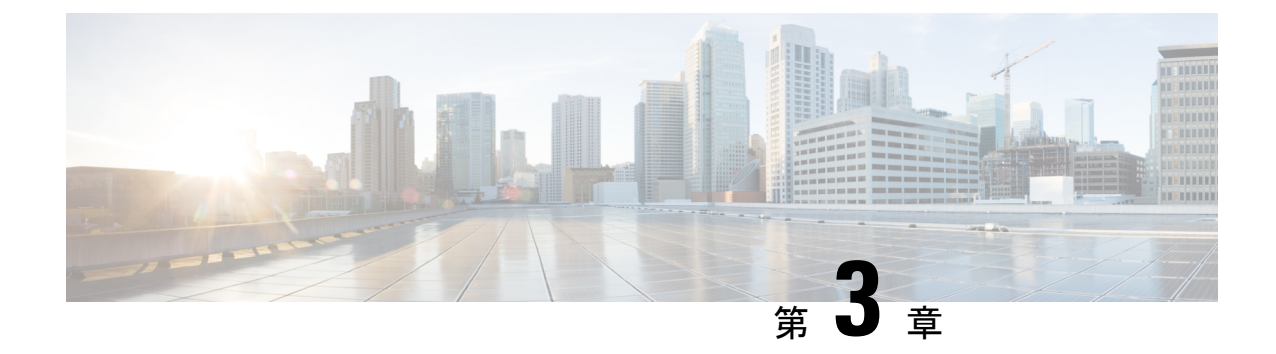

# デバイス パッケージのインポート

- •デバイスパッケージについて (7ページ)
- REST API を使用したデバイス パッケージのインストール (9ページ)
- GUI を使用したデバイス パッケージのインポート (10 ページ)

# デバイス パッケージについて

Application Policy Infrastructure Controller(APIC)は、サービスデバイスの設定およびモニタリ ングにデバイスパッケージを必要とします。APIC にサービスの機能を追加するには、デバイ スパッケージを使用します。デバイスパッケージは、単一クラスのサービスデバイスを管理 し、デバイスとその機能に関する情報を APIC に提供します。デバイスパッケージは次の項目 を含む zip ファイルです。

| デバイス仕様 | 次を定義する XML ファイル:                                                            |
|--------|-----------------------------------------------------------------------------|
|        | • デバイス プロパティ:                                                               |
|        | • [Model] : デバイスのモデル。                                                       |
|        | • [Vendor] : デバイスのベンダー。                                                     |
|        | • [Version] : デバイスのソフトウェア バージョン。                                            |
|        | <ul> <li>ロードバランシング、コンテンツ切り替え、および SSL 終端<br/>などの、デバイスによって提供される機能。</li> </ul> |
|        | <ul> <li>各機能のインターフェイスおよびネットワーク接続情報。</li> </ul>                              |
|        | <ul> <li>デバイス設定パラメータ。</li> </ul>                                            |
|        | •各機能の設定パラメータ。                                                               |

| デバイス スクリプト         | APIC とデバイスのやりとりに使用される Python スクリプト。APIC<br>イベントは、デバイス スクリプトで定義した機能呼び出しにマッ<br>ピングされます。デバイス パッケージには、複数のデバイス スク<br>リプトを含めることができます。デバイススクリプトは、REST、<br>SSH、または、同様のメカニズムを使用して、デバイスと連携でき<br>ます。 |
|--------------------|----------------------------------------------------------------------------------------------------|
| 機能プロファイル           | ベンダーによって指定されたデフォルト値を持つ機能パラメータ。<br>これらのデフォルト値を使用するように機能を設定できます。                                                                                                    |
| デバイスレベル設定パラ<br>メータ | デバイスに必要なパラメータを指定するコンフィギュレーション<br>ファイル。この設定は、デバイスを使用している1つ以上のグラ<br>フで共有できます。                                                                                                    |

デバイス パッケージを作成できます。または、デバイス ベンダーか Cisco によって提供され るものを使用できます。

次の図では、デバイスパッケージと APIC の関係について説明します:

図 1: デバイス パッケージと、APIC

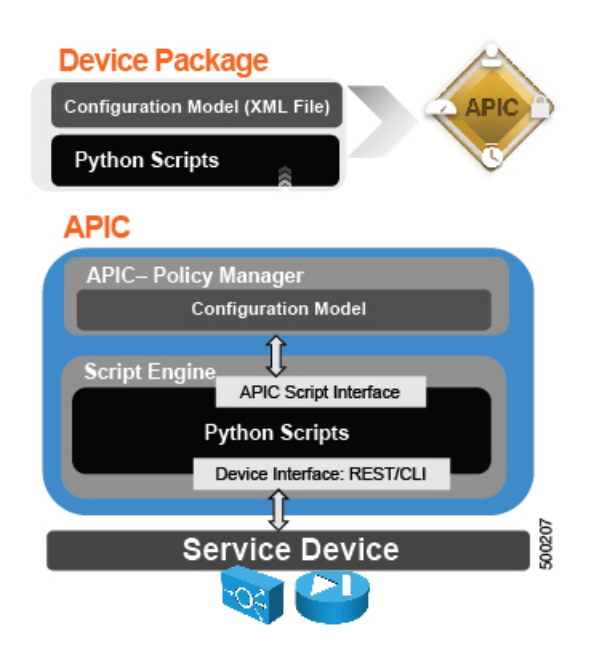

デバイスのスクリプトでの機能は、次のカテゴリに分類されます。

- ・デバイス/インフラストラクチャ デバイス レベルの設定とモニタリングを行うため
- ・サービス イベント デバイス上でサーバのロード バランサまたはセキュア ソケット レ イヤなどの機能を設定するため
- エンドポイント/ネットワークイベント エンドポイントとネットワークの接続/接続解除イベントを処理するため

APICは、デバイスパッケージで提供されたデバイス構成モデルを使用して、デバイススクリプトに適切な構成を渡します。デバイススクリプトハンドラは、REST または CLI インターフェイスを使用してデバイスと連解します。

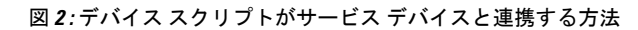

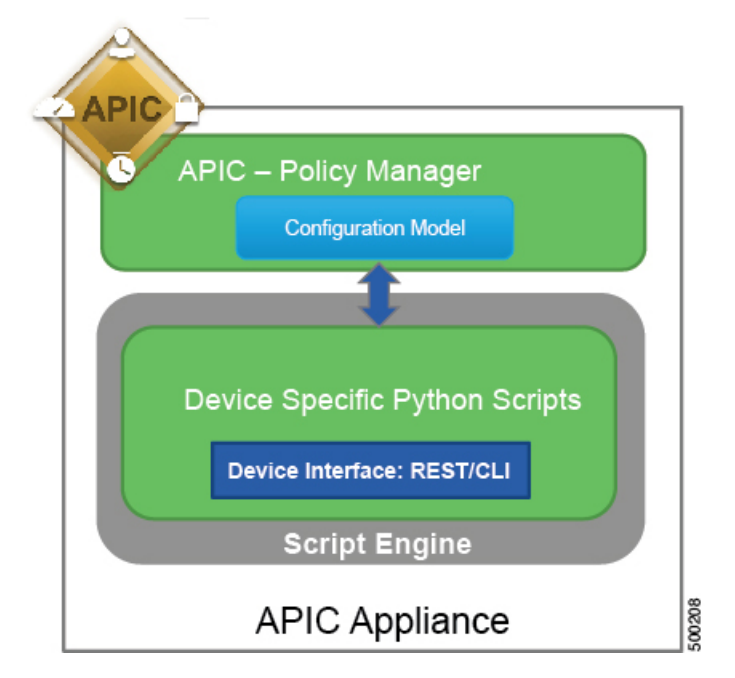

デバイスパッケージにより、管理者は次のサービスの管理を自動化することができます。

- •デバイスの接続と切断
- •エンドポイントの接続と切断
- ・サービス グラフのレンダリング
- ヘルス モニタリング
- •アラーム、通知、ロギング
- カウンタ

デバイス パッケージとデバイス パッケージを作成する方法の詳細については、『Cisco APIC Layer 4 to Layer 7 Device Package Development Guide』を参照してください。

## REST API を使用したデバイス パッケージのインストール

デバイス パッケージは HTTP または HTTPS POST を使用してインストールできます。

デバイス パッケージをインストールします。

• HTTP が Application Policy Infrastructure Controller (APIC) で有効になっている場合の POST の URL は 次のとおりです。

http://10.10.10.10/ppi/node/mo/.xml

・HTTPS が APIC で有効になっている場合の POST の URL は次のとおりです。

https://10.10.10.10/ppi/node/mo/.xml

メッセージには有効なセッション Cookie が必要です。

POSTの本文にはアップロードされるデバイスパッケージを含める必要があります。POSTで許可されるのは1つのパッケージだけです。

## GUI を使用したデバイス パッケージのインポート

デバイスパッケージはGUIを使用してインポートできます。

デバイスパッケージのインポート手順については、GUIの使用方法(237ページ)を参照して ください。

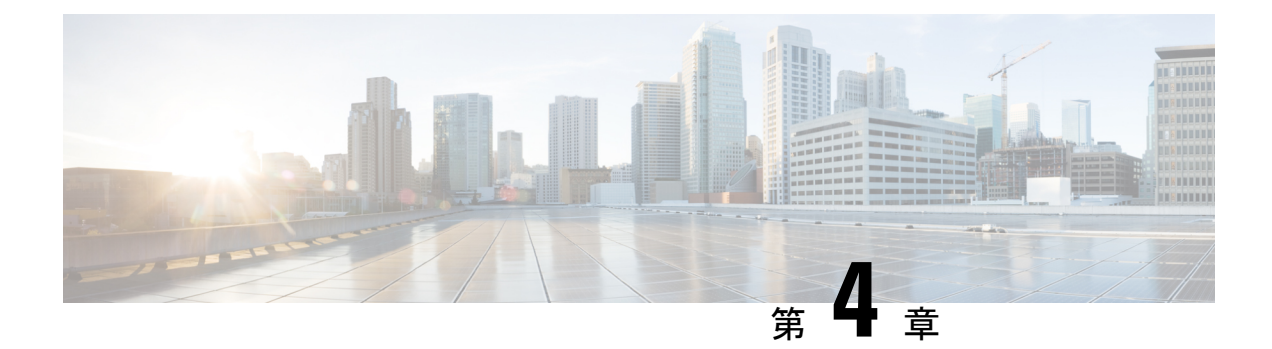

## 論理デバイスの定義

- デバイスクラスタについて(11ページ)
- ・
   具象デバイスについて
   (13ページ)
- トランキングの概要(13ページ)
- GUIを使用したレイヤ4~レイヤ7デバイスの作成(13ページ)
- NX OS スタイル CLI を使用したレイヤ4~レイヤ7の作成 (16ページ)
- GUI を使用してレイヤ7 仮想 ASA デバイスにレイヤ4 でのトランキングを有効化 (21 ページ)
- REST Api を使用してレイヤ7 仮想 ASA デバイスにレイヤ4 でのトランキングを有効化 (21 ページ)
- REST API とともにインポートされたデバイスの使用 (22 ページ)
- NX-OS スタイルの CLI を使用した別のテナントからのデバイスの作成 (22 ページ)
- GUI を使用したデバイスのインポートの確認 (23 ページ)

## デバイス クラスタについて

デバイスクラスタ(別名論理デバイス)は、単一のデバイスとして機能する1つ以上の具象デ バイスです。デバイスクラスタには、そのデバイスクラスタのインターフェイス情報を説明 するクラスタ(論理)インターフェイスがあります。サービスグラフテンプレートのレンダ リング時に、機能ノードコネクタはクラスタ(論理)インターフェイスに関連付けられます。 Application Policy Infrastructure Controller(APIC)は、サービスグラフテンプレートのインス タンス化およびレンダリング時に機能ノードコネクタにネットワークリソース(VLAN また は Virtual Extensible Local Area Network(VXLAN))を割り当て、クラスタ(論理)インター フェイスにネットワークリソースをプログラミングします。

サービス グラフ テンプレートは、管理者が定義するデバイス選択ポリシー(論理デバイス コンテキストと呼ばれます)に基づく特定のデバイスを使用します。

管理者は、アクティブ/スタンバイモードで最大2つの具象デバイスをセットアップできます。

デバイス クラスタをセットアップするには、次のタスクを実行する必要があります。

1. ファブリックに具象デバイスを接続します。

- 2. デバイス クラスタに管理 IP アドレスを割り当てます。
- 3. デバイス クラスタを APIC に登録します。APIC は、デバイス パッケージに含まれるデバ イス仕様を使ってデバイスを検証します。

 (注) APICは、2つのデバイスのクラスタに IP アドレスが重複して割り当てられているかどうかを 検証しません。APICは、2つのデバイスのクラスタが同じ管理 IP アドレスを持っている場合、 不適切なデバイスのクラスタをプロビジョニングすることがあります。デバイス クラスタで IP アドレスが重複している場合には、いずれかのデバイスの IP アドレスの設定を削除し、管 理 IP アドレスの設定のためにプロビジョニングされた IP アドレスが重複していないことを確 認してください。

### 管理対象デバイス クラスタについて

デバイスクラスタは管理対象デバイスクラスタとして設定できます。管理対象モードでは、 Application Policy Infrastructure Controller(APIC)が APIC 管理者によって APIC に提供された 設定を使用し、グラフのインスタンス化時にデバイスをプログラミングします。管理対象デバ イスクラスタの場合、APIC がそのデバイスクラスタのデバイスを管理するためにはデバイス パッケージが必要です。

デフォルトでは、デバイス クラスタは管理対象デバイス クラスタとして設定されます。

デバイスクラスタが管理対象として設定されている場合は次の設定が必要です。

- •デバイス パッケージ
- ・論理デバイス(vnsLDevViP)とデバイス(CDev)の接続情報(管理 IP アドレス、クレデンシャル、およびインバンド接続情報)
- ・サポートされる機能タイプ (go-through、go-to) に関する情報
- ・コンテキスト認識に関する情報(シングルコンテキストかマルチコンテキスト)

APIC はデバイスクラスタおよびデバイスのトポロジ情報 (論理インターフェイスと具象イン ターフェイス) を把握する必要があります。この情報は、APIC がリーフ上で適切なポートを プログラミングするために必要です。また、APIC はこの情報をトラブルシューティング ウィ ザードのために使用することもあります。さらに、APIC はカプセル化の割り当てに使用する DomP との関係も把握する必要があります。

## 非管理対象デバイス クラスタについて

デバイス クラスタは非管理対象デバイス クラスタとして設定できます。非管理対象デバイス クラスタの場合、Application Policy Infrastructure Controller(APIC)はサービス グラフにネット ワークリソースのみを割り当て、グラフのインスタンス化時にファブリック側のみでプログラ ミングします。これは、デバイスクラスタ内のデバイスをプログラミングする既存のオーケス トレータまたは dev-op がすでに環境にある場合に便利です。また、サービス アプライアンス のデバイスパッケージが使用できない場合もあります。非管理モードでは、APIC がデバイス パッケージなしでサービスデバイスと連携できます。

APIC はデバイスクラスタおよびデバイスのトポロジ情報 (論理インターフェイスと具象イン ターフェイス) を把握する必要があります。この情報は、APIC がリーフ上で適切なポートを プログラミングするために必要です。また、APIC はこの情報をトラブルシューティング ウィ ザードのために使用することもあります。さらに、APIC はカプセル化の割り当てに使用する DomP との関係も把握する必要があります。

## 具象デバイスについて

具象デバイスとしては、物理デバイスまたはバーチャルデバイスがあり得ますl。具象デバイ スには、具象インターフェイスがあります。具象デバイスが論理デバイスに追加されると、具 象インターフェイスが論理インターフェイスにマッピングされます。サービス グラフ テンプ レートのインスタンス化時に、VLAN および VXLAN は、論理インターフェイスとの関連付け に基づいた具象インターフェイス上でプログラミングされます。

## トランキングの概要

レイヤ4~レイヤ7仮想 ASA デバイスのトランキングを有効にでき、これはトランクポート グループを使用してエンドポイントグループのトラフィックを集約します。トランキングを使 用せず、仮想サービス デバイスには各インターフェイスに1個の VLAN のみ所有し、最大10 個のサービスグラフを所有できます。トランキングが有効にしている状態では、仮想サービス デバイスはサービス グラフの数を無制限に設定できます。

トランク ポート グループについての詳細は、『Cisco ACI Virtualization Guide』を参照してく ださい。

トランキングは、仮想 ASA デバイスでのみサポートされます。ASA デバイス パッケージは、 バージョン 1.2.7.8 以降である必要があります。

## GUIを使用したレイヤ4~レイヤ7デバイスの作成

レイヤ4~レイヤ7デバイスを作成する際には、物理デバイスまたは仮想マシンのいずれかに 接続することができます。接続先のタイプによって、フィールドが若干異なります。物理デバ イスに接続する場合は、物理インターフェイスを指定します。仮想マシンに接続する場合は、 VMM ドメイン、仮想マシン、および仮想インターフェイスを指定します。さらに、不明モデ ルを選択することで、接続を手動で設定することもできます。

(注) ロードバランサであるレイヤ4~レイヤ7デバイスを設定する場合には、context aware パラメータは使用しません。context aware パラメータには single context というデフォルト値がありますが、これは無視されます。

### 始める前に

•テナントを作成しておく必要があります。

- ステップ1 メニューバーで、[Tenants] > [All Tenants] の順に選択します。
- **ステップ2** [Work] ペインで、テナントの名前をダブルクリックします。
- ステップ3 [Navigation] ウィンドウで、Tenant tenant\_name > Services > L4-L7 > Devices を選択します。
- ステップ4 [Work] ペインで、[Actions] > [Create L4-L7 Devices] の順に選択します。
- ステップ5 [Create L4-L7 Devices] ダイアログボックスで、[General] セクションの次のフィールドに入力します。

| 名前                                                                   | 説明                                                                            |
|----------------------------------------------------------------------|-------------------------------------------------------------------------------|
| [Managed] チェックボックス                                                   | 管理対象デバイスを作成する場合はこのチェックボックスをオンにしま<br>す。非管理対象デバイスを作成する場合はこのチェックボックスをオフ<br>にします。 |
| [Name] フィールド                                                         | デバイスの名前を入力します。                                                                |
| [Service Type] ドロップダウン<br>リスト                                        | サービス タイプを選択します。                                                               |
| [Device Type] ボタン                                                    | デバイスタイプを選択します。                                                                |
| [Physical Domain] ドロップダ<br>ウン リストまたは [VMM<br>Domain] ドロップダウン リス<br>ト | 物理ドメインまたは VMM ドメインを選択します。                                                     |
| スイッチング モード                                                           | Cisco ACI Virtual Edge仮想ドメインでは、次のモードのいずれかを選択                                  |
| (Cisco ACI Virtual Edgeのみ)                                           | します:                                                                          |
|                                                                      | • AVE — トラフィックは Cisco ACI Virtual Edge を通してスイッチン<br>グされます。                    |
|                                                                      | • native — トラフィックは VMware DVS を通してスイッチングされ<br>ます。                             |
| <b>View</b> ラジオボタンを表示しま<br>す。                                        | デバイスのビューを選択します。ビューとしては、次のものがあり得ま<br>す:                                        |
|                                                                      | • Single Node — ただ1つのノード                                                      |
|                                                                      | • HA Node — 高可用性ノード (2 つのノード)                                                 |
|                                                                      | ・Cluster — 3 以上のノード                                                           |
| Device Package ドロップダウ<br>ンリスト                                        | (管理対象デバイスの場合のみ)使用するベンダー提供のパッケージを<br>選択します。                                    |

| 名前               | 説明                              |  |
|------------------|---------------------------------|--|
| Model ドロップダウンリスト | (管理対象デバイスの場合のみ) デバイスのモデルを選択します。 |  |

**ステップ6** (管理対象デバイスのみ) [Connectivity] セクションで、次のフィールドに入力します。

| 名前                         | 説明                                      |
|----------------------------|-----------------------------------------|
| [APIC to Device Management | 接続のタイプを選択します。ファブリックの外側のデバイスに接続する        |
| Connectivity] オプションボタ      | ときは[Out-of-Band]を選択し、ファブリックを通じてデバイスに接続す |
| ン                          | るときは [In-Band] を選択します。                  |

ステップ1

(管理対象デバイスのみ) [Credentials] セクションで、次のフィールドに入力します。

| 名前                       | 説明               |
|--------------------------|------------------|
| [User Name] フィールド        | ユーザ名を入力します。      |
| [Password] フィールド         | パスワードを入力します。     |
| [Confirm Password] フィールド | もう一度パスワードを入力します。 |

**ステップ8** [Device 1] セクションで、次のフィールドに入力します。

| 名前                                  | 説明                                                         |
|-------------------------------------|------------------------------------------------------------|
| [Management IP Address] フィールド       | (管理対象デバイスの場合のみ)接続するデバイスの管理 IP アドレスを入力します。                  |
| [Management Port] フィールドとドロップダウン リスト | (管理対象デバイスの場合のみ)管理ポートを入力<br>するか、またはドロップダウンリストから値を選<br>択します。 |
| [VM] ドロップダウン リスト                    | (仮想デバイスタイプの場合のみ)仮想マシンを<br>選択します。                           |
| [Chassis] ドロップダウン リスト               | (管理対象デバイスの場合のみ)シャーシを選択し<br>ます。                             |

**ステップ9** [Device Interfaces] テーブルで、[+] ボタンをクリックしてインターフェイスを追加し、次のフィールドに入力します。

| 名前                 | 説明                              |
|--------------------|---------------------------------|
| [Name] ドロップダウン リスト | インターフェイス名を選択します。                |
| [VNIC] ドロップダウン リスト | (仮想デバイスタイプの場合のみ)vNICを選択し<br>ます。 |

| 名前                 | 説明                                                         |
|--------------------|------------------------------------------------------------|
| [Path] ドロップダウン リスト | インターフェイスの接続先のポート、ポート チャ<br>ネル、またはバーチャル ポート チャネルを選択し<br>ます。 |

- **ステップ10** [Update] をクリックします。
- **ステップ11** (HA クラスタの場合のみ) 各デバイスのフィールドに入力します。
- ステップ12 [Cluster] セクションのフィールドに入力します。

HAクラスタでは、クラスタのインターフェイスが、クラスタ内の両方の具体デバイスにある対応するインターフェイスにマッピングされていることを確認してください。

**ステップ13** [Next] をクリックします。

使用しているパッケージで実行可能な機能とパラメータのリストが [Device Configuration] ページに表示 されます。基本パラメータが表示された [Basic] タブと、デバイスパッケージで使用可能なすべてのパラ メータが表示された [All Parameters] タブが表示されます。基本パラメータは [All Parameters] に含まれて います。

- **ステップ14** [Features] セクションで、使用する一連の機能を選択します。 使用する特定のパッケージと選択した特定の機能に応じて、一連のパラメータは変化します。
- **ステップ15** 選択した機能のパラメータに対して、次のように値を指定します。
  - a) 変更するフィールドをダブルクリックします。
  - b) 表示されたフィールドに必要な情報を入力します。
  - c) [Update] をクリックします。
- **ステップ16** [Finish] をクリックします。

# NX OS スタイル CLI を使用したレイヤ4~レイヤ7の作成

レイヤ4~レイヤ7デバイスを作成するときに、物理デバイスまたは仮想マシンのいずれかに 接続できます。物理デバイスに接続する場合は、物理インターフェイスを指定します。仮想マ シンに接続する場合は、VMMドメイン、仮想マシン、および仮想インターフェイスを指定し ます。

V

(注) ロードバランサであるレイヤ4~レイヤ7デバイスを設定する場合、[コンテキスト認識]パラメータは使用されません。[コンテキスト認識]パラメータには、無視可能なシングルコンテキストのデフォルト値があります。

### 始める前に

テナントを作成しておく必要があります。

ステップ1 コンフィギュレーション モードを開始します。

例:

```
apic1# configure
```

ステップ2 テナントのコンフィギュレーションモードを開始します。

tenant tenant\_name

### 例:

apic1(config)# tenant t1

ステップ3 レイヤ4~レイヤ7デバイスクラスタを追加します。

1417 cluster name cluster\_name type cluster\_type vlan-domain domain\_name
[function function\_type] [service service\_type]

| パラメータ                          | 説明                                                                           |
|--------------------------------|------------------------------------------------------------------------------|
| name                           | デバイス クラスタの名前。                                                                |
| type                           | デバイス クラスタのタイプ。値は次のとおりです。<br>・virtual<br>・physical                            |
| vlan-domain                    | VLANの割り当てに使用するドメイン。このドメインは、仮想デバイスの場合<br>はVMMドメイン、物理デバイスの場合は物理ドメインである必要があります。 |
| switching-mode                 | (オプション)次のいずれかのモードを選択します。                                                     |
| (Cisco ACI Virtual Edgeの<br>み) | • AVE: Cisco ACI Virtual Edge を通過するトラフィックのスイッチ。                              |
|                                | <ul> <li>・ネイティブ: VMware DVS を通過するトラフィックのスイッチ。これはデ<br/>フォルト値です。</li> </ul>    |
| 機能                             | (任意)機能タイプ。値は次のとおりです。                                                         |
|                                | • go-to                                                                      |
|                                | • go-through                                                                 |

| パラメータ   | 説明                                                                                                    |
|---------|----------------------------------------------------------------------------------------------------|
| service | <ul> <li>(任意)サービスタイプ。ADC 固有またはファイアウォール固有のアイコンおよび GUI を表示するために GUI で使用します。値は次のとおりです。</li> <li>• ADC</li> </ul> |
|         | • FW<br>• OTHERS                                                                                              |
|         |                                                                                                    |

### 例:

物理デバイスの場合は、次のように入力します。

apic1(config-tenant)# 1417 cluster name D1 type physical vlan-domain phys
function go-through service ADC

仮想デバイスの場合は、次のように入力します。

apic1(config-tenant)# 1417 cluster name ADCCluster1 type virtual vlan-domain mininet

### **ステップ4**1つ以上のクラスタデバイスをデバイスクラスタに追加します。

cluster-device device\_name [vcenter vcenter\_name] [vm vm\_name]

| パラメータ   | 説明                                              |
|---------|-------------------------------------------------|
| vcenter | (仮想デバイスの場合のみ)仮想デバイスの仮想マシンをホストする VCenter<br>の名前。 |
| vm      | (仮想デバイスの場合のみ)仮想デバイスの仮想マシンの名前。                   |

### 例:

物理デバイスの場合は、次のように入力します。

apic1(config-cluster)# cluster-device C1
apic1(config-cluster)# cluster-device C2

仮想デバイスの場合は、次のように入力します。

apic1(config-cluster)# cluster-device C1 vcenter vcenter1 vm VM1 apic1(config-cluster)# cluster-device C2 vcenter vcenter1 vm VM2

### **ステップ5**1つ以上のクラスタインターフェイスをデバイスクラスタに追加します。

cluster-interface interface\_name [vlan static\_encap]

| パラメータ | 説明                                  |
|-------|-------------------------------------|
| vlan  | (仮想デバイスの場合のみ)クラスタインターフェイスのスタティックなカプ |
|       | セル化。VLANの値は、1~4094とする必要があります。       |

### 例:

物理デバイスの場合は、次のように入力します。

apic1(config-cluster)# cluster-interface consumer vlan 1001

### 仮想デバイスの場合は、次のように入力します。

apic1(config-cluster)# cluster-interface consumer

### **ステップ6**1つ以上のメンバーをクラスタインターフェイスに追加します。

member device device\_name device-interface interface\_name

| パラメータ            | 説明                                                               |
|------------------|------------------------------------------------------------------|
| デバイス             | cluster-device コマンドを使用して、このデバイスにすでに追加されている必要<br>があるクラスタ デバイスの名前。 |
| device-interface | クラスタ デバイス上のインターフェイスの名前。                                          |

### 例:

apic1(config-cluster-interface)# member device C1 device-interface 1.1

### **ステップ1** メンバーにインターフェイスを追加します。

interface {ethernet ethernet\_port | port-channel port\_channel\_name [fex fex\_ID] |
vpc vpc\_name [fex fex\_ID] } leaf leaf\_ID

| インターフェイスではなく vNIC を追加する場合は、 | このステップをスキップします。 |
|-----------------------------|-----------------|
|-----------------------------|-----------------|

| パラメータ        | 説明                                                                                                    |
|--------------|----------------------------------------------------------------------------------------------------|
| ethernet     | (イーサネットまたは FEX イーサネット インターフェイスの場合のみ)クラ<br>スタデバイスがCisco Application Centric Infrastructure(ACI)ファブリックに接<br>続されるリーフ上のイーサネット ポート。FEX イーサネット メンバーを追加<br>する場合は、FEX IDと FEX ポートの両方を次の形式で指定します。 |
|              | FEX_ID/FEX_port                                                                                                    |
|              | 次に例を示します。                                                                                                    |
|              | 101/1/23                                                                                                    |
|              | FEX ID は、クラスタ デバイスがファブリック エクステンダにどこで接続する<br>かを指定します。                                                                                                    |
| port-channel | (ポート チャネルまたは FEX ポート チャネル インターフェイスの場合のみ)<br>クラスタ デバイスが ACI ファブリックに接続されるポート チャネル名。                                                                                                    |
| vpc          | (バーチャルポートチャネルまたはFEXバーチャルポートチャネルインター<br>フェイスの場合のみ)クラスタデバイスがACIファブリックに接続されるバー<br>チャルポートチャネル名。                                                                                              |
| fex          | (ポートチャネル、FEX ポートチャネル、バーチャル ポートチャネル、また<br>はFEX バーチャル ポートの場合のみ)ポート チャネルまたはバーチャル ポー<br>ト チャネルの形成に使用するスペース区切りリスト形式の FEX ID。                                                                  |
| leaf         | クラスタデバイスがどこで接続するかのスペース区切りリスト内のリーフID。                                                                                                    |

例:

イーサネットインターフェイスの場合は、次のように入力します。

apic1(config-member)# interface ethernet 1/23 leaf 101
apic1(config-member)# exit

### FEX イーサネットインターフェイスの場合は、次のように入力します。

apic1(config-member)# interface ethernet 101/1/23 leaf 101
apic1(config-member)# exit

ポートチャネルインターフェイスの場合は、次のように入力します。

apic1(config-member)# interface port-channel pc1 leaf 101
apic1(config-member)# exit

FEX ポート チャネル インターフェイスの場合は、次のように入力します。

apic1(config-member)# interface port-channel pcl leaf 101 fex 101
apic1(config-member)# exit

バーチャル ポート チャネル インターフェイスの場合は、次のように入力します。

apic1(config-member)# interface vpc vpcl leaf 101 102
apic1(config-member)# exit

FEX バーチャル ポート チャネル インターフェイスの場合は、次のように入力します。

apic1(config-member)# interface vpc vpc1 leaf 101 102 fex 101 102
apic1(config-member)# exit

### ステップ8 メンバーに vNIC を追加します。

vnic "vnic name"

vNIC の代わりにインターフェイスを追加する場合は、前のステップを参照してください。

| パラメータ | 説明                                            |
|-------|-----------------------------------------------|
| vnic  | クラスタデバイスの仮想マシンのvNICアダプタの名前。名前を二重引用符で<br>囲みます。 |

### 例:

apic1(config-member)# vnic "Network adapter 2"
apic1(config-member)# exit

**ステップ9** デバイスの作成が完了したら、コンフィギュレーションモードを終了します。

#### 例:

```
apic1(config-cluster-interface)# exit
apic1(config-cluster)# exit
apic1(config-tenant)# exit
apic1(config)# exit
```

## GUI を使用してレイヤ7 仮想 ASA デバイスにレイヤ4 で のトランキングを有効化

次の手順では、GUI を使用したレイヤ7 仮想 ASA デバイスにレイヤ4 でのトランキングが有効にします。

### 始める前に

- ・ASA デバイスの仮想レイヤ7にレイヤ4に設定した必須。
- ステップ1 メニューバーで、[Tenants] > [All Tenants] の順に選択します。
- ステップ2 [Work] ペインで、テナントの名前をダブルクリックします。
- ステップ3 ナビゲーション ペインで、次のように選択します。 テナント tenant\_name > サービス > L4 L7 > デバ イス > device\_name 。
- ステップ4 [Work] ウィンドウで、Trunking Port チェック ボックスをオンにします。
- **ステップ5** [Submit] をクリックします。

# **REST Api**を使用してレイヤ7 仮想 ASA デバイスにレイヤ 4 でのトランキングを有効化

次の手順では、REST Apiを使用して、レイヤ7 仮想の ASA デバイスにレイヤ4 でのトランキングを有効にする例を示します。

### 始める前に

・ASA デバイスの仮想レイヤ7にレイヤ4に設定した必須。

名前付きレイヤ7デバイスにレイヤ4でのトランキングを有効にする InsiemeCluster :

## REST API とともにインポートされたデバイスの使用

次の REST API ではインポートされたデバイスを使用します。

```
<polUni>
 <fvTenant dn="uni/tn-tenant1" name="tenant1">
   <vnsLDevIf ldev="uni/tn-mgmt/lDevVip-ADCCluster1"/>
   <vnsLDevCtx ctrctNameOrLbl="any" graphNameOrLbl="any" nodeNameOrLbl="any">
     <vnsRsLDevCtxToLDev tDn="uni/tn-tenant1/lDevIf-[uni/tn-mgmt/lDevVip-ADCCluster1]"/>
     <vnsLlfCtx connNameOrLbl="inside">
       <vnsRsLIfCtxToLIf
tDn="uni/tn-tenant1/lDevIf-[uni/tn-mgmt/lDevVip-ADCCluster1]/lDevIfLIf-inside"/>
       <fvSubnet ip="10.10.10.10/24"/>
       <vnsRsLIfCtxToBD tDn="uni/tn-tenant1/BD-tenant1BD1"/>
      </vnsLlfCtx>
     <vnsLIfCtx connNameOrLbl="outside">
       <vnsRsLIfCtxToLIf
tDn="uni/tn-tenant1/lDevIf-[uni/tn-mgmt/lDevVip-ADCCluster1]/lDevIfLIf-outside"/>
       <fvSubnet ip="70.70.70.70/24"/>
       <vnsRsLIfCtxToBD tDn="uni/tn-tenant1/BD-tenant1BD4"/>
     </vnsLlfCtx>
   </vnsLDevCtx>
 </fvTenant>
</polUni>
```

# NX-OS スタイルの CLI を使用した別のテナントからのデ バイスの作成

共有サービスのシナリオでは、別のテナントからデバイスをインポートできます。

ステップ1 コンフィギュレーション モードを開始します。

### 例:

apic1# configure

**ステップ2** テナントのコンフィギュレーション モードを開始します。

tenant *tenant\_name* 

#### 例:

apic1(config) # tenant t1

**ステップ3** デバイスをインポートします。

1417 cluster import-from *tenant\_name* device-cluster *device\_name* 

| パラメータ          | 説明                             |
|----------------|--------------------------------|
| import-from    | デバイスのインポート元のテナントの名前。           |
| device-cluster | 指定したテナントからインポートするデバイス クラスタの名前。 |

例: apic1(config-tenant)# 1417 cluster import-from common device-cluster d1 apic1(config-import-from)# end

## GUI を使用したデバイスのインポートの確認

GUIを使用して、デバイスが正常にインポートされたことを確認することができます。

- ステップ1 メニューバーで、[Tenants] > [All Tenants] の順に選択します。
- ステップ2 [Work] ペインで、テナントの名前をダブルクリックします。
- ステップ3 [Navigation] ウィンドウで、Tenant *tenant\_name* > Services > L4-L7 > Imported Devices > *device\_name* を選択 します。

デバイス情報が [Work] ペインに表示されます。

I
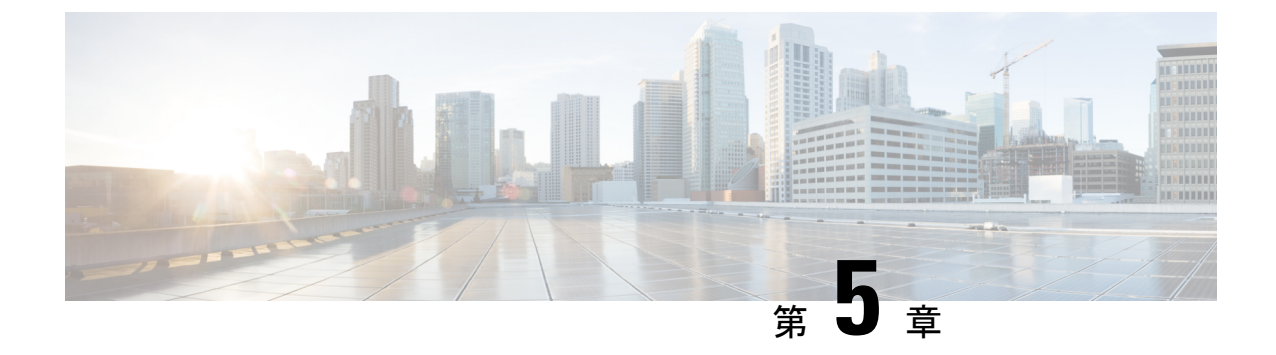

# サービス VM オーケストレーション

- ・サービス VM オーケストレーション (25 ページ)
- ・サービス VM オーケストレーションの注意事項と制約事項 (26ページ)
- デバイス コンフィギュレーション ファイルの作成 (27 ページ)
- デバイス コンフィギュレーション ファイルのインポート (28 ページ)
- Cisco APIC GUI を使用したサービス VM オーケストレーションの設定 (28 ページ)
- NX-OS スタイル CLI を使用したサービス VM オーケストレーションの設定 (37ページ)
- REST API を使用したサービス VM オーケストレーションの設定 (38ページ)
- サービス VM オーケストレーションのトラブルシューティング (41 ページ)

### サービス VM オーケストレーション

サービス仮想マシン (VM) オーケストレーションは、Cisco Application Policy Infrastructure Controller (APIC) でのサービス VM の作成と管理を容易にするポリシーベースの機能です。 サービス VM オーケストレーションは、Cisco APIC 4.0(1) の VMware vCenter 環境向けの新機 能です。

以前は、VMware vCenter でサービス VM を作成し、そのサービス VM が属していたデータセンターを定義してデータストアに関連付ける必要がありました。また、管理ネットワークの設定および Cisco APIC への接続も必要でした。ところが、サービス VM オーケストレーションを使用すると、これらのタスクをすべて Cisco APIC で実行できます。

サービス VM オーケストレーションは、具象デバイス(CDev)とも呼ばれるサービス VM の 設定プロセスを合理化します。CDevは、論理デバイス(LDev)とも呼ばれるデバイスクラス タにグループ化されます。LDevに適用される設定とポリシーは、LDevに含まれている各 CDev に適用されます。

サービス VM オーケストレーションを使用するには、コンフィギュレーション ファイルを作成してアップロードします。次に VM インスタンス化ポリシーを設定してレイヤ4~レイヤ7 LDev を作成し、LDev に関連付ける CDev を作成します。サービス VM オーケストレーション を設定する前に、サービス VM オーケストレーションの注意事項と制約事項 (26 ページ)を 読んで理解してください。 サービス VM オーケストレーション タスクは、Cisco APIC GUI、NX-OS スタイル CLI、また は REST API を使用して実行できます。説明については、次の項を参照してください。

- Cisco APIC GUI を使用したサービス VM オーケストレーションの設定 (28 ページ)
- NX-OS スタイル CLI を使用したサービス VM オーケストレーションの設定 (37ページ)
- REST API を使用したサービス VM オーケストレーションの設定 (38ページ)

### サービス VM オーケストレーションの注意事項と制約事 項

サービスVMオーケストレーションを使用する場合は、次の注意事項と制約事項に留意してく ださい。

- ・サービス VM オーケストレーションは Cisco 適応型セキュリティ仮想アプライアンス (ASAv) および Palo Alto Networks デバイスでのみサポートされます。
- ・サービス VM オーケストレーションを使用したハイ アベイラビリティ(HA) 仮想マシン (VM)の導入は、共有ストレージでのみサポートされます。ローカルデータストアでは サポートされません。
- 単一サービス VM または HA サービス VM の導入では、Dynamic Host Configuration Protocol (DHCP) IP アドレッシングはサポートされません。
- VMware vCenter で作成されたポート グループまたは VM テンプレートについては、サービス VM オーケストレーションを使用する前に、Cisco Application Policy Infrastructure Controller (APIC) でインベントリを手動で同期する必要があります。設定に関するドキュメントでインベントリの同期をトリガーする方法を確認してください。
- Palo Alto の導入は、デフォルトのユーザ名 admin とパスワード admin でのみ動作しま す。
- Palo Alto デバイスを導入すると、「Script error: force config push is required」と表示されて Cisco APIC で 10 分間の障害が発生します。このメッセージの 原因は Palo Alto デバイスで実行されている内部プロセスです。設定が正常にプッシュさ れてデバイスが安定すると、障害は解消されます。
- Cisco APIC は、削除および再導入後に Cisco 適応型セキュリティ仮想アプライアンス (ASAv)デバイスに到達できません。この問題は、上流に位置するスイッチで古いMAC アドレスがクリアされていないために発生します。上流に位置するスイッチでサービス VM に使用される IP アドレスの MAC エントリをクリアし、サービス VM オーケストレー ションを使用してサービス VM を再導入してください。
- 既存のポリシーを複製する場合は、複製が完了するまで、論理デバイスに関連付けられている VM インスタンス化ポリシーを変更しないでください。

 サービス VM オーケストレーションを使用してサービス VM を導入するには、追加の VMware vCenter 権限を有効にします。『Cisco ACI Virtualization Guide』で「Cisco ACI with VMware VDS Integration」の章の「Custom User Account with Minimum VMware vCenter Privileges」を参照してください。

### デバイス コンフィギュレーション ファイルの作成

新しいサービス仮想マシン(VM)用にレイヤ4~レイヤ7デバイスコンフィギュレーション ファイルを作成する必要があります。コンフィギュレーションファイルは、Cisco 適応型セ キュリティ仮想アプライアンス(ASAv)またはPalo Alto Networks デバイスのいずれを使用す るかによって異なります。

デバイス コンフィギュレーション ファイルを作成します。 次の例のいずれかをテンプレートとして使用します。

#### Cisco (ASAv) :

VENDOR=CISCO MODEL=ASA VERSION=9.9 FILENAME=asav-fixed CONFIG START username \$CONFIG USERNAME password \$CONFIG PASSWORD passwd \$CONFIG PASSWORD enable password \$CONFIG PASSWORD interface management0/0 ip address \$CONFIG IP \$CONFIG SUBNET nameif management security-level 100 route management 0.0.0.0 0.0.0.0 \$CONFIG GATEWAY 1 no shutdown ssh 0.0.0.0 0.0.0.0 Management ssh timeout 30 ssh version 2 http server enable http 0.0.0.0 0.0.0.0 management crypto key generate rsa modulus 1024 aaa authentication ssh console LOCAL CONFIG END

#### Palo Alto Networks :

VENDOR=PALOALTO MODEL=PANORAMA VERSION=8.5 FILENAME=PaloBasicConfig CONFIG\_START type=static ip-address=\$CONFIG\_IP default-gateway=\$CONFIG\_GATEWAY netmask=\$CONFIG\_SUBNET vm-auth-key=<add-vmauth-keyhere> users= \$CONFIG\_USERNAME デバイス コンフィギュレーション ファイルのインポート

password= \$CONFIG\_PASSWORD
CONFIG\_END

### 次のタスク

デバイス コンフィギュレーション ファイルを Cisco Application Policy Infrastructure Controller (APIC) にインポートします。このガイドの手順デバイス コンフィギュレーション ファイル のインポート (28 ページ)を参照してください。

# デバイスコンフィギュレーションファイルのインポート

デバイスコンフィギュレーションファイルには、新しいサービス仮想マシン(VM)に必要な 設定が含まれています。VM インスタンス化ポリシーを作成する前に、GUIを使用してこの ファイルを Cisco Application Policy Infrastructure Controller(APIC)にインポートします。その 後、論理デバイス(LDev)とも呼ばれるデバイスクラスタにそのポリシーを適用します。

コンフィギュレーションファイルのテンプレートについては、デバイスコンフィギュレーショ ンファイルの作成 (27ページ)を参照してください。

#### 始める前に

デバイス コンフィギュレーション ファイルを作成済みです。

- ステップ1 Cisco APIC にログインします。
- ステップ2 [L4-L7 Services] > [Packages] > [VM Instantiation Files] に移動します。
- ステップ3 [VM Instantiation Files] を右クリックして [Import Device Configuration File] を選択します。

または、作業ウィンドウの右上にあるハンマーとレンチのアイコンをクリックして[Import Device Configuration File]を選択することもできます。

- **ステップ4** [Import Device Configuration File] ダイアログボックスで、デバイス コンフィギュレーション ファイルの保存場所を参照してファイルを選択します。
- **ステップ5** [Submit] をクリックします。

# Cisco APIC GUI を使用したサービス VM オーケストレー ションの設定

Cisco Application Policy Infrastructure Controller (APIC) GUI でいくつかのタスクを実行してサー ビス VM オーケストレーションを設定できます。

### Cisco APIC GUI を使用した VM インスタンス化ポリシーの作成

仮想マシン(VM) インスタンス化ファイルの作成は、サービス仮想マシン(VM) オーケスト レーションを使用して Cisco Application Policy Infrastructure Controller でサービス VM を導入お よび管理するプロセスの最初のタスクです。デバイス クラスタまたは論理デバイス(LDev) 用に作成されたポリシーが、LDev に属する具象デバイス(CDev)に適用されます。

#### 始める前に

デバイス コンフィギュレーション ファイルを作成し、Cisco APIC にアップロードできる場所 に保存済みである必要があります。本ガイドの「デバイス コンフィギュレーション ファイル の作成とアップロード」の項を参照してください。

- ステップ1 Cisco APIC にログインします。
- ステップ2 [Tenants] > テナント > [Policies] > [VMM] > [VM Instantiation Policies] に移動します。
- ステップ3 作業ウィンドウの右上隅にあるハンマーとレンチのアイコンをクリックし、[Create VM Instantiation Policy] を選択します。
- **ステップ4** [Create VM Instantiation Policy] ダイアログボックスで、次の手順を実行します。
  - a) [Name] フィールドにポリシーの名前を入力します。
  - b) [Controller] ドロップダウンリストからコントローラを選択します。
  - c) [VM Template] ドロップダウンリストで、作成するサービス VM のテンプレートを選択します。

ドロップダウンリストには、コントローラに関連付けられている VM テンプレートが表示されます。

- (注) VMware vCenter で作成した VM テンプレートが表示されない場合は、次の手順を実行します。
  - 1. [Controller] ドロップダウンリストの横にある青色のアイコンをクリックします。
  - **2.** [Controller Instance] ダイアログボックスの右側にあるレンチとハンマーのアイコンをク リックし、[Trigger Inventory Sync]、[Yes] の順にクリックして同期をトリガーします。
  - **3.** [Controller Instance] ダイアログボックスを閉じて [Create VM Instantiation Policy] ダイアロ グボックスに戻ります。
- d) [Host Name] ドロップダウンリストで、サービス VM を導入するホストを選択します。

VMware vSphere 分散リソース スケジューラ (DRS) クラスタまたは個々のホストを選択できます。

- e) [Data Store] ドロップダウンリストで、VM ディスクを配置するデータ ストアを選択します。
- f) [Device Configuration File] フィールドで、以前に作成したファイルを選択します。
- g) [Submit] をクリックします。 作業ウィンドウに VM インスタンス化ポリシーが表示されます。

### Cisco APIC GUI を使用してレイヤ4~レイヤ7デバイスを作成して VM インスタンス化ポリシーに関連付ける

この手順では、レイヤ4~レイヤ7デバイスを作成し、以前に作成した仮想マシン(VM)インスタンス化ポリシーに関連付けます。

レイヤ4~レイヤ7デバイスを作成する際には、物理デバイスまたは仮想マシンのいずれかに 接続することができます。接続先のタイプによって、フィールドが若干異なります。物理デバ イスに接続する場合は、物理インターフェイスを指定します。仮想マシンに接続する場合は、 VMM ドメイン、仮想マシン、および仮想インターフェイスを指定します。また、不明モデル を選択して接続を手動で設定することもできます。

VM インスタンス化ポリシーに関連付けるレイヤ4~レイヤ7デバイスの作成時には、ポリシーの指定および新しいサービス VM の作成も行います。

(注)

ロード バランサであるレイヤ4~ レイヤ7デバイスを設定する場合には、context aware パラ メータは使用しません。context aware パラメータのデフォルト値は single context コンテキスト です。無視することができます。

#### 始める前に

- テナントを作成しておく必要があります。
- VMインスタンス化ポリシーを作成済みである必要があります。Cisco APIC GUI を使用した VM インスタンス化ポリシーの作成(29ページ)の項を参照してください。
- ステップ1 Cisco Application Policy Infrastructure Controller (APIC) にログインします。
- ステップ2 [Tenants] > テナント > [Services] > [L4-L7] > [Devices] に移動します。
- **ステップ3** [Devices] を右クリックして [Create L4-L7 Devices] を選択します。

または、作業ウィンドウの右上にあるアクションアイコン(交差したハンマーとレンチ)をクリックし、 [Create L4-L7 Devices] を選択することもできます。

**ステップ4** [Create L4-L7 Devices] ダイアログボックスで、[General] セクションの次のフィールドに入力します。

| 名前      | 説明                                                                    |
|---------|-----------------------------------------------------------------------|
| Managed | (オプション)管理対象デバイスを作成する場合は<br>チェックボックスをオンにし、非管理対象デバイス<br>を作成する場合はオフにします。 |
| Name    | レイヤ4~レイヤ7デバイスの名前を入力します。                                               |

| 名前                      | 説明                                                                                       |
|-------------------------|------------------------------------------------------------------------------------------|
| サービス タイプ                | ドロップダウンリストからサービスの種類を選択し<br>ます。次のいずれかの種類を選択できます。                                          |
|                         | ・[ADC](アプリケーション配信コントローラ)                                                                 |
|                         | [ADC]は、デフォルトのサービスの種類です。                                                                  |
|                         | ・[Firewall]:ルーテッドまたはトランスペアレン<br>ト展開モードを選択します。                                            |
|                         | • [Other] : その他のモード。                                                                     |
|                         | <ul><li>(注) ポリシーベースリダイレクト設定では、<br/>サービスの種類として [Firewall] または<br/>[ADC] を選択します。</li></ul> |
| Device Type             | [Virtual](仮想レイヤ4~レイヤ7デバイス)を選択します。                                                        |
| VMM ドメイン                | ドロップダウンリストからVMM ドメインを選択し<br>ます。                                                          |
| VM Instantiation Policy | ドロップダウンリストで、前に作成した VM イン<br>スタンス化ポリシーを選択します。                                             |
|                         | 選択したポリシーが新しいレイヤ4~レイヤ7デバ<br>イスに関連付けられます。VMware vCenter で自動<br>的に VM を作成することもできます。         |
| デバイス パッケージ              | 使用するデバイスパッケージ(ベンダー提供)を                                                                   |
| (管理対象デバイスのみ)            | ドロッフタワンリストから選択します。<br>Cisco APIC はデバイス パッケージを使用してデバ                                      |
|                         | イスと通信し、設定を行います。                                                                          |
| Model                   | ドロップダウンリストからデバイスのモデルを選択<br>L ます                                                          |
| (管理対象デバイスのみ)            |                                                                                          |
| 無差別モード<br>              | サービスグラフの導入後に生成される Cisco ACI 管<br>理ポート グループで無差別モードを有効にするに<br>は、チェックボックスをオンにします。           |
|                         | 無差別モードを有効にすると、ポート グループの<br>すべてのトラフィックが無差別ポートに接続されて<br>いる VM に到達できます。                     |

| 名前       | 説明                                                                                                    |
|----------|----------------------------------------------------------------------------------------------------|
| コンテキスト認識 | [Single](デフォルト)または[Multiple]を選択しま<br>す。                                                                                        |
|          | [Single]を選択した場合、プロバイダーネットワー<br>ク上でホストされた特定のタイプの複数のテナント<br>でデバイスクラスタを共有することはできません。<br>特定のユーザの特定のテナントにデバイスクラス<br>タを提供する必要があります。  |
|          | [Multiple]を選択した場合は、プロバイダーネット<br>ワーク上でホストする特定のタイプの複数のテナン<br>トでデバイスクラスタを共有できます。たとえば、<br>同じデバイスを共有する2つのホスティング会社が<br>存在する可能性があります。 |
| 機能タイプ    | 次のオプションを選択できます。<br>・[GoThrough](トランスペアレント モード)<br>・[GoTo](ルーテッド モード)                                                           |

### **ステップ5** (管理対象デバイス) [Connectivity] セクションで次のフィールドに入力します。

| 名前                                     | 説明                                                                                  |
|----------------------------------------|-------------------------------------------------------------------------------------|
| APIC to Device Management Connectivity | 接続のタイプを選択します。                                                                       |
|                                        | <ul> <li>ファブリックの外部にあるデバイスに接続する</li> <li>には、[Out-Of-Band] を選択します。</li> </ul>         |
|                                        | <ul> <li>ファブリックを介してインバンド管理ネット<br/>ワーク内のデバイスに接続するには、[In-Band]<br/>を選択します。</li> </ul> |

**ステップ6** (管理対象デバイス) [Credentials] セクションで次のフィールドに入力します。

| 名前       | 説明                                                               |
|----------|------------------------------------------------------------------|
| Username | Cisco APIC がレイヤ4~レイヤ7デバイスと通信<br>できるように、デバイスのユーザ名を入力します。          |
| Password | Cisco APIC がレイヤ 4 ~レイヤ 7 デバイスと通信<br>できるように、デバイスのパスワードを入力しま<br>す。 |

| 名前               | 説明                                                            |
|------------------|---------------------------------------------------------------|
| Confirm Password | Cisco APIC がレイヤ4~レイヤ7デバイスと通信<br>できるように、デバイスのパスワードを再入力しま<br>す。 |

- **ステップ7** [Devices] セクションでプラス アイコンをクリックします。
- **ステップ8** [Create Device STEP1]>[Device] ダイアログボックスで次のフィールドに入力し、具象デバイス(CDev) を設定してレイヤ4~レイヤ7デバイスに関連付けます。

| 名前              | 説明                                                        |
|-----------------|-----------------------------------------------------------|
| Name            | 新しいサービス VM の CDev 名を入力します。                                |
| (管理対象デバイスのみ)    |                                                           |
| Management IP   | 新しいサービス VM の管理ポート IP アドレスを入<br>力します。                      |
| Gateway IP      | 新しいサービス VM のゲートウェイ IP アドレスを<br>入力します。                     |
| [Subnet Mask]   | 新しいサービス VM のサブネットマスクを入力し<br>ます。                           |
| Management Port | 新しいサービスVMの管理ポートとして[http]また<br>は[https]をドロップダウンリストから選択します。 |
| Management vNIC | ドロップダウンリストから新しいサービス VM の<br>管理 vNIC を選択します。               |
| VM              | VMware vCenter に表示される新しいサービス VM の VM 名を入力します。             |

| 名前                         | 説明                                                                                                    |
|----------------------------|----------------------------------------------------------------------------------------------------|
| Host<br>(任意)               | ドロップダウンリストから新しいサービス VM の<br>ホストを選択します。ホストを選択しない場合は、<br>VMインスタンス化ポリシーで選択されているホス<br>トが使用されます。                                                                                                    |
|                            | ポリシーベースリダイレクト (PBR) および Direct<br>Server Return (DSR) 機能の場合は、トポロジに基<br>づいて特定のホストを選択する必要があります。そ<br>の場合は正しいホストを選択してください。                                                                                            |
|                            | DSR と PDR の場合は、コンピューティング VM と<br>サービス VM を同じトップオブラック(ToR)ス<br>イッチペアに置くことはできません。したがって<br>PBR または DSR トポロジのサービス VM を導入す<br>るためのホストを選択する必要があります。選択し<br>ないと、機能によってサービス VM がコンピュー<br>ティング VM と同じホストに導入される可能性が<br>あります。 |
|                            | Cisco Application Centric Infrastructure Virtual Edge 上<br>で接続するデバイスについては、ハイ アベイラビ<br>リティのレイヤ4~レイヤ7デバイスを同じホスト<br>に導入することはできません。したがって、プライ<br>マリ VM とセカンダリ VM に異なるホストを選択<br>します。                                    |
| Port Group Name<br>(任意)    | ドロップダウンリストで、新しいサービス VM を<br>導入するポート グループを選択します。選択しな<br>い場合は、VMテンプレートで使用されているポー<br>ト グループが使用されます。                                                                                                    |
| HA EPG<br>(任意)             | 新しいサービス VM のハイ アベイラビリティ<br>(HA) 通信用に、HA エンドポイント グループ<br>(EPG) か、vSwitch または分散型仮想スイッチ<br>(DVS) ポート グループをドロップダウンリスト<br>から選択します。                                                                                     |
| HA Network Adapter<br>(任意) | ドロップダウンリストから新しいサービス VM 用<br>の HA ネットワーク アダプタを選択します。                                                                                                    |
| Username                   | 新しいサービス VM のユーザ名を入力します。                                                                                                    |
| Password                   | 新しいサービス VM のパスワードを入力します。                                                                                                    |
| Confirm Password           | パスワードを再入力します。                                                                                                    |

| 名前                 | 説明                      |
|--------------------|-------------------------|
| シャーシ               | ドロップダウンリストからシャーシを選択します。 |
| (オプション:管理対象デバイスのみ) |                         |

- **ステップ9** [次へ] をクリックします。
- **ステップ10** [Create Device STEP 2] > [Interfaces] ダイアログボックスの [Interfaces] セクションで、プラス アイコンを クリックします。
- ステップ11 ダイアログボックスで次のフィールドに入力し、CDevのインターフェイスを設定します。

| 名前                      | 説明                                              |
|-------------------------|-------------------------------------------------|
| Name                    | ドロップダウンリストからレイヤ4~レイヤ7デバ<br>イスインターフェイスの名前を選択します。 |
| vNIC                    | ドロップダウンリストから VM ネットワーク アダ                       |
| (仮想デバイス タイプのみ)          | プタの名前を選択します。                                    |
| Path                    | インターフェイスを接続するポート、ポート チャ                         |
| (レイヤ4~レイヤ7デバイスが仮想デバイスの場 | ネル(PC)、またはバーチャル ポート チャネル                        |
| 合は省略可)                  | (VPC)を選択します。                                    |

ステップ12 [Interfaces] セクションでプラス アイコンをもう一度クリックし、別のインターフェイスを設定します。

**ステップ13** [Update] をクリックします。

ステップ14

- **ステップ15** レイヤ4~レイヤ7デバイスにサービス VM をさらに追加するには、ステップ8~ステップ13を繰り返します。
- ステップ16 複数のサービス VM を使用する場合は、[Create Device STEP 1]>[Device] ダイアログボックスの [Cluster] セクションで、デバイスごとに次のフィールドに入力します。

HAクラスタでは、クラスタのインターフェイスが、クラスタ内の両方の具体デバイスにある対応するインターフェイスにマッピングされていることを確認してください。

| 名前                            | 説明                                                                           |
|-------------------------------|------------------------------------------------------------------------------|
| Management IP Address         | クラスタの管理 IP アドレスを入力します。                                                       |
| Management Port               | クラスタの管理ポートとして [http] または [https] を<br>ドロップダウンリストから選択します。                     |
| <b>Device Manager</b><br>(任意) | ドロップダウンリストからクラスタデバイスマネー<br>ジャを選択します。                                         |
|                               | デバイスマネージャのみで、シスコアプリケーショ<br>ンセントリックインフラストラクチャ(ACI)ファ<br>ブリック内の一連のクラスタを設定できます。 |

| 名前                      | 説明                                                                                         |
|-------------------------|--------------------------------------------------------------------------------------------|
| [Cluster Interfaces] 領域 | 次のフィールドに値を入力してレイヤ4~レイヤ7<br>デバイスの外部接続を設定します。                                                |
|                         | • [Type] ドロップダウンリストからクラスタ イ<br>ンターフェイス タイプを選択します。タイプ<br>は次のとおりです。                          |
|                         | • failover_link                                                                            |
|                         | ・ユーティリティ                                                                                   |
|                         | • consumer                                                                                 |
|                         | • provider                                                                                 |
|                         | • mgmt                                                                                     |
|                         | • cluster_ctrl_lk                                                                          |
|                         | • failover-lan                                                                             |
|                         | <ul> <li>consumer and provider</li> </ul>                                                  |
|                         | • [Name] ドロップダウンリストからクラスタイ<br>ンターフェイス名を選択します。                                              |
|                         | <ul> <li>[Concrete Interfaces] ドロップダウンリストで、</li> <li>関連付けられている具象インターフェイスを選択します。</li> </ul> |

**ステップ17** [次へ] をクリックします。

使用しているパッケージで使用可能な機能とパラメータのリストが、[Create Device STEP 2] > [Interfaces] ダイアログボックスに表示されます。

**ステップ18** [Create Device STEP 2] > [Interfaces] ダイアログボックスで、次のいずれかの操作を実行します。

| 状況               | 結  | 果                                                     |  |
|------------------|----|-------------------------------------------------------|--|
| 単一のサービス VM       | ス  | ステップ 19 に進みます。                                        |  |
| HAペア内のサービス<br>VM | 1. | [Devices] をクリックします。                                   |  |
|                  | 2. | [Basic Parameters] タブまたは [All Parameters] タブをクリックします。 |  |
|                  | 3. | 作業ウィンドウで、使用するパラメータを選択します。                             |  |
|                  |    | ー連のパラメータは、使用している特定のパッケージと選択した特定の機能<br>によって異なります。      |  |
|                  | 4. | 選択した機能のパラメータに対して、次のように値を指定します。                        |  |
|                  |    | 1. 変更するフィールドをダブルクリックします。                              |  |

| 状況               | 結                      | 果                                                     |
|------------------|------------------------|-------------------------------------------------------|
|                  |                        | 2. 表示されたフィールドに必要な情報を入力します。                            |
|                  |                        | 3. [Update] をクリックします。                                 |
|                  |                        |                                                       |
| クラスタ内のサービス<br>VM | 1. [Devices] をクリックします。 |                                                       |
| V IVI            | 2.                     | [Basic Parameters] タブまたは [All Parameters] タブをクリックします。 |
|                  | 3.                     | 作業ウィンドウで、使用するパラメータを選択します。                             |
|                  |                        | ー連のパラメータは、使用している特定のパッケージと選択した特定の機能<br>によって異なります。      |
|                  | 4. 년<br>1              | 選択した機能のパラメータに対して、次のように値を指定します。                        |
|                  |                        | 1. 変更するフィールドをダブルクリックします。                              |
|                  |                        | 2. 表示されたフィールドに必要な情報を入力します。                            |
|                  |                        | <b>3.</b> [Update] をクリックします。                          |

ステップ19 [Finish] をクリックします。

### 次のタスク

[Recent Tasks] で、VMware vCenter での新しいサービス VM の作成を確認できます。表示され るまでにしばらく時間がかかることがあります。

# NX-OS スタイル CLI を使用したサービス VM オーケスト レーションの設定

NX-OS スタイル CLI を使用して、仮想マシン(VM)インスタンス化ポリシーとレイヤ4~レ イヤ7 具象デバイスを作成し、デバイスをインスタンス化ポリシーにマッピングできます。そ の後、内部および外部インターフェイスをVM ネットワークアダプタにマッピングできます。

### 始める前に

デバイスコンフィギュレーションファイルをインポートし、Cisco Application Policy Infrastructure Controller にアップロードできる場所に保存済みである必要があります。このガイドのデバイスコンフィギュレーションファイルのインポート (28ページ) セクションを参照してください。

ステップ1 VM インスタンス化ポリシーを作成します。

#### 例:

APIC1(config-tenant) # inst-pol VMPolName VMMname VcentercontrollerName VMtemplateName ClusterName datastorename

ステップ2 レイヤ4~レイヤ7具象デバイスを作成して VM インスタンス化ポリシーに関連付けます。

例:

APIC1(config)# tenant T0 APIC1(config-tenant)# 1417 cluster name ASA-Single type virtual vlan-domain ASAVMM switching-mode AVE vm-instantiation-policy ASA-Template-Pol service FW function go-to context single trunking disable

**ステップ3** 内部および外部インターフェイスを VM ネットワーク アダプタにマッピングします。

#### 例:

```
APIC1(config-cluster)# cluster-interface external
APIC1(config-cluster-interface)# member device ASA-Cdev device-interface GigabitEthernet0/0
APIC1(config-member)# vnic "Network adapter 2"
APIC1(config-cluster)# exit
APIC1(config-cluster)# cluster-interface internal
APIC1(config-cluster-interface)# member device ASA-Cdev device-interface GigabitEthernet0/1
APIC1(config-member)# vnic "Network adapter 3"
APIC1(config-member)# exit
APIC1(config-cluster-interface)# exit
APIC1(config-cluster-interface)# exit
APIC1(config-cluster-interface)# exit
APIC1(config-cluster-interface)# exit
APIC1(config-cluster)#
```

# REST API を使用したサービス VM オーケストレーションの設定

REST API を使用してサービス VM オーケストレーションを設定できます。

### 始める前に

デバイスコンフィギュレーションファイルをインポートし、Cisco Application Policy Infrastructure Controller にアップロードできる場所に保存済みである必要があります。このガイドのデバイスコンフィギュレーションファイルのインポート (28ページ) セクションを参照してください。

サービス VM オーケストレーションを設定します。

#### 例:

tDn="uni/infra/mDev-CISCO-ASA-1.3/mIfLbl-external"/> <vnsRsCIfAttN annotation="" tDn="uni/tn-T0/lDevVip-NEW-HA-LDEV-20/cDev-CDEV-HA-S1-NEW/cIf-[GigabitEthernet0/0]"/> <vnsRsCIfAttN annotation="" tDn="uni/tn-T0/lDevVip-NEW-HA-LDEV-20/cDev-CDEV-HA-P1-NEW/cIf-[GigabitEthernet0/0]"/> </vnsLlf> <vnsLlf annotation="" encap="unknown" name="server" nameAlias=""> <vnsRsMetaIf annotation="" isConAndProv="no" tDn="uni/infra/mDev-CISCO-ASA-1.3/mIfLbl-internal"/> <vnsRsCIfAttN annotation="" tDn="uni/tn-T0/lDevVip-NEW-HA-LDEV-20/cDev-CDEV-HA-S1-NEW/cIf-[GigabitEthernet0/1]"/> <vnsRsCIfAttN annotation="" tDn="uni/tn-T0/lDevVip-NEW-HA-LDEV-20/cDev-CDEV-HA-P1-NEW/cIf-[GigabitEthernet0/1]"/> </vnsLTf> <vnsRsLDevVipToInstPol annotation="" tDn="uni/tn-T0/svcCont/instPol-HA-POL"/> <vnsRsALDevToDomP annotation="" switchingMode="AVE" tDn="uni/vmmp-VMware/dom-mininet"/> <vnsCMgmt annotation="" dnsDomain="" gateway="0.0.0.0" host="10.197.146.178"</pre> ipAllocationType="fixed" isInBand="no" name="" nameAlias="" port="443" portGroupName="" subnetmask="0.0.0.0" vnicName=""/> <vnsCDev annotation="" cloneCount="0" devCtxLbl="" host="10.197.146.188" isCloneOperation="no" isTemplate="no" name="CDEV-HA-S1-NEW" nameAlias="" vcenterName="orionin103-vcenter1" vmName="ASA-S1-VM-20"> <vnsHAPortGroup annotation="" name="" nameAlias="" portGroupName="10.197.146.188 | VLAN2500-172-25" vnicName="Network adapter 10"/> <vnsDevFolder annotation="" key="FailoverConfig" name="FailoverConfig"</pre> nameAlias=""> <vnsDevParam annotation="" key="lan unit" name="lan\_unit" nameAlias="" value="secondary"/> <vnsDevParam annotation="" key="failover"</pre> name="failover" nameAlias="" value="enable"/> <vnsDevFolder annotation="" key="mgmt standby ip" name="mgmt standby ip" nameAlias=""> <vnsDevParam annotation="" key="standby ip" name="standby ip" nameAlias="" value="10.197.146.178"/> </vnsDevFolder> <vnsDevFolder annotation="" key="polltime" name="polltime" nameAlias=""> <vnsDevParam annotation="" key="interval\_value" name="interval\_value" nameAlias="" value="1"/> <vnsDevParam annotation="" key="interval unit" name="interval unit" nameAlias="" value="second"/> <vnsDevParam annotation="" key="holdtime value" name="holdtime value" nameAlias="" value="3"/> </vnsDevFolder> <vnsDevFolder annotation="" key="failover link interface" name="failover link interface" nameAlias=""> <vnsDevParam annotation="" key="use lan" name="use lan" nameAlias="" value="fover"/> <vnsDevParam annotation="" key="interface\_name" name="interface\_name" nameAlias="" value="fover"/> <vnsDevParam annotation="" key="interface" name="interface" nameAlias="" value="GigabitEthernet0/8"/> </vnsDevFolder> <vnsDevFolder annotation="" key="failover ip" name="failover ip" nameAlias=""> <vnsDevParam annotation="" key="interface name" name="interface name" nameAlias="" value="fover"/> <vnsDevParam annotation="" key="active ip" name="active ip" nameAlias="" value="172.25.0.178"/> <vnsDevParam annotation="" key="netmask" name="netmask" nameAlias="" value="255.255.0.0"/> <vnsDevParam annotation="" key="standby ip" name="standby ip" nameAlias="" value="172.25.0.179"/>

</vnsDevFolder> <vnsDevFolder annotation="" key="failover lan interface" name="failover lan interface" nameAlias=""> <vnsDevParam annotation="" key="interface name" name="interface name" nameAlias="" value="fover"/> <vnsDevParam annotation="" key="interface" name="interface" nameAlias="" value="GigabitEthernet0/8"/> </vnsDevFolder> </vnsDevFolder> <vnsCMgmt annotation="" dnsDomain="" gateway="10.197.146.161"</pre> host="10.197.146.179" ipAllocationType="fixed" isInBand="no" name="" nameAlias="" port="443" portGroupName="10.197.146.188 | MGMT-955" subnetmask="255.255.255.224" vnicName="Network adapter 1"/> <vnsCIf annotation="" name="GigabitEthernet0/1" nameAlias=""</pre> vnicName="Network adapter 3"/> <vnsCIf annotation="" name="GigabitEthernet0/0" nameAlias="" vnicName="Network adapter 2"/> <vnsCCredSecret annotation="" name="password" nameAlias=""</pre> value="cisco123!"/> <vnsCCred annotation="" name="username" nameAlias="" value="admin"/> </vnsCDev> <vnsCDev annotation="" cloneCount="0" devCtxLbl="" host="10.197.146.187"</pre> isCloneOperation="no" isTemplate="no" name="CDEV-HA-P1-NEW" nameAlias="" vcenterName="orionin103-vcenter1" vmName="ASA-P1-VM-20"> <vnsHAPortGroup annotation="" name="" nameAlias=""</pre> portGroupName="10.197.146.187 | VLAN2500-172-25" vnicName="Network adapter 10"/> <vnsDevFolder annotation="" key="FailoverConfig" name="FailoverConfig"</pre> nameAlias=""> <vnsDevParam annotation="" key="lan unit" name="lan unit" nameAlias="" value="primary"/> <vnsDevParam annotation="" key="failover"</pre> name="failover" nameAlias="" value="enable"/> <vnsDevFolder annotation="" key="failover ip" name="failover ip" nameAlias=""> <vnsDevParam annotation="" key="interface name" name="interface name" nameAlias="" value="fover"/> <vnsDevParam annotation="" key="standby ip" name="standby ip" nameAlias="" value="172.25.0.179"/> <vnsDevParam annotation="" key="netmask" name="netmask" nameAlias="" value="255.255.0.0"/> <vnsDevParam annotation="" key="active\_ip" name="active\_ip" nameAlias="" value="172.25.0.178"/> </vnsDevFolder> <vnsDevFolder annotation=""</pre> key="failover\_lan\_interface" name="failover\_lan\_interface" nameAlias=""> <vnsDevParam annotation="" key="interface name" name="interface name" nameAlias="" value="fover"/> <vnsDevParam annotation="" key="interface" name="interface" nameAlias="" value="GigabitEthernet0/8"/> </vnsDevFolder> <vnsDevFolder annotation="" key="mgmt standby ip" name="mgmt standby ip" nameAlias=""> <vnsDevParam annotation="" key="standby ip" name="standby ip" nameAlias="" value="10.197.146.179"/> </vnsDevFolder> <vnsDevFolder annotation="" key="failover link interface" name="failover\_link\_interface" nameAlias=""> <vnsDevParam annotation="" key="interface name" name="interface name" nameAlias="" value="fover"/> <vnsDevParam annotation="" key="use lan" name="use lan" nameAlias="" value="fover"/> <vnsDevParam annotation="" key="interface" name="interface" nameAlias="" value="GigabitEthernet0/8"/>

</vnsDevFolder> <vnsDevFolder annotation="" key="polltime"</pre> name="polltime" nameAlias=""> <vnsDevParam annotation="" key="holdtime\_value" name="holdtime value" nameAlias="" value="3"/> <vnsDevParam annotation="" key="interval unit" name="interval unit" nameAlias="" value="second"/> <vnsDevParam annotation="" key="interval value" name="interval value" nameAlias="" value="1"/> </vnsDevFolder> </vnsDevFolder> <vnsCMgmt annotation="" dnsDomain="" gateway="10.197.146.161"</pre> host="10.197.146.178" ipAllocationType="fixed" isInBand="no" name="" nameAlias="" port="443" portGroupName="10.197.146.187 | MGMT-955" subnetmask="255.255.255.224" vnicName="Network adapter 1"/> <vnsClf annotation="" name="GigabitEthernet0/1" nameAlias="" vnicName="Network adapter 3"/> <vnsCIf annotation="" name="GigabitEthernet0/0" nameAlias="" vnicName="Network adapter 2"/> <vnsCCredSecret annotation="" name="password" nameAlias=""</pre> value="cisco123!"/>a <vnsCCred annotation="" name="username" nameAlias="" value="admin"/> </vnsCDev> <vnsCCredSecret annotation="" name="password" nameAlias="" value="cisco123!"/> <vnsRsMDevAtt annotation="" tDn="uni/infra/mDev-CISCO-ASA-1.3"/>

<vnsCCred annotation="" name="username" nameAlias="" value="admin"/>

</vnsLDevVip>

# サービス**VM**オーケストレーションのトラブルシューティ ング

ここでは、サービスVMオーケストレーションの既知の問題と制限事項、および問題が発生した場合のトラブルシューティング手順について説明します。

### サービス VM テンプレートが VM インスタンス化ポリシーに表示され ない

VMware vCenter で作成したサービス VM テンプレートが VM インスタンス化ポリシーに表示 されない場合は、次の手順を実行します。

ステップ1 vnsInstPol を使用して Visore を確認し、vmTemplate を探します。

vnsInstPol フィールドの値がない場合、または値が null の場合は、次の手順に進みます。

ステップ2 インベントリの同期をトリガーします。

a) Cisco Application Policy Infrastructure Controller (APIC) で [Virtual Networking] > [Inventory] に移動し、 [VMM Domains] および [VMware] フォルダを展開します。

- b) VMM ドメインをクリックします。
- c) 中央のペインでコントローラをダブルクリックします。
- d) [VMM Controller]ダイアログボックスでハンマーとレンチのドロップダウンリストから[Trigger Inventory Sync]を選択し、プロンプトが表示されたら [Yes] をクリックします。
- **ステップ3** 仮想マシン(VM) インスタンス化ポリシーを確認します(VMMドメインにマッピングされているコント ローラを選択し、VM テンプレートが存在するかどうかを確認してください)。

### VMware vCenter で作成したポート グループが CDev に表示されない

VMware vCenter で作成したポートグループが具象デバイス(CDev)に表示されない場合は、 次の手順を実行します。

ステップ1 インベントリの同期をトリガーします。

- a) Cisco Application Policy Infrastructure Controller (APIC) で [Virtual Networking] > [Inventory] に移動し、 [VMM Domains] および [VMware] フォルダを展開します。
- b) VMM ドメインをクリックします。
- c) 中央のペインでコントローラをダブルクリックします。
- d) [VMM Controller]ダイアログボックスでハンマーとレンチのドロップダウンリストから[Trigger Inventory Sync]を選択し、プロンプトが表示されたら [Yes] をクリックします。
- ステップ2 ポート グループが表示されるかどうかを確認します。
  - a) **[Tenants] > テナント > [Services] > [L4-L7] > [Devices] > デバイスに移動し、デバイスをクリックしま** す。
- ステップ3 [Concrete Device] 作業ウィンドウで、[Port Group Name] ドロップダウンリストにポート グループが表示されるかどうかを確認します。

### サービス VM の IP アドレスに到達できない

サービス仮想マシン(VM)の導入後にサービス仮想マシン(VM)のIPアドレスに到達できない場合は、次の手順を実行します。

ステップ1 Cisco Application Policy Infrastructure Controller (APIC) でサービス VM の接続性を確認します。

Cisco APIC は、削除および再導入後に Cisco 適応型セキュリティ仮想アプライアンス(ASAv)デバイスに 到達できません。この問題は、上流に位置するスイッチで古い MAC アドレスがクリアされていないため に発生します。サービス VM に使用される IP アドレスの MAC エントリをクリアしてサービス VM を再導 入してください。

**ステップ2** デバイス管理で vSwitch ポート グループを使用している場合は、Cisco APIC と VMware vCenter の間にある すべての中間スイッチおよびデバイスで、VLAN およびルートの存在を確認します。 Cisco APIC は、サービス VM が正常に導入されたかどうかを確認するために、デバイスの IP アドレスに ping を実行できる必要があります。

- **ステップ3** 具象デバイス(CDev)の管理インターフェイスに対して、適切なポート グループまたは EPG が選択され ていることを確認します。
- ステップ4 サービス VM がアップストリーム ゲートウェイに到達できるように接続性を確認します。

### デバイスの状態が Init と表示される

デバイスの状態が init と表示される場合は、次の手順を実行します。

- ステップ1 NX-OS スタイル CLI から、サービス デバイスの到達可能性を確認する ping を実行します。
- **ステップ2** サービスデバイスへのログインクレデンシャルがデバイス設定で指定されたユーザ名とパスワードに一致 することを確認します。
- **ステップ3** サービス デバイスの仮想 IP アドレスおよびポートが開いていることを確認します。
- ステップ4 Cisco Application Policy Infrastructure Controller (APIC)設定でユーザ名とパスワードが正しいことを確認します。

### LIF 設定が無効である

論理デバイスのlif-invalid-Clfが原因で論理インターフェイス(LIF)の設定が無効になる F0772 障害が発生した場合は、次の手順を実行します。

ステップ1 LIF および具象インターフェイス(CIF)と呼ばれる項目を特定します。

この特定の障害において、LIF は正しくレンダリングされていない要素です。これは、機能ノードが LIF を実際のインターフェイスまたは具象インターフェイスにマッピングして関係を形成する場合に発生します。

F0772は、次のいずれかの問題を意味します。

- •LIF が作成されてない。
- •LIF が正しい具象インターフェイスにマッピングされていない。
- **ステップ2** レイヤ4~レイヤ7デバイスの状態に関するその他の問題については、『*Cisco APIC* レイヤ4~レイヤ7 サービス導入ガイド』でトラブルシューティングの情報を参照してください。

LIF 設定が無効である

I

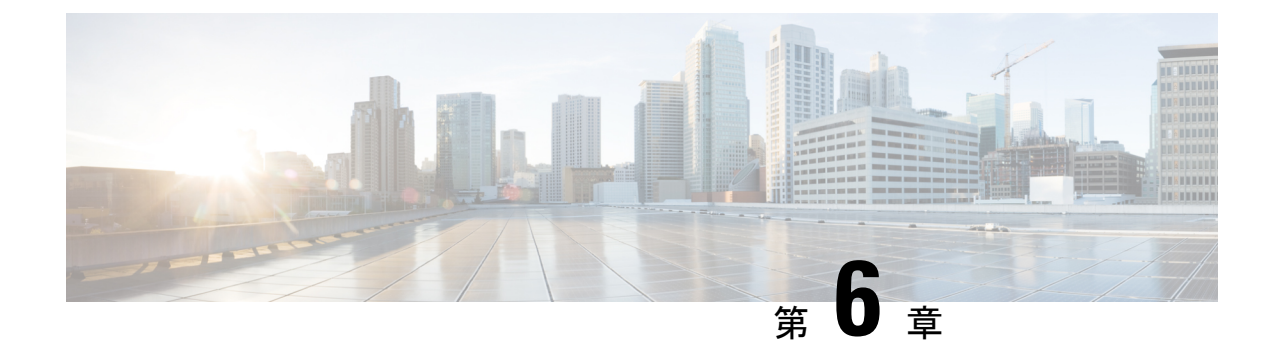

# デバイスへの接続の設定

- デバイスのインバンド管理について(45ページ)
- GUI を使用したデバイスのインバンド管理の設定 (46 ページ)
- GUI を使用したデバイスのインバンド管理のトラブルシューティング (47 ページ)

### デバイスのインバンド管理について

Cisco Application Policy Infrastructure Controller (Cisco APIC) は、Cisco Application Centric Infrastructure (ACI) ファブリックを通過する各テナントのインバンド内のデバイスを管理する メカニズムを提供します。この設定オプションでは、インフラテナントと管理テナント内での ルーティングを可能にするためにデバイスで使用される管理 IP アドレスを必要とすることな く、デバイスの管理接続が実現します。

(注)

この機能は、Cisco APIC およびファブリック ノードのインバンド管理とは別のものです。デ バイスのインバンドを管理するには、ファブリックのインバンド管理は必要ありません。

Cisco APIC とデバイス間のインバンド管理通信は、Cisco APIC に一意の IP アドレスを設定す ることで可能になります。この IP アドレスはコントローラエンドポイントと呼ばれています。 これらの IP アドレスは実際には Cisco APIC インターフェイスに設定するのではなく、代わり にネットワーク アドレス変換 (NAT) と共に使用してデバイスとの管理通信を確立します。 Cisco APIC が使用する NAT アドレスは Cisco APIC によって自動的に選択され、169.254.0.0/16 のアドレス範囲内に収まります。

また、各デバイス管理 IP アドレスは変換後の IP アドレスとして Cisco APIC に提示されます。 この変換後のアドレスを、マップされたホスト アドレスと呼びます。

次の図に、Cisco APIC とデバイス間のアドレス変換を示します。

図 3: Cisco APIC とデバイスの間のネットワーク アドレス変換

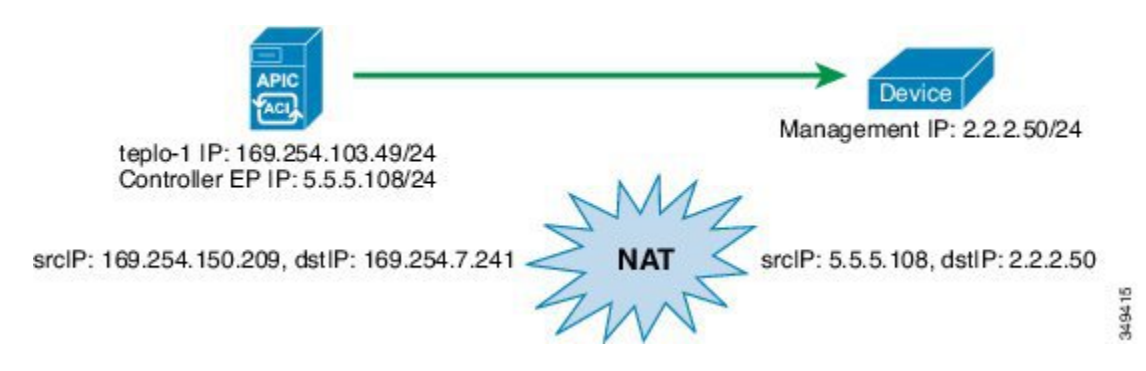

## GUI を使用したデバイスのインバンド管理の設定

GUI を使用してデバイスにインバンド管理を設定することができます。

- ステップ1 メニューバーで、[Tenants] > [All Tenants] の順に選択します。
- ステップ2 [Work] ペインで、テナントの名前をダブルクリックします。
- ステップ3 [Navigation] ウィンドウで、Tenant tenant\_name > Services > L4-L7 > Devices を選択します。
- ステップ4 [Work] ペインで、[Actions] > [Create L4-L7 Devices] の順に選択します。
- **ステップ5** [Create L4-L7 Devices] ダイアログボックスで、下記で指定している項目を除き、必要に応じてフィールド に入力します。
  - a) [APIC to Device Management Connectivity] オプション ボタンに [In-Band] を選択します。
  - b) [EPG] ドロップダウン リストで、[Create Management EPG] を選択します。
- **ステップ6** [Create Management EPG] ダイアログボックスで、下記で指定している項目を除き、必要に応じてフィールドに入力します。
  - a) [Application Profile] ドロップダウン リストで、EPG を配置する既存のアプリケーション プロファイル を選択します。必要に応じて新しいアプリケーションプロファイルを作成するには、[Create Application Profile] を選択します。

新しいアプリケーション プロファイルを作成する場合は、[EPG] セクションと [Contracts] セクション は空白のままにします。

- b) [Name] フィールドに、管理 EPG の名前を入力します。
- c) [Bridge Domain] ドロップダウン リストで、ドメインを選択します。
- d) [Domains] で、ドメイン プロファイルを追加します。
- e) [Reserved IP addresses for APICs] セクションで、[+] をクリックして新しい IP アドレス プールを作成し ます。

ステップ7 [Create IP Address Pool] ダイアログボックスで、すべてのフィールドに入力し、[OK] をクリックします。

IPアドレスプールは、コントローラのエンドポイントアドレスを定義します。プール内のIPアドレスは、 デバイスが Application Policy Infrastructure Controller (APIC) の IP アドレスと見なす IP アドレスです。 コントローラのエンドポイントに定義したアドレス範囲が、デバイスに定義した管理IPアドレスと同じサ ブネットに含まれていない場合は、デバイスにネクストホップゲートウェイを提供する管理EPGブリッジ ドメインの下にサブネットを定義して、コントローラのエンドポイントに到達するようにする必要があり ます。

- **ステップ8** [Create Management EPG] ダイアログボックスで、[Submit] をクリックします。 これで、管理 EPG のドメイン名が設定されました。
- **ステップ9** [Create L4-L7 Devices] ダイアログボックスで、デバイスのセットアップを実行します。インターフェイスの設定に管理インターフェイスを必ず含めてください。

# GUI を使用したデバイスのインバンド管理のトラブル シューティング

既存のエンドポイントグループ(EPG)をデバイスの管理 EPG として選択した場合は、管理 IP アドレスプールとコントローラ管理ポリシーを手動で追加する必要があります。GUI を使 用してこれらを追加することができます。

- ステップ1 メニューバーで、[Tenants] > [All Tenants] の順に選択します。
- ステップ2 [Work] ペインで、テナントの名前をダブルクリックします。
- ステップ3 [Navigation] ペインで、*[tenant\_name]* > [Application Profiles] > *[application\_profile\_name]* > [Application EPGs] > *[EPG\_name]* > [L4/L7 IP Address Pool] の順に選択します。
- ステップ4 [Work] ペインで、[Actions] > [Create Address Pool] の順に選択します。
- **ステップ5** [Create IP Address Pool] ダイアログボックスで、必要に応じてフィールドに入力します。 これで、管理 IP プールが追加されます。
- ステップ6 [Navigation] ウィンドウで、Tenant *tenant\_name* > Services > L4-L7 > Inband Management Configuration for L4-L7 devices を選択します。
- ステップ7 [Work] ペインの [Controller Management Policies] セクションで、[+] をクリックし、次のようにフィールド に入力します。
  - a) [Private Networks] ドロップダウン リストで、プライベート ネットワークを選択します。
  - b) [Address Pool] ドロップダウンで、作成したばかりのプールを選択します。
- **ステップ8** [Update] をクリックします。

これで、コントローラ管理ポリシーが追加されます。

I

GUI を使用したデバイスのインバンド管理のトラブルシューティング

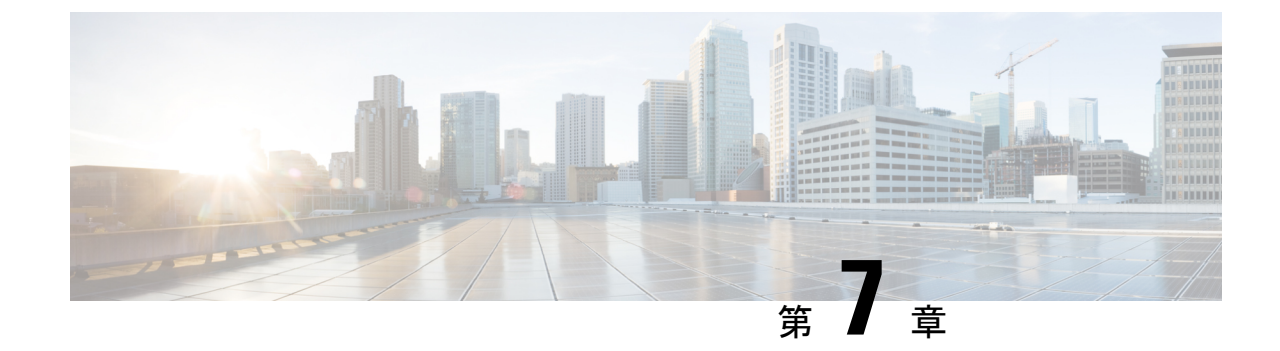

# グラフをレンダリングするレイヤ4~レ イヤ7デバイスの選択

- デバイス選択ポリシーについて(49ページ)
- GUI を使用したデバイス選択ポリシーの作成 (49 ページ)
- REST API を使用したデバイス選択ポリシーの設定 (53ページ)

### デバイス選択ポリシーについて

デバイスは、コントラクト名、グラフ名、またはグラフ内の機能ノード名に基づいて選択でき ます。デバイスを作成した後は、デバイスに選択条件ポリシーを提供するデバイスコンテキス トを作成できます。

デバイス選択ポリシー(デバイスコンテキストとも呼ばれる)は、サービスグラフテンプレートのデバイスを選択するためのポリシーを指定します。これにより、管理者は複数のデバイスを持つことができ、それらを異なるサービスグラフテンプレートに対して使用することができます。たとえば、管理者は、高いパフォーマンスADCアプライアンスがあるデバイスと、パフォーマンスが低い ADCアプライアンスがある別のデバイスを持つことができます。高いパフォーマンスの ADCデバイス用と低いパフォーマンスの ADCデバイス用の2つの異なるデバイス選択ポリシーを使用して、管理者は高いパフォーマンスが必要となるアプリケーションには高いパフォーマンスの ADC デバイスを選択し、低いパフォーマンスが必要なアプリケーションには低いパフォーマンスの ADC デバイスを選択し、低いパフォーマンスが必要なアプリケーションには低いパフォーマンスの ADC デバイスを選択することができます。

### GUI を使用したデバイス選択ポリシーの作成

Apply L4-L7 Service Graph Template To EPGs ウィザードを使用せずにサービス グラフ テンプ レートを適用した場合には、デバイス選択ポリシー(論理デバイスコンテキストとも呼ばれる) を設定することが必要になる可能性があります。デバイス選択ポリシーは Cisco Application Centric Infrastructure (ACI)に対し、グラフのレンダリングのためにどのファイアウォールやロー ドバランサを使用するかを指定します。 Apply L4-L7 Service Graph Template To EPGs ウィザードを使用してサービス グラフ テンプ レートを適用した場合には、デバイス選択ポリシーは自動的に設定されるので、手動での設定 を行う必要はありません。

(注) NX OS スタイルの CLI を使用すると、デバイス選択ポリシーは自動的に設定されますが、同等の NX-OS スタイルの CLI コマンドはありません。

すでに導入されているサービス グラフ テンプレートにコピー デバイスを追加する場合には、 コピー サービスのために使用するデバイス選択ポリシーを作成する必要があります。

- ステップ1 メニューバーで、[Tenants] > [All Tenants] の順に選択します。
- ステップ2 [Work] ペインで、テナントの名前をダブルクリックします。
- ステップ3 [Navigation] ウィンドウで、Tenant tenant\_name > Services > L4-L7 > Devices Selection Policies.
- ステップ4 [Work] ペインで、[Actions] > [Create Logical Device Context] の順に選択します。
- **ステップ5** [Create Logical Device Context]ダイアログボックスで、下記で指定している項目を除き、必要に応じてフィールドに入力します。
  - a) [Contract Name] ドロップダウンリストで、デバイス選択ポリシーの契約を選択します。デバイスを使用する条件の一部として契約名を使用しない場合は、anyを選択します。
  - b) Graph Name ドロップダウンリストで、デバイス選択ポリシーのためのグラフを選択します。デバイス を使用する条件の一部としてグラフ名を使用しない場合は、any を選択します。
  - c) Node Name ドロップダウンリストで、デバイス選択ポリシーのためのノードを選択します。デバイス を使用する条件の一部としてグノード名を使用しない場合は、[any] を選択します。
- ステップ6 [Cluster Interface Contexts] セクションの[+]をクリックしてクラスタインターフェイス コンテキストを追加 します。

| プロパティ                      | 説明                                                                                                    |
|----------------------------|----------------------------------------------------------------------------------------------------|
| Connector Name             | コネクタの名前または論理インターフェイスコンテキストのラベルです。<br>デフォルトは Any です。                                                       |
| Logical Interface          | 論理インターフェイスの識別子です。                                                                                         |
| ブリッジ ドメイン                  | 物理または仮想ポートのセットで構成される、プライベート レイヤ2の<br>ブリッジドメインです。コピーデバイスの場合には、ブリッジドメイン<br>は作成しないでください。ブリッジドメインは内部的に作成されます。 |
| L3 Network                 | レイヤ3コンテキストの名前です。コピー デバイスの場合には、レイヤ<br>3ネットワークは選択しないでください。                                                  |
| L4-L7 Policy based Routing | 論理デバイス コンテキストで使用する、ポリシーベースのリダイレクト<br>ポリシーです。コピーデバイスの場合には、ポリシーベースのリダイレ<br>クト ポリシーは選択しないでください。              |

| プロパティ          | 説明                                                  |
|----------------|-----------------------------------------------------|
| Permit Logging | インターフェイス コンテキストの許可ロギングのステータス。デフォル<br>トは [false] です。 |

ステップ7 [Create A Cluster Interface Context] ダイアログボックスで次のプロパティを設定します。

| プロパティ             | 説明                                                                                                    |
|-------------------|----------------------------------------------------------------------------------------------------|
| Connector Name    | コネクタの名前または論理インターフェイスコンテ<br>キストのラベルです。デフォルトは Any です。                                                     |
| Cluster Interface | ターゲットインターフェイスの一意の名前。                                                                                    |
|                   | (注) このフィールドは必須です。                                                                                       |
| ブリッジ ドメイン         | ターゲットに関連付けられたネットワークを入力し<br>ます。                                                                          |
|                   | エニーキャストの場合は、ノードに使用するブリッ<br>ジドメインと同じである必要があります。                                                          |
|                   | <ul><li>(注) ターゲットに関連付けられたネットワーク<br/>は、ブリッジ ドメインまたは L3 ネット<br/>ワークのいずれかである必要があります。</li></ul>             |
| L3 Network        | ターゲットに関連付けられたネットワークを入力し<br>ます。                                                                          |
|                   | <ul> <li>(注) ターゲットに関連付けられたネットワーク</li> <li>は、ブリッジ ドメインまたは L3 ネット</li> <li>ワークのいずれかである必要があります。</li> </ul> |

| プロパティ                       | 説明                                                                                                    |
|-----------------------------|----------------------------------------------------------------------------------------------------|
| L3 Destination (VIP)        | この論理インターフェイスがサービス チェーンの<br>L3 トラフィックを終端するかどうかを示します。                                                                                                    |
|                             | このパラメータのデフォルトは有効(オン)です。<br>ただし、論理インターフェイスコンテキストにポリ<br>シーベース リダイレクト ポリシーが設定されてい<br>る場合、この設定は考慮されません。                                                                                               |
|                             | <ul> <li>(注) マルチノードPBRでは、この論理インター<br/>フェイスが仮想 IP 外部ネットワークで終<br/>端されるロードバランサのコンシューマ<br/>構築の場合、このボックスをオンにして、<br/>次のフィールド([L4-L7 Policy Based<br/>Redirect])でリダイレクトポリシーへの関<br/>連付けを削除します。</li> </ul> |
|                             | この論理インターフェイスがロードバラ<br>ンサのプロバイダー構築で、かつSNATを<br>実行している場合は、このボックスをオン<br>にして、次のフィールド([L4-L7 Policy<br>Based Redirect])でリダイレクトポリシー<br>への関連付けを削除します。                                                    |
| L4-L7 Policy Based Redirect | オプション。ポリシーベースリダイレクトポリシー<br>を指定するか、[Create L4-L7 Policy Based Redirect] を<br>選択します。                                                                                                    |
|                             | <ul> <li>(注) マルチノードPBRでは、この論理インター<br/>フェイスが仮想 IP 外部ネットワークで終<br/>端されるロードバランサのコンシューマ<br/>構築の場合、リダイレクト ポリシー(入<br/>力されている場合)への関連付けを削除し<br/>て、[L3 Destination (VIP)] ボックスをオン<br/>にします。</li> </ul>      |
| Custom QoS Policy           | オプション。カスタム QoS ポリシーまたはデフォル<br>トポリシーを指定するか、[Create Custom QoS Policy]<br>を選択します。                                                                                                    |

| プロパティ                    | 説明                                                                                                    |
|--------------------------|----------------------------------------------------------------------------------------------------|
| Preferred Contract Group | 優先グループポリシーの適用タイプ。有効なタイプ<br>は次のとおりです。                                                                   |
|                          | • [Include]: このポリシー オプションで設定され<br>たEPGまたはインターフェイスはサブグループ<br>に含まれ、サブグループ内で契約なしで通信で<br>きます。              |
|                          | <ul> <li>[Exclude]:このポリシーオプションで設定されたEPGまたはインターフェイスはサブグループに含まれず、サブグループ内で契約なしで通信することはできません。</li> </ul>   |
| Permit Logging           | インターフェイスコンテキストの許可ロギングを有<br>効にします。                                                                      |
|                          | デフォルトは無効 (false) です。                                                                                   |
| Subnets                  | [+]をクリックしてサブネットを追加します。                                                                                 |
|                          | ゲートウェイアドレス、サブネットのネットワーク<br>可視性(範囲)、プライマリIPアドレス(優先サブ<br>ネット)、およびサブネット制御の状態を設定しま<br>す。                   |
| 仮想 IP アドレス               | このサブネットを L3 仮想宛先に使用する([L3<br>Destination (VIP)] がオンになっている)場合は、[+]<br>をクリックして仮想 IP アドレス(VIP)を追加しま<br>す。 |

**ステップ8** [OK] をクリックします。

ステップ9 [Submit] をクリックします。

# REST API を使用したデバイス選択ポリシーの設定

REST API を使用してデバイス選択ポリシーを設定することができます。

### REST API を使用してデバイス選択ポリシーの作成

次の REST API ではデバイス選択ポリシーを作成します。

<polUni>

<fvTenant dn="uni/tn-acme" name="acme">

<vnsLDevCtx ctrctNameOrLbl="webCtrct" graphNameOrLbl="G1" nodeNameOrLbl="Node1">

<vnsRsLDevCtxToLDev tDn="uni/tn-acme/lDevVip-ADCCluster1"/>

### REST API を使用したデバイスでの論理インターフェイスの追加

次の REST API はデバイス内に論理インターフェイスを追加します。

```
<polUni>
```

<!-- The LIF name defined here (such as e.g., ext, or int) should match the

vnsRsLIfCtxToLIf 'tDn' defined in LifCtx -->

<vnsLlf name="ext">

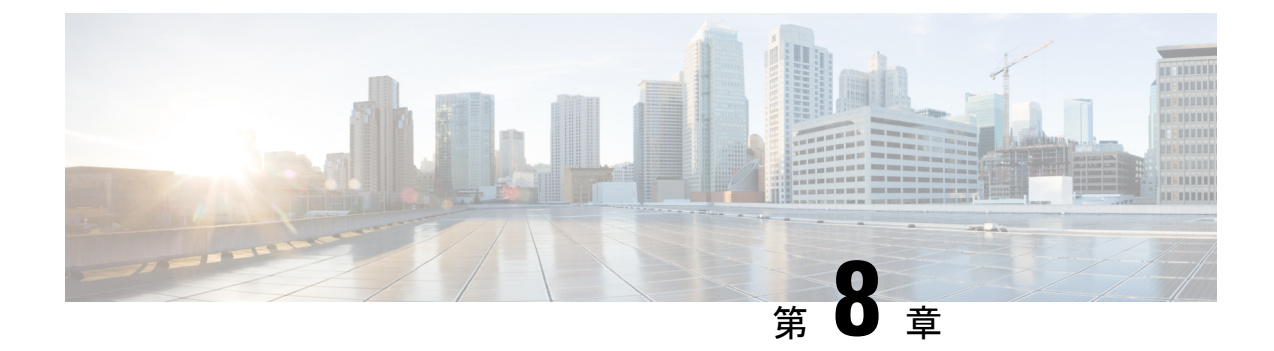

# サービス グラフの設定

- サービスグラフについて(55ページ)
- ・機能ノードについて (58ページ)
- ・機能ノードコネクタについて (58ページ)
- サービス グラフ接続について (58ページ)
- 端末ノードについて (58ページ)
- ・サービス グラフ テンプレートのコンフィギュレーション パラメータについて (59 ページ)
- GUI を使用したサービス グラフ テンプレートの設定 (59 ページ)
- REST API を使用したサービス グラフ テンプレートの作成 (59 ページ)
- NX-OS スタイルの CLI を使用したサービス グラフの設定 (60 ページ)

### サービス グラフについて

Cisco Application Centric Infrastructure (ACI) はアプリケーションの重要部分としてサービスを 見なします。必要なサービスは、Cisco Application Policy Infrastructure Controller (APIC) から のACIファブリックでインスタンス化されたサービスグラフとして処理されます。ユーザは、 アプリケーションに対してサービスを定義し、サービスグラフはアプリケーションが必要とす る一連のネットワークまたはサービス機能を識別します。

サービス グラフは、次の要素を使ってネットワークを表します。

- ・機能ノード:機能ノードは、トランスフォーム(SSLターミネーション、VPNゲートウェイ)、フィルタ(ファイアウォール)、または端末(侵入検知システム)など、トラフィックに適用される機能を表します。サービスグラフ内の1つの機能は1つ以上のパラメータを必要とし、1つまたは複数のコネクタを持っている場合があります。
- ・端末ノード:端末ノードはサービスグラフからの入出力を有効にします。
- コネクタ:コネクタはノードからの入出力を有効にします。
- 接続:接続によって、ネットワーク経由でトラフィックを転送する方法が決定されます。

グラフが APIC に設定されると、APIC はサービス グラフに明記されたサービス機能の要件に 従って、サービスを自動的に設定します。APIC はまた、サービス グラフで指定されるサービ ス機能のニーズに応じてネットワークを自動的に設定しますが、これによってサービスデバイ スでの変更は要求されません。

サービスグラフは、アプリケーションの複数の階層として表され、適切なサービス機能が間に 挿入されます。

サービスアプライアンス(デバイス)は、グラフ内でサービス機能を実行します。1つ以上の サービスアプライアンスが、グラフに必要なサービスをレンダリングするために必要になるこ とがあります。1つ以上のサービス機能が単一のサービスデバイスで実行できます。

サービス グラフおよびサービス機能には、次の特性があります。

- エンドポイントグループで送受信されたトラフィックはポリシーに基づいてフィルタリン グでき、トラフィックのサブセットはグラフ内の異なるエッジにリダイレクトできます。
- ・サービスグラフのエッジには方向性があります。
- タップ(ハードウェアベースのパケットコピーサービス)は、サービスグラフの異なる ポイントに接続できます。
- ・論理機能は、ポリシーに基づいて適切な(物理または仮想)デバイスでレンダリングできます。
- ・サービスグラフでは、エッジの分割と結合がサポートされ、管理者は線形サービスチェーンに制限されません。
- トラフィックは、サービスアプライアンスが発信した後にネットワーク内で再度分類できます。
- ・論理サービス機能は、要件に応じて、拡張や縮小が可能で、クラスタモードまたは1:1ア クティブ/スタンバイ ハイアベイラビリティモードで展開できます。

次の図は、サービスグラフの導入の例を示しています:

#### 図 4: サービス グラフの展開の例

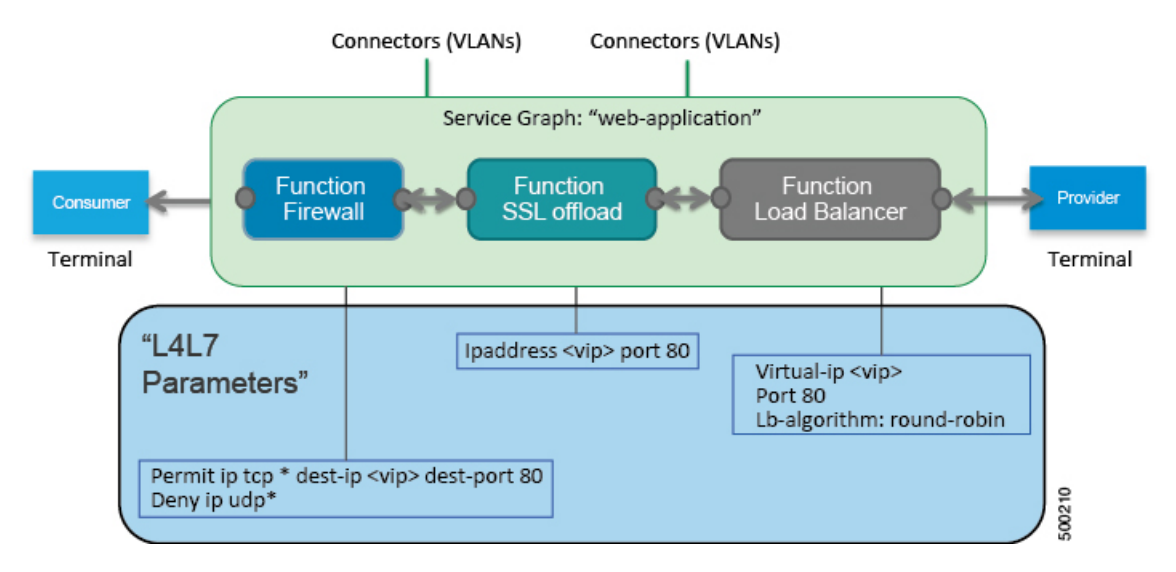

サービス グラフを使用すると、ASA ファイアウォールなどのサービスを一度インストールして、異なる論理トポロジで何度も展開できます。グラフを導入するたびに、ACIは新しい論理トポロジでの転送を行えるように、ファイアウォールで設定の変更を行います。

サービス グラフを展開する必要がありますブリッジ ドメインと Vrf では、次の図に示すように。

### 図 5: ブリッジ ドメインおよびサービス グラフの Vrf

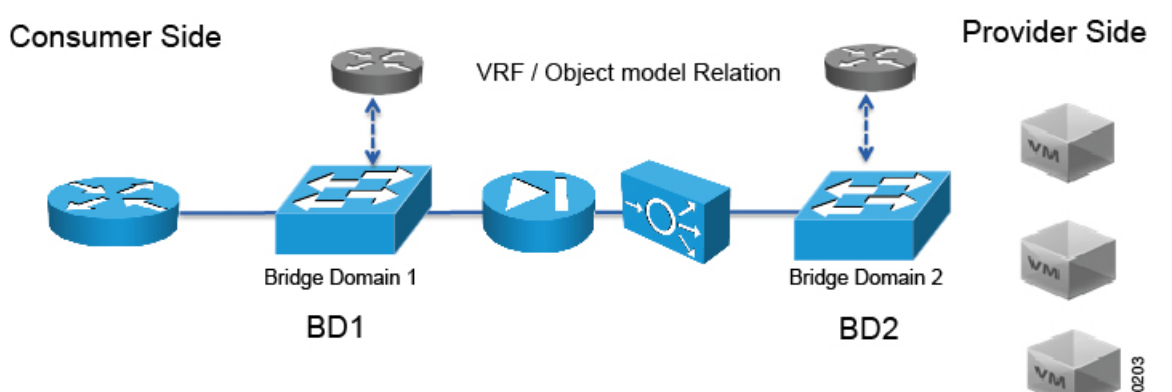

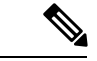

(注) 使用すると、その他のテナント内のエンドポイント グループに関連付けられているサービス グラフの脚の一部があるかどうか、 グラフ テンプレートの関連のオブジェクトを削除 GUI で、機能、APIC 以外のテナントからインポートされた契約は削除されませんサービス グラフ が存在します。APICもサービス グラフよりも異なるテナントにあるエンドポイント グループ 契約のクリーニングはありません。手動で異なるテナントではこれらのオブジェクトを削除す る必要があります。

### 機能ノードについて

機能ノードは、単一のサービス機能を表します。機能ノードには、サービス機能のネットワー ク要件を表す機能ノード コネクタがあります。

サービスグラフ内の機能ノードは、1つ以上のパラメータが必要になる場合があります。パラ メータは、エンドポイントグループ(EPG)、アプリケーションプロファイル、またはテナ ント VRF により指定できます。パラメータは、サービスグラフ定義時に割り当てることがで きます。パラメータ値は、変更がさらに加えられるのを防ぐためにロックできます。

### 機能ノードコネクタについて

機能ノードコネクタは、サービス グラフに機能ノードを接続し、グラフのコネクタ サブネットに基づいて適切なブリッジ ドメインと接続と関連付けられます。各コネクタは、VLAN または Virtual Extensible LAN (VXLAN) に関連付けられます。コネクタの両側がエンドポイントグループ(EPG)として扱われ、ホワイトリストがスイッチにダウンロードされ、2つの機能ノード間の通信がイネーブルになります。

### サービス グラフ接続について

サービスグラフ接続は、1つの機能ノードを別の機能ノードに接続します。

### 端末ノードについて

端末ノードはサービスグラフとコントラクトを接続します。コントラクトに端末ノードを接続 することにより、2台のアプリケーションエンドポイントグループ(EPG)間のトラフィック にサービスグラフを挿入できます。接続されると、コントラクトのコンシューマ EPG とプロ バイダー EPG 間のトラフィックはサービスグラフにリダイレクトされます。

# サービスグラフテンプレートのコンフィギュレーション パラメータについて

サービスグラフテンプレートは、デバイスパッケージによって指定される、コンフィギュレー ションパラメータを持つことができます。コンフィギュレーションパラメータは、EPG、ア プリケーションプロファイルまたはテナントコンテキストでも指定できます。サービスグラ フテンプレート内の機能ノードでは、1つ以上のコンフィギュレーションパラメータが必要に なる場合があります。パラメータ値は変更がさらに加えられるのを防ぐためにロックできま す。

サービス グラフ テンプレートを設定してコンフィギュレーション パラメータの値を指定する と、Application Policy Infrastructure Controller(APIC)はデバイス パッケージ内のデバイス ス クリプトにパラメータを渡します。デバイス スクリプトは、パラメータ データをデバイスに ダウンロードされる設定に変換します。

# GUI を使用したサービス グラフ テンプレートの設定

GUIを使用して、サービスグラフテンプレートを設定することができます。

サービスグラフテンプレートを設定する手順については、GUIの使用方法(237ページ)を参照してください。

# RESTAPIを使用したサービスグラフテンプレートの作成

次の REST API を使用してサービス グラフ テンプレートを作成することができます。

```
<polUni>
 <fvTenant name="acme">
   <vnsAbsGraph name="G1">
      <vnsAbsTermNodeCon name="Input1">
       <vnsAbsTermConn name="C1">
                </vnsAbsTermConn>
     </vnsAbsTermNodeCon>
      <vnsAbsNode name="Node" funcType="GoTo">
        <vnsRsDefaultScopeToTerm
         tDn="uni/tn-acme/AbsGraph-G1/AbsTermNodeProv-Output1/outtmnl"/>
        <vnsAbsFuncConn name="inside">
          <vnsRsMConnAtt
           tDn="uni/infra/mDev-Insieme-Generic-1.0/mFunc-SubnetFunc/mConn-external"/>
        </vnsAbsFuncConn>
        <vnsAbsFuncConn name="outside">
          <vnsRsMConnAtt
            tDn="uni/infra/mDev-Insieme-Generic-1.0/mFunc-SubnetFunc/mConn-internal"/>
        </vnsAbsFuncConn>
        <vnsAbsDevCfg>
          <vnsAbsFolder key="oneFolder" name="f1">
            <vnsAbsParam key="oneParam" name="p1" value="v1"/>
          </vnsAbsFolder>
```

```
</vnsAbsDevCfg>
        <vnsAbsFuncCfg>
          <vnsAbsFolder key="folder" name="folder1" devCtxLbl="C1">
           <vnsAbsParam key="param" name="param" value="value"/>
          </vnsAbsFolder>
          <vnsAbsFolder key="folder" name="folder2" devCtxLbl="C2">
           <vnsAbsParam key="param" name="param" value="value"/>
          </vnsAbsFolder>
        </vnsAbsFuncCfg>
       <vnsRsNodeToMFunc tDn="uni/infra/mDev-Insieme-Generic-1.0/mFunc-SubnetFunc"/>
      </vnsAbsNode>
      <vnsAbsTermNodeProv name="Output1">
       <vnsAbsTermConn name="C6">
                </vnsAbsTermConn>
     </vnsAbsTermNodeProv>
      <vnsAbsConnection name="CON1">
        <vnsRsAbsConnectionConns
         tDn="uni/tn-acme/AbsGraph-G1/AbsTermNodeCon-Input1/AbsTConn"/>
       <vnsRsAbsConnectionConns
tDn="uni/tn-acme/AbsGraph-G1/AbsNode-Node/AbsFConn-inside"/>
     </vnsAbsConnection>
      <vnsAbsConnection name="CON3">
       <vnsRsAbsConnectionConns
tDn="uni/tn-acme/AbsGraph-G1/AbsNode-Node/AbsFConn-outside"/>
       <vnsRsAbsConnectionConns
         tDn="uni/tn-acme/AbsGraph-G1/AbsTermNodeProv-Output1/AbsTConn"/>
     </vnsAbsConnection>
   </vnsAbsGraph>
 </fvTenant>
</polUni>
```

### NX-OS スタイルの CLI を使用したサービス グラフの設定

NX-OS スタイルの CLI を使用して、サービス グラフを設定することができます。

ステップ1 コンフィギュレーション モードを開始します。

例:

apic1# configure

ステップ2 テナントのコンフィギュレーションモードを開始します。

tenant tenant\_name

例:

apic1(config) # tenant t1

ステップ3 サービス グラフを追加します。

1417 graph graph\_name [contract\_ontract\_name]

| パラメータ | 説明           |
|-------|--------------|
| グラフ   | サービス グラフの名前。 |
| パラメータ    | 説明                                                                                                    |
|----------|----------------------------------------------------------------------------------------------------|
| contract | このサービスグラフインスタンスに関連付けられたコントラクトの名前。サー<br>ビスグラフインスタンスを作成する場合にのみ、コントラクトを指定します。<br>インスタンス化せずに(サービス グラフ テンプレートと同様に)簡単にサー<br>ビス グラフを設定できます。 |

#### 例:

apic1(config-tenant) # 1417 graph G2 contract C2

ステップ4 サービス グラフにノード (サービス)を追加します。

service node\_name [device-cluster-tenant tenant\_name] [device-cluster device\_name] [mode
deployment\_mode]

| パラメータ                 | 説明                                                                               |
|-----------------------|----------------------------------------------------------------------------------|
| service               | 追加するサービス ノードの名前。                                                                 |
| device-cluster-tenant | デバイスクラスタのインポート元のテナント。グラフを設定するテナントと同<br>じテナントにデバイスクラスタがない場合にのみ、このパラメータを指定しま<br>す。 |
| device-cluster        | このサービス ノードに使用するデバイス クラスタの名前。                                                     |
| mode                  | 導入モード。値は次のとおりです。                                                                 |
|                       | ・ADC_ONE_ARM:ワンアーム モードを指定します。                                                    |
|                       | ・ADC_TWO_ARM : ツーアーム モードを指定します。                                                  |
|                       | ・FW_ROUTED:ルーテッド(GoTo)モードを指定します。                                                 |
|                       | ・FW_TRANS:トランスペアレント(GoThrough)モードを指定します。                                         |
|                       | • OTHERS:他の導入モードを指定します。                                                          |
|                       | モードを指定しないと、導入モードは使用されません。                                                        |

#### 例:

次に、ノード N1 をテナント t1 からデバイス クラスタ D4 に追加する例を示します。

#### apic1(config-graph) # service N1 device-cluster-tenant t1 device-cluster D4

次に、ノードN1をテナントt1からデバイスクラスタD4に追加し、ルーテッド導入モードを使用する例を 示します。

apic1(config-graph) # service N1 device-cluster-tenant t1 device-cluster D4 mode FW\_ROUTED

#### ステップ5 コンシューマ コネクタを追加します。

connector connector\_type [cluster-interface interface\_type]

| パラメータ             | 説明                                                                               |  |
|-------------------|----------------------------------------------------------------------------------|--|
| コネクタ              | サービス グラフ内のコネクタのタイプ。値は次のとおりです。<br>・provider                                       |  |
|                   | • consumer                                                                       |  |
| cluster-interface | デバイス クラスタ インターフェイスのタイプ。値は次のとおりです。 <ul> <li>provider</li> <li>consumer</li> </ul> |  |
|                   | テナント common 内のサービス グラフ テンプレートの場合は、このパラメータ<br>を指定しないでください。                        |  |

#### 例:

apic1(config-service) # connector consumer cluster-interface consumer

**ステップ6** ブリッジ ドメイン情報と、そのブリッジ ドメインが存在するテナントを指定し、コネクタにブリッジ ド メインを設定します。

| bridge-domain | tenant | tenant | name | name | bridge | domain | name |
|---------------|--------|--------|------|------|--------|--------|------|
| 2             |        |        |      |      |        |        |      |

| パラメータ | 説明                                                                                                    |
|-------|----------------------------------------------------------------------------------------------------|
| テナント  | ブリッジ ドメインを所有するテナント。同じテナントまたはテナント common<br>からのみ、ブリッジを指定できます。たとえば、テナント t1 の場合、テナン<br>ト t2 からのブリッジ ドメインは指定できません。 |
| name  | ブリッジドメインの名前。                                                                                                   |

#### 例:

apic1(config-connector) # bridge-domain tenant t1 name bd2

ステップ7 (任意) コネクタの Direct Server Return (DSR) 仮想 IP アドレス (VIP) を設定します。

dsr-vip *ip\_address* 

DSR VIP を指定した場合、Application Policy Infrastructure Controller (APIC) は VIP を取得しません。

| パラメータ   | 説明                     |
|---------|------------------------|
| dsr-vip | コネクタの DSR の仮想 IP アドレス。 |

#### 例:

apic1(config-connector) # dsr-vip 192.168.10.100

**ステップ8** コンシューマとプロバイダーに対する接続を設定して、サービス グラフ コンフィギュレーション モード を終了します。

connection connection\_name {terminal terminal\_type service node\_name connector connector\_type} |
 {intra\_service service1 node\_name connector1 connector\_type service2 node\_name connector2

| connector_ | type} |
|------------|-------|
| exit       |       |

| パラメータ                            | 説明                                                                                                    |
|----------------------------------|----------------------------------------------------------------------------------------------------|
| connection                       | 接続の名前。                                                                                                    |
| terminal                         | サービスノードを端末に接続します。端末のタイプを指定します。値は次のと<br>おりです。<br>・provider<br>・consumer                                                   |
| service<br>service1<br>service2  | 追加するサービスノードの名前。service は terminal でのみ使用し、service1 と service2 は、intra_service でのみ使用します。                                   |
| コネクタ<br>connector1<br>connector2 | コネクタのタイプ。値は次のとおりです。<br>• provider<br>• consumer<br>connector は terminal でのみ使用し connector1 と connector2 は intra service で |
|                                  | connector va terminar てのみ使用し、connector 2 connector2 va intra_service でのみ使用します。                                           |
| intra_service                    | 別のノードにサービス ノードを接続します。                                                                                                    |

#### 例:

次に、単一ノードグラフの接続を設定する例を示します。

apic1(config-graph)# connection CON1 terminal consumer service N1 connector consumer apic1(config-graph)# connection CON2 terminal provider service N2 connector provider apic1(config-graph)# exit

次に、2ノードグラフの接続を設定する例を示します。

apicl(config-graph)# connection CON1 terminal consumer service N1 connector consumer apicl(config-graph)# connection CON2 intra\_service servicel N1 connector1 provider service2 N2 connector2 consumer apicl(config-graph)# connection CON3 terminal provider service N2 connector provider apicl(config-graph)# exit

**ステップ9** コンフィギュレーション モードを終了します。

#### 例:

apic1(config-tenant)# exit
apic1(config)# exit

I

NX-OS スタイルの CLI を使用したサービス グラフの設定

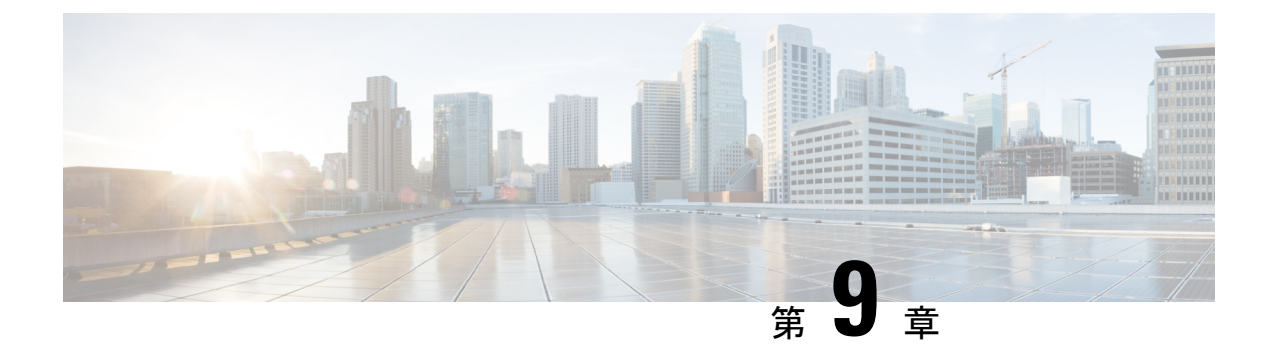

## ルート ピアリングの設定

- ルートピアリングについて(65ページ)
- Open Shortest Path First ポリシー  $(66 \sim i)$
- Border Gateway Protocol ポリシー  $(70 \sim ジ)$
- クラスタ用の L3extOut ポリシーの選択 (73 ページ)
- •ルートピアリングのエンドツーエンドフロー (75ページ)
- Cisco Application Centric Infrastructure トランジットルーティング ドメインとして機能する ファブリック (76ページ)
- GUI を使用したルート ピアリングの設定 (77 ページ)
- NX-OS スタイルの CLI を使用したルート ピアリングの設定 (83 ページ)
- •ルートピアリングのトラブルシューティング (85ページ)

### ルート ピアリングについて

ルート ピアリングは、トランジットの使用例としてより一般的なCisco Application Centric Infrastructure (ACI) ファブリックの特殊ケースで、ルート ピアリングによって ACI ファブリッ クが Open Shortest Path First (OSPF) プロトコルまたは Border Gateway Protocol (BGP) プロト コルのトランジット ドメインとして機能できるようになります。ルート ピアリングの一般的 な使用例はルート ヘルス インジェクションであり、サーバのロード バランシング仮想 IP が OSPF または内部 BGP (iBGP) を使用して、ACI ファブリック外にあるクライアントにアドバ タイズされます。デバイスが接続されている ACI リーフ スイッチとピアリングしたり、ルー トを交換したりできるように、ルート ピアリングを使用して OSPF ピアリングや BGP ピアリ ングをサーバデバイス上に設定したりすることができます。

次のプロトコルは、ルートピアリングをサポートしています。

- OSPF
- OSPFv3
- iBGPv4
- iBGPv6
- •スタティックルート

次の図に、ルートピアリングの一般的な導入方法を示します。

図 6: 一般的なルート ピアリング トポロジ

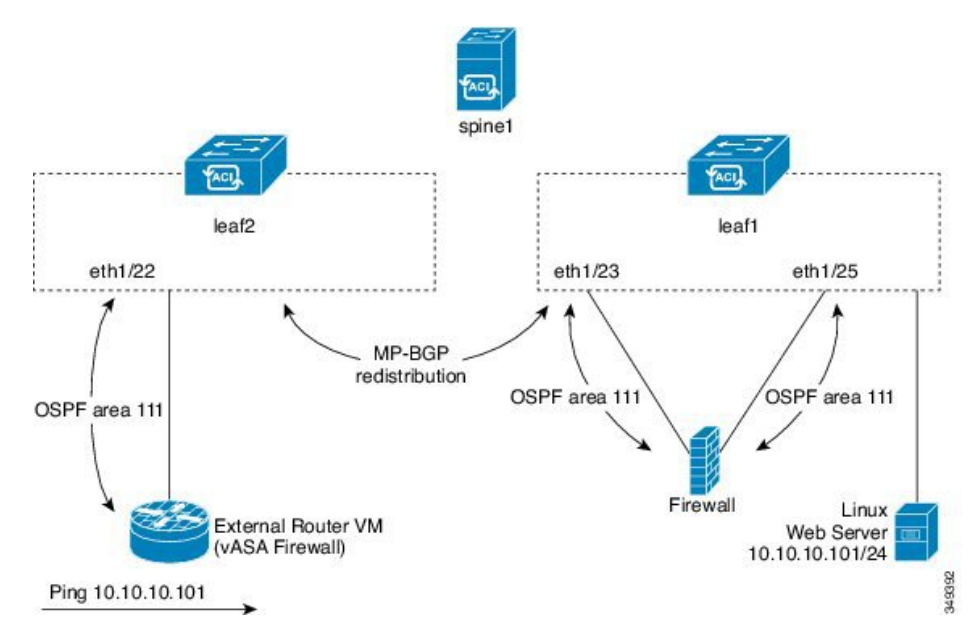

図に示すように、ルートピアリングを設定してサービスグラフを導入することによって、Web サーバのパブリック IP アドレスがファイアウォールを介して外部ルータにアドバタイズされ ます。ファイアウォールの各レッグに OSPF ルーティング ポリシーを導入する必要がありま す。通常、これを行うには、13extout ポリシーを導入します。これにより、Web サーバの到達 可能性情報がファイアウォールを介してボーダーリーフスイッチと外部ルータに OSPF でアド バタイズされるようになります。

ファブリック内のリーフ スイッチ間のルート配布は Multi-Protocol Border Gateway Protocol (MP-BGP)により内部的に実行されます。

ルート ピアリング トポロジのより詳しい例については、ルート ピアリングのエンドツーエン ドフロー (75ページ) を参照してください。

13extOut ポリシーの設定の詳細については、『*Cisco Application Centric Infrastructure Fundamentals Guide*』を参照してください。

(注) ポイントツーポイントの非ブロードキャストモードは、Adaptive Security Appliance (ASA) で はサポートされていません。Application Policy Infrastructure Controller (APIC) からポイント ツーポイントの非ブロードキャストモード設定を削除する必要があります(存在する場合)。

### Open Shortest Path First ポリシー

ルート ピアリングを設定するには、最初に1つ以上の 13extout ポリシーを作成し、サービス デバイスを接続するファブリック リーフ ノードに導入します。これらの 13extout ポリシー で、ファブリック リーフで有効にする必要がある Open Shortest Path First (OSPF) のパラメー タを指定します。これらのポリシーは外部通信に使用される 13extOut ポリシーとよく似てい ます。次の図に、ルート ピアリング オブジェクトの関係を示します。

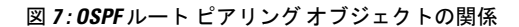

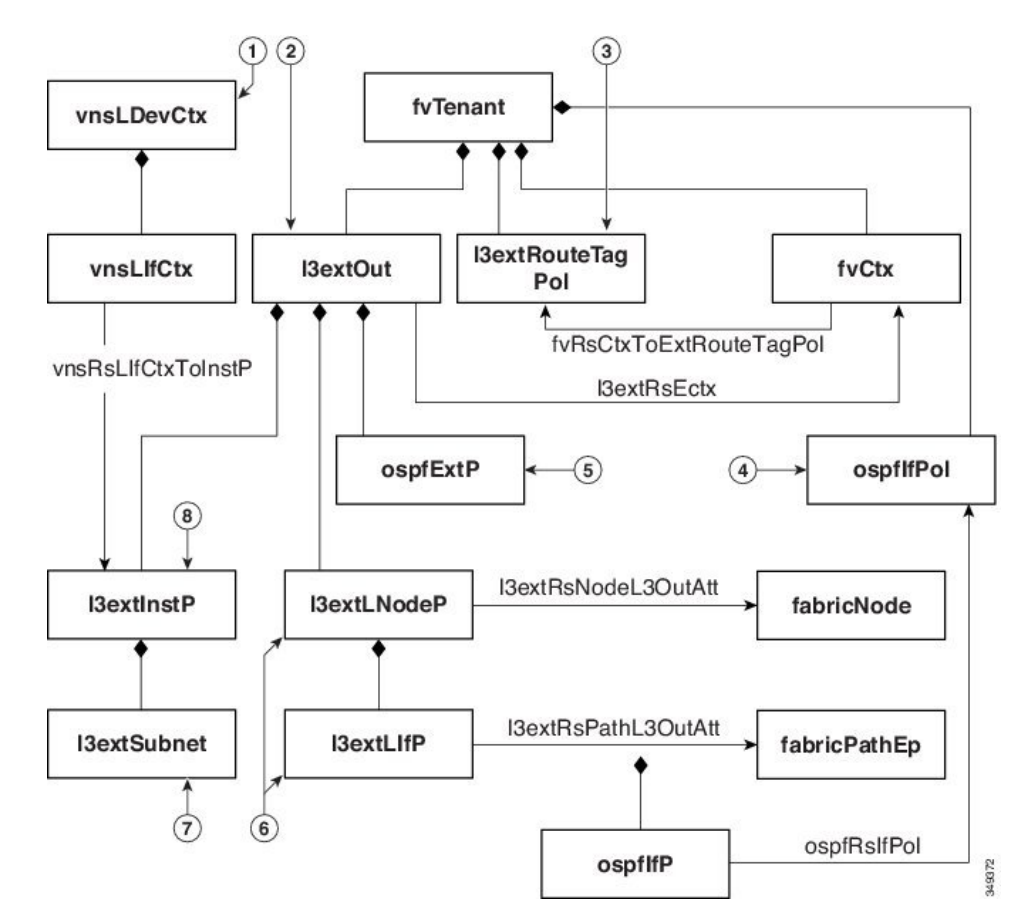

- 1. vnsLDevCtx:デバイス選択ポリシー。
- 2. 13extOut:1つのエリアのすべての OSPF ポリシーが含まれます。
- 3. 13extRouteTagPol: ルート ピアリングで必要な各コンテキストには OSPF ループを回避す るための一意のルートタグが必要です。1つのレッグから取得される OSPF ルートは、ルー トタグが異なっていない限り、他のレッグでは取得されません。
- 4. ospfIfPol: インターフェイスごとの OSPF ポリシー。
- 5. ospfExtP:エリアポリシーごとの OSPF。
- 6. 13extLNodeP/13extLIfP:この13extOutを導入するノードまたはポート。
- 7. 13extSubnet:ファブリックに対してエクスポートまたはインポートするサブネット。
- 8. l3extInstP:  $\mathcal{T} \mathcal{V} \mathcal{T} \mathcal{A} \mathcal{V} \mathcal{A} \mathcal{A} \mathcal{O} EPG_{\circ}$

次に、13extout の2つの例(ospfExternal と ospfInternal)を示します。これらのポリシー は、図6:一般的なルートピアリングトポロジ(66ページ)のファイアウォールデバイスの 外部レッグと内部レッグに導入されます。13extout ポリシーは、ファブリックリーフがトラ フィックを分類する方法と、サービスデバイスに対してルートをインポートまたはエクスポー トする方法も制御する1つ以上のプレフィックスベースのEPG(13extInstP)を指定します。 13extout ポリシーには、そのポリシーの下で指定される OSPF のエリアごとのポリシー (ospfExtP)と1つ以上のOSPF インターフェイスポリシー(ospfIfPol)が含まれています。

次に、値「100」で設定される area-Id を持つ OSPF エリアの例を示します。

<ospfExtP areaId="100" areaType="regular" areaCtrl="redistribute"/>

エリア タイプは「regular」に設定し、エリア制御属性は「redistribute」に設定します。

OSPF インターフェイス ポリシーで、1 つ以上の OSPF インターフェイス タイマーを指定しま す。

<ospfIfPol name="ospfIfPol" ctrl="mtu-ignore" nwT="bcast" xmitDelay="1" helloIntvl="10"
 deadIntvl="40" status="created,modified"/>

デフォルトタイマーが正常であれば、このポリシーを指定する必要はありません。このポリ シーでは、特定のタイマーをデフォルト値から変更し、次の関係を使用することによって、1 つ以上のインターフェイスに関連付けることができます。

<13extRsPathL3OutAtt tDn="topology/pod-1/paths-101/pathep-[eth1/25]" ifInstT="ext-svi" encap="vlan-3844" addr="30.30.30.100/28" mtu="1500"/>

13extRsPathL3OutAttの関係の属性は次のとおりです。

- ifInstT:論理インターフェイスタイプ。通常は「ext-svi」。
- encap:このインターフェイスを作成するときは VLAN カプセル化を指定する必要があり ます。カプセル化はサービスデバイスにプッシュされます。
- addr:この13extOutを導入するファブリックリーフで作成されたSVIインターフェイスのIPアドレス。

次のポリシーで、13extOut ポリシーをどこに導入するかを制御します。

13extOut ポリシーは、サービス デバイスが接続されているリーフ ポートと同じものに導入す る必要があります。

scope=import-security 属性は次を実行します。

- データプレーン内のトラフィックのフローを制御する
- ・このルートをアドバタイズする外部デバイスへのディレクティブとして機能する

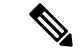

(注)

ルートピアリングを正しく動作させるには、13extRsPathL3OutAttの関係が、デバイスを表す vnsCDevの下のRsCIfPathAttの関係と同じファブリックの宛先を指している必要があります。

OspfExternal ポリシー

OspfInternal ポリシー

#### 仮想サービス

```
<polUni>
  <fvTenant name="common">
   <fvCtx name="commonctx">
      <fvRsCtxToExtRouteTagPol tnL3extRouteTagPolName="myTagPol"/>
   </fvCtx>
   <l3extRouteTagPol tag="212" name="myTagPol"/>
   <l3extOut name="OspfExternal" status="created,modified">
      <l3extLNodeP name="bLeaf-101">
        <l3extRsNodeL3OutAtt tDn="topology/pod-1/node-101" rtrId="180.0.0.8/28"/>
        <l3extLIfP name="portIf">
          <l3extRsPathL3OutAtt tDn="topology/pod-1/paths-101/pathep-[eth1/23]"
            ifInstT="ext-svi" encap="vlan-3843" addr="40.40.40.100/28" mtu="1500"/>
          <ospfIfP authKey="tecom" authType="md5" authKeyId='1'>
            <ospfRsIfPol tnOspfIfPolName="ospfIfPol"/>
          </ospfIfP>
       </l3extLIfP>
      </l3extLNodeP>
      <ospfExtP areaId="100" areaType="regular" areaCtrl="redistribute"/>
      <l3extInstP name="ExtInstP">
       <l3extSubnet ip="40.40.40.100/28" scope="import-security"/>
        <l3extSubnet ip="10.10.10.0/24" scope="import-security"/>
      </l3extInstP>
      <l3extRsEctx tnFvCtxName="commonctx"/>
   </l3extOut>
   <ospfIfPol name="ospfIfPol" ctrl="mtu-ignore" nwT="bcast" xmitDelay="1" helloIntvl="10"</pre>
      deadIntvl="40" status="created, modified"/>
  </fvTenant>
</polUni>
<polUni>
  <fvTenant name="tenant1">
   <l3extRouteTagPol tag="213" name="myTagPol"/>
   <fvCtx name="tenant1ctx1">
     <fvRsCtxToExtRouteTagPol tnL3extRouteTagPolName="myTagPol"/>
   </fvCt.x>
   <l3extOut name="OspfInternal" status="created,modified">
      <l3extLNodeP name="bLeaf-101">
        xtRsNodeL3OutAtt tDn="topology/pod-1/node-101" rtrId="180.0.0.11"/>
        <l3extLIfP name="portIf">
          <l3extRsPathL3OutAtt tDn="topology/pod-1/paths-101/pathep-[eth1/25]"
            ifInstT="ext-svi" encap="vlan-3844" addr="30.30.30.100/28" mtu="1500"/>
          <ospfIfP authKey="tecom" authType="md5" authKeyId='1'>
            <ospfRsIfPol tnOspfIfPolName="ospfIfPol"/>
          </ospfIfP>
       </l3extLIfP>
      </l3extLNodeP>
      <ospfExtP areaId="100" areaType="regular" areaCtrl="redistribute"/>
```

```
<l3extInstP name="IntInstP">
       <l3extSubnet ip="30.30.30.100/28" scope="import-security"/>
       <l3extSubnet ip="20.20.20.0/24" scope="import-security"/>
     </l3extInstP>
     <l3extRsEctx tnFvCtxName="tenant1ctx1"/>
   </l3extOut>
   <ospfIfPol name="ospfIfPol" ctrl="mtu-ignore" nwT="bcast" xmitDelay="1" helloIntvl="10"</pre>
     deadIntvl="40" status="created,modified"/>
 </fvTenant>
</polUni>
OspfExternalInstPポリシーは、プレフィクスの40.40.40.100/28と10.10.10.0/24をプレ
フィクスベースのエンドポイントのアソシエーションに使用する必要があることを指
定します。また、このポリシーは、プレフィックスの 20.20.20.0/24 をサービス デバイ
スにエクスポートするようにファブリックに指示します。
     <13extInstP name="OspfExternalInstP">
       <13extSubnet ip="40.40.40.100/28" scope="import-security"/>
       <13extSubnet ip="10.10.10.0/24" scope="import-security"/>
       <13extSubnet ip="20.20.20.0/24" scope="export"/>
     </13extInstP>
```

bleaf-101 ポリシーは、この 13extOut ポリシーを導入する場所を制御します。

```
<l3extLNodeP name="bLeaf-101">
<l3extRsNodeL3OutAtt tDn="topology/pod-1/node-101" rtrId="180.0.0.8/28"/>
<l3extLIfP name="portIf">
<l3extRsPathL3OutAtt tDn="topology/pod-1/paths-101/pathep-[eth1/23]"
ifInstT="ext-svi" encap="vlan-3843" addr="40.40.40.100/28" mtu="1500"/>
<!-- <ospfIfP authKey="tecom" authType="md5" authKeyId='1'> -->
<ospfIfP>
<ospfIfP>
</ospfIfP>
</l3extLIfP>
</l3extLIfP>
</l3extLNodeP>
```

仮想サービスはルートピアリングとともに導入できますが、vnscIfオブジェクトでの 13extRsPathL3OutAtt 検証は実行されません。このデータパスは、13extOut オブジェ クトが仮想サービスデータが接続されている正しいリーフに導入されている場合にの み動作します。

### Border Gateway Protocol ポリシー

内部 Border Gateway Protocol (iBGP) を使用してデバイスの外部インターフェイスにルートピアリングを設定し、内部インターフェイスに静的ルートを設定できます。追加設定なしにデバイスの内部インターフェイスと外部インターフェイスの両方に iBGP を設定することはできません。これは、インターフェイスが異なる自律システムに存在する必要があり、相互自律システム再配布ポリシーをプッシュダウンしないためです。

次の図に、ルート ピアリング オブジェクトの関係を示します。

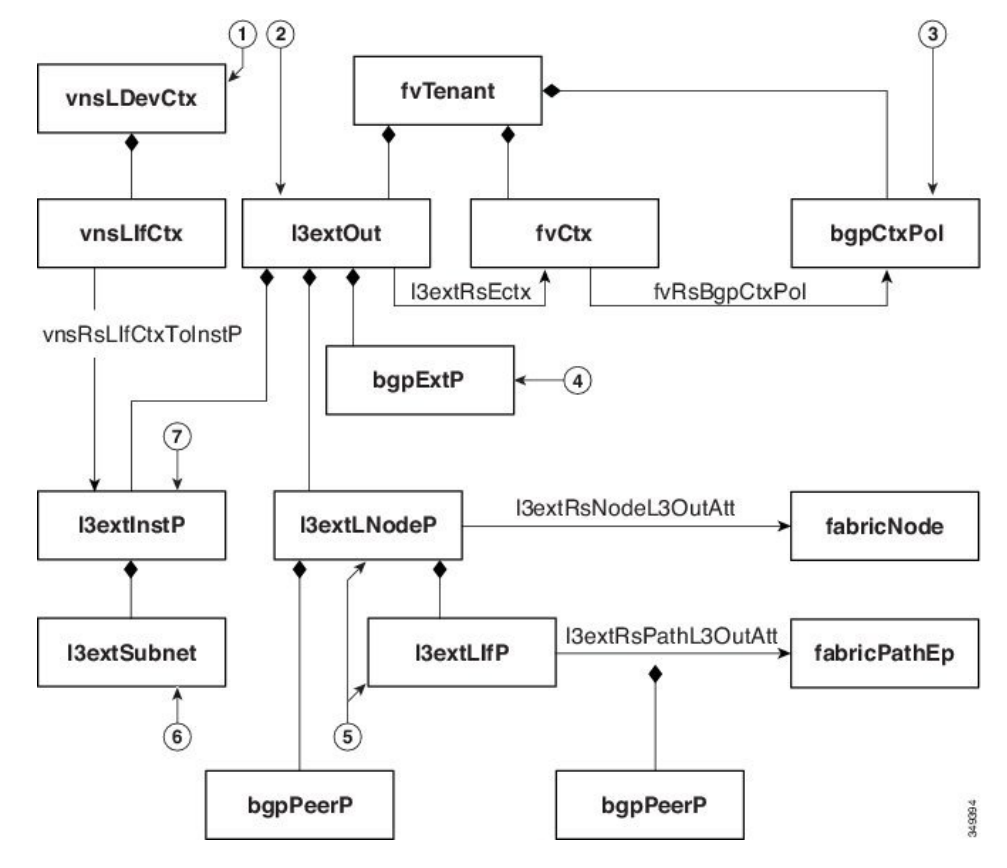

図 8: iBGP ルート ピアリング オブジェクトの関係

- 1. vnsLDevCtx:デバイス選択ポリシー。
- 2. 13extOut: 単一の自律システム用のすべての BGP ポリシーが含まれます。
- 3. bgpCtxPol:コンテキスト単位のBGPタイマー。
- 4. bgpExtP: ASN ポリシー単位の BGP。
- 5. 13extLIfP/13extLNodeP:これらのエンドポイントグループ(EPG)を導入するノードまた はポートを制御します。
- 6. 13extSubnet:ファブリックからのエクスポートするサブネットとファブリックにインポートするサブネット。
- 7.  $13extInstP: \mathcal{T} \vee \mathcal{T} \vee \mathcal{T} \times \mathcal{T} \to \mathcal{C}$

次のポリシーは、外部インターフェイスに iBGPv4/v6 を設定します。

```
<polUni>
<fvTenant name="common">
<fvTenant name="commonctx">
<fvCtx name="commonctx">
<fvRsBgpCtxPol tnBgpCtxPolName="timer-3-9"/>
<fvRsCtxToExtRouteTagPol tnL3extRouteTagPolName="myTagPol"/>
</fvCtx>
<l3extRouteTagPol tag="212" name="myTagPol"/>
<bgpCtxPol grCtrl="helper" holdIntvl="9" kaIntvl="3" name="timer-3-9" staleIntvl="30"/>
```

```
<l3extOut name="BgpExternal" status="created,modified">
      <l3extLNodeP name="bLeaf-101">
        <!-- <bgpPeerP addr="40.40.102/32 "ctrl="send-com"/> -->
        <l3extRsNodeL3OutAtt tDn="topology/pod-1/node-101" rtrId="180.0.0.8/28>"
          <l3extLoopBackIfP addr="50.50.50.100/32"/>
        </l3extRsNodeL3OutAtt>
        <l3extLIfP name="portIf">
          <l3extRsPathL3OutAtt tDn="topology/pod-1/paths-101/pathep-[eth1/23]"
            ifInstT="ext-svi" encap="vlan-3843" addr="40.40.40.100/28 "mtu="1500">
            <bgpPeerP addr="40.40.40.102/32 "ctrl="send-com"/>
          </l3extRsPathL3OutAtt>
        </13extLTfP>
      </l3extLNodeP>
      <body>
     <l3extInstP name="ExtInstP">
        <l3extSubnet ip="40.40.40.100/28 "scope="import-security"/>
        <l3extSubnet ip="10.10.10.0/24 "scope="import-security"/>
        <l3extSubnet ip="20.20.20.0/24 "scope="export-rtctrl"/>
      </l3extInstP>
      <l3extRsEctx tnFvCtxName="commonctx"/>
    </l3extOut>
 </fvTenant>
</polUni>
```

iBGP ピアは、物理インターフェイス レベルまたはループバック レベルで設定できます。次 に、物理インターフェイス レベルで設定された iBGP ピアの例を示します。

この場合、ファブリック上で実行するiBGPプロセスはスイッチ仮想インターフェイス(SVI) IPアドレス 40.40.100/28 を使用して、ネイバーとピアリングします。ネイバーは、IPアドレス 40.40.102/32 のサービス デバイスです。

次に、iBGP ピアの定義が論理ノードレベル(13extLNodeP の下)に移動され、ループバック インターフェイスが作成されている例を示します。

この例では、iBGPプロセスはループバックアドレスを使用してネイバーとピアリングします。 ループバックが設定されていない場合は、ファブリックは rtrId で指定された IP アドレスを使 用してネイバーとピアリングします。

この場合、デバイスにはSVIに到達するルートが必要です。通常、これは、IPアドレス50.50.50.0 が IP アドレス 40.40.40.100 から到達できる場合は、次の ASA の例に示すようにグラフ パラメータを使用して設定します。

```
<vnsAbsFolder name="ExtRouteCfg" key="StaticRoute">
             <vnsAbsFolder name="route1" key="route">
               <vnsAbsParam name="network" key="network" value="50.50.50.0"/>
               <vnsAbsParam name="netmask" key="netmask" value="255.255.255.0"/>
               <vnsAbsParam name="gateway" key="gateway" value="40.40.40.100"/>
             </vnsAbsFolder>
             <vnsAbsFolder name="route2" key="ipv6 route">
               <vnsAbsParam name="prefix" key="prefix" value="2005::/64"/>
               <vnsAbsParam name="gateway" key="gateway" value="2004::2828:2866"/>
             </vnsAbsFolder>
</vnsAbsFolder>
次に、デバイスの内部インターフェイス用にファブリック上で静的ルートを設定する例を示し
ます。
<polUni>
 <fvTenant name="tenant11">
   <l3extOut name="StaticInternal" status="created,modified">
     <l3extLNodeP name="bLeaf-201">
       <l3extRsNodeL3OutAtt tDn="topology/pod-1/node-101" rtrId="180.0.0.11>"
         <ipRouteP ip="20.20.20.0/24>"
           <ipNexthopP nhAddr="30.30.30.102/32"/>
         </ipRouteP>
       </l3extRsNodeL3OutAtt>
       <l3extLIfP name="portIf">
         <l3extRsPathL3OutAtt tDn="topology/pod-1/paths-101/pathep-[eth1/25]"
           ifInstT="ext-svi" encap="vlan-3844" addr="30.30.30.100/28 "mtu="1500"/>
       </l3extLIfP>
     </l3extLNodeP>
     <l3extInstP name="IntInstP">
       <l3extSubnet ip="20.20.20.0/24 "scope="import-security"/>
     </l3extInstP>
     <l3extRsEctx tnFvCtxName="tenant1ctx1"/>
   </l3extOut>
 </fvTenant>
```

#### </polUni>

### クラスタ用の L3extOut ポリシーの選択

特定の13extOutポリシーを、選択ポリシーvnsLIfCtxを使用して論理デバイスのインターフェイスに関連付けることができます。次に、これを実現する例を示します。

vnsRsLIfCtxToInstPの関係を使用して、サービスデバイスのこのレッグと関連付ける特定のプレフィックスベースのEPG (13extInstP)を選択します。この関係に、redistributeプロトコル再配布プロパティを指定できます。redistributeプロパティのデフォルト値は「ospf,bgp」

です。redistributeをデフォルト値のままにすると、各レッグで設定されているルーティング プロトコルが Application Policy Infrastructure Controller (APIC) によって自動検出され、適切な 再配布設定にプッシュされます。自動設定は、常に Interior Gateway Protocol (OSPF) から外部 ゲートウェイ プロトコル (BGP) に再配布します。

静的または接続済みといった特定の再配布設定を使用する場合は、それらの設定をこの関係に 追加します。たとえば、redistribute="ospf,bgp,static"は、自動検出設定と redistribute-staticをサービスデバイスにプッシュします。

このプロパティをデフォルト値を含まない特定の値(たとえば、 redistribute="ospf,static,connected")に設定すると、それらの設定がそのままサービスデ バイスにプッシュされます。これは、APICによって選択されたデフォルト値を上書きする場 合に役に立ちます。

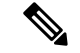

(注)

この関係は13extout 自体でなく、EPG(13extInstP)を指します。これは、13extout ポリシー にはこのようなEPGが複数存在する可能性があり、別のデバイス選択ポリシーがそれらのEPG を指していることがあるためです。これにより、さまざまなサービスグラフによってインポー トまたはエクスポートされるプレフィックスを細かく制御できます。

vnsRsLDevCtxToRtrCfg 関係を使用して、このデバイスセレクタに対して特定のvnsRtrCfg ポリ シーが選択されます。vnsRtrCfg ポリシーは、Open Shortest Path First (OSPF) や内部ボーダー ゲートウェイ プロトコル (IBGP) などのルーティング プロトコルで使用するルータ ID を指 定するために必要です。これらのポリシーはユーザが指定する必要があります。このルータ ID はデバイスに送信されます。

次のコードで、vnsRtrCfg ポリシーの例を示します。

<vnsRtrCfg name="FwRtrCfg" rtrId="180.0.0.10"/>

関連付けられた具象デバイスには vnsRsCIfPathAtt オブジェクトが必要です。このオブジェク トでは、デバイスを同じファブリック リーフに導入します(下記参照)。

```
<vnsCDev name="ASA">
  <vnsCIf name="Gig0/0">
    <vnsCIf name="Gig0/0">
    <vnsRsCIfPathAtt tDn="topology/pod-1/paths-101/pathep-[eth1/23]"/>
  </vnsCIf>
  <vnsRsCIfPathAtt tDn="topology/pod-1/paths-101/pathep-[eth1/25]"/>
  </vnsCIfPathAtt tDn="topology/pod-1/paths-101/pathep-[eth1/25]"/>
  </vnsCIf>
  <vnsCMgmt name="devMgmt" host="{{asaIp}}" port="443"/>
  <vnsCCred name="username" value="admin"/>
  <vnsCCredSecret name="password" value="insieme"/>
  </vnsCDev>
```

(注)

ルートピアリングを設定した場合は、vnsLlfCtxセレクタにブリッジドメインを設定する必要 がありません。ブリッジドメインの関係(vnsRsLlfCtxToBD)と 13extInstPの関係 (vnsRsLlfCtxToInstP)の両方を設定しようとすると、エラーになります。

### ルート ピアリングのエンドツーエンド フロー

次の図に、ルート ピアリングがエンドツーエンドでどのように動作するかを示します。 図*9:ルートピアリングのエンドツーエンドフロー* 

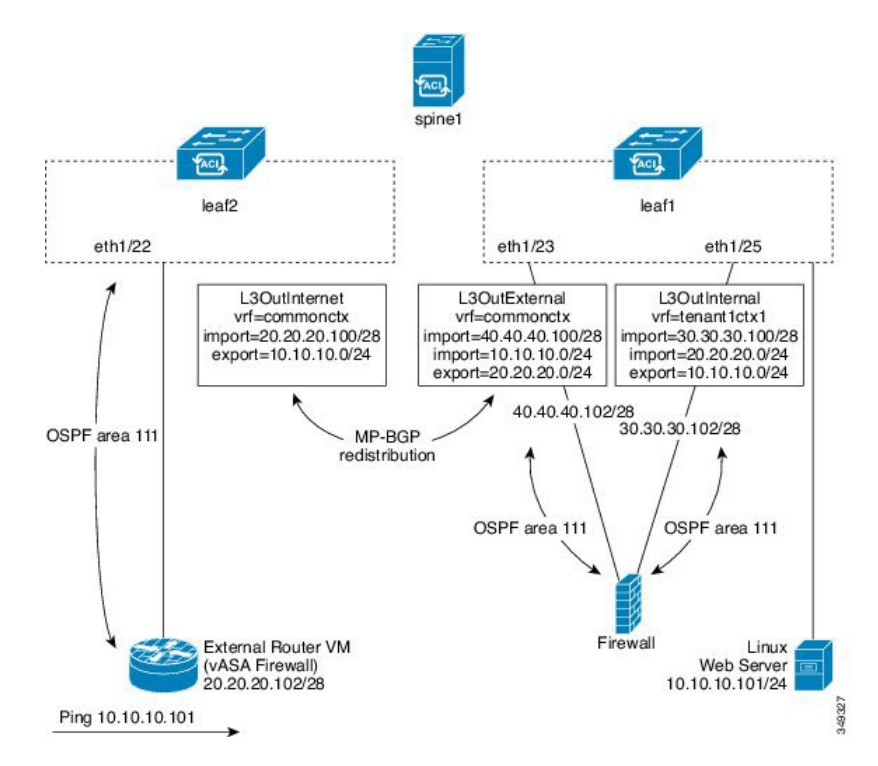

この図には、ルート ピアリングを使用して Linux Web サーバの IP アドレスが外部ルータにア ドバタイズされる、単一スパイン スイッチ トポロジである 2 台のリーフ スイッチの例が示さ れています。Linux Web サーバは IP アドレス 10.10.10.101 にあり、leaf1 に接続する ESX サー バ上でホストされています。通常のブリッジドメインベースのエンドポイントグループ(EPG) が導入されており、Web サーバから発信されるトラフィックを表しています。

2 アームのルーティング可能なファイアウォールから構成され、両方のアームを leaf1 に接続 したサービス グラフを導入します。ファイアウォール デバイスでは、Virtual Routing and Forwarding (VRF) 分割が行われています。つまり、ファイアウォールの各アームが異なる VRF のリーフ (コンテキスト) に接続されています。VRF 分割は、トラフィックがリーフ スイッ チによって短絡されるのではなく、サービスデバイスを通じて確実にルーティングされるよう にするために必要です。外部トラフィックはleaf2 に導入されている 13extOut (L3OutInternet) で表されます。このシナリオでは、leaf2 をファブリックの境界リーフスイッチと見なすこと ができます。L3OutInternet と Web サーバ EPG 間にコントラクトを導入できます。このコン トラクトは、ファイアウォールデバイスを含むサービス グラフに関連付けられます。

Web サーバルートを外部にパブリッシュするには、2つの 13extOut (L3OutExternal と L3OutInternal) を、サービスデバイスを接続するリーフスイッチポートに展開します。その 結果、Open Shortest Path First (OSPF) ピアリングセッションが、両方のコンテキスト (commonctx と tenant1ctx1) のリーフスイッチとファイアウォール間で確立されます。これらの 13extOut

の export 属性が境界リーフスイッチへのルーティング情報のアドバタイズ方法を制御します。 ルートはマルチプロトコル Border Gateway Protocol (MP-BGP)の再配布を使用して、ファブリッ クリーフ スイッチの間で内部的に交換されます。

最終的に、別の OSPF セッションを使用して Web サーバ ルートが外部ルータ(IP アドレス 20.20.102) にアドバタイズされます。これにより、静的ルートを手動で設定することなく、 外部ルータから Web サーバを ping できるようになります。

# Cisco Application Centric Infrastructure トランジット ルー ティング ドメインとして機能するファブリック

Cisco Application Centric Infrastructure (ACI) ファブリックをトランジットルーティングドメ インとして導入できるので、ACIの受渡しポイント (POD) が他のPOD間のトランジットルー ティングドメインとして機能している場合に便利です。次の図に、2つの境界リーフスイッチ への2つの外部13extOut (L3OutInternet とL3OutInternet2)の展開を示します。これらの 3extOut 間には関連付けられているコントラクトがあり、そのコントラクトはファイアウォー ルサービスデバイスを含む単一ノードのサービス グラフに適用されています。

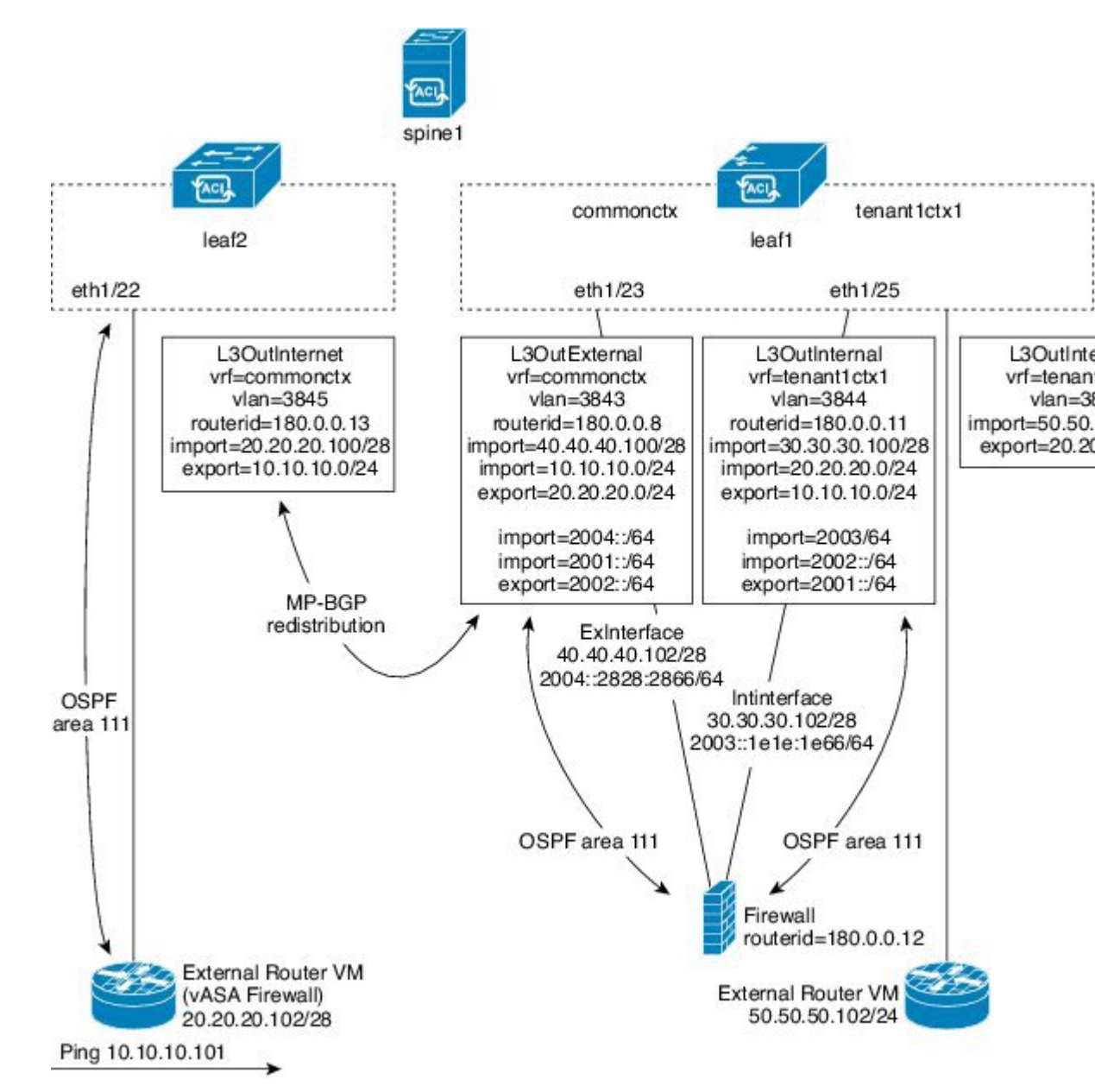

図 10: ACI トランジット ルーティング ドメインとして機能するファブリック

2 つの追加 13extOut は、ファイアウォール デバイスの外部レッグと内部レッグに導入され、 それらの間に Open Shortest Path First (OSPF) ピアリング セッションを確立します。インポー トセキュリティ制御 (import-security 属性)を適切に設定することで、境界リーフスイッチ への ACI ファブリックの通過を許可するルートを制御できます。

### GUI を使用したルート ピアリングの設定

ルートピアリングを設定するには、次のタスクを実行する必要があります。

1. デバイスとCisco Application Centric Infrastructure (ACI) ファブリック間のカプセル化 VLAN に使用するスタティック VLAN プールを作成します。

GUI を使用したスタティック VLAN プールの作成 (78ページ)を参照してください。

2. デバイスの場所(リーフノード/パス)と VLAN プールを結びつける外部ルーテッドドメ インを作成します。

GUIを使用した外部ルーテッドドメインの作成 (78ページ)を参照してください。

3. ルート ピアリングで ACI ファブリックのルーティング設定を指定するために使用する外 部ルーテッド ネットワークを作成します。

GUIを使用した外部ルーテッドネットワークの作成(79ページ)を参照してください。

- デバイスで使用するルータ ID を指定する新しいルータ設定を作成します。
   GUI を使用したルータ設定の作成 (82 ページ) を参照してください。
- サービスグラフのアソシエーションを作成します。これには、外部ルーテッドネットワークポリシーおよびルータ設定とデバイス選択ポリシーの関連付けが含まれます。
   GUIを使用したサービスグラフアソシエーションの作成(82ページ)を参照してください。

### GUI を使用したスタティック VLAN プールの作成

外部ルーテッドネットワーク設定を作成する前に、デバイスとファブリック間のカプセル化 VLAN に使用するスタティック VLAN プールを作成する必要があります。

- ステップ1 メニューバーで、[Fabric] > [Access Policies] の順に選択します。
- ステップ2 [Navigation] ペインで、[Pools] > [VLAN] の順に選択します。
- ステップ3 [Work] ペインで、[Actions] > [Create VLAN Pool] の順に選択します。
- **ステップ4** [Create VLAN Pool] ダイアログボックスで、下記で指定している項目を除き、必要に応じてフィールドに 入力します。
  - a) [Allocation Mode] オプション ボタンでは [Static Allocation] を選択します。
  - b) [Encap Blocks] セクションでは、[+] をクリックします。
- ステップ5 [Create Ranges] ダイアログボックスで、一意の VLAN 範囲を入力し、[OK] をクリックします。
- ステップ6 [Create VLAN Pool] ダイアログボックスで、[Submit] をクリックします。

### GUI を使用した外部ルーテッド ドメインの作成

デバイスの場所 (リーフ ノード/パス) とルート ピアリング用に作成するスタティック VLAN プールを結びつける外部ルーテッド ドメインを作成する必要があります。

ステップ1 メニューバーで、[FABRIC] > [Access Policies] の順に選択します。

- ステップ2 [Navigation] ペインで、[Switch Policies] を右クリックし、[Configure Interface, PC and VPC] を選択します。
- **ステップ3** [Configure Interface, PC, and VPC] ダイアログボックスで、Application Policy Infrastructure Controller (APIC) に接続されるスイッチ ポートを設定し、次の操作を実行します。
  - a) スイッチ図の横にある大きい [+] アイコンをクリックし、新しいプロファイルを作成して VLAN を APIC 用に設定します。
  - b) [Switches] フィールドのドロップダウンリストから、APIC を接続するスイッチのチェックボックス をオンにします
  - c) [Switch Profile Name] フィールドに、プロファイルの名前を入力します。
  - d) [+] アイコンをクリックして、ポートを設定します。
  - e) [Interface Type] 領域で、[Individual] オプション ボタンが選択されていることを確認します。
  - f) [Interfaces] フィールドで、APIC が接続されるポートを入力します。
  - g) [Interface Selector Name] フィールドに、ポート プロファイルの名前を入力します。
  - h) [Interface Policy Group] フィールドで、[Create One] オプション ボタンをクリックします。
  - i) [Attached Device Type] ドロップダウン リストで、[External Routed Devices] を選択します。
  - j) [Domain] オプション ボタンでは、[Create One] オプション ボタンをクリックします。
  - k) [Domain Name] フィールドに、ドメイン名を入力します
  - 1) VLANプールを前に作成していた場合は、[VLAN] オプションボタンとして、[Choose One] オプショ ンボタンをクリックします。その他の場合は、[Create One] オプションボタンをクリックします。

既存の VLAN プールを選択する場合は、[VLAN Pool] ドロップダウン リストで、VLAN プールを選 択します。

VLAN プールを作成する場合は、[VLAN Range] フィールドに VLAN 範囲を入力します。

- m) [Save] をクリックし、[Save] をもう一度クリックします。
- n) [Submit] をクリックします。

### GUI を使用した外部ルーテッド ネットワークの作成

外部ルーテッドネットワークは、ルート ピアリングでCisco Application Centric Infrastructure (ACI) ファブリックのルーティング設定を指定します。

- ステップ1 メニュー バーで、[Tenants] > [All Tenants] の順に選択します。
- ステップ2 [Work] ペインで、テナントの名前をダブルクリックします。
- ステップ3 [Navigation] ペインで、[tenant\_name] > [Networking] > [External Routed Networks] を選択します。
- ステップ4 [Work] ペインで、[Actions] > [Create Routed Outside] を選択します。
- **ステップ5** [Create Routed Outside] ダイアログボックスで、下記で指定している項目を除き、必要に応じてフィールドに入力します。

a) ダイナミック ルーティングの場合は、[BGP] チェックボックスまたは [OSPF] チェックボックスをオ ンにします。

Open Shortest Path Firs (OSPF)の場合は、追加の OSPF 固有のフィールドに入力します。

- b) [Private Network] ドロップダウン リストで、デバイスがルートを交換するプライベート ネットワー クを選択します。
- c) [External Routed Domain] ドロップダウン リストで、ルート ピアリング用に作成した外部ルーテッド ドメインを選択します。
- d) [Nodes and Interfaces Protocol Profiles] セクションで、[+] をクリックします。
- **ステップ6** [Create Node Profile] ダイアログボックスで、下記で指定している項目を除き、必要に応じてフィールド に入力します。
  - a) [Nodes] セクションで、[+] をクリックします。
- **ステップ7** [Select Node] ダイアログボックスで、下記に指定している項目を除き、必要に応じてフィールドに入力 します。
  - a) [Node ID] ドロップダウン リストで、デバイスを接続するノード ID を選択します。
    - ・物理デバイスの場合は、物理デバイスをファブリックに接続するノードのIDにする必要があります。
    - •仮想デバイスの場合は、仮想マシンをホストしているサーバが接続するノードの ID にする必要 があります。
  - b) [Router ID] フィールドに、ACI ファブリックがルーティング プロトコル プロセスで使用するルータ ID を入力します。
  - c) ACI ファブリックとデバイスの間でスタティック ルーティングを使用する場合は、[Static Routes] セ クションで[+] をクリックします。それ以外の場合は、ステップ10(80ページ)に進みます。
- **ステップ8** [Create Static Route] ダイアログボックスで、下記で指定している項目を除き、必要に応じてフィールドに 入力します。
  - a) [Prefix] セクションには、静的ルートのプレフィックスを入力します。
  - b) [Next Hop Addresses] セクションでは、[+] をクリックします。
  - c) 静的ルートのネクスト ホップ IP アドレスを入力します。
  - d) [Update] をクリックします。
- **ステップ9** [OK] をクリックします。
- **ステップ10** [Select Node] ダイアログボックスで、[OK] をクリックします。
- ステップ11 ダイナミックルーティングプロトコルとしてデバイスでBGPを使用する場合は、[BGP Peer Connectivity Profiles] セクションで、[+]をクリックします。それ以外の場合は、ステップ14 (81ページ) に進みます。
- **ステップ12** [Create Peer Connectivity Profile] ダイアログボックスで、下記で指定している項目を除き、必要に応じて フィールドに入力します。
  - a) [Peer Address] フィールドで、BGP セッションを確立するデバイスの IP アドレスであるピア アドレ スを入力します。
- **ステップ13** [Create Peer Connectivity Profile] ダイアログボックスで、[OK] をクリックします。

- ステップ14 [Interface Profiles] セクションで、[+] をクリックします。
- **ステップ15** [Create Interface Profile] ダイアログボックスで、必要に応じてフィールドに入力します。
  - a) ダイナミック ルーティング プロトコルとして OSPF を使用する場合は、OSPF プロファイル情報を 入力します。
- ステップ16 [Interface] セクションでは、[SVI] タブを選択します。
- **ステップ17** [Interface] セクションで、[+] をクリックします。
- **ステップ18** [Select SVI Interface] ダイアログボックスで、下記に指定している項目を除き、必要に応じてフィールド に入力します。
  - a) [Path Type] オプション ボタンでは、デバイスのファブリックへの接続方法と一致するタイプを選択 します。
  - b) [Path] ドロップダウン リストで、デバイスをファブリックに接続するパスを選択します。
    - 物理デバイスの場合は、物理デバイスをファブリックに接続するパスです。
    - •仮想デバイスの場合は、仮想マシンをホストしているサーバを接続するパスです。
  - c) [Encap] フィールドで、カプセル化 VLAN を指定します。
  - d) [IP Address] フィールドで、ファブリック SVI インターフェイスで使用する IP アドレスを指定します。
  - e) [MTU (bytes)] フィールドで、最大伝送ユニット サイズをバイト単位で指定します。

デフォルト値の「inherit」の場合、ACIではデフォルト値の「9000」が使用され、リモートデバイス では通常はデフォルト値の「1500」が使用されます。異なるMTU値を指定すると、ACIとリモート デバイス間のピアリングで問題が発生する可能性があります。リモートデバイスのMTU値を「1500」 に設定した場合は、リモートデバイスのL3Out オブジェクトのMTU値を「9000」に設定してACI のMTU値と一致させます。

- ステップ19 [OK] をクリックします。
- ステップ20 [Create Interface Profile] ダイアログボックスで、[OK] をクリックします。
- ステップ21 [Create Node Profile] ダイアログボックスで、[OK] をクリックします。
- **ステップ22** [Create Routed Outside] ダイアログボックスで、[Next] をクリックします。
- **ステップ23** [External EPG Networks] セクションで、[+] をクリックします。
- **ステップ24** [Create External Network] ダイアログボックスで、下記で指定している項目を除き、必要に応じてフィールドに入力します。
  - a) [Subnet] セクションで、[+] をクリックします。
- **ステップ25** [Create Subnet] ダイアログボックスで、下記で指定している項目を除き、必要に応じてフィールドに入力 します。
  - a) [IP Address] フィールドに IP アドレスまたはサブネット マスクを入力します。
    - サブネットマスクは、従来のルーティングプロトコル設定で定義するネットワークステートメント と同等です。
- ステップ26 [OK] をクリックします。

**ステップ27** (任意) 必要に応じて、さらにサブネットを作成します。

ステップ28 [Create External Network] ダイアログボックスで、[OK] をクリックします。

ステップ29 [Create Routed Outside] ダイアログボックスで、[Finish] をクリックします。

### GUI を使用したルータ設定の作成

ルーティングプロトコル設定の一部として、デバイスで使用するルータ ID を指定する必要があります。

- ステップ1 メニューバーで、[Tenants] > [All Tenants] の順に選択します。
- ステップ2 [Work] ペインで、テナントの名前をダブルクリックします。
- ステップ3 [Navigation] ペインで、テナント名 > [Services] > [L4-L7] > [Router configurations] を選択します。
- ステップ4 [Work] ペインの [Router Configurations] テーブルで、[+] をクリックします。
- **ステップ5** デバイスでルータ ID として使用する IP アドレスを入力します。
- **ステップ6** [Update] をクリックします。

### GUI を使用したサービス グラフ アソシエーションの作成

サービス グラフのアソシエーションを作成する必要があります。これには、外部ルーテッド ネットワーク ポリシーおよびルータ設定とデバイス選択ポリシーの関連付けが含まれます。

- ステップ1 メニューバーで、[Tenants] > [All Tenants] の順に選択します。
- ステップ2 [Work] ペインで、テナントの名前をダブルクリックします。
- ステップ3 [ナビゲーション] ペインで、[Tenant] *[tenant\_name]* > [Services] > [L4-L7] > [Device Selection Policies] > *[device\_selection\_policy]* を選択します。
- ステップ4 [Navigation] ペインで、テナント名 > [L4-L7 Services] > [Device Selection Policies] > デバイス選択ポリシーを 選択します。デバイス選択ポリシーは、Cisco Application Centric Infrastructure (ACI) ファブリックでルー ト ピアリングを実行する際に使用するデバイス選択ポリシーです。
- ステップ5 [Work] ペインの [properties] セクションにある [Router Config] ドロップダウン リストで、ルーティング ピアリング用に作成したルータ設定を選択します。
- **ステップ6** [Navigation] ペインで、選択したデバイス選択ポリシーを展開し、ACIファブリックとピアリングするイン ターフェイスを選択します。
- **ステップ7** [Work]ペインの[properties] セクションにある [Associated Network] オプションボタンで、[L3 External Network] を選択します。
- ステップ8 [L3 External Network] ドロップダウン リストで、ルート ピアリング用に作成した外部ルーテッド ネット ワークを選択します。

次のように変更されます。

- 外部ルーテッドネットワークと関連付けたインターフェイスのカプセル化 VLAN が、外部ルーテッドネットワーク インターフェイス プロファイルの一部として設定した VLAN と一致するようにプログラミングされる
- 外部ルーテッドネットワークインターフェイスとルーティングプロトコル設定がルーフ スイッチにプッシュされる
- ルーティングプロトコル設定がデバイスパッケージを使用してデバイスにプッシュされる

# NX-OS スタイルの CLI を使用したルート ピアリングの設 定

ここでは、ルートピアリングを設定する NX OS スタイルの CLI のコマンドの例を示します。

| ステップ1 | コンフィギュレー | -ション モー | ドを開始し | ます。 |
|-------|----------|---------|-------|-----|
|-------|----------|---------|-------|-----|

例:

apic1# configure

**ステップ2** テナントのコンフィギュレーション モードを開始します。

#### 例:

apic1(config)# tenant 101

**ステップ3** サービス グラフを追加し、それをコントラクトと関連付けます。

#### 例:

apic1(config-tenant) # 1417 graph g1 contract c1

**ステップ4** デバイス クラスタに関連付けるノード(サービス)を追加します。

#### 例:

apic1(config-graph) # service ASA\_FW device-cluster-tenant 101 device-cluster ASA\_FW1

**ステップ5** サービス機能で、コンシューマ コネクタとプロバイダー クラスタ インターフェイスを設定します。

#### 例:

apic1(config-service)# connector consumer cluster-interface provider

ステップ6 クラスタインターフェイスで、サービス デバイスでのルート ピアリングで使用するレイヤ 3 Outside (l3extOut) とエンドポイントグループ (l3extInstP) を指定し、コネクタのコンフィギュレーションモー ドを終了します。

例:

apic1(config-connector)# 1417-peer tenant 101 out 1101 epg e101 redistribute bgp apic1(config-connector)# exit

**ステップ1** プロバイダーコネクタとコンシューマのクラスタインターフェイスにステップ5とステップ6を繰り返します。

#### 例:

apic1(config-service)# connector provider cluster-interface consumer apic1(config-connector)# 1417-peer tenant 101 out 1101 epg e101 redistribute bgp apic1(config-connector)# exit

**ステップ8** (任意) コネクタからエンドポイント グループの関連付けを解除する場合は、no l4l7-peer コマンドを 使用します。

#### 例:

apic1 (config-connector) # no 1417-peer tenant 101 out 1101 epg e101 redistribute bgp

**ステップ9** ルータ設定ポリシーをテナントに作成し、ピア レイヤ4~ レイヤ7デバイスにルータ ID を指定し、コ ンフィギュレーション モードに戻ります。

#### 例:

```
apic1(config) # tenant 102
apic1(config-tenant) # rtr-cfg bgp1
apic1(config-router) # router-id 1.2.3.5
apic1(config-router) # exit
```

**ステップ10** ルータ設定ポリシーを特定のサービスデバイスに関連付け、テナントコンフィギュレーションモードに 戻ります。

#### 例:

```
apicl(config-tenant)# 1417 graph g2 contract c2 subject http
apicl(config-graph)# service ASA_FW device-cluster-tenant 102 device-cluster ASA_FW2
apicl(config-service)# rtr-cfg bgp1
apicl(config-service)# exit
apicl(config-graph)# exit
```

**ステップ11** レイヤ 3 Outside をリーフ インターフェイスおよび VRF に関連付けます。

#### 例:

```
apic1(config-tenant)# external-13 epg e101 13out 1101
apic1(config-tenant-l3ext-epg) # vrf member v101
apic1(config-tenant-l3ext-epg)# match ip 101.101.1.0/24
apic1(config-tenant-l3ext-epg)# exit
apic1(config-tenant) # exit
apic1(config)# leaf 101
apic1(config-leaf) # vrf context tenant 101 vrf v101 13out 1101
apic1(config-leaf-vrf)# ip route 101.101.1.0/24 99.1.1.2
apic1(config-leaf-vrf)# exit
apic1(config-leaf) # interface ethernet 1/10
apic1(config-leaf-if) # vrf member tenant 101 vrf v101 13out 1101
apic1(config-leaf-if)# vlan-domain member dom101
apic1(config-leaf-if)# no switchport
apic1(config-leaf-if) # ip address 99.1.1.1/24
apic1(config-leaf-if)# exit
apic1(config-leaf) # exit
```

ルーティング プロトコル (BGP、OSPF) やルート マップなど、名前付きモードを使用したレ イヤ 3 外部接続 (レイヤ 3 Outside) の詳細な設定については、『*Cisco APIC NX-OS Style CLI Command Reference*』ドキュメントを参照してください。

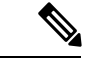

(注) CLIでの外部レイヤ3設定は、2つのモード(基本モードと名前付きモード)で使用できます。 特定のテナントまたは VRF では、すべての外部レイヤ3設定にこれらのモードの1つのみを 使用します。ルート ピアリングは名前付きモードでのみサポートされています。

## ルート ピアリングのトラブルシューティング

Cisco Application Centric Infrastructure (ACI) ファブリックにルート ピアリングまたはデータ トラフィックの問題がある場合に、その問題をトラブルシーティングするために ACI ファブ リック リーフ スイッチ上で実行できるコマンドがいくつかあります。

次の表に、ファブリック リーフ スイッチのスイッチ シェルで実行できるトラブルシューティ ング コマンドを示しますスイッチ。

| コマンド                                    | 説明                                                                       |
|-----------------------------------------|--------------------------------------------------------------------------|
| show ip route vrf all                   | 動的に取得したルートを含む特定のコンテキ<br>ストのすべてのルートを表示します。                                |
| show ip ospf neighbor vrf all           | 隣接デバイスとの Open Shortest Path First<br>(OSPF) ピアリング セッションを表示しま<br>す。       |
| show ip ospf vrf all                    | 各コンテキスト内のランタイム OSPF 設定を<br>表示します。                                        |
| show ip ospf traffic vrf all            | Virtual Routing and Forwarding (VRF)の各コ<br>ンテキストの OSPF トラフィックを確認しま<br>す。 |
| show system internal policymgr<br>stats | 特定のリーフスイッチのコントラクトフィル<br>タルールを表示し、ルールのパケットヒット<br>カウントを確認します。              |

次の表に、vsh lc シェルで実行できるトラブルシューティング コマンドを示します。

| コマンド                               | 説明                     |
|------------------------------------|------------------------|
| show system internal aclqos prefix | 特定のリーフスイッチのIPv4プレフィックス |
|                                    | アソシエーションルールとルールのトラフィッ  |
|                                    | ク ヒット カウントを確認します。      |

シェルコマンドに加えて、トラブルシューティングに役立つ次の点を確認できます。

- ・デバイスの健全性カウント
- ・特定のテナントの下のすべてのエラーと NwIssues

### CLI を使用したリーフスイッチのルート ピアリング機能の確認

ファブリックリーフ上でスイッチシェルコマンドを使用して、リーフスイッチ設定とルート ピアリング機能を確認することができます。

**ステップ1** デバイスが接続されているファブリックリーフスイッチで、SVIインターフェイスが設定されていること を確認します。

fab2-leaf3# show ip interface vrf user1:global
IP Interface Status for VRF "user1:global"
vlan30, Interface status: protocol-up/link-up/admin-up, iod: 134,
 IP address: 1.1.1.1, IP subnet: 1.1.1.0/30
 IP broadcast address: 255.255.255
 IP primary address route-preference: 1, tag: 0
lo3, Interface status: protocol-up/link-up/admin-up, iod: 133,
 IP address: 10.10.10.1, IP subnet: 10.10.10.1/32
 IP broadcast address: 255.255.255
 IP primary address route-preference: 1, tag: 0

fab2-leaf3#

インターフェイス vlan30 には SVI インターフェイス設定が含まれており、インターフェイス lo3 には外部 ルーテッド ネットワーク設定に指定されているルータ ID が含まれています。

ステップ2 ファブリック リーフ スイッチの Open Shortest Path First (OSPF) の設定を確認します。

fab2-leaf3# show ip ospf vrf user1:global

```
Routing Process default with ID 10.10.10.1 VRF user1:global
Stateful High Availability enabled
Supports only single TOS(TOS0) routes
Supports opaque LSA
Table-map using route-map exp-ctx-2949120-deny-external-tag
Redistributing External Routes from
  static route-map exp-ctx-st-2949120
  bgp route-map exp-ctx-proto-2949120
  eigrp route-map exp-ctx-proto-2949120
Maximum number of non self-generated LSA allowed 100000
  (feature configured but inactive)
   Current number of non self-generated LSA 1
   Threshold for warning message 75%
   Ignore-time 5 minutes, reset-time 10 minutes
   Ignore-count allowed 5, current ignore-count 0
Administrative distance 110
Reference Bandwidth is 40000 Mbps
SPF throttling delay time of 200.000 msecs,
  SPF throttling hold time of 1000.000 msecs,
  SPF throttling maximum wait time of 5000.000 msecs
LSA throttling start time of 0.000 msecs,
  LSA throttling hold interval of 5000.000 msecs,
  LSA throttling maximum wait time of 5000.000 msecs
Minimum LSA arrival 1000.000 msec
```

LSA group pacing timer 10 secs Maximum paths to destination 8 Number of external LSAs 0, checksum sum 0x0 Number of opaque AS LSAs 0, checksum sum 0x0 Number of areas is 1, 1 normal, 0 stub, 0 nssa Number of active areas is 1, 1 normal, 0 stub, 0 nssa Area (0.0.0.200) Area has existed for 00:17:55 Interfaces in this area: 1 Active interfaces: 1 Passive interfaces: 0 Loopback interfaces: 0 SPF calculation has run 4 times Last SPF ran for 0.000273s Area ranges are Area-filter in 'exp-ctx-proto-2949120' Number of LSAs: 3, checksum sum 0x0 fab2-leaf3#

**ステップ3**ファブリック リーフ スイッチの OSPF ネイバーの関係を確認します。

fab2-leaf3# show ip ospf neighbors vrf user1:global
OSPF Process ID default VRF user1:global
Total number of neighbors: 1
Neighbor ID Pri State Up Time Address Interface
10.10.10.2 1 FULL/BDR 00:03:02 1.1.1.2 Vlan30
fab2-leaf3#

**ステップ4** ルートがファブリック リーフ スイッチによって取得されることを確認します。

```
fab2-leaf3# show ip route vrf user1:global
IP Route Table for VRF "user1:global"
'*' denotes best ucast next-hop
'**' denotes best mcast next-hop
'[x/y]' denotes [preference/metric]
'%<string>' in via output denotes VRF <string>
1.1.1.0/30, ubest/mbest: 1/0, attached, direct
    *via 1.1.1.1, vlan30, [1/0], 00:26:50, direct
1.1.1.1/32, ubest/mbest: 1/0, attached
    *via 1.1.1.1, vlan30, [1/0], 00:26:50, local, local
2.2.2.0/24, ubest/mbest: 1/0
    *via 1.1.1.2, vlan30, [110/20], 00:06:19, ospf-default, type-2
10.10.10.1/32, ubest/mbest: 2/0, attached, direct
    *via 10.10.10.1, lo3, [1/0], 00:26:50, local, local
    *via 10.10.10.1, lo3, [1/0], 00:26:50, direct
10.122.254.0/24, ubest/mbest: 1/0
    *via 1.1.1.2, vlan30, [110/20], 00:06:19, ospf-default, type-2
fab2-leaf3#
```

ステップ5 OSPF がデバイス(この例では Cisco ASAv)に設定されていることを確認します。

```
ciscoasa# show running-config
: Saved
:
: Serial Number: 9AGRM5NBEXG
: Hardware: ASAv, 2048 MB RAM, CPU Xeon 5500 series 2133 MHz
:
ASA Version 9.3(1)
!
hostname ciscoasa
enable password 8Ry2YjIyt7RRXU24 encrypted
names
!
interface GigabitEthernet0/0
nameif internalIf
```

```
security-level 100
ip address 2.2.2.1 255.255.255.0
!
interface GigabitEthernet0/1
nameif externalIf
security-level 50
ip address 1.1.1.2 255.255.255.252
!
<<..>>
router ospf 1
router-id 10.10.10.2
network 1.1.1.0 255.255.255.252 area 200
area 200
log-adj-changes
redistribute connected
redistribute static
!
```

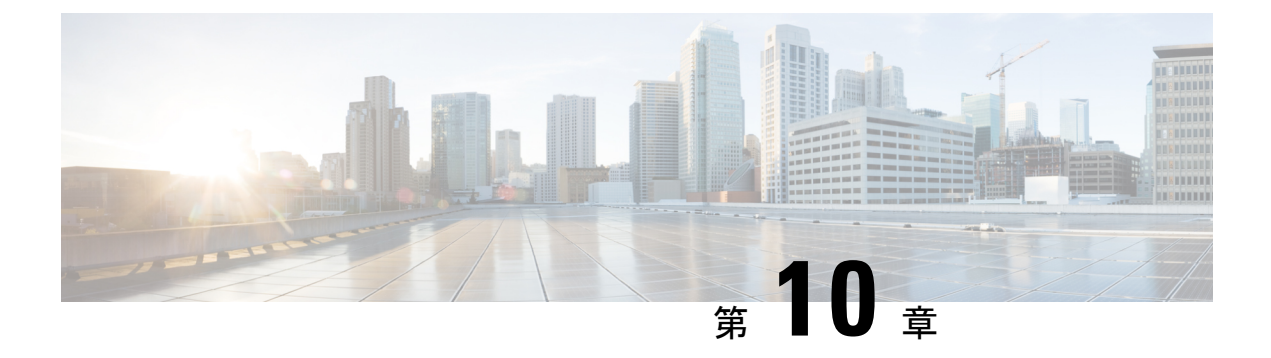

# ポリシー ベース リダイレクトの設定

- ・ポリシーベースのリダイレクトについて(89ページ)
- 複数ノードポリシーベースのリダイレクトについて(92ページ)
- ・対称ポリシーベースのリダイレクトについて(92ページ)
- ・ポリシーベースのリダイレクトとハッシュアルゴリズム (93ページ)
- ・ポリシーベースのリダイレクトの修復性のあるハッシュ (93ページ)
- コンシューマとプロバイダブリッジドメイン内のサービスノードへのPBRによるサポート (96ページ)
- ・ポリシーベースのリダイレクトを設定する際の注意事項と制約事項 (96ページ)
- GUI を使用したポリシーベース リダイレクトの設定 (102ページ)
- NX-OS スタイルの CLI を使用したポリシー ベース リダイレクトの設定 (104 ページ)
- NX-OS スタイルの CLI を使用したポリシー ベースのリダイレクト設定を確認する (107 ページ)
- •ポリシーベースのリダイレクトとサービスノードのトラッキング (108ページ)
- •ベース リダイレクトの場所に対応したポリシーについて (112ページ)
- ・同じVRFインスタンス内のすべての EPG-EPG にトラフィックをリダイレクトするには、 ポリシー ベースのリダイレクトとサービス グラフ (115ページ)

### ポリシーベースのリダイレクトについて

Cisco Application Centric Infrastructure(ACI) ポリシーベース リダイレクト (PBR) により、レイ ヤ4ーレイヤ7パッケージなしで、ファイアウォールやロード バランサなどのサービス アプ ライアンスを管理対象ノードまたは非管理対象ノードとしてプロビジョニングできます。一般 的な使用例としては、プールしてアプリケーションプロファイルに合わせて調整すること、ま た容易にスケーリングすることができ、サービス停止の問題が少ないサービスアプライアンス のプロビジョニングがあります。PBRにより、プロビジョニングするコンシューマおよびプロ バイダー エンドポイント グループをすべて同じ仮想ルーティングおよび転送 (VRF) インス タンスに含めることで、サービス アプライアンスの展開をシンプル化できます。PBR の導入 は、ルートリダイレクトポリシーおよびクラスタのリダイレクトポリシーの設定と、ルーティ ングとクラスタリダイレクトポリシーを使用するサービス グラフテンプレートの作成から構 成されます。サービス グラフテンプレートを展開した後は、サービス グラフプロバイダーの エンドポイントグループを利用するためにエンドポイントグループを有効にすることにより、 サービスアプライアンスを使用します。これは、vzAnyを使用することにより、さらに簡素化 し、自動化できます。パフォーマンスの要件が、専用のサービスアプライアンスをプロビジョ ニングするかどうかを決定するものとなるのに対し、PBRを使用すれば、仮想サービスアプ ライアンスの展開も容易になります。

次の図は、ファイアウォールへのトラフィックに固有の、リダイレクトの使用例を示していま す:

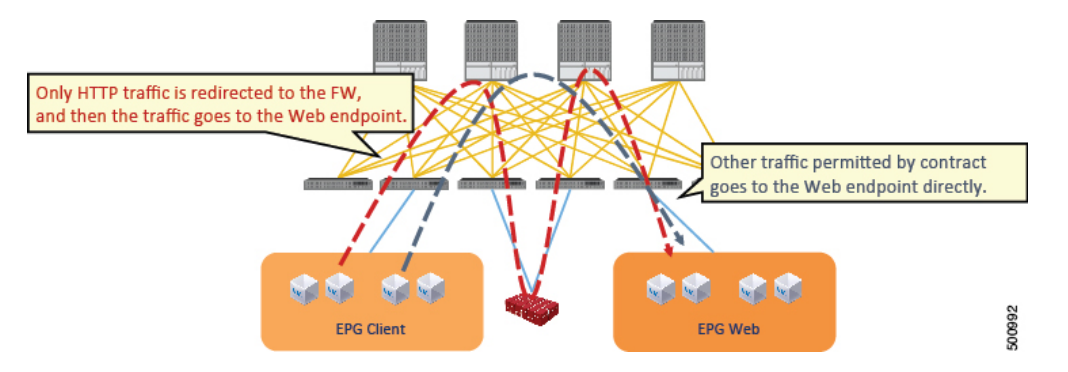

図 11: 使用例: ファイアウォール特有のトラフィックのリダイレクト

この使用例では、2つの情報カテゴリを作成する必要があります。最初の情報カテゴリはHTTP トラフィックを許可します。その後このトラフィックはファイアウォールにリダイレクトされ ます。トラフィックはファイアウォールを通過してから、Webエンドポイントに送られます。 2番目の情報カテゴリはすべてのトラフィックを許可します。これは最初の情報カテゴリでは リダイレクトされなかったトラフィックをキャプチャします。トラフィックはそのまま Web エンドポイントに送られます。

次の図は、ACI PBR 物理トポロジのサンプルを示しています:

#### 図 12:サンプルの ACI PBR 物理トポロジ

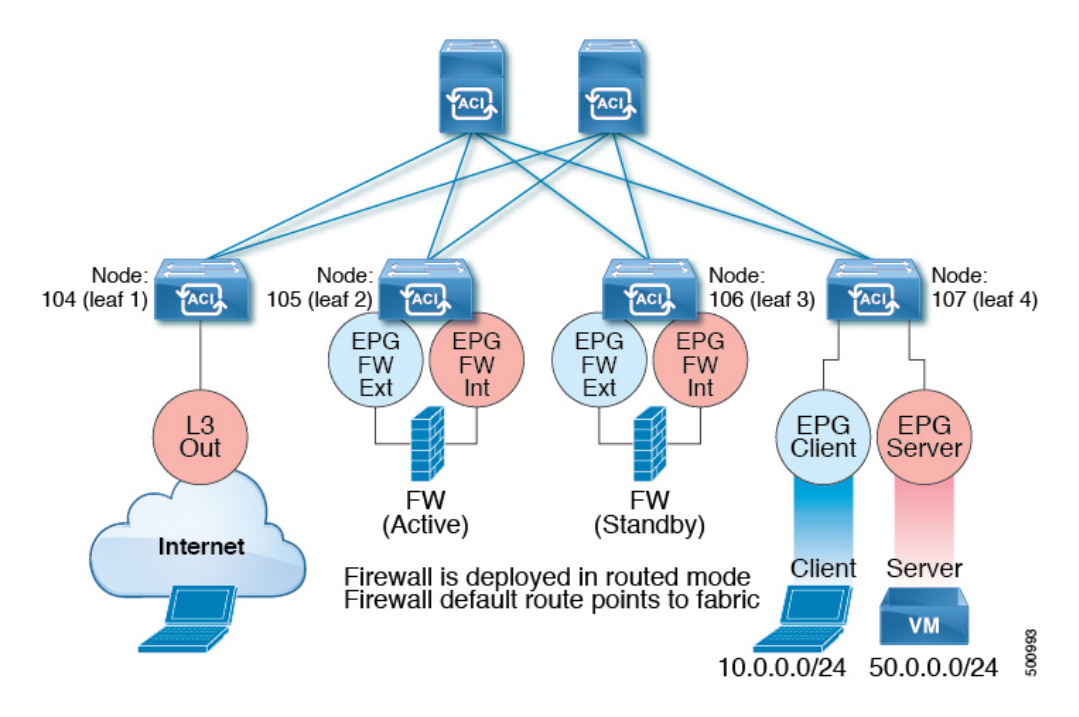

次の図は、ACI PBR 論理トポロジのサンプルを示しています:

#### 図 13:サンプルの ACI PBR 論理トポロジ

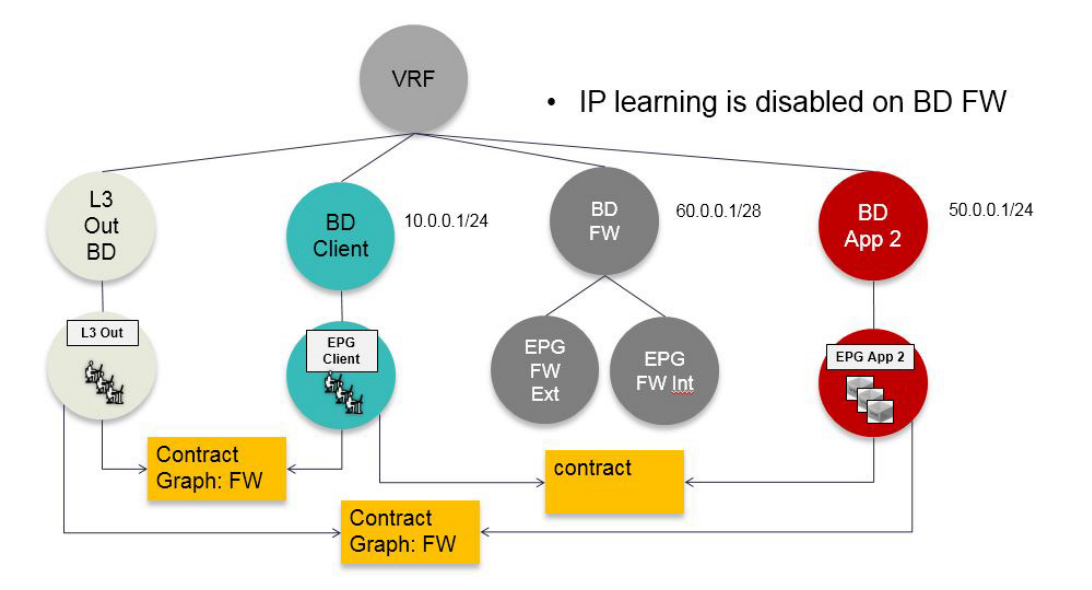

これらの例はシンプルな導入ですが、ACI PBR は、ファイアウォールやサーバのロード バランサなどのような、複数のサービスのために物理および仮想サービスアプライアンスの両方を 混在させたものにスケールアップすることを可能にします。

### 複数ノード ポリシー ベースのリダイレクトについて

複数ノードポリシーベースのリダイレクトは、1つのサービスチェーンで最大3つのノード をサポートすることにより、PBRを強化します。どのサービスノードのコネクタがトラフィッ クの終端になるかは設定することができ、この設定に基づいて、サービスチェーンの送信元お よび宛先クラスIDが決定されます。複数のノードPBR機能では、ポリシーベースのリダイレ クトはサービスノードコネクタのコンシューマ側、プロバイダ側、またはその両方で有効に することができます。これは、転送方向にも、または逆方向にも設定できます。サービスノー ドのコネクタで PBR ポリシーを設定した場合、そのコネクタがトラフィックを終端すること はありません。

### 対称ポリシー ベースのリダイレクトについて

対称ポリシー ベースのリダイレクト (PBR) 構成により、サービス アプライアンスのプールを プロビジョニングできるため、コンシューマとプロバイダーのエンドポイント グループ トラ フィックがポリシー ベースになります。トラフィックは、送信元および宛先 IP 等価コストマ ルチパス ルーティング (ECMP) プレフィックス ハッシュに応じて、プール内のサービス ノー ドの1つにリダイレクトされます。

(注) 対称 PBR 構成には 9300-EX ハードウェアが必要です。

対称 PBR REST のサンプルの例を以下に示します。

Under fvTenant svcCont

テナント スコープの下の次のコマンドは、サービス リダイレクト ポリシーを作成します。

apic1(config-tenant)# svcredir-pol fw-external
apic1(svcredir-pol)# redir-dest 2.2.2.2 00:11:22:33:44:56

次のコマンドは PBR を有効にします。

apic1(config-tenant)# 1417 graph FWOnly contract default
apic1(config-graph)# service FW svcredir enable

次のコマンドは、デバイス選択ポリシーコネクタの下にリダイレクトポリシーを設定します。

apic1(config-service)# connector external
apic1(config-connector)# svcredir-pol tenant solar name fw-external

## ポリシーベースのリダイレクトとハッシュアルゴリズム

(注) この機能は、APIC リリース 2.2(3x) リリースおよび APIC リリース 3.1 (1) でさせてで使用でき ます。APIC Release 3.0(x) ではサポートされていません。

Cisco APIC、リリース 2.2(3x) では、ポリシー ベースのリダイレクト機能 (PBR) は、次のハッ シュアルゴリズムをサポートします。

- •送信元 IP アドレス
- 宛先 IP アドレス
- ソース IP アドレス、宛先 IP アドレスおよびプロトコルタイプ(着信も、対称)に基づいて アルゴリズムが以前のリリースでサポートされます。

### ポリシーベースのリダイレクトの修復性のあるハッシュ

対称 PBR では、着信と戻りユーザトラフィックは、ECMP グループで同じ PBR ノードを使用 します。ただし、PBRノードのいずれかがダウンするか、障害を起こした場合には、既存のト ラフィックフローは別のノードに送られて再ハッシュされます。これは、機能しているノード の既存のトラフィックが、現在の接続情報を持っていない他の PBR ノードに負荷分散のため に送られるといったような問題の原因となります。トラフィックがステートフルファイアウォー ルを通過する場合には、接続がリセットされることにもつながります。

修復性のあるハッシュは、トラフィックフローを物理ノードへマッピングするプロセスで、障害の発生したノードからのフロー以外のトラフィックが再ハッシュされるのを避けられるようにします。障害を起こしたノードからのトラフィックは、「バックアップ」ノードに再マッピングされます。「バックアップ」ノード上の既存のトラフィックは移動できません。

次の図は、着信と戻りユーザトラフィックが同じPBR ノードを使用している、対称PBR の基本的な機能を示しています。

図 14:対称 PBR

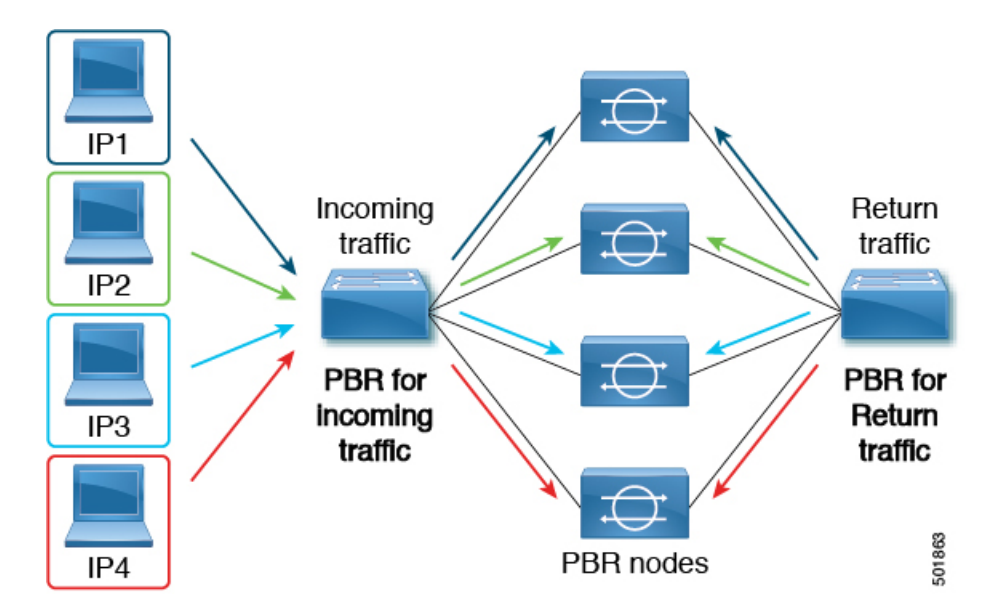

次の画像は、PBRノードのいずれかが無効か、障害が発生したときに何が生じるかを示しています。IP1のトラフィックは隣のノードへ再ハッシュされ、IP2およびIP3のトラフィックがもう1つのPBRノードに負荷分散されます。このことは、前述のように、他のPBRノードがIP2およびIP3トラフィックの現在の接続情報を持っていない場合、接続の中断や遅延という問題につながることがあり得ます。

図 15:修復性のあるハッシュがない場合の無効化された/障害の発生した PBR ノード

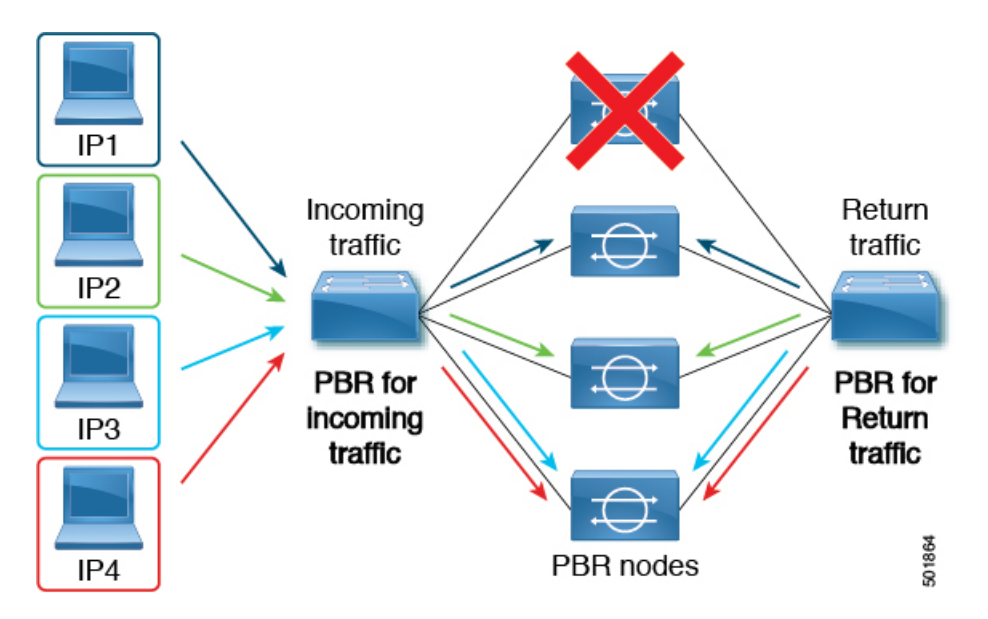

最後の図は、修復性のあるハッシュが有効になっている場合に、この同じ使用例がどのように 対処されるかを示しています。無効化された/障害の発生したノードからのユーザトラフィッ クだけが移動されます。その他のすべてのユーザトラフィックは、それぞれの PBR ノードに 残ります。

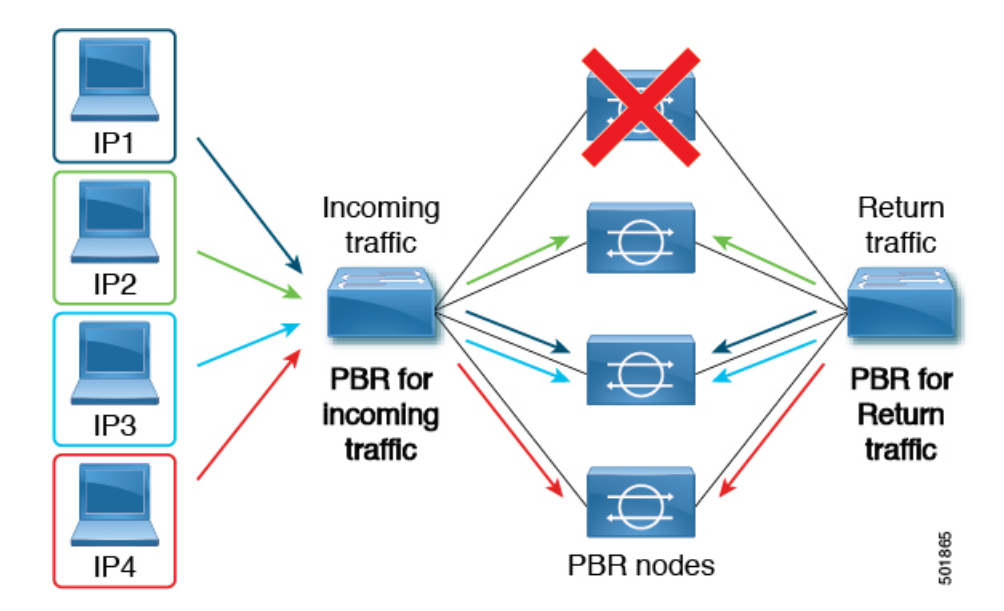

図 16:修復性のあるハッシュがある場合の無効化された/障害の発生した PBR ノード

ノードがサービス可能状態に戻ると、障害の発生したノードからアクティブなノードに再ハッ シュされたトラフィック フローは、再度アクティブ化されたノードに戻ります。

(注) ECMP グループの PBR ノードを追加または削除すると、すべてのトラフィックフローが再ハッシュされる原因となることがあります。

# L4~L7のポリシーベース リダイレクトで復元力のあるハッシュを有効にする

#### 始める前に

このタスクでは、L4-7 ポリシー ベースのリダイレクト ポリシーが作成されたことを前提としています。

- ステップ1 メニューバーで、Tenants > All Tenants の順に選択します。
- ステップ2 作業ウィンドウで、テナントの名前をダブルクリックします。
- ステップ3 ナビゲーション ウィンドウで、Tenant *tenant\_name* > Policies > Protocol > L4-L7 Policy Based Redirect > L4-L7 PBR policy name を選択します。
- ステップ4 Work ペインで、Resilient Hashing Enabled チェック ボックスをオンにします。
- ステップ5 [Submit] をクリックします。

# コンシューマとプロバイダブリッジドメイン内のサービ スノードへの PBR によるサポート

Cisco APIC 3.1(1) リリース以降、コンシューマやプロバイダを含むブリッジドメイン(BD)は、 サービス ノードもサポートするようになりました。したがって今後は、別の PBR ブリッジド メインをプロビジョニングする必要はありません。

Cisco Nexus 9300-EX と 9300-FX プラットフォームのリーフ スイッチは、この機能をサポート します。

# ポリシーベースのリダイレクトを設定する際の注意事項 と制約事項

ポリシーベースのリダイレクトを行うサービスノードを計画する際には、次の注意事項と制約 事項に従ってください:

- Cold Standby のアクティブ/スタンバイ導入では、サービス ノードにアクティブな導入の MAC アドレスを設定します。Cold Standby のアクティブ/スタンバイ導入では、アクティ ブノードがダウンすると、スタンバイ ノードがアクティブ ノードの MAC アドレスを引 き継ぎます。
- ネクストホップサービスノードの IP アドレスと仮想 MAC アドレスを指定する必要があります。
- ・ポリシーベースのリダイレクトブリッジドメインでは、エンドポイントデータプレーンの学習を無効にする必要があります。
- •別のブリッジドメインサービスにアプライアンスをプロビジョニングします。Cisco Application Policy Infrastructure Controller (Cisco APIC) リリース 3.1(x) 以降、別のブリッ ジドメインでのサービスアプライアンスのプロビジョニングは必須ではなくなりました。 そのためには、Cisco Nexus 9300-EX と 9300-FX プラットフォームのリーフ スイッチが必 要です。
- Cisco APIC リリース 3.1 ソフトウェアからダウングレードすると、内部コードが、ポリシーベースのリダイレクト ブリッジ ドメインがコンシューマまたはプロバイダと同じブリッジドメインを使用しているかのチェックを行います。その場合にはダウングレード中にエラーが出されます。そのような設定は Cisco APIC の以前のバージョンではサポートされないからです。
- サービスアプライアンス、送信元、およびブリッジドメインは、同じVRFに存在できます。
- Cisco N9K-93128TX、N9K-9396PX、N9K-9396TX、N9K-9372PX、およびN9K-9372TX ス イッチでは、サービスアプライアンスを、送信元または宛先のいずれかのエンドポイント
グループと同じリーフスイッチに配置することはできません。Cisco N9K-C93180YC-EX および N9K-93108TC-EX スイッチでは、サービス アプライアンスを、送信元または宛先 のいずれかのエンドポイントグループと同じリーフスイッチに配置することができます。

- サービスアプライアンスは、通常のブリッジドメインにのみ配置できます。
- ・サービスアプライアンスのプロバイダのエンドポイントグループによって提供される契約はallow-allに設定できますが、トラフィックを Cisco Application Centric Infrastructure (Cisco ACI)ファブリックでルーティングすることはできません。
- Cisco APIC リリース 3.1(1) 以降では、Cisco Nexus 9300-EX と 9300-FX プラットフォームのリーフスイッチを使用する場合、ポリシーベースのリダイレクトブリッジドメインでエンドポイントデータプレーン学習を無効にする必要はありません。サービス グラフの導入時には、ポリシーベースのリダイレクト ノード EPG の場合にのみ、エンドポイントデータプレーンの学習は自動的に無効にされます。非 EX および非 FX プラットフォームリーフスイッチを使用する場合は、ポリシーベースのリダイレクトブリッジドメインでエンドポイントデータプレーンの学習を無効にする必要があります。
- 複数のノードのポリシーベースのリダイレクト (複数ノード PBR):
  - ・ポリシーベースルーティングを設定できるサービスチェーンでは、最大3つのノードをサポートしています。
  - ・ロードバランサの複数ノード PBR L3 宛先についての注意事項:
    - L3 宛先のアップグレード: L3 Destination (VIP) パラメータは、アップグレード後にはデフォルトで有効になります。このことで問題は発生しません。PBR ポリシーは特定のサービスノードで設定されていたわけではなく(3.2(1)より前)、ノードコネクタがL3 宛先として扱われており、新しい Cisco APIC バージョンでも引き続き同様だからです。
    - トラフィックは、必ずしもコンシューマ/プロバイダを宛先とする必要はありません。
    - ・転送方向では、トラフィックはロードバランサを宛先とします。
    - ・逆方向では、SNATが有効になっている場合、トラフィックの宛先はロードバランサの内部レッグになります。
    - 両方向では、論理インターフェイス コンテキストの L3 宛先 (VIP) を有効にします(チェックします)。
    - 両方向でL3宛先(VIP)を有効にする(チェックする)と、内部側で設定されたPBR ポリシーにより、ロードバランサ内部でSNATから非SNATへの切り替えを行 うことができます。
    - •SNAT が無効の場合:
      - ・逆方向トラフィックは、ロードバランサの内部レッグではなく、コンシューマを宛先とします(内部レッグで PBR ポリシーが有効にされている)

- PBR ポリシーが適用されるため、この状況では L3 宛先 (VIP) は適用されません。
- マルチキャストおよびブロードキャストトラフィックリダイレクションはサポートされていません。
- 透過的なサービスへのリダイレクションはサポートされていません。
- ・リダイレクト ポリシーの宛先を別のグループに変更した場合、Cisco APIC は変更に対し てエラーを発生し、ポリシーの動作状態は無効になります。ポリシーを再度有効にするに は、エラーをクリアする必要があります。
- 同じ VRF インスタンス内でサポートされているポリシーベースのリダイレクトの設定には、次のものが含まれます:

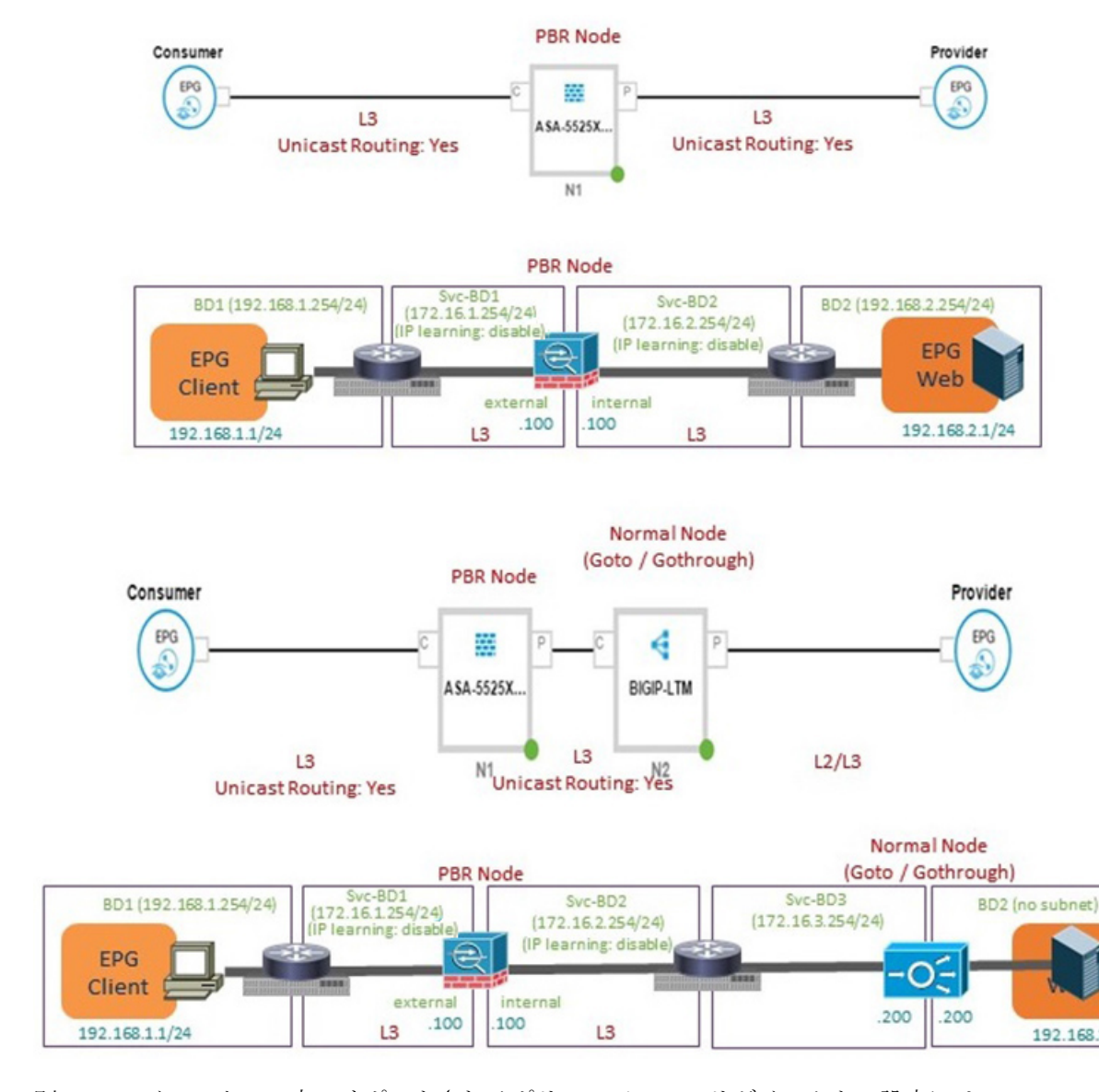

#### 図 17:同じ VRF インスタンス内でサポートされるポリシー ベースのリダイレクトの設定

 別の VRF インスタンス内でサポートされるポリシーベースのリダイレクトの設定には、 次のものが含まれます:

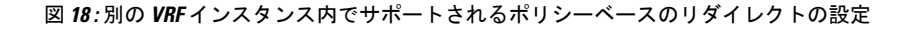

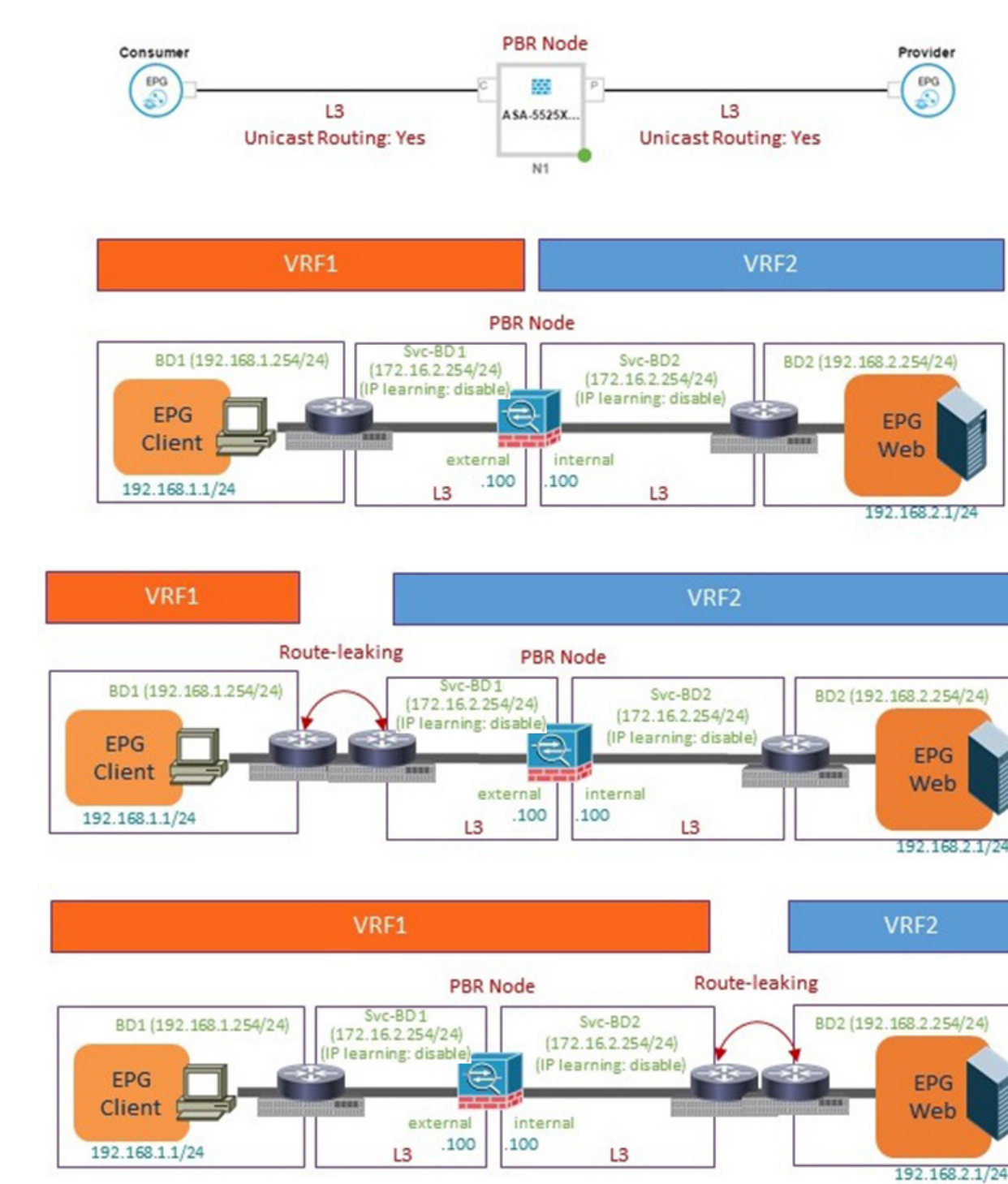

サポートされていないポリシーベースのリダイレクト設定は次のとおりです:

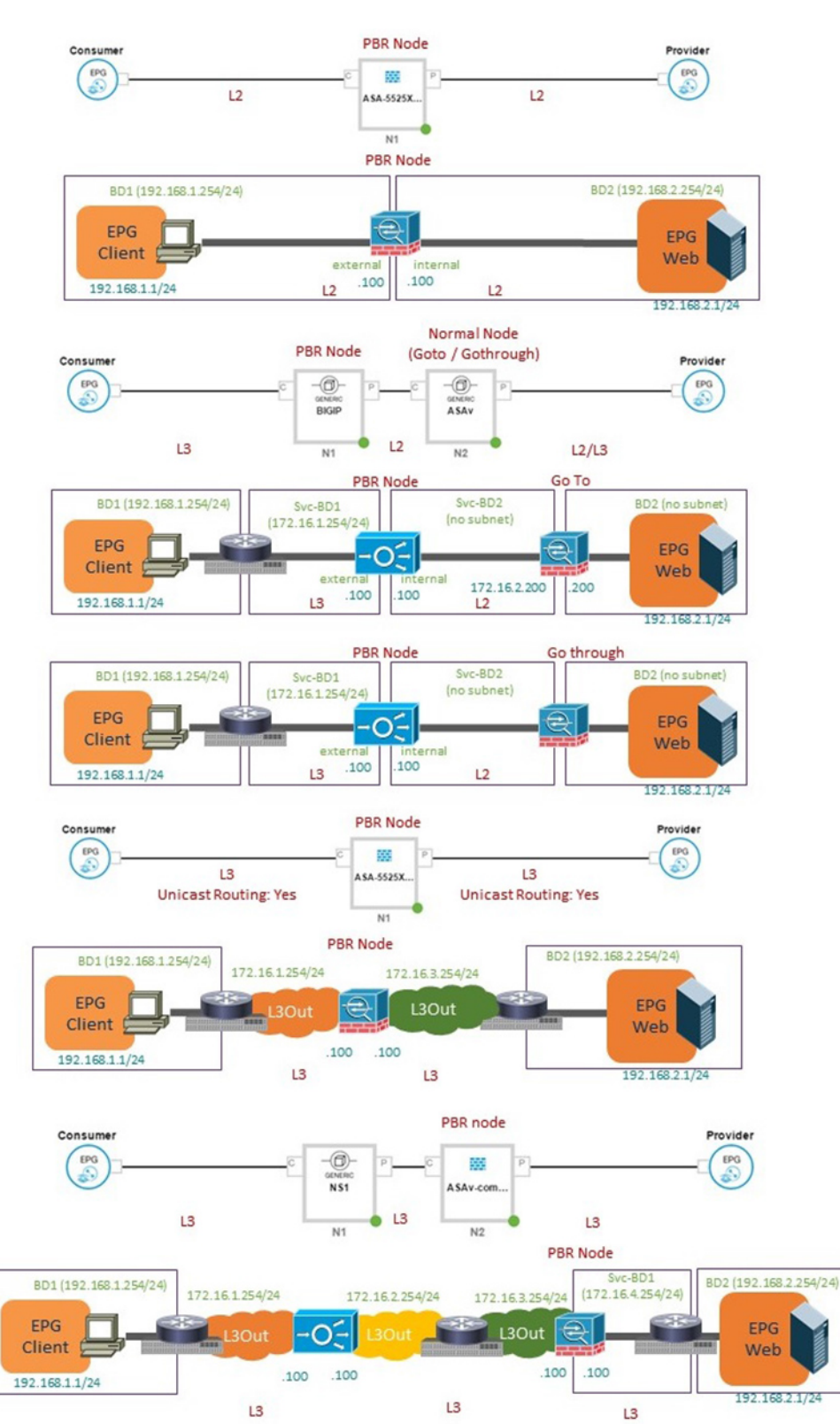

#### 図 19:サポートされていないポリシーベースのリダイレクト設定

# GUI を使用したポリシー ベース リダイレクトの設定

次の手順では、GUIを使用してポリシーベース リダイレクト (PBR)を設定します。

(注) ポリシーベースのリダイレクトの機能は、GUIでは「policy-based routing」と呼ばれます。

- ステップ1 メニューバーで、[Tenants] > [All Tenants] の順に選択します。
- ステップ2 [Work] ペインで、テナントの名前をダブルクリックします。
- ステップ3 [Navigation] ウィンドウで、Tenant tenant\_name > Services > L4-L7 > Devices を選択します。
- ステップ4 作業ウィンドウで、Actions > Create L4-L7 Devices を選択します。
- ステップ5 Create L4-L7 Devices ダイアログボックスで、必要に応じてフィールドに入力します。

General セクションの Service Type は、Firewall または ADC にできます。

- ステップ6 ナビゲーション ウィンドウで、Tenant *tenant\_name* > Services > L4-L7 > Service Graph Templates を選択 します。
- **ステップ7** 作業ウィンドウで、Action > Create L4-L7 Service Graph Template を選択します。
- **ステップ8** Create L4-L7 Service Graph Template ダイアログボックスで、次の操作を実行します:
  - a) Graph Name フィール小渡に、サービス グラフ テンプレートの名前を入力します。
  - b) Graph Type ラジオ ボタンで、Create A New Graph をクリックします。
  - c) Device Clusters ペインで作成したデバイスを、コンシューマ エンドポイント グループとプロバイダ エンドポイント グループの間にドラッグ アンド ドロップします。これで、サービス ノードが作成 されます。

APIC リリース 3.2(1) においては、オプションとしてステップ c PBR を繰り返すことで、PBR をサ ポートするには、最大 3 つのサービス ノードのデバイスを含めることができます。

- d) デバイスのサービスの種類に基づいて、以下を選択します:
   ファイアウォールの場合には、Routed を選択して、次の手順を続けます。
   ADC の場合には、One-Arm または Two-Arm を選択して、次の手順を続けます。
- e) Profile ドロップダウンリストで、デバイスに適した機能プロファイルを選択します。プロファイル が存在しない場合は、GUI を使用した機能プロファイルの作成の手順に従って作成します。
- f) Route Redirect チェックボックスをオンにします。
- g) [Submit] をクリックします。

新しいサービス グラフ テンプレートが [Service Graph Templates] テーブルに表示されます。

- **ステップ9** ナビゲーション ウィンドウで、Tenant *tenant\_name* > Policies > Protocol > L4-L7 Policy Based Redirect を 選択します。
- ステップ10 作業ウィンドウで、Action > Create L4-L7 Policy Based Redirect を選択します。

- **ステップ11** Create L4-L7 Policy Based Redirect ダイアログボックスで、必要に応じてフィールドに入力します。この ポリシーベースのリダイレクト ポリシーは、コンシューマ コネクタ用のものです。
- **ステップ12** プロバイダ コネクタ用には、別のポリシー ベースのリダイレクト ポリシーを作成します。
- ステップ13 ナビゲーション ウィンドウで、Tenant *tenant\_name* > Services > L4-L7 > Service Graph Templates > service\_graph\_template\_name を選択します。

作成したサービスグラフテンプレートを選択します。

- ステップ14 サービス グラフ テンプレートを右クリックして、Apply L4-L7 Service Graph Template を選択します。
- ステップ15 Apply L4-L7 Service Graph Template to EPGs ダイアログボックスで、次の操作を実行します:
  - a) Consumer EPG/External Network ドロップダウンリストで、コンシューマ エンドポイント グルー プを選択します。
  - b) **Provider EPG/External Network** ドロップダウンリストで、プロバイダエンドポイントグループを 選択します。
  - c) Contract オプション ボタンの Create A New Contract をクリックします。
  - d) Contract Name フィールドに、契約の名前を入力します。
  - e) No Filter (Allow All Traffic) チェック ボックスはオンにしないでください。
  - f) Filter Entries テーブルで+をクリックしてエントリを追加します。
  - g) 新しいフィルタエントリで、名前として [IP] を入力し、IP を Ether Type として選択して、Update をクリックします。
  - h) Next をクリックします。
  - i) コンシューマ コネクタの BD ドロップダウンリストで、コンシューマ エンドポイント グループに 接続している外部ブリッジ ドメインを選択します。ブリッジ ドメインでは、Enable Dataplane Learning チェックボックスをオフにする必要があります。
  - j) コンシューマ コネクタの **Redirect Policy** ドロップダウンリストで、コンシューマ コネクタ用に作 成したリダイレクト ポリシーを選択します。
  - k) コンシューマ コネクタの Cluster Interface ドロップダウンリストで、コンシューマ クラスタイン ターフェイスを選択します。
  - プロバイダ コネクタの BD ドロップダウンリストで、コンシューマ エンドポイント グループに接続している内部ブリッジドメインを選択します。ブリッジドメインでは、Enable Dataplane Learning チェックボックスをオフにする必要があります。
  - m) プロバイダ コネクタの **Redirect Policy** ドロップダウンリストで、プロバイダ コネクタ用に作成し たリダイレクト ポリシーを選択します。
  - n) プロバイダ コネクタの Cluster Interface ドロップダウンリストで、プロバイダ クラスタ インター フェイスを選択します。
  - o) Next をクリックします。
  - p) パラメータをデバイスでの必要に合わせて設定します。
  - q) Finish をクリックします。

# NX-OS スタイルの CLI を使用したポリシー ベース リダイ レクトの設定

この手順のコマンド例にはには、ルートリダイレクト、クラスタのリダイレクト、およびグラ フの導入が含まれます。デバイスはテナントT1の下に作成されます。デバイスは管理対象モー ドの Cisco ASA 仮想デバイスになります。アンマネージドモードのデバイスだけが CLI で設 定できます。

**ステップ1** デバイス クラスタを作成します。

### 例:

```
1417 cluster name ifav-asa-vm-ha type virtual vlan-domain ACIVswitch service FW function go-to
    cluster-device Device2 vcenter ifav108-vcenter vm "ASAv_HA1"
   cluster-device Device1 vcenter ifav108-vcenter vm "ASAv HA"
   cluster-interface provider
     member device Device1 device-interface GigabitEthernet0/1
        interface ethernet 1/45 leaf 102
        vnic "Network adapter 3"
        exit
      member device Device2 device-interface GigabitEthernet0/1
        interface ethernet 1/45 leaf 102
        vnic "Network adapter 3"
        exit
      exit
   cluster-interface failover link
      member device Device1 device-interface GigabitEthernet0/8
        interface ethernet 1/45 leaf 102
        vnic "Network adapter 10"
        exit
      member device Device2 device-interface GigabitEthernet0/8
       interface ethernet 1/45 leaf 102
        vnic "Network adapter 10"
        exit
      exit
    cluster-interface consumer
      member device Device1 device-interface GigabitEthernet0/0
        interface ethernet 1/45 leaf 102
        vnic "Network adapter 2"
        exit
      member device Device2 device-interface GigabitEthernet0/0
       interface ethernet 1/45 leaf 102
        vnic "Network adapter 2"
        exit
      exit
    exit
exit
```

ステップ2 テナント PBRv6\_ASA\_HA\_Mode の下に、PBR サービス グラフ インスタンスを展開します。

```
tenant PBRv6_ASA_HA_Mode
access-list Contract_PBRv6_ASA_HA_Mode_Filter
    match ip
    exit
```

**ステップ3** フィルタが IP プロトコルに一致する PBR 用の契約を作成します。情報カテゴリの下で、レイヤ4~レ イヤ7サービス グラフ名を指定します。

サービス アプライアンスのプロバイダ エンドポイント グループによって提供される契約は、allow-all 設定では構成できません。

例:

```
contract Contract_PBRv6_ASA_HA_Mode
scope tenant
subject Subject
access-group Contract_PBRv6_ASA_HA_Mode_Filter both
l417 graph PBRv6_ASA_HA_Mode_Graph
exit
exit
vrf context CTX1
exit
vrf context CTX2
exit
```

**ステップ4** クライアントとサーバのエンドポイントグループ用にブリッジドメインを作成します。クライアントと サーバの両方が同じ VRF インスタンスに属します。

#### 例:

```
bridge-domain BD1
  arp flooding
  l2-unknown-unicast flood
  vrf member CTX1
  exit
bridge-domain BD2
  arp flooding
  l2-unknown-unicast flood
  vrf member CTX1
  exit
```

**ステップ5** ファイアウォールの内部および外部レッグ用には、別のブリッジドメインを作成します。

PBR では、リモート リーフ スイッチの送信元 VTEP の学習が無効になっている必要があります。これ は、no ip learning コマンドで行います。

#### 例:

```
bridge-domain External-BD3
arp flooding
no ip learning
l2-unknown-unicast flood
vrf member CTX1
exit
bridge-domain Internal-BD4
arp flooding
no ip learning
l2-unknown-unicast flood
vrf member CTX1
exit
```

**ステップ6** アプリケーションプロファイルを作成し、エンドポイント グループを指定します。

```
application AP1
epg ClientEPG
bridge-domain member BD1
```

```
contract consumer Contract_PBRv6_ASA_HA_Mode
exit
epg ServerEPG
bridge-domain member BD2
contract provider Contract_PBRv6_ASA_HA_Mode
exit
exit
```

**ステップ1** ブリッジドメインのデフォルトゲートウェイを指定します。

#### 例:

```
interface bridge-domain BD1
    ipv6 address 89:1:1:1::64/64
    exit
    interface bridge-domain BD2
    ipv6 address 99:1:1:1::64/64
    exit
interface bridge-domain External-BD3
    ipv6 address 10:1:1:1::64/64
    exit
    interface bridge-domain Internal-BD4
    ipv6 address 20:1:1:1::64/64
    exit
```

**ステップ8** テナント T1 からデバイスをインポートします。

#### 例:

1417 cluster import-from T1 device-cluster ifav-asa-vm-ha

```
ステップ9 サービス リダイレクト ポリシーを使用してサービス グラフを作成します。
```

#### 例:

```
1417 graph PBRv6_ASA_HA_Mode_Graph contract Contract_PBRv6_ASA_HA_Mode
service N2 device-cluster-tenant T1 device-cluster ifav-asa-vm-ha mode FW_ROUTED svcredir
enable
connector consumer cluster-interface consumer_PBRv6
bridge-domain tenant PBRv6_ASA_HA_Mode name External-BD3
svcredir-pol tenant PBRv6_ASA_HA_Mode name External_leg
exit
connector provider cluster-interface provider_PBRv6
bridge-domain tenant PBRv6_ASA_HA_Mode name Internal-BD4
svcredir-pol tenant PBRv6_ASA_HA_Mode name Internal_leg
exit
exit
connection C1 terminal consumer service N2 connector consumer
connection C2 terminal provider service N2 connector provider
exit
```

**ステップ10** 外部および内部レッグのサービス リダイレクトのポリシーを作成します。IPv6 アドレスは次の例で使用 されます。同じコマンドを使用して IPv4 アドレスを指定することもできます。

```
svcredir-pol Internal_leg
   redir-dest 20:1:1:1:1 00:00:AB:CD:00:11
   exit
svcredir-pol External_leg
   redir-dest 10:1:1:1:1 00:00:AB:CD:00:09
```

exit exit

# NX-OS スタイルの CLI を使用したポリシー ベースのリダ イレクト設定を確認する

ポリシーベースのリダイレクトを設定した後は、NX-OS スタイル CLI を使用して設定を確認 できます。

ステップ1 テナントの実行設定を表示します。

#### 例:

```
apic1# show running-config tenant PBRv6_ASA_HA_Mode svcredir-pol
# Command: show running-config tenant PBRv6_ASA_HA_Mode svcredir-pol
# Time: Wed May 25 00:57:22 2016
tenant PBRv6_ASA_HA_Mode
svcredir-pol Internal_leg
redir-dest 20:1:1:1:1/32 00:00:AB:CD:00:11
exit
svcredir-pol External_leg
redir-dest 10:1:1:1:1/32 00:00:AB:CD:00:09
exit
exit
```

ステップ2 テナントとそのサービス グラフの実行設定を表示します。

```
apic1# show running-config tenant PBRv6 ASA HA Mode 1417 graph PBRv6 ASA HA Mode Graph
# Command: show running-config tenant PBRv6 ASA HA Mode 1417 graph PBRv6 ASA HA Mode Graph
# Time: Wed May 25 00:55:09 2016
 tenant PBRv6 ASA HA Mode
   1417 graph PBRv6 ASA HA Mode Graph contract Contract PBRv6 ASA HA Mode
      service N2 device-cluster-tenant T1 device-cluster ifav-asa-vm-ha mode FW ROUTED svcredir
enable
        connector consumer cluster-interface consumer PBRv6
         bridge-domain tenant PBRv6 ASA HA Mode name External-BD3
         svcredir-pol tenant PBRv6 ASA HA Mode name External leg
         exit
        connector provider cluster-interface provider PBRv6
         bridge-domain tenant PBRv6 ASA HA Mode name Internal-BD4
         svcredir-pol tenant PBRv6 ASA HA Mode name Internal leg
         exit
        exit
      connection C1 terminal consumer service N2 connector consumer
     connection C2 terminal provider service N2 connector provider
     exit
   exit
```

ステップ3 サービス グラフ設定を表示します。

```
例:
apic1# show 1417-graph graph PBRv6_ASA_HA_Mode_Graph
      : PBRv6_ASA_HA_Mode-PBRv6_ASA_HA_Mode_Graph
Graph
Graph Instances : 1
Consumer EPq
              : PBRv6_ASA_HA_Mode-ClientEPG
             : PBRv6_ASA_HA_Mode-ServerEPG
Provider EPg
               : PBRv6 ASA HA Mode-Contract PBRv6 ASA HA Mode
Contract Name
Config status : applied
Service Redirect : enabled
Function Node Name : N2
Connector Encap
                      Bridge-Domain Device Interface
                                                        Service Redirect Policy
 _____
           _____
                      _____
                                    _____
                                                        _____
           vlan-241
                      PBRv6_ASA_HA_ consumer_PBRv6
                                                        External leg
consumer
                      Mode-
                      External-BD3
provider
           vlan-105
                      PBRv6_ASA_HA_ provider_PBRv6
                                                        Internal leg
                      Mode-
                      Internal-BD4
```

# ポリシー ベースのリダイレクトとサービス ノードのト ラッキング

(注) この機能は、APIC リリース 2.2(3x) リリースおよび APIC リリース 3.1 (1) でさせてで使用でき ます。APIC Release 3.0(x) ではサポートされていません。

Cisco APIC、リリース 2.2(3x) とポリシーベースのリダイレクトとサービスノードの追跡 (PBR) のサポートが機能します。

宛先ノードのサポートデュアル IP スタックをリダイレクトします。したがって、IPv4 と IPv6 の両方のアドレスは、同時に設定できます。

スイッチは、トラッキング PBR をサポートするのに Cisco IP SLA モニタリング機能を内部的 に使用します。トラッキング機能では、サービスノードに到達できない場合に、リダイレクト 宛先ノードがマークされます。トラッキング機能は、サービスノードの接続を再開するかどう かリダイレクト宛先ノードを示します。サービスノードがマークダウンときに送信または、ト ラフィックのハッシュを使用できません。代わりに、トラフィックを送信またはリダイレクト 宛先ノードのクラスタ内の異なるサービスノードにハッシュがされます。

一方向のトラフィックのブラックholingを避けるためには、リダイレクト正常性ポリシーサー ビスノードの入力と出力をリダイレクト宛先ノードを関連付けることができます。これにより を入力または出力のいずれかのリダイレクト宛先ノードがダウンしている場合、その他のリダ イレクト宛先ノードもマークダウンされます。したがって、入力と出力トラフィックの両方の は、リダイレクト宛先ノードのクラスタ内の異なるサービスノードにハッシュを取得します。

### しきい値設定

サービスノードを追跡するため PBR ポリシーを設定するとき、次のしきい値の設定を使用できます。

- しきい値の有効化または無効化:しきい値が有効になっているとき、最小および最大のしきい値のパーセンテージを指定します。リダイレクト先グループを完全に無効にして、リダイレクトを防止したい場合は、有効になっているしきい値は必須です。リダイレクトがないときに、トラフィックがコンシューマとプロバイダ間で直接送信されます。
- ・最小しきい値:指定した最小しきい値のパーセンテージ。トラフィックが最小パーセン テージを下回る場合、リダイレクトではなくパケットが許可されます。デフォルト値は0 です
- ・最大しきい値:指定された最大しきい値のパーセンテージ。最小しきい値に達すると、操作状態に戻すため最大パーセンテージに最初に到達する必要があります。デフォルト値は0です

例として、ポリシーに3つのリダイレクト先があると仮定してみましょう。最小しきい値が 70%に指定されており、最大しきい値が80%に指定されています。3つのリダイレクト先ポリ シーのいずれかがダウンすると、1/3、つまり最小しきい値以下の33%可用性パーセンテージ が下がります。その結果、リダイレクト先グループの最小しきい値のパーセンテージがダウン し、トラフィックがリダイレクトではなく許可の取得を開始します。同じ例で続けると、最大 しきい値が80%の場合、リダイレクトポリシー先グループを操作状態に戻すため、最大しき い値のパーセンテージ以上のパーセンテージに最初に達する必要があります。

## ポリシー ベース リダイレクトとトラッキング サービス ノードについ ての注意事項と制約事項

PBR トラッキングおよびサービス ノードを利用するときに、これらの注意事項と制約事項に 従います。

- ・リリース 4.0(1) 以降では、システムレベルのグローバル GIPo が有効になっている場合に
   限り、リモート リーフ設定で PBR トラッキングがサポートされます。「GUI を使用して
   リモート リーフのグローバル GIPo を構成する」を参照してください。
- ・リリース 4.0(1) 以降では、リモート リーフ設定で PBR の復元力のあるハッシュがサポートされています。
- マルチポッドファブリック設定はサポートされています。マルチサイトセットアップは サポートされていません。
- ・コンシューマとプロバイダ Epg のレイヤ 3 Out はサポートされます。
- リダイレクト宛先ノードの追跡では、TCP または ICMP プロトコル タイプが使用されます。

- ・ポリシーベース リダイレクトでサポートされる追跡可能 IP アドレスの最大数は、リーフ スイッチで 100、ACI ファブリックでは 200 です。
- ACI ファブリックでのグラフ インスタンスの最大数は、ファブリックあたり 1000 です。
- ・グラフインスタンスの最大数は、デバイスあたり100です。
- PBR を設定できるサービス ノードの最大数は、ポリシーあたり 40 です。
- •1つのサービスチェーンでサポートされるサービスノードの最大数は3です。
- PBR トラッキングでは、共有サービスがサポートされています。
- 許可アクションまたは拒否アクションはサポートされています。

### PBR を設定し、GUI を使用してサービス ノードのトラッキング

- **ステップ1** メニュー バーで [Tenant] > テナント名をクリックします。[Navigation] ペインで、[Policies] > [Protocol] > [L4-L7 Policy Based Redirect] をクリックします。
- ステップ2 右クリックして L4~L7 ポリシー ベースのリダイレクト をクリックします 作成 L4~L7 ポリシー ベース のリダイレクト 。
- ステップ3 Create L4-L7 Policy Based Redirect ダイアログボックスで、次の操作を実行します:
  - a) Name フィールドに PBR ポリシーの名前を入力します。
  - b) ダイアログボックスでは、ハッシュアルゴリズムの、IPSLAモニタリングポリシー、およびその他の 必要な値を設定する適切な設定を選択します。
  - c) しきい値の設定フィールドでは、必要に応じて設定を指定し、必要な場合。
  - d) [Destinations] を展開して [Create Destination of Redirected Traffic] を表示します。
  - e) リダイレクト トラフィックの宛先の作成 ダイアログボックスなどの適切な詳細を入力します IP アド レス、および MAC アドレス フィールド。

IP アドレスおよび2番目の IP アドレス(IPv4 アドレス/IPv6 アドレス)を指定できるフィールドが表示されます。

(注) このフィールドは必須ではありません。L4-L7 デバイスに複数の IP アドレスがあり、ACI で それらの両方を確認する必要がある場合に使用します。

[IP] と [Second IP] の両方のパラメータを設定した場合、PBR 宛先が「UP」とマーキングされるには、両方がアップ状態である必要があります。

- f) **ヘルス グループのリダイレクト** フィールドで、既存のヘルス グループに関連付けるまたは必要に応じて、新しいヘルス グループを作成します。[OK] をクリックします。
- g) Create L4–L7 Policy Based Redirect ダイアログボックスで Submit をクリックします。

L4 L7 ポリシー ベースのリダイレクトとサービス ノードのトラッキング L4 L7 PBR ポリシーおよびリダイ レクト宛先グループを追跡するための設定にリダイレクト ヘルス グループ ポリシーが有効になっている バインディングの後に設定されます。

### GUI を使用したインポート ポリシーの設定

- ステップ1 メニュー バーで、Tenant > Tenant\_name をクリックします。Navigation ウィンドウで、Networking > Protocol Policies > L4-L7 Redirect Health Groups をクリックします。
- ステップ2 L4 –L7 Redirect Health Groups を右クリックし、Create L4–L7 Redirect Health Group をクリックします。
- ステップ3 Create L4-L7 Redirect Health Group ダイアログボックスで、次の操作を実行します。
  - a) Name フィールドに、 リダイレクト正常性ポリシーの名前を入力します。
  - b) 適切であれば、Description フィールドに追加の情報を入力し、Submit をクリックします。

L4~L7リダイレクト正常性ポリシーが設定されます。

## GUI を使用した IP SLA モニタリング ポリシーの設定

- ステップ1 メニューバーで、Tenant>Tenant\_name をクリックします。Navigation ウィンドウで、Policies>Protocol> IP SLA Monitoring Policies をクリックします。
- ステップ2 IP SLA Monitoring Policies を右クリックして、Create IP SLA Monitoring Policy をクリックします。
- ステップ3 Create IP SLA Monitoring Policy ダイアログボックスで、次の操作を実行します:
  - a) Name フィールドに、 IP SLA モニタリング ポリシーの名前を入力します。
  - b) SLA Frequency フィールドに、インターバル プローブ時間を秒単位で入力します。最小のインターバル時間は1秒です。
  - c) SLA Type フィールドで、SLAタイプを選択します。[Submit] をクリックします。
    - (注) 現在のところ、SLA Type としては、tcp だけがサポートされています。

SLA タイプとしては TCP または ICMP が可能です。 ICMP がデフォルト値です。

これで IP SLA モニタリング ポリシーが設定されます。

### GUI を使用してリモート リーフのグローバル GIPo を構成する

このタスクを実行すると、リモートリーフ設定で PBR トラッキングを機能させることができます。

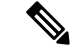

(注) リモート リーフで PBR トラッキングを機能させるには、この設定を行う必要があります。この設定を行わないと、メインデータセンターが到達可能でも、リモート リーフで PBR トラッキングは機能しません。

- ステップ1 メニューバーで、[System] > [System Settings] の順にクリックします。
- ステップ2 [System Settings] ナビゲーション ウィンドウで [System Global GIPo] をクリックします。
- ステップ3 [System Global GIPo Policy] 作業ウィンドウで [Enabled] をクリックします。
- ステップ4 [Policy Usage Warning] ダイアログで、GIPo ポリシーを使用する可能性があるノードとポリシーを確認し、 必要に応じて [Submit Changes] をクリックします。

## REST API を使用したサービスノードのトラッキングのサポートをする PBR の設定

トラッキング サービス ノードをサポートする PBR を設定します。

#### 例:

```
<polUni>
    <fvTenant name="coke" >
    <fvIPSLAMonitoringPol name="tcp Freq60 Pol1" slaType="tcp" slaFrequency="60" slaPort="2222" />
    <vnsSvcCont>
        <vnsRedirectHealthGroup name="fwService1"/>
          <vnsSvcRedirectPol name="fwExt" hashingAlgorithm="sip" thresholdEnable="yes"</pre>
minThresholdPercent="20" maxThresholdPercent="80">
            <vnsRedirectDest ip="40.40.40.100" mac="00:00:00:00:00:01">
               <vnsRsRedirectHealthGroup tDn="uni/tn-coke/svcCont/redirectHealthGroup-fwService1"/>
            </vnsRedirectDest>
            <vnsRsIPSLAMonitoringPol tDn="uni/tn-coke/ipslaMonitoringPol-tcp Freq60 Pol1"/>
          </vnsSvcRedirectPol>
         <vnsSvcRedirectPol name="fwInt" hashingAlgorithm="sip" thresholdEnable="yes"</pre>
minThresholdPercent="20" maxThresholdPercent="80">
             <vnsRedirectDest ip="30.30.30.100" mac="00:00:00:00:00:02">
              <vnsRsRedirectHealthGroup tDn="uni/tn-coke/svcCont/redirectHealthGroup-fwService1"/>
             </vnsRedirectDest>
             <vnsRsIPSLAMonitoringPol tDn="uni/tn-coke/ipslaMonitoringPol-tcp Freq60 Pol1"/>
          </vnsSvcRedirectPol>
        </vnsSvcCont>
    </fvTenant>
</polUni>
```

# ベースリダイレクトの場所に対応したポリシーについて

ロケーション対応ポリシーベースのリダイレクト (PBR) はサポートされています。この機能 は、multipod 設定シナリオに役立ちます。ここでは、ポッド認識サポートされ、優先ローカル PBR ノードを指定できます。ロケーション対応のリダイレクトを有効にすると、ポッド Id が 指定されて、レイヤ4~レイヤ7 PBR ポリシー内のすべてのリダイレクト宛先はポッド認識必 要があります。リダイレクト宛先は、特定のポッドにあるリーフスイッチでのみプログラムさ れます。

次の図は、2個のポッドの例を表示します。ポッド1で PBR ノードA と B、C と D PBR ノー ドがポッド2では。ポッド1のリーフスイッチが A、B、PBR ノードを使用する prefer し、 ポッド2のリーフスイッチ C と D で PBR ノードの使用場所に対応した PBR 設定を有効にす るとPBR ノードA と B ポッド1では、ダウンは、[ポッド1のリーフスイッチと開始 PBR ノー ド C と D を使用するには同様に、PBR ノード C と D ポッド2では、ダウンが、ポッド2の リーフスイッチと開始 PBR ノード A および B を使用するには

図 20:2個のポッドのロケーション対応 PBR 設定の例

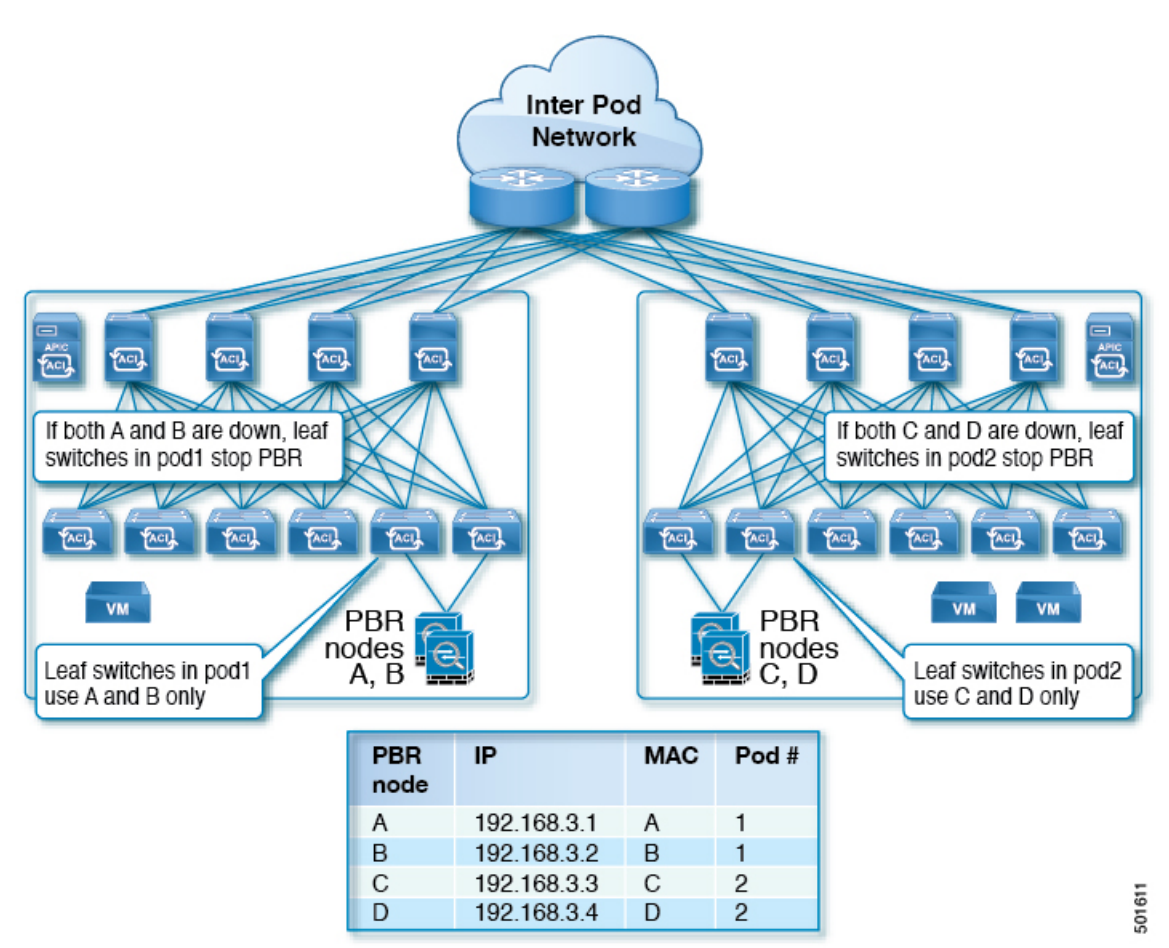

### ロケーション認識型 PBR の注意事項

ロケーション認識型 PBR を活用する際はこれらの注意事項に従ってください。

- Cisco Nexus 9300(Cisco Nexus 9300 EX および 9300 FX を除く)プラットフォーム スイッ チは、ロケーション認識型 PBR 機能をサポートしていません。
- GOLFホストアドバタイズメントと北南ファイアウォール連携にロケーション認識型PBR を使用します。

### GUI を使用したロケーション認識型 PBR の設定

この機能を有効にするための2つの項目をプログラムする必要があります。ポッドID認識リ ダイレクトを有効にし、特定のポッドにあるリーフスイッチで、リダイレクト宛先をプログラ ムして、優先 PBR ノードにポッドID を関連付けます。

- ステップ1 メニューバーで [Tenant] > テナント名をクリックします。[Navigation] ペインで、[Policies] > [Protocol] > [L4-L7 Policy Based Redirect] をクリックします。
- ステップ2 右クリックして L4~L7 ポリシー ベースのリダイレクト をクリックします 作成 L4~L7 ポリシー ベース のリダイレクト 。
- ステップ3 Create L4–L7 Policy Based Redirect ダイアログボックスで、次の操作を実行します:
  - a) Name フィールドに PBR ポリシーの名前を入力します。
  - b) [ポッド ID 認識リダイレクトの有効化] チェック ボックスをオンにします。
  - c) ダイアログボックスでハッシュアルゴリズム、IP SLA モニタリングポリシー、およびその他の必要な値を構成するため、適切な設定を選択します。
  - d) しきい値の設定フィールドでは、必要に応じて設定を指定し、必要な場合。
  - e) [Destinations] を展開して [Create Destination of Redirected Traffic] を表示します。
  - f) リダイレクトトラフィックの宛先の作成 ダイアログボックスなどの適切な詳細を入力します IP アドレス、および MAC アドレス フィールド。
     IP アドレスと2番目の IP アドレスのフィールドでは、IPv4 アドレスと IPv6 あれドレスを指定できます。
  - g) [ポッド ID] フィールドに、ポッド ID 値を入力します。
  - h) [リダイレクト ヘルス グループ] フィールドで、既存のヘルス グループに関連付けるか、適切であれ ば、新しいヘルス グループを作成します。[OK] をクリックします。

必要に応じて別のポッドIDにリダイレクトされたトラフィックの他の宛先を作成します。

i) Create L4–L7 Policy Based Redirect ダイアログボックスで Submit をクリックします。

L4-L7 ロケーション認識型 PBR が設定されています。

### **REST API** を使用して設定の場所に対応した PBR

2 つ設定する必要があります項目の場所に対応した PBR を有効にして、プログラムが特定の ポッドにあるリーフスイッチ内の送信先をリダイレクトします。次の例の場所に対応した PBR を有効にするよう設定されている属性が: programLocalPodOnly と podId 。

ロケーション対応 PBR を設定します。

例:

<polUni>

同じ VRF インスタンス内のすべての EPG-EPG にトラフィックをリダイレクトするには、ポリシー ベースのリダイレクトとサービス グラフ

```
<fvTenant name="coke" >
    <fvIPSLAMonitoringPol name="icmp_Freq60_Pol1" slaType="icmp" slaFrequency="60"/>
    <vnsSvcCont>
        <vnsRedirectHealthGroup name="fwService1"/>
          <vnsSvcRedirectPol name="fwExt" hashingAlgorithm="sip" thresholdEnable="yes"</pre>
minThresholdPercent="20" maxThresholdPercent="80" programLocalPodOnly="yes">
            <vnsRedirectDest ip="40.40.40.100" mac="00:00:00:00:00:01" podId="2">
              <vnsRsRedirectHealthGroup tDn="uni/tn-coke/svcCont/redirectHealthGroup-fwService1"/>
            </vnsRedirectDest>
            <vnsRsIPSLAMonitoringPol tDn="uni/tn-coke/ipslaMonitoringPol-icmp Freq60 Pol1"/>
          </vnsSvcRedirectPol>
          <vnsSvcRedirectPol name="fwInt" hashingAlgorithm="dip" thresholdEnable="yes"</pre>
minThresholdPercent="20" maxThresholdPercent="80">
             <vnsRedirectDest ip="30.30.30.100" mac="00:00:00:00:00:02">
              <vnsRsRedirectHealthGroup tDn="uni/tn-coke/svcCont/redirectHealthGroup-fwService1"/>
             </vnsRedirectDest>
             <vnsRsIPSLAMonitoringPol tDn="uni/tn-coke/ipslaMonitoringPol-icmp Freq60 Pol1"/>
          </vnsSvcRedirectPol>
        </vnsSvcCont>
    </fvTenant>
</polUni>
```

# 同じVRFインスタンス内のすべてのEPG-EPGにトラフィッ クをリダイレクトするには、ポリシーベースのリダイレ クトとサービス グラフ

設定できる Cisco Application Centric Infrastructure (Cisco ACI) サービス グラフ リダイレクト vzAny と vzAny の設定によって、デバイスはすべてのエンドポイントを表す構築をレイヤ7に レイヤ4 で同じ:VRF インスタンス内の他のエンドポイント グループをすべてのエンドポイン トグループからのすべてのトラフィックを転送するには。同じVRF インスタンスでグループ。 vzAny は「any EPG」と呼ばれることがあります。

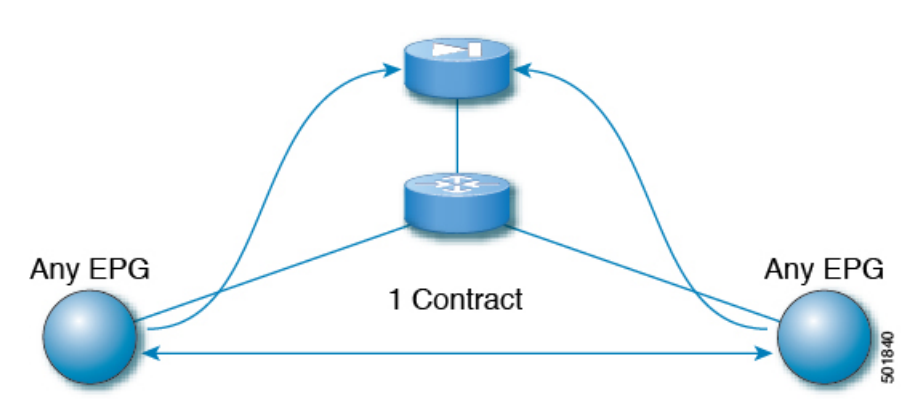

図 21 : vzAny トポロジ

同じVRFインスタンスの下にある任意のエンドポイントグループペア間のトラフィックは、 ファイアウォールなどのレイヤ4からレイヤ7デバイスにリダイレクトできます。また、同じ ブリッジドメイン内のトラフィックをファイアウォールにリダイレクトすることもできます。 ファイアウォールは、次の図に示すように、任意の一対のエンドポイントグループ間のトラ フィックをフィルタリングできます。

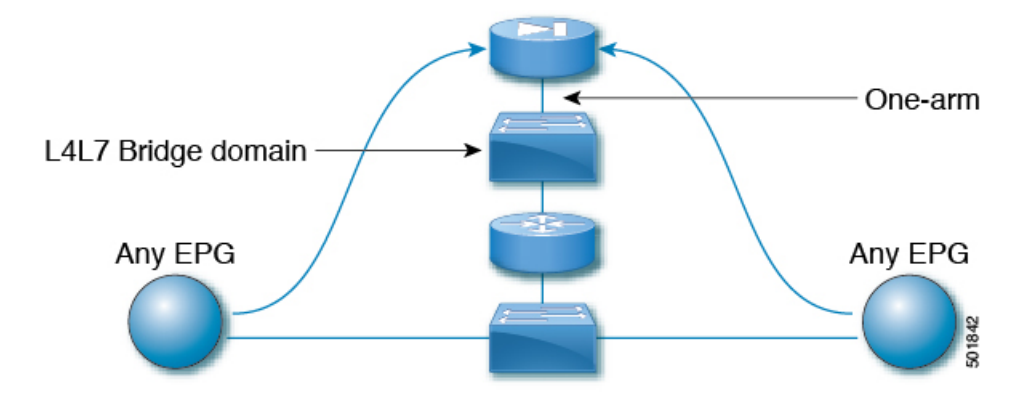

図 22:任意の EPG ペア間のトラフィックをフィルタリングするファイアウォール

この機能の1つの使用例は、Cisco ACIをデフォルトゲートウェイとして使用することですが、 ファイアウォールを通るトラフィックをフィルタリングすることもそうです。vzAny とポリ シーベースのリダイレクトポリシーにより、セキュリティ管理者は ACL ルールを管理し、 ネットワーク管理者はルーティングとスイッチングを管理します。この設定の利点には、エン ドポイントトラッキング、ARP インスペクションによるファーストホップセキュリティ、IP アドレス ソース ガードなどの Cisco Application Policy Infrastructure Controller (Cisco APIC) ツー ルを使用できることが含まれます。

ポリシーベースのリダイレクトポリシーを使用してサービスグラフを適用すると、次の機能 も有効になります。

- •ファイアウォールクラスタリング
- •ファイアウォールの健全性追跡
- ・位置認識リダイレクション

図 23: ファイアウォール クラスタリング

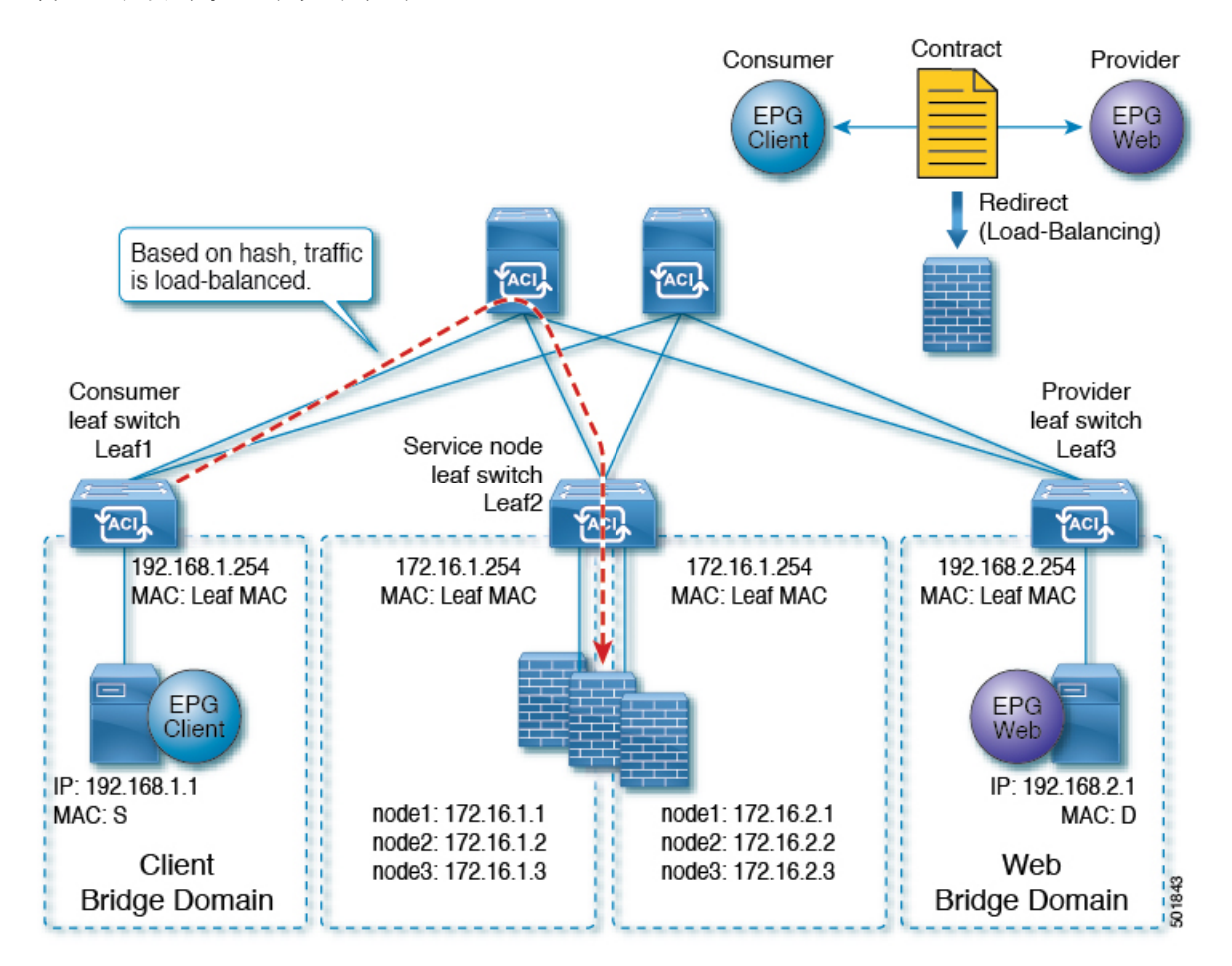

Cisco APIC 3.2 のリリースより前に、vzAny を契約のコンシューマとして使用することができ ました。Cisco APIC 3.2 のリリースから、vzAny を契約のプロバイダとして使用することもで きます。この拡張により、以下の構成が可能になります。

- •プロバイダとしてのvzAny、コンシューマとしてのvzAny(ワンアームのみのポリシーベー スのリダイレクト)
- プロバイダとしてのvzAny、およびコンシューマとしての通常のエンドポイントグループ (ポリシーベースのリダイレクトおよび非ポリシーベースのリダイレクトの場合)

vzAny を使用してトラフィックをリダイレクトするポリシー ベースのリダイレクト ポリシー を使用してサービス グラフを適用した後、2 つのサーバ間のデータ バックアップ トラフィッ クなどのトラフィックがファイアウォールをバイパスするようにする場合には、エンドポイン トグループ間でより具体的な契約を作成することができます。たとえば、2 つのエンドポイン トグループは、特定のポート上でトラフィックを相互に直接送信できます。より具体的なルー ルは、「任意のEPGから任意のEPGへ」リダイレクト ルールに優先します。

## 同じVRFインターフェイス内のすべての EPG 間トラフィックをリダイ レクトするために、ポリシーベースのリダイレクトポリシーをサービ ス グラフとともに設定する際の注意事項と制約事項

次の注意事項と制約事項は、同じVRFインターフェイス内のすべての EPG 間トラフィックを リダイレクトするために、ポリシーベースのリダイレクト ポリシーをサービス グラフととも に設定する際に適用されます。

- レイヤ4~7デバイスとvzAnyは、同じVRFインスタンスに属している必要があります。
- レイヤ4~7デバイスはワンアームモードで展開する必要があります。
- 複数ノードのサービスグラフで設定されたvzAnyも機能する可能性はありますが、この 設定は試験されておらず、サポートされません。自身のリスクにおいて使用してください。
- ・レイヤ4~7デバイスは、アンマネージドモードでのみ展開できます。
- VRF リーキングと組み合わせた使用は、実装されていません。VRF インスタンスの vzAny に、他の VRF インスタンスの vzAny の契約の提供または利用を行わせることはできません。
- ・異なるテナントのエンドポイントグループとvzAnyの間で契約を設定することは、VRF インスタンスがテナント Common にある場合のように、同じVRF に属している限りにお いて可能です。
- ・マルチポッド環境では、vzAnyをプロバイダおよびコンシューマとして使用できます。
- Cisco ACI マルチサイト環境では、vzAny をサイト間でのプロバイダおよびコンシューマ として使用することはできません。

## 同じVRFインターフェイス内のすべての EPG 間トラフィックをリダイ レクトするために、ポリシーベースのリダイレクトポリシーをサービ ス グラフとともに設定する

次の手順では、同じVRFインスタンス内のすべての EPG-EPG にトラフィックをリダイレクト するサービス グラフでポリシー ベースのリダイレクト ポリシーで設定します。

ステップ1 レイヤ4レイヤ7デバイスへの接続を割り当てるはサービスブリッジドメインを作成します。

ブリッジ ドメインの作成については、Cisco APIC ベーシック コンフィギュレーション ガイド を参照して ください。

ステップ1>メイン 画面。

- a) VRF ドロップダウンリスト、エンドポイントのグループが含まれている:VRF インスタンスを選択し ます。
- b) 転送 ドロップダウンリスト、選択した場合 カスタム 、次に、 L2 不明なユニキャスト ドロップダ ウンリストを選択できます フラッド 必要かどうか。

ステップ2>L3 設定 画面。

- a) チェックがあることを確認します ユニキャスト ルーティング チェック ボックス。
- b) サブネット テーブルで、サブネットを作成します。

**ゲートウェイ IP** アドレスは、レイヤ 7 デバイス インターフェイスをレイヤ 4 に与えるは IP アドレス と同じサブネット内にする必要があります。

- c) チェックを外し、 エンドポイント データ ラーニング チェック ボックス。
- ステップ2 リダイレクトポリシーを作成します。
  - a) [Navigation] ウィンドウで、[Tenanttenant\_name] > [Networking] > [Policies] > [Protocol] > [L4-L7 Policy Based Redirect] を選択します。
  - b) 右クリックして L4 L7 ポリシー ベースのリダイレクト ] を選択します 作成 L4 L7 ポリシー ベースの リダイレクト 。
  - c) [Name] フィールドにポリシーの名前を入力します。
  - d) 宛先 テーブルで、をクリックして +。
  - e) リダイレクト トラフィックの宛先の作成 ダイアログ ボックスで、次の情報を入力します。
    - IP: IP アドレスを入力レイヤ7デバイスにレイヤ4 に割り当てるされます。ブリッジドメインに 支えられている IP アドレスと同じサブネットの IP アドレスがあります。
    - MAC: レイヤ7デバイスにレイヤ4に割り当てるがMACアドレスを入力します。レイヤ7デバイスにレイヤ4のフェールオーバー時にも有効なMACアドレスを使用する必要があります。たとえば、ASAファイアウォール時これと呼ばれる、「仮想macです。」
  - f) その他の適切な値を入力し、クリックして OK。
  - g) 作成 L4 L7 ポリシー ベースのリダイレクト ダイアログ ボックスで、他の適切な値を入力し、クリッ クして Submit 。
- **ステップ3**1つの具体的なインターフェイスを1つの論理インターフェイス レイヤ7デバイスにレイヤ4を作成します。

レイヤ7デバイスにレイヤ4の作成についてを参照してください。GUIを使用したレイヤ4~レイヤ7デバイスの作成(13ページ)。

- **ステップ4** ルート リダイレクトを有効になっていると、サービス グラフ テンプレートを作成します。
  - a) Navigation ウィンドウで、Tenant tenant\_name > Services > L4-L7 > Service Graph Template を選択しま す。
  - b) 右クリックして サービス グラフ テンプレート ]を選択します サービス グラフ テンプレートの作成 します。
  - c) Name フィールドに、サービス グラフの名前を入力します。
  - d) 以前を作成していないレイヤ7デバイスにレイヤ4の場合、 デバイスクラスタ ]ペインで、デバイス を作成します。

同じ VRF インターフェイス内のすべての EPG 間トラフィックをリダイレクトするために、ポリシーベースのリダイレクト ポリシーをサービス グラフとともに設定する

- e) ドラッグアンドドロップレイヤ4からレイヤ7デバイス、 デバイス クラスタ され、中間 EPG コン シューマとプロバイダー EPG にウィンドウ。
- f) L4L7 ラジオ ボタンをクリックします ルーテッド。
- g) チェックマークを残します、 **リダイレクト ルーティング** チェック ボックス。
- h) [Submit] をクリックします。

ステップ5 サービス グラフ vzAny (AnyEPG) エンドポイント グループに適用されます。

ステップ1>契約 画面。

a) Navigation ウィンドウで、Tenant tenant\_name > Services > L4-L7 > Service Graph Template > service graph name を選択します。

service graph name は、作成したサービス グラフ テンプレートです。

- b) サービス グラフ テンプレートを右クリックし、選択 L4 L7 サービス グラフ テンプレートの適用。
- c) コンシューマ EPG/外部ネットワーク ドロップダウンリスト、選択、 AnyEPG テナントに対応する リスト項目とのこれを使用する VRF インスタンス使用例。

たとえば、テナントは、「tenant1」:VRF インスタンスは「vrf1」で、選択 tenant1/vrf1/AnyEPG.

- d) **プロバイダー EPG 内部ネットワーク**/ ドロップダウンリスト、同じ選択 AnyEPG コンシューマ EPG 用に選択したリスト項目。
- e) Contract Name フィールドに、契約の名前を入力します。
- f) [Next] をクリックします。

ステップ2>グラフ 画面。

- a) 両方の BD ] ドロップダウン リスト、ステップ1 で作成したレイヤ7 サービス ブリッジ ドメインをレ イヤ4を選択します。
- b) 両方の **リダイレクト ポリシー**]ドロップ ダウン リストでは、この使用例用に作成したリダイレクト ポリシーを選択します。
- c) コンシューマ コネクタの **クラスタ インターフェイス** ドロップダウンリスト、ステップ 3 で作成した クラスタ インターフェイス (論理インターフェイス) を選択します。
- d) プロバイダー コネクタの クラスタ インターフェイス ドロップダウンリスト、ステップ3で作成した
   同じクラスタインターフェイス (論理インターフェイス)を選択します。
- e) [Finish] をクリックします。

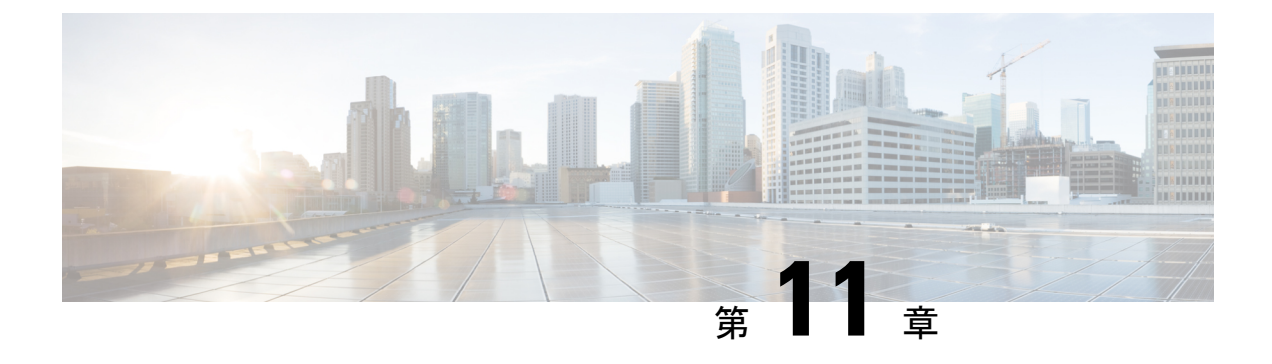

## Direct Server Return の設定

- Direct Server Return について (121 ページ)
- Direct Server Return のアーキテクチャ (126 ページ)
- •静的なサービス導入のための Direct Server Return の XML POST の例 (128 ページ)
- ・静的なサービス導入のための Direct Server Return (128 ページ)
- ・サービス グラフを挿入するための Direct Server Return (129 ページ)
- Direct Server Return 用の Citrix サーバ ロード バランサの設定 (130 ページ)
- Direct Server Return 用の Linux サーバの設定 (130 ページ)

## Direct Server Return について

Didrect Server Return 機能により、サーバはロードバランサを通過する必要なく、クライアントに直接応答できます。これにより、サーバからクライアントへのパスにおけるボトルネックが解消されます。従来のロードバランサの導入では、ロードバランサは、クライアントとサーバとの通信のパス(クライアントからサーバへの要求パスとサーバからクライアントへの応答パスの両方)に存在します。クライアントからサーバ方向の要求内のデータの量は比較的少ないものの、サーバからクライアントへの応答トラフィックはかなり大きく、クライアントからサーバへの要求データの約10倍になります。この大量の応答トラフィックがあるパス内のロードバランサがボトルネックになり、通信に悪影響を及ぼします。

Direct Server Return の導入では、ロードバランサとサーバとで仮想 IP アドレスが共有されま す。クライアントは、ロードバランサに到達することを目的とした仮想 IP アドレスに常に要 求を送信し、また、サーバからクライアントへの直接応答ではこの仮想 IP アドレスを送信元 アドレスとして使用します。IP 送信元アドレスのデータパスの取得が有効になっているCisco Application Centric Infrastructure (ACI) は、サーバからクライアントへのトラフィックの仮想 IP アドレスを取得する際に問題を引き起こし、クライアントからロードバランサへの要求ト ラフィックを途絶させることになります。Direct Server Return の導入を適切に動作させるには、 ACI ファブリックは通信中のエンドポイント間の要求と応答のトラフィックを目的の宛先に正 しく配信されるようにする必要があります。これには、リーフ上でのデータパス IP アドレス の取得を、クライアントからロードバランサへのトラフィック、ロードバランサからサーバ へのトラフィック、およびサーバからクライアントへのトラフィックに割り込みを生じさせな いように制御することが必要です。 次の図に、Direct Server Return の導入のデータ パスを示します。

図 24: Direct Server Return の全体的なフロー

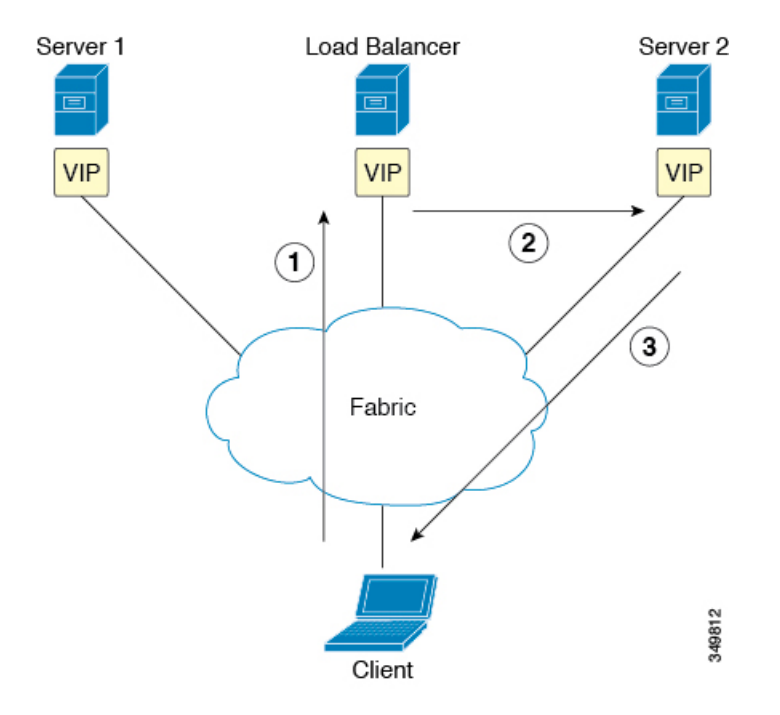

- ロードバランサとすべてのバックエンドサーバが仮想 IP アドレスで設定されています。 ロードバランサのみが、この仮想 IP アドレス宛の Address Resolution Protocol (ARP)要求 に応答します。クライアント要求のロードバランシング後に、ロードバランサはパケッ ト内の宛先 MAC アドレスを書き換えて、その MAC アドレスをバックエンドサーバの1 つに転送します。
- 2. 仮想 IP アドレスはバックエンド サーバ上に設定されますが、ARP が無効になっているため、この仮想 IP アドレス宛の ARP 要求にバックエンド サーバは応答できません。
- 3. サーバはリターン トラフィックをクライアントに直接送信してロード バランサをバイパ スします。

### レイヤ2の Direct Server Return

レイヤ2の Direct Server Return は一般的な導入または従来型の導入であり、ダイレクト ルー ティング、SwitchBack、または nPath とも呼ばれます。この導入では、ロード バランサとサー バで仮想 IP アドレスが共有されます。ロード バランサとサーバはレイヤ2隣接である必要が あります。レイヤ2の Direct Server Return の導入には、次の制限があります。

- サーバ配置の柔軟性が失われる
- クライアントの仮想 IP アドレス要求への Address Resolution Protocol (ARP) 応答を抑制す るために、追加のサーバ設定が必要になる

 ・ポート選択はレイヤ3で行われ、プロトコルに依存する。ポート選択はレイヤ2(サーバ 通信に対するロードバランサ)で行われない

レイヤ2の Direct Server Return の導入には、次のトラフィック フローがあります。

図 25: レイヤ 2の Direct Server Return のトラフィック フロー

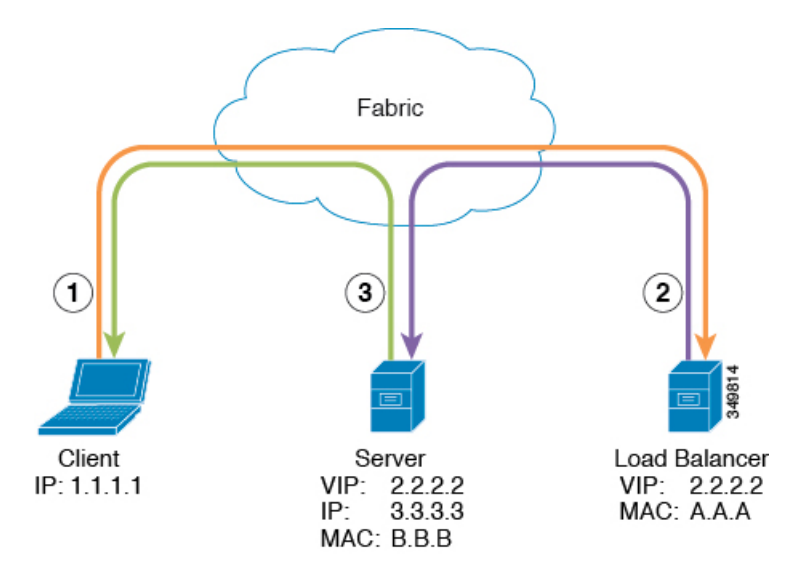

1. クライアントからロードバランサへ

| Source IP Address      | 1.1.1.1 |
|------------------------|---------|
| Destination IP Address | 2.2.2.2 |
| 宛先 MAC アドレス            | A.A.A   |

2. ロードバランサからサーバへ

| Source IP Address      | 1.1.1.1 |
|------------------------|---------|
| Destination IP Address | 2.2.2.2 |
| 宛先 MAC アドレス            | B.B.B   |

3. サーバからクライアントへ

| Source IP Address      | 2.2.2.2                |
|------------------------|------------------------|
| Destination IP Address | 1.1.1.1                |
| 宛先 MAC アドレス            | デフォルト ゲートウェイの MAC アドレス |

### でのレイヤ2DirectServerReturnの導入についてCiscoApplicationCentric Infrastructure

次の情報は、Cisco Application Centric Infrastructure (ACI) でのレイヤ 2 Direct Server Return の 導入に当てはまります。

- ・仮想 IP アドレス(2.2.2.2)は ACI ファブリック内を移動する
  - •同じ送信元仮想 IP アドレス (2.2.2.2) を持つロード バランサからサーバおよびサー バからクライアントへのトラフィック
  - ・サーバからクライアントへのトラフィックはルーティングされ、トラフィックはファ ブリック内のゲートウェイ MAC アドレス宛になる
  - ・サーバからの送信元 IP アドレスのデータパスの取得はファブリック内の仮想 IP アドレスに移動する
- ・異なる送信元から表示されるクライアント IP アドレス(1.1.1.1)についての問題はない
  - クライアント IP アドレスはファブリック内のクライアントとロード バランサの両方 からの送信元 IP アドレスとして表示される
  - ロードバランサとサーバは、レイヤ2隣接であり、ロードバランサからサーバへの トラフィックはレイヤ2に転送される
  - ファブリック内のレイヤ2転送トラフィックからのデータパス IP アドレスの取得はない
  - クライアントIPアドレスがファブリック内のロードバランサからの送信元IPアドレスとして表示された場合も、クライアントIPアドレスは取得されない

### Direct Server Return の設定に関する注意事項と制約事項

Direct Server Return を展開する際には、次の注意事項と制約事項に従ってください:

- VRF (VIP が展開される)は、「強制」モードに設定する必要があります。
- •VRFは、「入力」の強制を設定する必要があります。
- ・共有サービスは、この設定ではサポートされていません。
- EP 移動検出モード: GARP ベースの検出をブリッジ ドメインで有効にする必要があります。
- ユニキャストルーティングをブリッジドメインで有効にする必要があります。
- VIP がある EPG には、それに関連付けられている契約が必要です(契約はハードウェアの 設定を進めます)。

- VRF下の VZAny 契約はL4~L7 VIP をプログラムしません。契約はEPG下で引き続き許可されます。
- クライアントから VIP へのトラフィックは、必ずプロキシスパインを通る必要があります。
- •ロードバランサはワンアームモードにする必要があります。
- ・サーバとロード バランサ EPG を同じデバイス上に配置するか、ロード バランサ EPG を すべてのサーバ EPG ToR に展開する必要があります。
- ・サーバ EPG とロード バランサ EPG は、同じブリッジ ドメインにある必要があります。

## サポートされている Direct Server Return の設定

次の図に、サポートされている Direct Server Return の設定を示します。

図 26: サポートされている Direct Server Return の設定

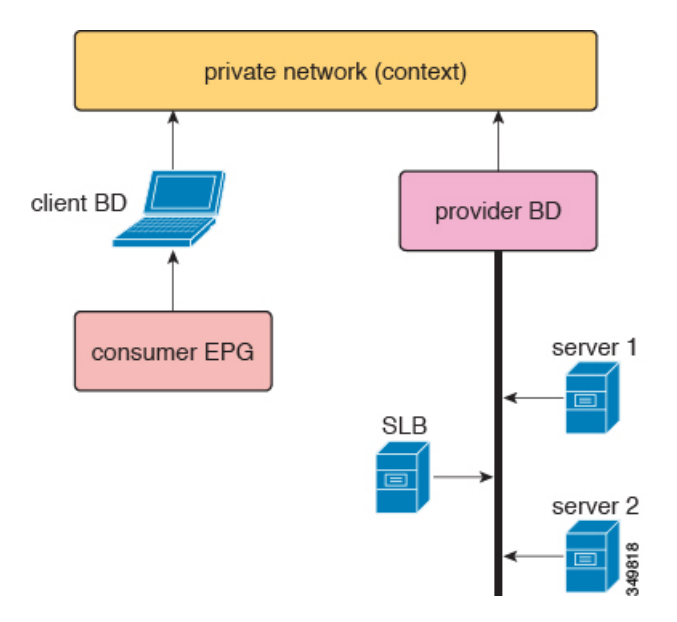

サポートされている設定に次の情報が適用されます。

- ・サーバ ロード バランサとサーバは同じサブネットとブリッジ ドメインにある
- ・サーバロードバランサは1ARMモードで動作する必要があり、サーバロードバランサの内部レッグと外部レッグは同じブリッジドメインを指している必要がある
- コンシューマエンドポイントグループとプロバイダーエンドポイントグループは、同じ プライベートネットワークの下にある必要がある。共有サービス設定はサポートされてい ない

## Direct Server Return のアーキテクチャ

ロードバランサとサーバが共有する仮想 IP アドレスをテナントの Virtual Routing and Forwarding (VRF)のファブリック内で静的に設定し、レイヤ 2 Direct Server Return を有効にすることが できます。仮想 IP アドレスを静的にすることで、仮想 IP アドレスのデータパスの取得が阻止 されます。スイッチ側のエンドポイントマネージャは、具象モデルの {VRF、VIP、S クラス} タプル形式のポリシー エンジンからの静的設定を処理します。エンドポイントマネージャ (EPM)、エンドポイントマネージャクライアント(EPMC)および転送シリコンにアーキ テクチャは変更されていませんが、一方でこれらのレイヤはすべて変更されており、仮想 IP アドレスの静的設定が許可・維持されています。このアーキテクチャでは、仮想 IPv4 と仮想 IPv6の両方に対して静的設定が可能です。アドレス解析および初期セットアップ以外は、アー キテクチャ上および設計全体にわたって、仮想 IPv4 と仮想 IPv6 の両方が同じコードパスで処 埋されます。

Direct Server Return の設計フローと設定フローは EPM/EPMC/USD のフローの一部です。この ためのフローは、ノースバウンドからサウスバウンド、つまり、[policy engine] > [EPM] > [EPMC] > [forwarding silicon]の場合にのみ存在します。この場合の転送シリコンは North Star です。これは、この目的に対応しているのは North Star のローカルステーションテーブルに限 られることが理由です。同じエンドポイントの作成/変更/削除フローを、追加の静的 IP アドレ スエンドポイント フラグと共に使用します。

新しい IP アドレス エンドポイントのすべての取得要求は、静的仮想 IP アドレス エンドポイント チェックを受けます。取得/処理要求がすでに存在する {VRF、VIP、S クラス} タプルに対するものである場合は、Direct Server Return の前処理コードによって変更前処理が行われ、 適切なフラグを使用した一般的なエンドポイント処理に戻されます。

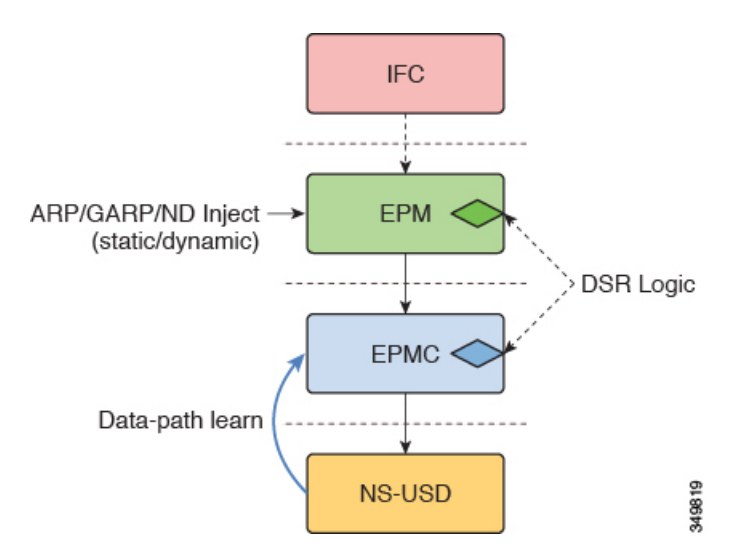

図 **27**:スイッチ側の処理

次のリストに、Direct Server Return の設計ポイントに関する概要を示します。

・すべての仮想IPv4およびIPv6の追加/変更/削除設定は、エンドポイントマネージャによって処理される

- Direct Server Return は、プレフィクスではなく、完全な仮想 IP アドレス(/32、/128) を使用する
- •アドレスファミリおよびアドレスの最上位レベルのセットアップ以外、コードパス は Direct Server Return 用にマージされる
- EPM と EPMC は完全な(/32 または /128) 仮想 IP アドレスを North Star ローカル ステー ション テーブルの送信元アドレスにインストールする
  - ・キー/データは、設定された3タプル {VRF、VIP、S クラス} 情報から取得する
  - ローカルステーションテーブルの送信元アドレスに「静的」としてエントリが挿入 される
- EPM は ARP/GARP/ND IP-MAC バインディングと MAC の取得を通じてロード バランサの エンドポイントを検出できる
- EPM と EPMC は、{VRF、VIP} タプルの疑似 North Star データパスの取得を阻止する
- EPMとEPMCでは、取得したエントリのSクラスがポリシーエンジンで設定した {VRF、 VIP、Sクラス} タプルと一致しなければ、IP-MACバインディングアソシエーションを許可しない。これは、ARP/GARP/NDパスとデータパス取得パスの両方に適用される
- EPM は、COOP へのロード バランサの(ARP/GARP/ND を通じた)検出伝播を代替しない
- エントリのSクラスが一致しない場合、EPMとEPMCは既存の取得済みエントリ (ARP/GARP/ND)を設定時にクリーンアップする
- ・仮想 IP アドレスを設定すると、EPM と EPMC は、データパスの取得を通じて作成された
   同じ {VRF、VIP} タプルの既存のエントリを常にクリーンアップする
- ARP/ND/MACエージングはこれらの変更に対応していないが、EPMとEPMCが、{VRF、 VIP} タプルの設定が削除されない限り、ローカルステーションテーブルに維持されてい る静的エントリは削除されない
- この機能を実装する際に、既存のエントリを削除するのではなく、同じエントリ設定をポ リシーエンジンから取得する場合、ARP/GARP/NDを通じて取得した {VRF、VIP} タプル を保持するアプローチを取る。これは、既存のエントリのSクラスが設定されたエントリ のSクラスと同じである場合に限る。このアプローチにより、エントリの削除が原因で発 生するファブリック全体にわたる大規模な変動を回避する
- Sクラスとエントリに関連するその他の情報はIPアドレス情報の一部として保持される。
   つまり、情報はエンドポイントレベルではなく、エンドポイントのIPアドレスレベルで 保持される
- {BD、仮想IPのプレフィックス、Sクラス} タプルとポリシーエンジンで設定した {VRF、 VIP、Sクラス} タプル間に重複がある場合は、{VRF、仮想IP、Sクラス} タプルが優先される

# 静的なサービス導入のための Direct Server Return の XML POST の例

次に、Direct Server Return の静的なサービス導入の例を示します。

```
<fvAp name="dev">
      <fvAEPg name="loadbalancer">
       <fvRsDomAtt tDn="uni/phys-{{tenantName}}"/>
       <fvRsBd tnFvBDName="lab"/>
       <fvVip addr="121.0.0.{{net}}" />
        <fvRsPathAtt tDn="topology/pod-1/paths-104/pathep-[eth1/1]" encap="vlan-33" />
       <fvRsProv tnVzBrCPName="loadBalancer"/>
       <fvRsCons tnVzBrCPName="webServer"/>
      </fvAEPq>
       <fvAEPg name="webServer">
          <fvRsDomAtt tDn="uni/phys-{{tenantName}}"/>
           <fvRsBd tnFvBDName="lab"/>
          <fvRsPathAtt tDn="topology/pod-1/paths-101/pathep-[eth1/1]" encap="vlan-34"/>
           <fvRsProv_tnVzBrCPName="webServer"/>
       </fvAEPg>
      <fvAEPg name="client">
       <fvRsDomAtt tDn="uni/phys-{{tenantName}}"/>
       <fvRsBd tnFvBDName="lab"/>
       <fvRsPathAtt tDn="topology/pod-1/paths-103/pathep-[eth1/4]" encap="vlan-1114"/>
       <fvRsCons tnVzBrCPName="loadBalancer"/>
      </fvAEPq>
```

</fvAp>

L4-L7 VIP の EPG が展開されているか、コントラクトの方向に関わらず L4-L7 VIP の EPG と のコントラクトを持つ EPG が展開されているすべての top-of-rack スイッチ(ToR) にダイレク トサーバリターン設定がダウンロードされます。この例では、ダイレクトサーバリターン仮 想 IP アドレス設定が ToR ノード 101、103、104 にダウンロードされます。ノード 104 には設 定された L4-L7 VIP のロードバランサ EPG があり、ノード 101 および 103 には Web サーバま たはクライアント EPG があり、ロードバランサ EPG へのコントラクトを有します。

ダウンロードされたダイレクト サーバ リターン設定を持つすべての ToR は、データパスから L4-L7 VIP アドレスを学習せず、その他の EPG から L4-L7 VIP アドレスを学習しません

(ARP/GARP/ND の場合でも)。たとえば、L4 - L7 VIP アドレスは、コントロール プレーン を介してロードバランサ EPG からのみ学習します。Web サーバ EPG から誤って L4 L7 VIP を 学習してしまうことを防ぐのに役立ちます(たとえば web サーバで ARP を抑制することを忘 れた場合)。

# 静的なサービス導入のための Direct Server Return

静的なサービス導入モードでは、適切なアプリケーション エンドポイント グループとコント ラクトをホップごとに作成することによって、サービス フローを設定します。

### 静的なサービス導入の論理モデル用の Direct Server Return

アプリケーション エンドポイント グループ (fvAEPg)の下に fvVip オブジェクトを使用する ことによって、ロード バランサが使用する仮想 IP アドレスを設定できます。

次の図に、静的なサービス導入の論理モデルを示します。

図 28:静的なサービス導入の論理モデル

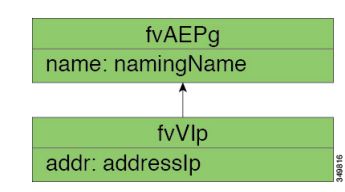

# サービス グラフを挿入するための Direct Server Return

Cisco Application Centric Infrastructure(ACI)は、ベンダー パッケージとサービス グラフを使用してサービスの挿入を自動化します。このモードでは、サービスデバイスのレッグに対して 作成されるエンドポイント グループ(内部および外部エンドポイント グループなど)が、オ ペレータによる設定を必要とせずに、ACI によって作成されます。

サービスグラフの挿入では、次の XML POST の例に示すように、サービスデバイスの適切な 論理インターフェイス コンテキストの下に仮想 IP アドレスを設定する必要があります。

この要求の例では、2 つの仮想 IP アドレス(9.9.9.9 と 11.11.11.11) をサーバ ロード バランサ の外部レッグ上に設定します。仮想 IP アドレスの定義は、静的な Direct Server Return 設定と同 様に、エンドポイント グループの下ではなく、LIfctx の下になります。これは、静的サービ スの導入の場合とは異なり、サービス グラフの場合は、オペレータにデバイス レッグのエン ドポイント グループへの直接アクセス権がないためです。

### Direct Server Return 共有レイヤ4~レイヤ7サービスの設定

サービスデバイスを共通のテナントまたは管理テナントに設定した場合、暗黙モデルには若干の違いがあります。vnsEPpInfoの代わりに、サービス仮想IPアドレスの更新管理対象オブジェクトがvnsREPpInfoの子として作成されます。1つのvnsSvcEpgContの管理対象オブジェクトがvnsRsEPpInfoごとに作成されて複数のテナント間で共有 svcvip を追跡します。

# Direct Server Return 用の Citrix サーバ ロード バランサの 設定

次に、Direct Server Return 用に Citrix サーバ ロード バランサを設定する方法の概要を示した手順を説明します。

- ステップ1 バックエンドサーバがパケットを受け入れるようにバックエンドサーバのループバックに仮想 IP アドレスを設定します。
- ステップ2 バックエンドサーバの仮想 IP アドレスに対する Address Resolution Protocol (ARP) 応答を無効にします。
- **ステップ3** 必要に応じて、ロードバランシング仮想サーバにバインドされたサービスのプロキシポートを無効にしま す。プロキシ ポートはデフォルトで無効になっています。
- **ステップ4** ロード バランシング仮想サーバの m パラメータを「MAC」に設定します。
- ステップ5 グローバルか、またはサービスごとに USIP モードを有効にします。
- ステップ6 「L3」モード、「USNIP」モード、および「MBF」モードを有効にします。
- ステップ7 バックエンド サーバのルートを直接インターネットに到達できるように設定します。

## Direct Server Return 用の Linux サーバの設定

次に、Direct Server Return 用に Linux サーバを設定する方法の概要を示した手順を説明します。

ステップ1 次のコンテンツを使用し、Centos 内に /etc/sysconfig/network-scripts/ifcfg-lo ファイルを作成して、ループバック インターフェイス上に仮想 IP アドレスを設定します。

DEVICE=10:1 IPADDRESS=10.10.10.99 NETMASK=255.255.255.255 NETWORK=10.10.10.99 BROADCAST=10.10.10.99 ONBOOT=yes NAME=100pback

この例では、10.10.10.99 が仮想 IP アドレスです。

**ステップ2** クライアント要求への応答に使用するサーバインターフェイスの arp\_ignore と arp\_announce の値を設定します。

echo 1 > /proc/sys/net/ipv4/conf/eth1/arp\_ignore
echo 2 > /proc/sys/net/ipv4/conf/eth1/arp\_announce

この例では、eth1 がクライアント要求への応答に使用するサーバインターフェイスです。

ARP の設定の詳細については、次の Linux 仮想サーバの Wiki ページを参照してください。

http://kb.linuxvirtualserver.org/wiki/Using\_arp\_announce/arp\_ignore\_to\_disable\_ARP

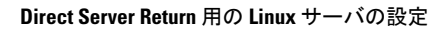
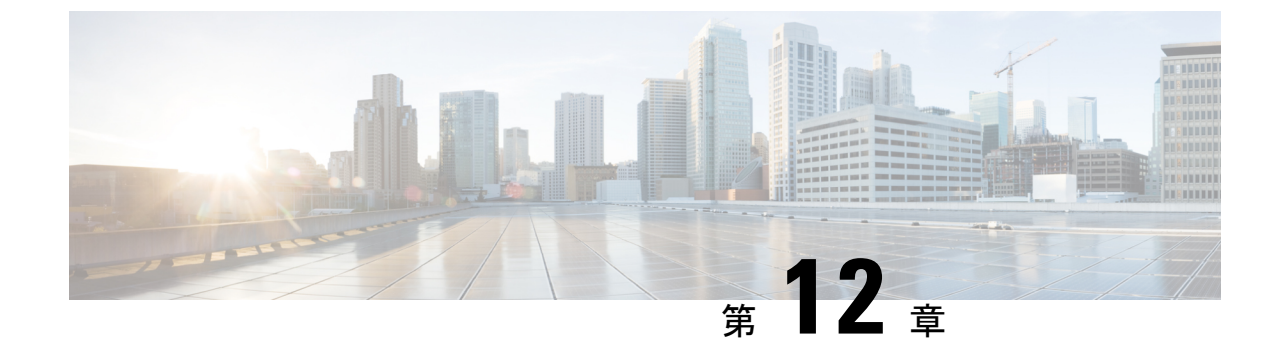

# デバイスおよびシャーシ マネージャの設 定

- デバイスマネージャとシャーシマネージャについて(133ページ)
- ・デバイスマネージャとシャーシマネージャの動作(137ページ)
- GUI を使用したデバイスマネージャの作成 (137 ページ)
- GUI を使用したシャーシの作成 (137 ページ)
- ・デバイスマネージャとシャーシマネージャの XML の例 (138ページ)
- ・デバイスとシャーシのコールアウト (140ページ)

# デバイス マネージャとシャーシ マネージャについて

デバイスマネージャのみで、Cisco Application Centric Infrastructure(ACI)ファブリック内の一 連のクラスタを設定できます。管理状態または動作状態はデバイスのネイティブの GUI に表 示されます。デバイスマネージャが個々のデバイスの設定を処理するため、Application Policy Infrastructure Controller(APIC)での設定をシンプル化できます。デバイスマネージャにテン プレートを作成してから、APIC のインスタンス固有の値をデバイスマネージャに入力します が、必要な値はごくわずかです。

次の図に、クラスタ内で複数のデバイスを制御するデバイスマネージャを示します。

#### 図 29: デバイス マネージャでのデバイスの制御

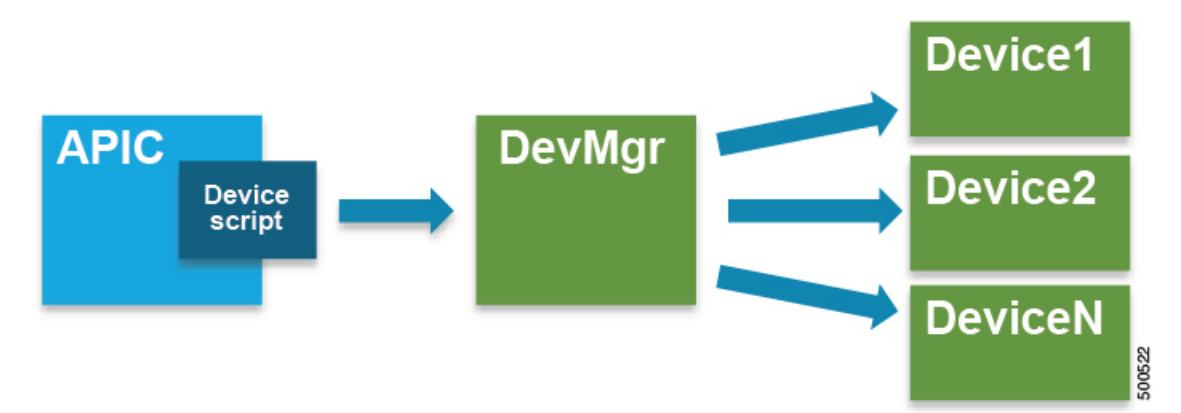

シャーシマネージャは、処理リソースの物理または仮想「コンテナ」です。シャーシマネー ジャは CDev オブジェクトとして表される、いくつかの仮想サービス デバイスをサポートしま す。シャーシマネージャがネットワーキングを処理し、CDevがプロセスを処理します。シャー シマネージャによって、仮想処理ノードのオンデマンド作成が可能になります。仮想デバイス では、サービス(特に VLAN)の一部を、仮想マシンではなく、シャーシに適用する必要があ ります。これを実現するには、シャーシ管理 IP アドレスとクレデンシャルをコールアウトに 含める必要があります。

次の図に、処理リソースのコンテナとして機能するシャーシマネージャを示します。

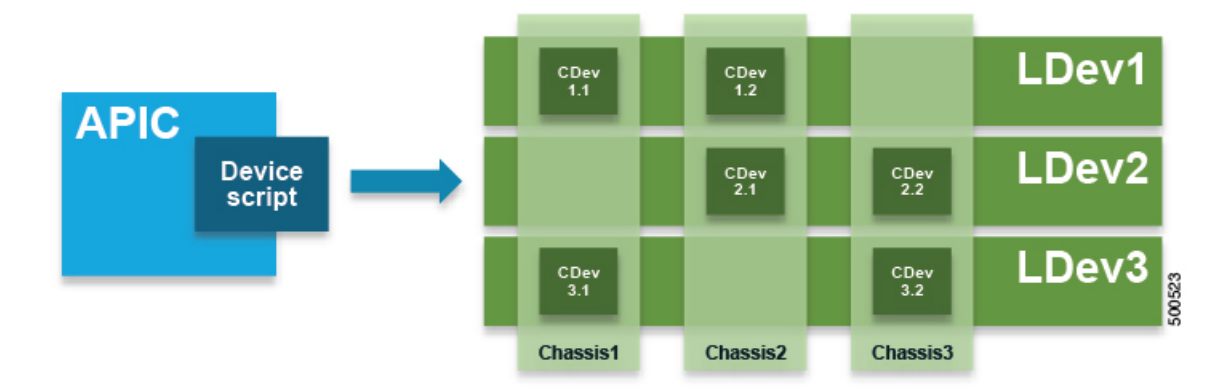

図 30: デバイス マネージャでのデバイスの制御

デバイスマネージャまたはシャーシマネージャを使用せず、サービスデバイスのモデルに次の主要な管理対象オブジェクトを含めます。

- MDev: デバイス タイプ (ベンダー、モデル、バージョン)を表します。
- LDevVIP: クラスタ、つまりCold Standbyを実現するために同一に設定された一連のデバイスを表します。デバイスにアクセスするための CMgmt と ccred が含まれます。
- CDev:物理または仮想のいずれかのクラスタのメンバーを表します。デバイスにアクセス するための CMgmt と CCred が含まれます。
- VDev: サーバ上の仮想マシンと同様のクラスタのコンテキストを表します。

次の図に、CMgmt (管理接続) と ccred (クレデンシャル) が含まれた、主要な管理対象オブ ジェクトのモデルを示します。

図 31: デバイス マネージャまたはシャーシ マネージャを含まない管理対象オブジェクト モデル

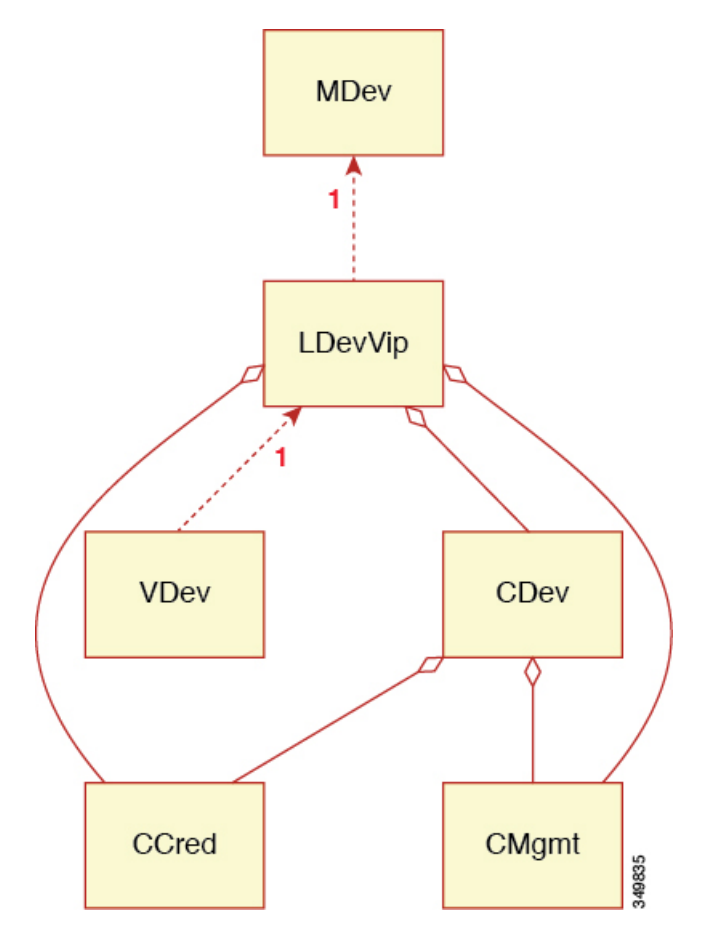

CMgmt (ホスト+ポート) と ccred (ユーザ名+パスワード) により、スクリプトでデバイスと クラスタにアクセスできます。

デバイスマネージャとシャーシマネージャは、集中管理ステーションからのクラスタとデバ イスの設定を制御できるようにします。シャーシは並列階層を MDev オブジェクトと ALDev オ ブジェクトに追加し、特定のシャーシに属しているというタグを CDev オブジェクトに付ける ことができます。次の管理対象オブジェクトがモデルに追加され、デバイスおよびシャーシマ ネージャの概念をサポートします。

- MDevMgr:デバイスマネージャのタイプを表します。MDevMgrは、同じベンダーの通常は異なる製品である一連の異なる MDev を管理できます。
- DevMgr:デバイスマネージャを表します。マネージャにアクセスするには、含まれている CMgmt と ccred の管理対象オブジェクトを使用します。各クラスタは1つの DevMgr のみと 関連付けることができます。
- MChassis:シャーシのタイプを表します。通常、この管理対象デバイスはパッケージに含まれています。

• Chassis:シャーシインスタンスを表します。これには、CMgmt と ccred[Secret]の管理対象オブジェクトが含まれており、シャーシへの接続を提供します。

次の図に、デバイスマネージャのオブジェクトモデルを示します。

図 32: デバイス マネージャのオブジェクト モデル

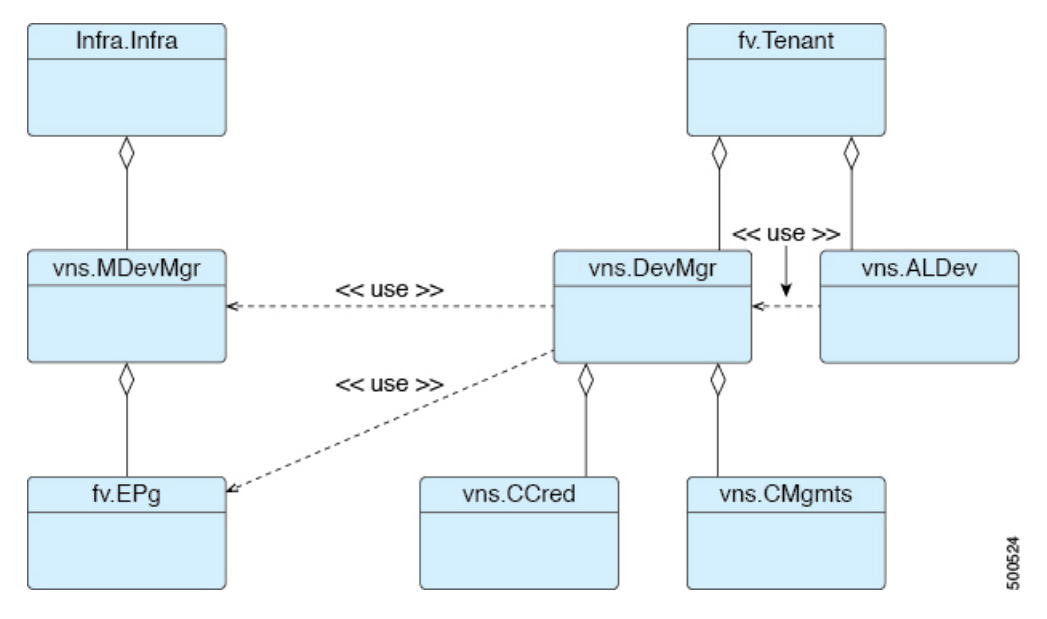

次の図に、シャーシマネージャのオブジェクトモデルを示します。

図 33:シャーシマネージャのオブジェクト モデル

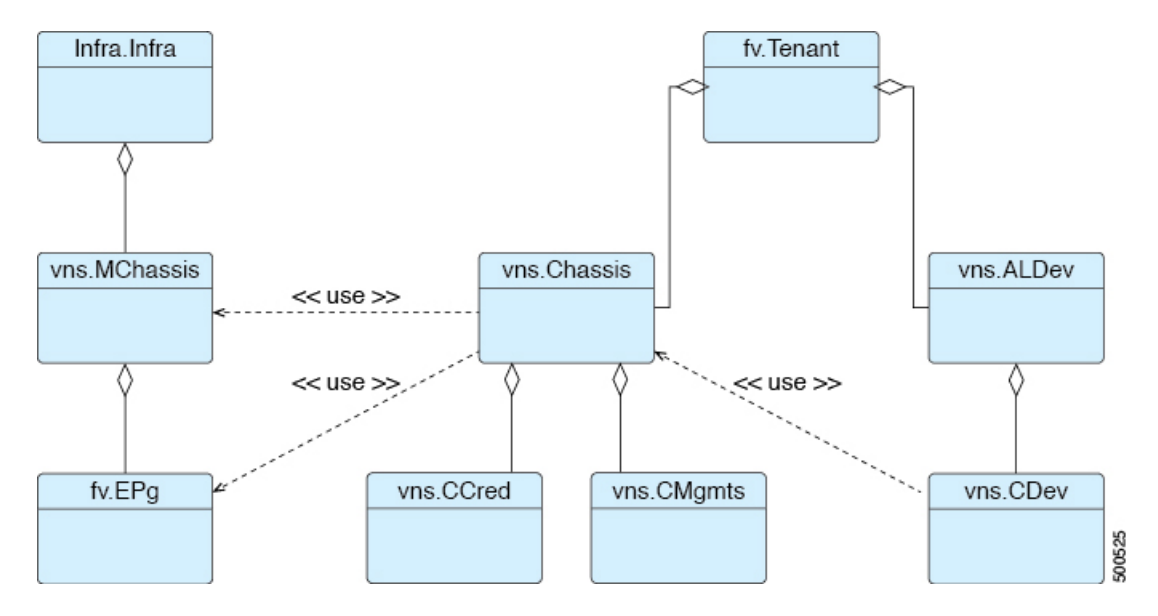

# デバイス マネージャとシャーシ マネージャの動作

デバイスマネージャとシャーシマネージャに関し、次の動作が適用されます。

- DevMgrオブジェクトは必要ありません。LDevVipからDevMgrへの関係がない場合、システムはデバイスマネージャを定義せずにコールアウトを実行します。
- Policymgr が健全性チェックを実行し、LDevVip から MDevへの関係が LDevVip から DevMgr と MDevMgr を経由して MDev までの1つのリレーションパスに一致することを保証します。 これに当てはまらない場合はエラーが発生し、それ以降のコールアウトが阻止されます。
- LDevVip から DevMgr、DevMgr から MDevMgr、または MDevMgr から正しい MDev への関係が追加または変更された場合は、クラスタがリセットされ、最初から設定されます。
- Chassis オブジェクトは必要ありません。CDev から Chassis への関係がない場合、システムはシャーシを定義せずにコールアウトを実行します。
- Policymgr が健全性チェックを実行し、CDev から LDevVip を経由して MDev までの関係が、 CDev から Chassis と MChassis を経由して MDev までの1つのリレーション パスに一致する ことを保証します。これに当てはまらない場合はエラーが発生し、それ以降のコールアウトが阻止されます。
- CDev から Chassis、Chassis から MChassis、または MChassis から正しい MDev への関係が追加または変更された場合は、クラスタがリセットされ、最初から設定されます。

# GUI を使用したデバイス マネージャの作成

GUIを使用して、テナントにデバイスマネージャを作成することができます。

- ステップ1 メニューバーで、[Tenants] > [All Tenants] の順に選択します。
- ステップ2 [Work] ペインで、テナントの名前をダブルクリックします。
- ステップ3 ナビゲーション ウィンドウで、 Tenant *tenant\_name* > Services > L4-L7 > Device Managers を選択します。
- ステップ4 [Work] ペインで、[Actions] > [Create Device Manager] の順に選択します。
- ステップ5 [Create Device Manager] ダイアログボックスで、必要に応じてフィールドに入力します。
- **ステップ6** [Submit] をクリックします。

# GUI を使用したシャーシの作成

GUIを使用して、テナントにシャーシを作成することができます。

- ステップ1 メニューバーで、[Tenants] > [All Tenants] の順に選択します。
- ステップ2 [Work] ペインで、テナントの名前をダブルクリックします。
- ステップ3 ナビゲーション ウィンドウで、Tenant tenant\_name > Services > L4-L7 > Chassis を選択します。
- ステップ4 [Work] ペインで、[Actions] > [Create Chassis] の順に選択します。
- ステップ5 [Create Chassis] ダイアログボックスで、必要に応じてフィールドに入力します。
- **ステップ6** [Submit] をクリックします。

# デバイス マネージャとシャーシ マネージャの XML の例

以降の項の XML の例は、Insieme パッケージがロードされており、 uni/infra/mDev-Insieme-Generic-1.0 識別名が提供されていることを前提としています。

### MDevMgr オブジェクトを作成する XML の例

MDevMgr オブジェクトはMDevオブジェクトと類似しており、namingプロパティとして vendor、 model、および version があります。マネージャでさまざまなタイプのクラスタを管理できる場 合は、複数の MDevMgrToMDev の関係を作成できます。次に、MDevMgr オブジェクトを作成する XML の例を示します。

```
<polUni>
<infraInfra>
<vnsMDevMgr
vendor="Insieme"
model="DevMgr"
version="1.0"
<
vnsRsMDevMgrToMDev tDn="uni/infra/mDev-Insieme-Generic-1.0"/>
</vnsMDevMgr>
</infraInfra>
</polUni>
```

次に、テナント tenant1 内に MDevMgr オブジェクトを作成する XML の例を示します。

```
<polUni>
   <fvTenant name="tenant1">
      <vnsDevMgr name="Foo">
        <vnsCMgmts
           host="10.10.11.11"
           port="1234"/>
        <vnsCMgmts
           host="10.10.11.12"
           port="1234"/>
        <vnsCMgmts
           host="10.10.11.13"
           port="1234"/>
        <vnsCCred name="username" value="admin"/>
       <vnsCCredSecret name="password" value="letmein"/>
       <vnsRsDevMgrToMDevMgr tDn="uni/infra/mDevMgr-Insieme-DevMgr-1.0"/>
   </vnsDevMgr>
```

</fvTenant> </polUni>

### LDevVip オブジェクトを DevMgr オブジェクトと関連付ける XML の例

LDevVip オブジェクトと DevMgr オブジェクトは、次の XML の例に示すように、LDevVip から DevMgr への関係を作成することによって関連付けます。

```
<polUni>
```

### MChassis オブジェクトを作成する XML の例

MChassis オブジェクトはMDev オブジェクトと類似しており、naming プロパティとして vendor、 model、および version があります。MChassisToMDevの関係によってデバイスタイプが決まりま す。次に、MChassis オブジェクトを作成する XML の例を示します。

```
<polUni>
<infraInfra>
<vnsMChassis vendor="Insieme" model="DevMgr" version="1.0">
<vnsRsMChassisToMDev tDn="uni/infra/mDev-Insieme-Generic-1.0"/>
</vnsMChassis>
</infraInfra>
</polUni>
```

### シャーシオブジェクトを作成する XML の例

次に、Chassis オブジェクトを作成する XML の例を示します。

```
<polUni>
 <fvTenant name="tenant1">
    <vnsChassis name="Foo">
        <vnsCMamts
           host="10.10.11.11"
           port="1234"/>
        <vnsCMgmts
           host="10.10.11.12"
           port="1234"/>
        <vnsCMgmts
           host="10.10.11.13"
           port="1234"/>
      <vnsCCred name="username" value="admin"/>
      <vnsCCredSecret name="password" value="letmein"/>
      <vnsRsChassisToMChassis tDn="uni/infra/mChassis-Insieme-DevMgr-1.0"/>
   </vnsChassis>
 </fvTenant>
</polUni>
```

### CDev オブジェクトをシャーシオブジェクトと関連付ける XML の例

CDev オブジェクトと Chassis オブジェクトは、次の XML の例に示すように、CDev から Chassis への関係を作成することによって関連付けます。

### デバイスとシャーシのコールアウト

ここでは、デバイスおよびシャーシマネージャのパラメータを含むデバイス、クラスタ、およ びサービスのコールアウトの例を示します。パラメータはすべてのコールアウトに追加されま す。

### デバイスの deviceValidate コールアウトの例

次の deviceValidate コールアウトの例に、デバイス固有のコードを太字で示します。

### デバイスの deviceAudit コールアウトの例

次の deviceAudit コールアウトの例に、デバイス固有のコードを太字で示します。

### デバイスの clusterAudit コールアウトの例

次の clusterAudit コールアウトの例に、デバイス固有のコードを太字で示します。 2014-10-03 17:39:01,097 DEBUG 140229734295296 [42.42.42.99, 4]: clusterAudit {'args': ({(12, '', 'ext'): {'cifs': {'Generic1': 'ext', 'Generic2': 'ext'}, 'label': 'in', 'state': 0}, (12, '', 'inside'): {'cifs': {'Generic1': 'ext', 'Generic2': 'ext'}, 'label': 'in', 'state': 0}, (12, '', 'int'): {'cifs': {'Generic1': 'int', 'Generic2': 'int'}, 'label': 'out', 'state': 0}, (12, '', 'outside'): {'cifs': {'Generic1': 'int', 'Generic2': 'int'}, 'label': 'out', 'state': 0}}, {}), 'device': {'creds': {'password': '<hidden>', 'username': 'nsroot'}, 'devs': {'Generic1': {'creds': {'password': '<hidden>', 'username': 'nsroot'}, 'host': '42.42.42.100', 'port': 80, 'virtual': True}, 'Generic2': {'creds': {'password': '<hidden>', 'username': 'nsroot'}, 'host': '42.42.42.101', 'port': 80, 'virtual': True}}, 'host': '42.42.42.99', 'manager': {'creds': {'username': 'admin', 'password': '<hidden>'}, 'hosts': {'10.10.10.11': {'port': 1234}, '10.10.10.12': {'port': 1234}, '10.10.10.13': {'port': 1234}}, 'name': 'Foo'}, 'port': 80, 'version': '1.0', 'virtual': True}}

### デバイスの serviceAudit コールアウトの例

次の serviceAudit コールアウトの例に、デバイス固有のコードを太字で示します。

2014-10-03 17:39:06,169 DEBUG 140229725902592 [42.42.42.99, 5]: serviceAudit {'args': ({(0, '', 4474): {'ackedState': 0, 'state': 2,

```
'transaction': 0,
                          'txid': 10000,
                          'value': {(1, '', 5787): {
                          }},
'device': {'creds': {'password': '<hidden>', 'username': 'nsroot'},
           'devs': {'Generic1': {'creds': {'password': '<hidden>',
                                           'username': 'nsroot'},
                                 'host': '42.42.42.100',
                                 'port': 80,
                                 'virtual': True},
                    'Generic2': {'creds': {'password': '<hidden>',
                                           'username': 'nsroot'},
                                 'host': '42.42.42.101',
                                 'port': 80,
                                 'virtual': True}},
           'host': '42.42.42.99',
           'manager': {'creds': {'username': 'admin', 'password': '<hidden>'},
                        'hosts': {'10.10.11.11': {'port': 1234},
                          '10.10.11.12': {'port': 1234},
                                 '10.10.11.13': {'port': 1234}},
                        'name': 'Foo'},
           'port': 80,
           'version': '1.0',
           'virtual': True}}
```

### シャーシの deviceValidate コールアウトの例

次の deviceValidate コールアウトの例に、シャーシ固有のコードを太字で示します。

2014-11-13 19:33:16,066 DEBUG 140719921972992 [42.42.42.101, 0]: request: deviceValidate

### シャーシの deviceAudit コールアウトの例

次の deviceAudit コールアウトの例に、シャーシ固有のコードを太字で示します。

### シャーシの clusterAudit コールアウトの例

```
次の clusterAudit コールアウトの例に、シャーシ固有のコードを太字で示します。
2014-10-03 17:39:01,097 DEBUG 140229734295296 [42.42.42.99, 4]: clusterAudit
{'args': ({(12, '', 'ext'): {'cifs': {'Generic1': 'ext', 'Generic2': 'ext'},
                              'label': 'in',
                              'state': 0},
            (12, '', 'inside'): {'cifs': {'Generic1': 'ext',
                                          'Generic2': 'ext'},
                                 'label': 'in',
                                 'state': 0},
            (12, '', 'int'): {'cifs': {'Generic1': 'int', 'Generic2': 'int'},
                              'label': 'out',
                              'state': 0},
            (12, '', 'outside'): {'cifs': {'Generic1': 'int',
                                           'Generic2': 'int'},
                                  'label': 'out',
                                  'state': 0}},
           {}),
  'device': {'creds': {'password': '<hidden>', 'username': 'nsroot'},
             'devs': {'Generic1': {'chassis': {'creds': {'password': '<hidden>',
                                                         'username': 'admin'},
                                               'hosts': {'10.10.11.11': {'port': 1234},
                                                         '10.10.11.12': {'port': 1234},
                                                        '10.10.11.13': {'port': 1234}},
                                               'name': 'Foo'},
                                'creds': {'username': 'nsroot', 'pasword': '<hidden>'},
                                   'host': '42.42.42.100',
                                   'port': 80,
                                   'virtual': True},
                      'Generic2': {'chassis': {'creds': {'password': '<hidden>',
                                                         'username': 'admin'},
                                               'hosts': {'10.10.11.11': {'port': 1234},
                                                         '10.10.11.12': {'port': 1234},
                                                        '10.10.11.13': {'port': 1234}},
                                               'name': 'Foo'},
                                'creds': {'username': 'nsroot', 'pasword': '<hidden>'},
                                   'host': '42.42.42.101',
                                   'port': 80,
                                   'virtual': True}},
             'host': '42.42.42.99',
             'manager': {'creds': {'password': '<hidden>', 'username': 'admin'},
                         'hosts': {'10.10.11.11': {'port': 1234},
                                   '10.10.11.12': {'port': 1234},
```

'10.10.11.13': {'port': 1234}}, 'name': 'Foo'}, 'port': 80, 'version': '1.0', 'virtual': True}}

### シャーシの serviceAudit コールアウトの例

```
次の serviceAudit コールアウトの例に、シャーシ固有のコードを太字で示します。
2014-10-03 17:39:06,169 DEBUG 140229725902592 [42.42.42.99, 5]: serviceAudit
{'args': ...,
  'device': {'creds': {'password': '<hidden>', 'username': 'nsroot'},
            'devs': {'Generic1': {'chassis': {'creds': {'username': 'admin',
                                                          'password': '<hidden>'},
                                             'hosts': {'10.10.11.11': {'port': 1234},
                                              '10.10.11.12': {'port': 1234},
                                                     '10.10.11.13': {'port': 1234}},
                                            'name': 'Foo'},
                                  'creds': {'username': 'nsroot',
                                            'pasword': '<hidden>'},
                                  'host': '42.42.42.100',
                                  'port': 80,
                                  'virtual': True},
                      'Generic2': { 'chassis': { 'creds': { 'username': 'admin',
                                                           'password': '<hidden>'},
                                            'hosts': {'10.10.11.11': {'port': 1234},
                                                      '10.10.11.12': {'port': 1234},
                                                      '10.10.11.13': {'port': 1234}},
                                            'name': 'Foo'},
                                  'creds': {'username': 'nsroot',
                                            'pasword': '<hidden>'},
                                  'host': '42.42.42.101',
                                  'port': 80,
                                  'virtual': True}},
            'host': '42.42.42.99',
            'manager': {'creds': {'username': 'admin', 'password': '<hidden>'},
                       'hosts': {'10.10.11.11': {'port': 1234},
                                 '10.10.11.12': {'port':
                                                         1234\},
                                 '10.10.11.13': {'port': 1234}},
                        'name': 'Foo'},
            'port': 80,
            'version': '1.0',
            'virtual': True}}
```

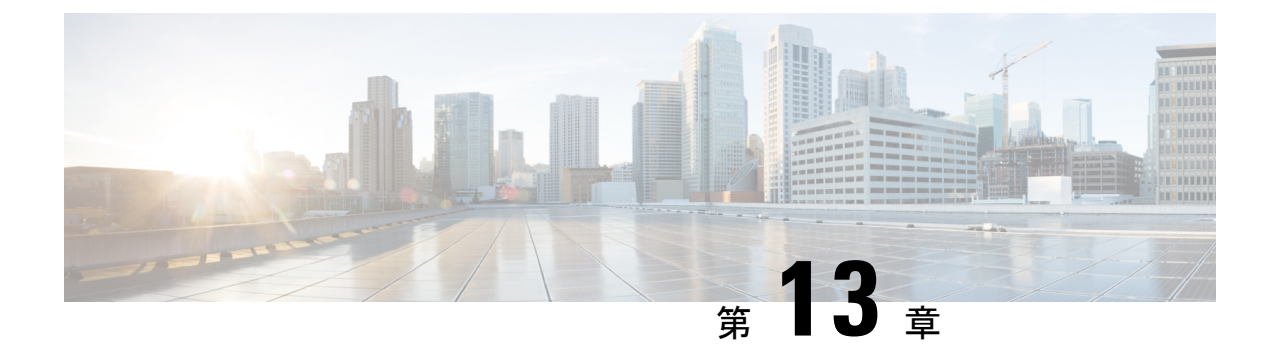

# 非管理対象モードの設定

- ・非管理対象モードについて (145ページ)
- ・管理対象および非管理対象の論理デバイスについて(146ページ)
- ・管理対象および非管理対象の機能ノードについて(146ページ)
- レイヤ4~レイヤ7サービスのエンドポイントグループについて(147ページ)
- ・グラフコネクタに対する静的なカプセル化の使用(148ページ)
- NX-OS スタイルの CLI を使用した物理デバイスの作成 (148 ページ)
- NX-OS スタイルの CLI を使用したハイ アベイラビリティ クラスタの作成 (149ページ)
- NX-OS スタイルの CLI を使用した仮想デバイスの作成 (151 ページ)
- 非管理対象モードの XML の例 (152 ページ)
- 非管理対象モードの動作(154ページ)

### 非管理対象モードについて

レイヤ4~レイヤ7サービスの挿入機能によって、管理者は1つ以上のサービスを2つのエン ドポイントグループ間に挿入できます。Application Policy Infrastructure Controller(APIC)は サービスにファブリックリソース(VLAN)を割り当て、サービスグラフに指定された設定 に従ってファブリック(リーフスイッチ)とサービスアプライアンスをプログラミングしま す。サービスをサービスグラフの一部として使用できるようにするには、APIC にそのサービ スのデバイスパッケージが必要です。APIC はグラフのインスタンス化時にもサービスアプラ イアンスをプログラミングします。

APICで、サービスグラフに対してネットワークリソースのみを割り当てて、グラフのインス タンス化時にファブリック側のみをプログラミングすることができます。サービスアプライア ンスのプログラミングにより適した既存のオーケストレータまたは dev-op ツールが環境にす でにあるなど、さまざまな理由でこれが必要になる場合があります。また、サービスアプライ アンスのデバイスパッケージが使用できない場合もあります。

サービスの非管理対象モードでは、ネットワークリソースの割り当てや、ファブリックのプロ グラミングに対する APIC の動作を選択できます。非管理対象モードを有効にすると、APIC はネットワークリソースのみをサービスアプライアンスに割り当て、ファブリック(リーフ) のみをプログラミングするように制限されます。デバイスの設定については、データセンター の管理者が外部から実行します。

# 管理対象および非管理対象の論理デバイスについて

非管理対象モードは、次のXMLコードに示すように、論理デバイス(LDevVip)にmanaged 設定を導入します。

```
<!-- Specified if the device is a managed device-->
<property name="managed"
        type="scalar:Bool"
        owner="management"
        mod="explicit">
        <default value="true"/>
      </property>
```

デバイスは管理対象にも、非管理対象にもできます。デバイスを管理対象として設定すると、 Application Policy Infrastructure Controller(APIC)はそのデバイスを管理してグラフのインスタ ンス化時にプログラミングします。デフォルトで、デバイスは APIC への登録時に管理対象 モードに設定されます。

デバイスを非管理対象として設定した場合、つまり managed 設定を false に設定すると、APIC はデバイスをプログラミングしません。APIC は、ネットワーク リソースを割り当ててファブ リック側で VLAN/VXLAN のプログラミングのみを実行します。

次の設定は、デバイスクラスタが非管理対象として設定されている場合は必要はありません。

- •デバイス パッケージ
- ・論理デバイス(vnsLDevViP)とデバイス(CDev)の接続情報(管理IPアドレス、クレデン シャル、およびインバンド接続情報)
- ・サポートされる機能タイプ (go-through、go-to) に関する情報
- ・コンテキスト認識に関する情報(シングルコンテキストかマルチコンテキスト)

この場合も、APIC は論理デバイスおよびデバイスのトポロジ情報(LIF、CIF)を把握する必要があります。この情報は、APIC がリーフ上で適切なポートをプログラミングするために必要です。また、APIC はこの情報をトラブルシューティング ウィザードに使用することもあります。

さらに、APIC はカプセル化の割り当てに使用する DomP との関係も把握する必要があります。

### 管理対象および非管理対象の機能ノードについて

非管理対象モードは、次のXMLコードに示すように、機能ノード(AbsNode)にmanaged 設定 を導入します。

```
<property name="managed"
<property name="managed"
type="scalar:Bool"
owner="management"
mod="explicit">
<default value="true"/>
</property>
```

機能ノードは管理対象にも、非管理対象にもできます。機能ノードを管理対象として設定する と、その機能ノードは管理対象デバイスを使用できます。Application Policy Infrastructure Controller (APIC)は、グラフのインスタンス化時にデバイスをプログラミングします。デフォルトで は、機能ノードをサービスグラフに追加すると、その機能ノードは管理対象モードで設定され ます。

機能ノードを非管理対象として設定した場合、つまり managed 設定を false に設定すると、 APIC はパラメータ解決もデバイスのプログラミングも行いません。APIC は、ネットワーク リソースを割り当ててファブリック側でVLAN/VXLANのプログラミングのみを実行します。

次の設定は、機能ノードが非管理対象として設定されている場合は必要はありません。

- MFunc の関係
- AbsFuncProfile
- ・設定パラメータ(AbsNode またはエンドポイント グループ上)
- サポートされる機能タイプ(go-through、go-to)に関する情報

この場合も、APICは機能ノードのネットワーク情報(LIF、CIF)を把握する必要があります。 この情報は、APIC がリーフ上でネットワークを適切にプログラミングするために必要です。 また、APIC はこの情報をトラブルシューティング ウィザードに使用することもあります。

さらに、次の設定が必要です。

- ・グラフインスタンス化時に LDevVip の選択を可能にする LDevCtx
- グラフインスタンス化時にLIFの選択を可能にするLIfCtx
- ・LIfCtx 内のブリッジ ドメイン
- ・LIfCtx でのルートピアリング
- LIfCtx 内のサブネット

# レイヤ4~レイヤ7サービスのエンドポイントグループ について

非管理対象モード機能の一部として、Application Policy Infrastructure Controller (APIC) では、グ ラフのインスタンス化時にグラフコネクタに使用するエンドポイント グループを指定できま す。これにより、グラフ導入のトラブルシューティングが容易になります。APIC は、指定さ れたレイヤ4~レイヤ7サービスエンドポイント グループを使用してリーフにカプセル化情 報をダウンロードします。また、APIC はこのエンドポイント グループを使用して仮想デバイ スの分散仮想スイッチにポート グループを作成します。さらに、レイヤ4~レイヤ7サービ スのエンドポイント グループを使用して、グラフコネクタのエラー情報や統計情報も集約し ます。

導入されたグラフリソースへの可視性の向上に加えて、レイヤ4~レイヤ7サービスのエンドポイントグループも使用して、特定のグラフインスタンスに使用する静的なカプセル化を 指定することもできます。このカプセル化は、複数のグラフインスタンス間でレイヤ4~レ イヤ7サービスのエンドポイントグループを共有することによって、複数のグラフインスタ ンス間で共有することもできます。 グラフ コネクタと共に レイヤ 4 ~ レイヤ 7 サービスのエンドポイントをどのように使用でき るかを示す XML コードの例については、レイヤ 4 ~ レイヤ 7 サービスのエンドポイント グ ループとコネクタを関連付ける XML の例 (153 ページ)を参照してください。

### グラフ コネクタに対する静的なカプセル化の使用

Application Policy Infrastructure Controller(APIC)は、処理中にさまざまなサービスグラフにカ プセル化を割り当てます。一部の使用例では、サービスグラフ内の特定のコネクタに使用する カプセル化を明示的に指定できます。これは静的なカプセル化と呼ばれます。静的なカプセル 化は、物理サービスを持つサービスデバイスクラスタがあるサービスグラフコネクタについ てのみサポートされます。仮想サービスデバイスがあるサービスデバイスクラスタは、その サービスデバイスクラスタに関連付けられた VMware ドメインから動的に割り当てられた VLAN を使用します。

静的なカプセル化は、レイヤ4~レイヤ7サービスのエンドポイントグループの一部として カプセル化値を指定することによってグラフコネクタで使用できます。レイヤ4~レイヤ7 サービスのエンドポイントで静的なカプセル化の使用方法を示すXMLコードの例については、 レイヤ4~レイヤ7サービスのエンドポイントグループで静的なカプセル化を使用する XML の例 (153ページ)を参照してください。

### NX-OS スタイルの CLI を使用した物理デバイスの作成

次に、NX-OS スタイルの CLI を使用して物理デバイスを作成する手順の例を示します。

ステップ1 コンフィギュレーション モードを開始します。

#### 例:

apic1# configure

**ステップ2** テナントのコンフィギュレーション モードを開始します。

tenant tenant\_name

#### 例:

apic1(config)# **tenant t1** 

**ステップ3** クラスタを作成します。

#### 例:

apic1(config-tenant)# 1417 cluster name ifav108-asa type physical vlan-domain phyDom5 servicetype FW

ステップ4 クラスタ デバイスを追加します。

### 例:

apic1(config-cluster)# cluster-device C1

ステップ5 プロバイダー クラスタインターフェイスを追加します。

#### 例:

apic1(config-cluster)# cluster-interface provider

**ステップ6** インターフェイスにメンバー デバイスを追加します。

#### 例:

```
apic1(config-cluster-interface)# member device C1 device-interface Po1
apic1(config-member)# interface vpc VPCPolASA leaf 103 104
apic1(config-member)# exit
apic1(config-cluster-interface)# exit
```

ステップ1 コンシューマ クラスタインターフェイスを追加します。

#### 例:

apic1(config-cluster)# cluster-interface consumer

**ステップ8** コンシューマインターフェイスに同じメンバーデバイスを追加します。

#### 例:

```
apic1(config-cluster-interface)# member device C1 device-interface Po1
apic1(config-member)# interface vpc VPCPolASA leaf 103 104
apic1(config-member)# exit
apic1(config-cluster-interface)# exit
```

ステップ9 クラスタ作成モードを終了します。

#### 例:

apic1(config-cluster)# exit

# NX-OS スタイルの CLI を使用したハイ アベイラビリティ クラスタの作成

次に、NX-OS スタイルの CLI を使用してハイ アベイラビリティ クラスタを作成する手順の例 を示します。

ステップ1 コンフィギュレーション モードを開始します。

```
例:
```

apic1# configure

ステップ2 テナントのコンフィギュレーションモードを開始します。

tenant *tenant\_name* 

#### 例:

apic1(config) # tenant t1

**ステップ3** クラスタを作成します。

#### 例:

apic1(config-tenant) # 1417 cluster name ifav108-asa type physical vlan-domain phyDom5 servicetype FW

ステップ4 クラスタ デバイスを追加します。

#### 例:

apic1(config-cluster)# cluster-device C1
apic1(config-cluster)# cluster-device C2

ステップ5 プロバイダー クラスタインターフェイスを追加します。

#### 例:

apic1(config-cluster)# cluster-interface provider vlan 101

ステップ6 インターフェイスにメンバー デバイスを追加します。

#### 例:

```
apicl(config-cluster-interface)# member device C1 device-interface Po1
apicl(config-member)# interface vpc VPCPolASA leaf 103 104
apicl(config-member)# exit
apicl(config-cluster-interface)# exit
apicl(config-cluster-interface)# member device C2 device-interface Po2
apicl(config-member)# interface vpc VPCPolASA-2 leaf 103 104
apicl(config-member)# exit
apicl(config-cluster-interface)# exit
```

**ステップ1**別のプロバイダー クラスタインターフェイスを追加します。

#### 例:

apic1(config-cluster)# cluster-interface provider vlan 102

ステップ8 最初のインターフェイスからこの新しいインターフェイスに同じメンバーデバイスを追加します。

#### 例:

```
apic1(config-cluster-interface)# member device C1 device-interface Po1
apic1(config-member)# interface vpc VPCPolASA leaf 103 104
apic1(config-member)# exit
apic1(config-cluster-interface)# exit
apic1(config-cluster-interface)# member device C2 device-interface Po2
apic1(config-member)# interface vpc VPCPolASA-2 leaf 103 104
apic1(config-member)# exit
apic1(config-cluster-interface)# exit
```

ステップ9 クラスタ作成モードを終了します。

#### 例:

apic1(config-cluster)# exit

# NX-OS スタイルの CLI を使用した仮想デバイスの作成

次に、NX-OS スタイルの CLI を使用して仮想デバイスを作成する手順の例を示します。

ステップ1 コンフィギュレーション モードを開始します。

例:

apic1# configure

ステップ2 テナントのコンフィギュレーションモードを開始します。

tenant *tenant\_name* 

例:

apic1(config)# tenant t1

**ステップ3** クラスタを作成します。

#### 例:

apic1(config-tenant)# 1417 cluster name ifav108-citrix type virtual vlan-domain ACIVswitch servicetype ADC

ステップ4 クラスタデバイスを追加します。

#### 例:

apic1(config-cluster)# cluster-device D1 vcenter ifav108-vcenter vm NSVPX-ESX

ステップ5 コンシューマ クラスタインターフェイスを追加します。

### 例:

apic1(config-cluster)# cluster-interface consumer

**ステップ6** コンシューマ インターフェイスにメンバー デバイスを追加します。

#### 例:

```
apic1(config-cluster-interface)# member device D1 device-interface 1_1
apic1(config-member)# interface ethernet 1/45 leaf 102
ifav108-apic1(config-member)# vnic "Network adapter 2"
apic1(config-member)# exit
apic1(config-cluster-interface)# exit
```

ステップ1 プロバイダー クラスタインターフェイスを追加します。

#### 例:

apic1(config-cluster) # cluster-interface provider

**ステップ8** プロバイダーインターフェイスに同じメンバーデバイスを追加します。

#### 例:

```
apic1(config-cluster-interface)# member device D1 device-interface 1_1
apic1(config-member)# interface ethernet 1/45 leaf 102
ifav108-apic1(config-member)# vnic "Network adapter 2"
```

apic1(config-member)# exit
apic1(config-cluster-interface)# exit

ステップ9 クラスタ作成モードを終了します。

例:

apic1(config-cluster)# exit

### 非管理対象モードの XML の例

以降の項の XML の例で、非管理対象モードの管理方法を示します。

### 非管理対象の LDevVip オブジェクトを作成する XML の例

次に、非管理対象の LDevVip オブジェクトを作成する XML の例を示します。

```
<polUni>
```

Cisco ACI Virtual Edge については、次の例の XML は非管理対象 LDevVip オブジェクト (Cisco ACI Virtual Edge VMM ドメインと、スイッチング モードとしての ave に関連付けられたもの) を作成します:

```
<polUni>
<fvTenant name="HA_Tenant1">
<fvTenant name="HA_Tenant1">
<vnsLDevVip name="ADCCluster1" devtype="VIRTUAL" managed="no">
<vnsRsALDevToDomP switchingMode="AVE" tDn="uni/vmmp-VMware/dom-mininet_ave"/>
</vnsLDevVip>
</fvTenant>
</polUni>
```

### 非管理対象の AbsNode オブジェクトを作成する XML の例

次に、非管理対象の AbsNode オブジェクトを作成する XML の例を示します。

```
<fvTenant name="HA_Tenant1">

<vnsAbsGraph name="g1">

<vnsAbsTermNodeProv name="Input1">

<vnsAbsTermConn name="C1">

</vnsAbsTermConn>

</vnsAbsTermNodeProv>

<!-- Nodel provides a service function in un-managed mode -->

<vnsAbsNode name="Node1" managed="no">

<vnsAbsNode name="Node1" managed="no">

<vnsAbsFuncConn name="outside" >

</vnsAbsFuncConn>

<vnsAbsFuncConn name="inside" >

</vnsAbsFuncConn>
```

</vnsAbsNode>

<vnsAbsTermNodeCon name="Output1"> <vnsAbsTermConn name="C6"> </vnsAbsTermConn> </vnsAbsTermNodeCon> <vnsAbsConnection name="CON2" > <vnsRsAbsConnectionConns tDn="uni/tn-HA\_Tenant1/AbsGraph-g1/AbsTermNodeCon-Output1/AbsTConn"/> <vnsRsAbsConnectionConns tDn="uni/tn-HA Tenant1/AbsGraph-q1/AbsNode-Node1/AbsFConn-outside"/> </vnsAbsConnection> <vnsAbsConnection name="CON1" > <vnsRsAbsConnectionConns tDn="uni/tn-HA Tenant1/AbsGraph-g1/AbsNode-Node1/AbsFConn-inside"/> <vnsRsAbsConnectionConns tDn="uni/tn-HA Tenant1/AbsGraph-g1/AbsTermNodeProv-Input1/AbsTConn"/> </vnsAbsConnection> </vnsAbsGraph>

</fvTenant>

### レイヤ4~レイヤ7サービスのエンドポイントグループとコネクタを 関連付ける XMLの例

次に、レイヤ4~レイヤ7サービスのエンドポイントグループとコネクタを関連付ける XML の例を示します。

<fvTenant name="HA Tenant1"> <vnsLDevCtx ctrctNameOrLbl="any" descr="" dn="uni/tn-HA Tenant1/ldevCtx-c-any-g-any-n-any" graphNameOrLbl="any" name="" nodeNameOrLbl="any"> <vnsRsLDevCtxToLDev tDn="uni/tn-HA\_Tenant1/lDevVip-ADCCluster1"/> <vnsLIfCtx connNameOrLbl="inside" descr="" name="inside"> <vnsRsLIfCtxToSvcEPg tDn="uni/tn-HA Tenant1/ap-sap/SvcEPg-EPG1"/> <vnsRsLIfCtxToBD tDn="uni/tn-HA\_Tenant1/BD-provBD1"/> <vnsRsLIfCtxToLIf tDn="uni/tn-HA Tenant1/lDevVip-ADCCluster1/lIf-inside"/> </vnsLIfCtx> <vnsLIfCtx connNameOrLbl="outside" descr="" name="outside"> <vnsRsLIfCtxToSvcEPg tDn="uni/tn-HA\_Tenant1/ap-sap/SvcEPg-EPG2"/> <vnsRsLIfCtxToBD tDn="uni/tn-HA Tenant1/BD-consBD1"/> <vnsRsLIfCtxToLIf tDn="uni/tn-HA Tenant1/lDevVip-ADCCluster1/lIf-outside"/> </vnsLlfCtx> </vnsLDevCtx> </fvTenant>

### レイヤ4~レイヤ7サービスのエンドポイントグループで静的なカプ セル化を使用する XML の例

次に、レイヤ4~レイヤ7サービスのエンドポイントグループで静的なカプセル化を使用する XML の例を示します。

<polUni>
 <fvTenant name="HA\_Tenant1">
 <fvAp name="sap">

# 非管理対象モードの動作

非管理対象モードについて次の動作が適用されます。

- パラメータ解決と非管理対象機能:非管理対象機能では、Application Policy Infrastructure Controller (APIC) はパラメータ解決を実行しません。AbsGraph、エンドポイントグルー プ、またはその他のすべてのレベルでパラメータを設定する必要はありません。
- VDev と非管理対象機能:非管理対象機能では、APIC はパラメータ解決やデバイス側のプログラミングを実行しません。非管理対象サービス グラフ機能では、VDev ツリーは作成されません。
- ・非管理対象モードでのルートピアリング:非管理対象モードはルートピアリング機能に 影響しません。
- ・非管理対象モードでの VNIC の自動配置:非管理対象モードは VNIC の配置機能に影響しません。

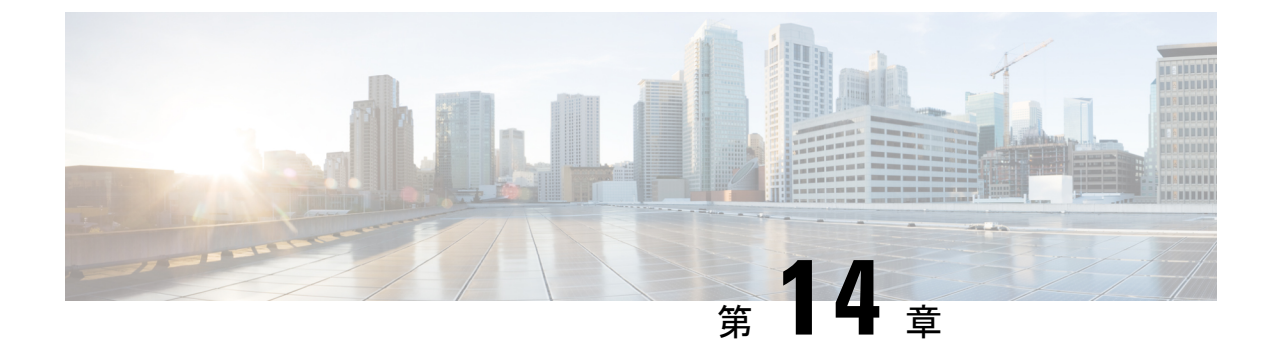

# コピー サービスの設定

- コピーサービスについて (155ページ)
- ・コピーサービスの制限 (156ページ)
- GUI を使用したコピー サービスの設定 (156 ページ)
- NX-OS スタイルの CLI を使用したコピー サービスの設定 (159ページ)
- REST API を使用してコピー サービスの設定 (161 ページ)

# コピー サービスについて

すべてのトラフィックを複製する SPAN とは異なり、 Cisco Application Centric Infrastructure (ACI) のコピーサービス機能は、契約での仕様に従って、エンドポイント グループ間のトラ フィックのうちコピーの部分だけを選択的に有効にします。ブロードキャスト、不明なユニ キャストとマルチキャスト (BUM)、および契約の対象外であるコントロール プレーン トラ フィックは、コピーされません。対照的に、SPAN は、エンドポイント グループ、アクセス ポートまたはアップリンク ポートから発するすべてのトラフィックをコピーします。SPAN と は異なり、コピーサービスは、コピーされたトラフィックにヘッダーを追加しません。コピー サービスのトラフィックは、通常のトラフィックの転送への影響を最小限に抑えるため、ス イッチ内で内部的に管理されます。

コピーサービスは、コピーされるトラフィックの宛先としてコピークラスタを指定する、レ イヤ4~レイヤ7サービスグラフテンプレートの一部として構成されます。コピーサービス はサービスグラフ内の異なるホップにタップすることができます。たとえば、コピーサービ スは、コンシューマエンドポイントグループとファイアウォールプロバイダエンドポイント の間のトラフィック、またはサーバのロードバランサとファイアウォールの間のトラフィック を選択することができます。コピークラスタは、テナント間で共有することができます。

コピーサービスを使用するには、以下のタスクを実施する必要があります:

- ・送信元と宛先エンドポイントグループを特定します。
- 情報カテゴリ、および契約フィルタで許可されている内容に従って、コピー対象を指定す る契約を構成します。
- ターゲットデバイスを特定するレイヤ4~レイヤ7のコピーデバイスを構成し、それら が接続するポートを指定します。

- コピーサービスをレイヤ4~レイヤ7サービスグラフテンプレートの一部として使用します。
- ・どのデバイスがサービスグラフからのトラフィックを受信するかを指定する、デバイス選択ポリシーを構成します。デバイス選択ポリシーを構成する際には、契約、サービスグラフ、コピークラスタ、およびコピーデバイス内のクラスタ論理インターフェイスを指定します。

### コピー サービスの制限

コピーサービス機能を使用する場合、次の制限が適用されます:

- ・コピー サービスは、N9K-9300-EX と -FX リーフ スイッチでのみサポートされます。
- ローカルおよびリモートのアナライザポートにコピーされるデータパストラフィックについては、コピーされたトラフィックではサービスクラス(CoS)および差別化サービスコードポイント(DSCP)の値が保持されません。これは、コピーアクションの契約が、実際のCOSまたはDSCP値の変更の前後に、入力または出力TORのいずれかで問題となる可能性があるからです。

特定のエンドポイント入力方向での、データパスのトラフィックにポリシーを適用する 際、トラフィックは、実際の着信トラフィックにポリシーが適用される前にコピーされま す。これは、N9K-93108TC-EXおよびN9K-93180YC-EXスイッチでのASICの制限のため です。

- コピー サービスは、コピー クラスタごとに1つのデバイスだけをサポートします。
- コピークラスタは、1つの論理インターフェイスだけをサポートします。
- コンシューマエンドポイントまたはプロバイダーエンドポイントでのコピーアナライザは、N9K-93108TC-EXおよびN9K-93180YC-EXスイッチでのみ設定できます。
   N9K-93128TX、N9K-9396PX、またはN9K-9396TXスイッチでコピーアナライザを設定すると、エラーが発生します。
- tn-common/ctx-copy VRF インスタンスは、コピー VRF インスタンスとも呼ばれ、コピー サービスのためのシステム予約コンテキストです。コピー VRF インスタンスは、ブート アップ シーケンス中に、システムにより自動設定されます。コピー VRF インスタンスを ユーザが設定または削除することはできません。
- vzAny 契約でのコピー サービスはサポートされていません。

### GUI を使用したコピー サービスの設定

この手順では、GUIを使用して、コピーサービスを設定します。

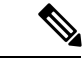

- (注) コピー デバイスを設定するときは、context aware パラメータは使用されません。context aware パラメータには single context というデフォルト値がありますが、これは無視できます。
- **ステップ1**1つ以上のコピーデバイスを作成します。

コピーデバイスの作成についての詳細は、GUIを使用したコピーデバイスの作成(157ページ)を参照してください。

**ステップ2** コピー サービスで使用するサービス グラフ テンプレートを作成します。

サービス グラフ テンプレートの作成についての詳細は、GUI を使用したレイヤ4~レイヤ7サービス グラフ テンプレートの作成 (241ページ)を参照してください。

- a) 1つ以上のサービス ノードを作成する場合は、Device Clusters セクションから、レイヤ 4 ~ レイヤ 7 サービス デバイスを、コンシューマ エンドポイント グループとプロバイダー エンドポイント グルー プの間にドラッグします。
- b) Device Clusters セクションから、コピー デバイスを、任意の2つのオブジェクトの間にドラッグして 1つ以上のコピーノードを作成します。

コピーデバイスをドロップした場所が、コピーデバイスがトラフィックをコピーする、データフロー 内のポイントとなります。

ステップ3 レイヤ4~レイヤ7サービス グラフ テンプレートを適用します。

サービス グラフ テンプレートを適用する方法の詳細については、GUI を使用したエンドポイント グルー プへのサービス グラフ テンプレートの適用 (243 ページ)を参照してください。

### GUI を使用したコピーデバイスの作成

コピー デバイスは、copy ノードを作成するコピー サービス機能の一部として使用されます。 コピー ノードは、どの時点でエンドポイント グループ間のトラフィックをコピーするかを指 定します。

この手順では、コピーデバイスの作成のみを行います。コピーサービス機能を使用するため に必要なその他の設定は行いません。コピーサービスの設定の詳細については、GUIを使用 したコピーサービスの設定(156ページ)を参照してください。

#### 始める前に

テナントを作成しておく必要があります。

ステップ1 メニューバーで、Tenants > All Tenants を選択します。

ステップ2 作業ウィンドウで、テナントの名前をダブルクリックします。

- ステップ3 [Navigation] ウィンドウで、Tenant tenant\_name > Services > L4-L7 > Devices を選択します。
- ステップ4 [Work] ウィンドウで、Actions > Create Copy Devices を選択します。
- ステップ5 Create Copy Devices ダイアログボックスの General セクションで、次のフィールドを設定します:

| 名前                             | 説明                                 |
|--------------------------------|------------------------------------|
| [Name] フィールド                   | コピーデバイスの名前を入力します。                  |
| Device Type ボタン                | デバイス タイプです。コピー デバイスは、物理デバイスに限られます。 |
| Physical Domain ドロップダウ<br>ンリスト | デバイスの物理ドメインを選択します。                 |

ステップ6 Device 1 セクションで、+ をクリックしてデバイス インターフェイスを追加し、以下のフィールドを設定して、 Update をクリックします:

| 名前               | 説明                                                                                                    |
|------------------|----------------------------------------------------------------------------------------------------|
| [Name] フィールド     | デバイスインターフェイスの名前を入力します。                                                                                                    |
| Path ドロップダウン リスト | 使用するデバイス インターフェイスのポート、ポート チャネル、または<br>仮想ポートチャネルを選択します。コピーデバイスは、そのポート、ポー<br>ト チャネルまたは仮想ポート チャネルに接続し、そこからトラフィック<br>をコピーします。 |

**ステップ7** Cluster セクションで、+をクリックしてクラスタインターフェイスを追加し、以下のフィールドを設定して、Update をクリックします:

| 名前                                 | 説明                                                  |  |  |  |
|------------------------------------|-----------------------------------------------------|--|--|--|
| [Name] フィールド                       | クラスタインターフェイスの名前を入力します。                              |  |  |  |
| Concrete Interfaces ドロップダ<br>ウンリスト | 使用するクラスタインターフェイスの、1つ以上の具体的なインターフェ<br>イスを選択します。      |  |  |  |
| Encap フィールド                        | カプセル化で使用する VLAN を入力します。VLAN 名の書式は次のとおりです:<br>vlan-# |  |  |  |
|                                    | # は VLAN の ID です。次に例を示します:<br>vlan-12               |  |  |  |

**ステップ8** [Submit] をクリックします。

# NX-OS スタイルの CLI を使用したコピー サービスの設定

この手順では、CLIを使用してコピーサービスを設定する例を提供します。

(注)

コピー デバイスを設定すると、context aware パラメータは使用されません。context aware パラ メータには single context というデフォルト値がありますが、これは無視されます。

ステップ1 コピー クラスタを作成します。

#### 例:

```
1417 cluster name Copy_1 type physical vlan-domain phys_scale_copy service COPY function none
cluster-device Copy_1_Device_1
cluster-interface Tap_copy vlan 3644
  member device Copy_1_Device_1 device-interface int1
      interface ethernet 1/15 leaf 104
      exit
      member device Copy_1_Device_1 device-interface int2
      interface ethernet 1/15 leaf 105
      exit
      member device Copy_1_Device_1 device-interface int3
      interface ethernet 1/20 leaf 105
      exit
      exit
      exit
      exit
      exit
      exit
```

**ステップ2** 抽象グラフとデバイスのコンテキストを作成し、グラフを適用します。

#### 例:

```
1417 graph g5 contract c5
service CP1 device-cluster-tenant t1 device-cluster Copy_1 mode OTHER service COPY
connector copy cluster-interface Tap_copy
exit
exit
connection C1 terminal consumer terminal provider copyservice CP1 connector copy
Exit
```

ステップ3 グラフを契約を接続します。

### 例:

```
contract c5
scope tenant
subject Subject
access-group default both
l417 graph g5
exit
Exit
```

ステップ4 契約をエンドポイント グループを接続します。

例:

epg epg2210 bridge-domain member bd5

```
contract consumer c5
exit
epg epg2211
bridge-domain member bd5
contract provider c5
Exit
```

### 例

```
次の例では、両側でコピー デバイスとファイアウォール サービス グラフを作成しま
す。
 tenant tenant cmd line
   1417 graph graph fire contract fire
    service Fire device-cluster-tenant tenant cmd line device-cluster Fire mode FW ROUTED
       connector consumer cluster-interface Outside cmdline
         bridge-domain tenant tenant cmd line name Consumer BD 1
         exit
       connector provider cluster-interface Inside cmdline
         bridge-domain tenant tenant cmd line name Provider BD1
         exit
       exit
     service CP2 device-cluster-tenant tenant cmd line device-cluster copy1 mode OTHER
      service COPY
       connector copy cluster-interface int1
         exit
       exit
     service CP3 device-cluster-tenant tenant cmd line device-cluster copy1 mode OTHER
      service COPY
       connector copy cluster-interface int1
         exit
       exit
     connection C1 terminal consumer service Fire connector consumer copyservice CP2
      connector copy
     connection C2 terminal provider service Fire connector provider copyservice CP3
      connector copy
     exit
    Exit
次の例では、すべてのリンクで接続されているコピーデバイスでワンアームモードで
ファイアウォールとロードバランスを作成します。
    1417 graph Graph LB Firewall contract c1 firewall
     service Fire device-cluster-tenant Tenant Firewall LB device-cluster Firewall 1
mode
      FW ROUTED
       connector consumer cluster-interface Outside Firewall
         bridge-domain tenant Tenant Firewall LB name BD1 Consumer
         exit
       connector provider cluster-interface Inside Firewall
         bridge-domain tenant Tenant Firewall LB name BD2 Provider
         exit
       exit
     service LB device-cluster-tenant Tenant Firewall LB device-cluster LB 1 mode
ADC ONE ARM
       connector consumer cluster-interface LB Inside
        bridge-domain tenant Tenant Firewall LB name BD2 Provider
         exit
       connector provider cluster-interface LB Inside
```

```
bridge-domain tenant Tenant Firewall LB name BD2 Provider
      exit
   Exit
 service CP6 device-cluster-tenant Tenant Pass2 device-cluster Copy pass2 mode OTHER
   service-type COPY
   connector copy cluster-interface tap copy
     exit
   Exit
 service CP7 device-cluster-tenant Tenant Pass2 device-cluster Copy pass2 mode OTHER
   service-type COPY
   connector copy cluster-interface tap copy
     exit
   Exit
 service CP8 device-cluster-tenant Tenant Pass2 device-cluster Copy pass2 mode OTHER
   service-type COPY
   connector copy cluster-interface tap_copy
     exit
   exit
 connection C1 terminal consumer service Fire connector consumer copyservice CP6
   connector copy
 connection C2 intra-service servicel Fire connector1 provider service2 LB connector2
  consumer copyservice CP7 connector copy
 connection C3 terminal provider service LB connector provider copyservice CP8
  connector copy
  exit
exit
```

### REST API を使用してコピー サービスの設定

コピー デバイスは、copy ノードを作成するコピー サービス機能の一部として使用されます。 コピーのノードは、トラフィックをコピーするエンドポイント グループ間のデータ フローの どの時点を指定します。

この手順では、REST API を使用してコピーサービスを設定する例を提供します。

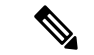

(注) コピーデバイスを設定すると、context aware パラメータは使用されません。context aware パラ メータには single context というデフォルト値がありますが、これは無視されます。

#### 始める前に

テナントを作成しておく必要があります。

ステップ1 コピー デバイスを作成します。

#### 例:

<vnsLDevVip contextAware="single-Context" devtype="PHYSICAL" funcType="None" isCopy="yes" managed="no" mode="legacy-Mode" name="copy0" packageModel="" svcType="COPY" trunking="no">

ステップ2 論理デバイス コンテキスト (デバイス選択ポリシーとも呼ばれる) を作成します。

#### 例:

ステップ3 作成し、コピーするグラフテンプレートを適用します。

#### 例:

```
<vnsAbsGraph descr="" name="g0" ownerKey="" ownerTag="" uiTemplateType="UNSPECIFIED">
      <vnsAbsTermNodeCon descr="" name="T1" ownerKey="" ownerTag="">
        <vnsAbsTermConn attNotify="no" descr="" name="1" ownerKey="" ownerTag=""/>
        <vnsInTerm descr="" name=""/>
        <vnsOutTerm descr="" name=""/>
      </vnsAbsTermNodeCon>
      <vnsAbsTermNodeProv descr="" name="T2" ownerKey="" ownerTag="">
        <vnsAbsTermConn attNotify="no" descr="" name="1" ownerKey="" ownerTag=""/>
        <vnsInTerm descr="" name=""/>
        <vnsOutTerm descr="" name=""/>
      </vnsAbsTermNodeProv>
      <vnsAbsConnection adjType="L2" connDir="provider" connType="external" descr="" name="C1"
        ownerKey="" ownerTag="" unicastRoute="yes">
        <vnsRsAbsConnectionConns tDn="uni/tn-t22/AbsGraph-g0/AbsTermNodeCon-T1/AbsTConn"/>
        <vnsRsAbsConnectionConns tDn="uni/tn-t22/AbsGraph-g0/AbsTermNodeProv-T2/AbsTConn"/>
        <vnsRsAbsCopyConnection tDn="uni/tn-t22/AbsGraph-g0/AbsNode-CP1/AbsFConn-copy"/>
      </vnsAbsConnection>
      <vnsAbsNode descr="" funcTemplateType="OTHER" funcType="None" isCopy="yes" managed="no"
        name="CP1" ownerKey="" ownerTag="" routingMode="unspecified" sequenceNumber="0"
shareEncap="no">
        <vnsAbsFuncConn attNotify="no" descr="" name="copy" ownerKey="" ownerTag=""/>
        <vnsRsNodeToLDev tDn="uni/tn-t22/lDevVip-copy0"/>
      </vnsAbsNode>
</vnsAbsGraph>
```

```
ステップ4 エンドポイントのグループに関連付けられている契約でコピー グラフに関係を定義します。
```

#### 例:

```
<vzRsSubjGraphAtt directives="" tnVnsAbsGraphName="g0"/>
</vzSubj>
</vzBrCP>
```

ステップ5 エンドポイント グループを契約を接続します。

### 例:

I

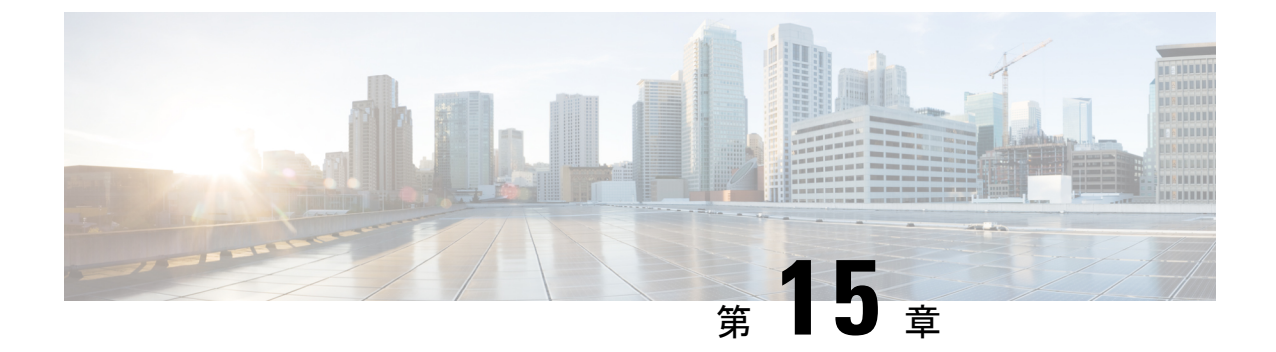

# レイヤ4~ レイヤ7リソース プールの設 定

- ・レイヤ4~レイヤ7リソースプールについて(165ページ)
- 外部およびパブリック IP アドレス プールについて (166 ページ)
- ・外部レイヤ3ルーテッドドメインおよび関連付けられた VLAN プールについて(166ページ)
- OSPF 外部ルーテッド ネットワークの概要 (167 ページ)
- ・サポートされている管理モードのレイヤ4~レイヤ7のデバイス(167ページ)
- ・クラウドオーケストレータモード機能プロファイルの概要(168ページ)
- GUIを使用してレイヤ4~レイヤ7リソースプールのための IP アドレスプールを作成する (168ページ)
- GUI を使用したレイヤ4~7リソースプールのダイナミック VLAN プールの作成 (169 ページ)
- GUI を使用して、レイヤ4~レイヤ7のリソースプールのために外部ルーテッドドメインを作成する (169ページ)
- ・レイヤ4~レイヤ7リソースプールで使用するレイヤ4~レイヤ7デバイスの準備(170ページ)
- ・レイヤ4~レイヤ7リソースプールで使用するレイヤ4~レイヤ7デバイスの APIC 設定の検証 (170ページ)
- デバイス管理ネットワークとルートの構成(171ページ)
- レイヤ4~レイヤ7リソースプールの作成(171ページ)
- GUI を使用したレイヤ4~レイヤ7リソースプールの設定 (174ページ)

# レイヤ4~レイヤ7リソース プールについて

レイヤ4~レイヤ7リソースプールは、レイヤ4~レイヤ7サービスデバイスの展開に関し、関係する設定をまとめます。関連する設定がパッケージとしてまとめられるので、レイヤ4~レイヤ7サービスデバイスを展開するための Cisco Application Centric Infrastructure (Cisco ACI) Windows Azure パック統合などのような、オーケストレーション レイヤで使用することができます。

# 外部およびパブリック IP アドレス プールについて

Cisco APIC リリース 3.0(x) 以前で作成されたレイヤ4~レイヤ7リソース プールの場合、パ ブリック IP アドレス プールと外部 IP アドレス プールは全く同じものであり、単に外部とし てマークされているだけです。Cisco APIC リリース 3.1(x) 以降で作成されたレイヤ4~レイヤ 7リソース プールの場合、これら2つのタイプのアドレス プールは分けられており、区別され ます。外部 IP アドレス プールは、レイヤ4~レイヤ7デバイスの外部インタフェースおよび L3Out SVI の IP 割り当てのために使用されます。VPC を通してファブリックに接続するレイ ヤ4~レイヤ7デバイスの場合、L3Out の設定のために3つの IP アドレス (サイドAのプラ イマリ IP アドレス、サイドB のプライマリ IP アドレス、およびセカンダリ IP アドレス) が消 費されます。一方、ポート チャネルとシングル インターフェイス接続の場合、2つの IP アド レス (プライマリ IP アドレスおよびセカンダリ IP アドレス) を消費します。

パブリック IP アドレスプールは、ダイナミック NAT の IP アドレスの割り当て (テナント VRF ごとに1つ)、ロード バランサ、仮想 IP アドレス (テナント EPG ごとに1)、およびその他の パブリック NAT IP アドレスを割り当てるために用いられます。

2つのIPアドレスのタイプを分けることにより、Cisco APIC管理者は、次のことを行えます。

- IP プールの中でパブリックとマークされている IP アドレスだけをエクスポートします。 デバイスレベルのインターフェイス IP アドレスを隠すことができます。
- パブリック IP アドレス プールの IP アドレスのさまざまなブロックに対し、アドレスを取得して、共通のテナント L3Out で利用可能になったときに段階的に追加を行えます。

# 外部レイヤ3ルーテッドドメインおよび関連付けられた VLAN プールについて

外部 L3Out ルーテッド ドメインは、レイヤ 4 ~ レイヤ 7 デバイスの内部および外部コネクタ の両方にL3Out をプロビジョニングするために使用されます。これらのL3Out は、トラフィッ クが Cisco Application Centric Infrastructure (Cisco ACI) ファブリックの外部から発信すること、 および Cisco ACI ファブリック内部のリソースに到達することを可能にします。また、L3Outs は、トラフィックが Cisco ACI ファブリックの内部から発信すること、および Cisco ACI ファ ブリックの外部に到達することも可能にします。L3Out ルーテッドドメインに関連付けられる VLAN プール内の VLANは、レイヤ 4 ~ レイヤ 7 サービス デバイスが接続されている特定の リーフまたは VPC リーフスイッチ ペアに対して一意のものである必要があります。レイヤ 4 ~ レイヤ 7 サービスデバイスが複数のリーフまたは VPC リーフスイッチ ペアにわたるもので ある場合、この制限はそれらのリーフまたは VPC リーフスイッチ ペアにも及びます。

(注) いったんレイヤ4~レイヤ7リソースプールが使用されたら、VLANブロックを再設定したり、VLANプールから削除したりするべきではありません。拡張が必要な場合は、現在のVLANブロックに VLAN ブロックを追加できます。

VLAN プールのサイズについては、次の考慮点が:

- ・外部 IP アドレスプールごとに、1 つの VLAN がダイナミックに割り当てられます。
- レイヤ4~レイヤ7リソースプールにアクセスする、テナント仮想フォワーディングおよびルーティング(VRF)ごとに、1つのVLANがダイナミックに割り当てられます。
- 外部ルーテッドドメインおよび関連付けられている VLAN プールは、レイヤ4~レイヤ 7リソース プール全体にわたって使用できます。

### **OSPF**外部ルーテッドネットワークの概要

外部ルーテッドネットワークの設定についての情報は、次のURLのテナントネットワークの 外部の *Cisco APIC* レイヤ *3* を参照してください。

http://www.cisco.com/c/en/us/support/cloud-systems-management/ application-policy-infrastructure-controller-apic/tsd-products-support-series-home.html

# サポートされている管理モードのレイヤ4~レイヤ7の デバイス

レイヤ4~レイヤ7リソースプールは現在のところ、次の管理モードのレイヤ4~レイヤ7 デバイスをサポートしています:

| リソース プー<br>ルのタイプ        | デバイス<br>のタイプ | デバイスのパッ<br>ケージのバー<br>ジョン                       | デバイスの<br>ファーム<br>ウェアの<br>バージョン | デバイス モデ<br>ル                            | サービス<br>タイプ  | コンテ<br>キスト<br>の対応<br>状況 |
|-------------------------|--------------|------------------------------------------------|--------------------------------|-----------------------------------------|--------------|-------------------------|
| 従来型                     | 物理/仮想        | CISCO-ASA-1.2<br>(1.2.7.10) 以降                 | 9.2.1 以降                       | ASA55xx/ASAv                            | ファイア<br>ウォール | ×                       |
| 従来型                     | 物理/仮想        | Citrix-Netscaler-1.0<br>(11.0 ビルド<br>65.36) 以降 | 11.1 ビルド<br>49.16 以降           | Netscaler<br>MPX/VPX/SDX<br>のコンテキス<br>ト | ADC          | ×                       |
| クラウドオー<br>ケストレータ<br>モード | 物理/仮想        | CISCO-ASA-1.3<br>(1.3.10.8) 以降                 | 9.6 以降                         | ASA55xx/ASAv                            | ファイア<br>ウォール | ×                       |
| クラウドオー<br>ケストレータ<br>モード | 物理/仮想        | Citrix-Netscaler-2.0<br>以降                     | 12.0 以降                        | Netscaler<br>MPX/VPX/SDX<br>のコンテキス<br>ト | ADC          | ×                       |

# クラウドオーケストレータモード機能プロファイルの概 要

クラウドオーケストレータモード機能プロファイルとは、標準サービスの簡素化され、整合 性のある設定に対して許可されるレイヤ4からレイヤ7デバイスパッケージの機能プロファイ ルです。ADC レイヤ4からレイヤ7デバイスにロードバランサ機能を提供する場合、単一の ロードバランサポリシーはエンドポイントグループにプッシュできます。異なる ADC レイ ヤ4からレイヤ7デバイスが選択され、管理者の設定オーバヘッドを簡素化する場合、この ロードバランサポリシーを変更する必要はありません。レイヤ7からレイヤ4へのデバイス パッケージは、それぞれのデバイスベンダーによって提供されます。

# GUI を使用してレイヤ4~レイヤ7リソース プールのための IP アドレス プールを作成する

次の手順では、いずれかの GUI モードを使用して、レイヤ 4 ~ レイヤ 7 リソース プールのための IP アドレス プールを作成します。

- ステップ1 メニューバーで、Tenants > Common を選択します。
- ステップ2 Navigation ウィンドウで、Tenant Common > IP Address Pools を選択します。
- ステップ3 Work ウィンドウで、Actions > Create IP Address Pool を選択します。
- ステップ4 Create IP Address Pool ダイアログボックスで、必要に応じてフィールドに入力します。

Address Ranges には、ゲートウェイ アドレスを含めないでください。ゲートウェイ アドレスは、レイヤ4 ~ レイヤ7デバイスの外部L3OutのセカンダリIPアドレスとして使用されます。これはパーベイシブゲートウェイになります。

例:

- Name—ExtIPPool1
- Gateway Address— 132.121.101.1/24
- Address Block
  - From—132.121.101.2
  - To-132.121.101.200

**ステップ5** [Submit] をクリックします。
# GUIを使用したレイヤ4~7リソースプールのダイナミック VLAN プールの作成

次の手順では、GUIモードを使用して、レイヤ4~7リソースプールのダイナミック VLAN プールを作成します。

- ステップ1 メニューバーで、[Fabric] > [Access Policies] を作成します。
- ステップ2 [Navigation] ウィンドウで、 [Pools] > [VLAN] の順に選択します。
- ステップ3 [Work] ウィンドウで、[Actions] > [Create VLAN Pool] の順に選択します。
- **ステップ4** [Create VLAN Pool]ダイアログボックスで、下記で指定している項目を除き、必要に応じてフィールドに入力します。
  - a) [Allocation Mode] ボタンでは、[Dynamic Allocation] をクリックします。
  - b) [Encap Blocks] テーブルで、[+] をクリックします。
  - c) [Create Ranges]ダイアログボックスで、下記で指定している項目を除き、必要に応じてフィールドに入力します:
    - [Range] フィールドに、目的の VLAN 範囲を入力します。
    - [Allocation Mode] ボタンでは、[Inherit alloc mode from parent] をクリックします。
  - d) [OK] をクリックします。
- ステップ5 [Create VLAN Pool] ダイアログボックスで、[Submit] をクリックします。

# GUI を使用して、レイヤ4~レイヤ7のリソース プール のために外部ルーテッド ドメインを作成する

次の手順では、GUIモードを使用して、レイヤ4~レイヤ7のリソースプールのためにダイ ナミック VLAN プールを作成します。

- ステップ1 メニューバーで、[Fabric] > [Access Policies] を作成します。
- ステップ2 [Navigation] ウィンドウで、 [Physical and External Domains] > [External Routed Domains] を選択します。
- ステップ3 [Work] ウィンドウで、[Actions] > [Create Layer 3 Domain] を選択します。
- **ステップ4** [Create Layer 3 Domain] ダイアログボックスで、次に指定されている点を除き、必要に応じてフィールドに 入力します。
  - a) [Associated Attachable Entity Profile] ドロップダウンリストでは、すべてのレイヤ4~レイヤ7サービス デバイスの接続先となっている、アタッチ可能なエンティティのプロファイルを選択します。

レイヤ4~レイヤ7リソース プールで使用するレイヤ4~レイヤ7デバイスの準備

- b) [VLAN Pool] ドロップダウンリストでは、レイヤ4~レイヤ7リソース プールのために作成したダイ ナミック VLAN プールを選択します。
- c) [Security Domains] テーブルで、必要なセキュリティ ドメインを追加します。

**ステップ5** [Submit] をクリックします。

# レイヤ4~レイヤ7リソース プールで使用するレイヤ4 ~レイヤ7デバイスの準備

レイヤ4~レイヤ7デバイスの物理接続を設定するには、デバイス内のポートチャネルまたは VPC 設定に関して、各デバイスごとに適切な設定ガイドを参照してください。

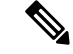

(注)

コンテキスト認識である ASA55xx ファイアウォール デバイスについて、パス設定は特定の物 理 ASA55xx のすべての ASA コンテキストの間で整合性がある必要があります。異なるイン ターフェイスを使用して ASA コンテキストを設定することは、この設定では許可されていま せん。

# レイヤ4~レイヤ7リソース プールで使用するレイヤ4 ~レイヤ7デバイスの APIC 設定の検証

次の手順では、GUI モードを使用して、レイヤ4~レイヤ7リソースプールで使用するレイ ヤ4~レイヤ7デバイスの Cisco Application Policy Infrastructure Controller (Cisco APIC)の設定 を検証します。

- ステップ1 メニュー バーで、 Tenants > Common を選択します。
- ステップ2 [Navigation] ウィンドウで、Tenant *tenant\_name* > Services > L4-L7 > Devices > *ASA\_or\_NetScaler\_logical\_device\_name* > concrete\_device\_name を選択します。
- ステップ3 Work ウィンドウで、Policy タブを選択します。
- ステップ4 Interfaces テーブルで、少なくとも2つのインターフェイスがあり、それぞれがファブリックの検証パス (ポート、ポート チャネル、または VPC) にマップされていることを確認します。
- ステップ5 ASA または NetScaler ごとに、Cluster > consumer インターフェイスと Cluster > provider インターフェイ スの両方が定義されていることを確認します。NetScalers が内部のロード バランシングで使用される場合 でも、そのような設定は、テナントがプライベートおよびパブリック両方の IP アドレス ロード バランシ ングで NetScaler を使用ことを許可するようにします。
- **ステップ6** HA 設定では、クラスタインターフェイスごとに2つの具体的なインターフェイスがあることを確認しま す。これにより、それぞれのポート、ポートチャネル、または VPC が適切に設定されます。

ステップ7 デバイスタイプごとに、必要なオンボード設定パラメータを設定します。これには、テナント共通のデバイスのレイヤ4~レイヤ7パラメータを通して、NetScaler でのロードバランシングを有効にすることなどが含まれます。

### デバイス管理ネットワークとルートの構成

レイヤ4~レイヤ7デバイス上で管理ルートを構成し、直接アウトオブバンドとなっている デフォルトのルートを削除する必要があります。

次の例では、Cisco Application Policy Infrastructure Controller (Cisco APIC)のNX-OS スタイル CLIを使用して、ASA ファイアウォールの管理ルートを構成します:

apic1(config) # route management 10.24.24.0 255.255.255.0 172.0.0.1

次の例では、Cisco APIC の NX-OS スタイル CLI を使用して、デフォルトのルートを削除します。

apic1(config) # no route 0.0.0.0 0.0.0.0 172.0.0.1

次の例では、Citrix NetScaler CLI を使用して、NetScaler アプリケーション配信コントローラ (ADC) のロード バランサの管理ルートを構成します:

> add route 10.24.24.0 255.255.255.0 172.0.0.1

次の例では、Citrix NetScaler CLI を使用して、デフォルトルートを削除します:

> rm route 0.0.0.0 0.0.0.0 172.0.0.1

## レイヤ4~レイヤ7リソース プールの作成

### GUI を使用したレイヤ4~ レイヤ7リソース プールの作成

次の手順では、GUIモードを使用してレイヤ4~レイヤ7リソースプールを作成します。いっ たんリソースプールに、テナントで使用するためのさまざまなコンポーネントを割り当てる と、その後でリソースプールを変更することはできません。IP アドレスブロックの追加、 VLAN ブロックを追加して、ASA ファイアウォールまたは Citrix NetScaler などの論理デバイ スの追加などの、メンテナンスタスクは実行できます。

- ステップ1 メニューバーで、Tenants > Common を選択します。
- ステップ2 [Navigation] ペインで、 [Tenant Common] > [Services] > [L4-L7] > [L4-L7 Resource Pools] を選択します。
- ステップ3 Work ウィンドウで、Actions > Create L4-L7 Resource Pool を選択します。
- **ステップ4 Create L4-L7 Resource Pool** ダイアログボックスで、下記で指定している項目を除き、必要に応じてフィー ルドに入力します:

- a) Private IP Address Subnet フィールドで、内部デバイス インターフェイスの IP アドレス、内部 VIP アドレス、および内部 L3Out IP アドレスに使用されるサブネットを入力します。
- b) External IP Address Pool ドロップダウンリストで、サービス グラフとデバイス全体で使用される IP アドレスの動的な割り当てに使用される IP アドレスプールを選択します。必要に応じて新しいIP アドレスプールを作成できます。Connect Type では、L3 External Networkを選択します。
- c) Public IP Address Pool テーブルで、NAT IP アドレッシングと VIP アドレッシングで使用される IP ア ドレスの動的な割り当てに使用される IP アドレスプールを選択します。必要に応じて新しいIP アドレ スプールを作成できます。Connect Type では、L3 External Networkを選択します。
- d) External Routed Domain ドロップダウンリストで、このレイヤ4~7リソースプールで使用するため に作成した外部ルーテッドドメインを選択します。必要に応じて新しい外部ルーテッドドメインを作 成できます。
- e) **外部ルーテッド ネットワーク** テーブルで、テナントが利用できる外部ルーテッド ネットワークを追加します。

最初の外部ルーテッドネットワークは自動的に Default とマークされます。現時点では、デフォルトのルーテッドネットワークのみが使用されます。

- f) L4-L7 Devices テーブルに、このレイヤ4~ レイヤ7リソース プールの一部となるレイヤ4~ レイヤ 7 デバイスを追加します。
- g) Functional Profiles テーブルには、追加したレイヤ4~レイヤ7デバイスに関連付けられているクラウドオーケストレータモードプロファイルを追加します。たとえば、Citrix Netscaler ADC L4-L7デバイスを追加した場合には、Device Packageドロップダウンメニューから [Netscaler Device Package] オプションを選択してから、Function Profile ドロップダウンメニューでクラウドオーケストレータモードに対応したプロファイルを選択します。

ステップ5 [Submit] をクリックします。

### NX-OS スタイル CLI を使用したレイヤ 4 ~ レイヤ 7 リソース プールの 作成

このセクションでは、NX OS スタイルの CLI を使用してレイヤ4~ レイヤ7 リソース プール を設定するコマンドの例を示します。

- **ステップ1** コンフィギュレーション モードを開始します。 apic1# configure
- **ステップ2** テナント共通の設定モードを開始します。 apic1(config)# **tenant common**
- ステップ3 レイヤ4~レイヤ7リソースプールを指定します。 apic1(config)# 1417 resource-pool <resource pool name>
- **ステップ4** リソース プール バージョンを設定します。

apic1(config-resource-pool)# version normalized

- (注) バージョンは次のとおりです。
  - •標準: Cisco APIC リリース 3.1(x) 前に作成されたリソース プール。
  - 正規: Cisco APIC リリース 3.1(x) 後に作成されたリソース プール。クラウド オーケスト レータ モードでデバイスとデバイス パッケージをサポートします。
- **ステップ5** リソース プールにレイヤ4~ レイヤ7デバイスを関連付けます。

apic1(config-resource-pool) # 1417-cluster Dev-ASA-4
apic1(config-resource-pool) # 1417-cluster Dev-MPX-4

- **ステップ6** リソース プールに外部 IP アドレス プールとして IP アドレス プールを関連付けます。 apic1(config-resource-pool)# address-pool mininetExtPoolL3Ext 13-external
- **ステップ7** (正規リソース プール) リソース プールにパブリック IP アドレス プールと IP アドレス プールを関連付 けます。

apic1(config-resource-pool) # public-address-pool mininetPubPoolL3Ext 13-external

**ステップ8** 外部ルーテッドドメインに関連付けます。

apic1(config-resource-pool) # external-routed-domain L3ServicesDom

- **ステップ9** リソー スプールのプライベート IP アドレスのサブネットを設定します。 apic1(config-resource-pool)# **subnet 192.168.254.1/24**
- ステップ10 共通テナントで L3Out EPG に関連付けます。

apic1(config-resource-pool) # 13out vpcDefaultInstP default

**ステップ11** (オプション、正規リソースプール)リソースプールにクラウドオーケストレータモード機能プロファ イルを関連付けます。

> apicl(config-resource-pool) # function-profile ASAContainer apicl(config-function-profile) # device-package CISCO-ASA-1.2 apicl(config-function-profile) # service-function-profile CISCO-ASA-1.2/WebServiceProfileGroup/WebPolicyForRoutedModeCloud apicl(config-function-profile) # exit apicl(config-resource-pool) #

# GUI を使用したレイヤ4~ レイヤ7リソース プールの設 定

### リソース プール内のレイヤ4~ レイヤ7リソース デバイスの設定

### レイヤ4~レイヤ7デバイスをレイヤ4~レイヤ7リソース プールに追加する

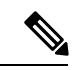

(注) 専用 VLAN は、L3Out がテナントのため、そのプライベート VRF 内で作成されるたびに消費 されます。レイヤ3ドメインに関連付けられているダイナミック VLAN プールは、リソース プールに追加されるデバイスに適合できるように、付加的な VLAN の追加を必要とする場合 があります。

新しいレイヤ4~レイヤ7デバイスは、いつでもリソースプールに追加することができます。

- ステップ1 メニューバーで、Tenants > Common を選択します。
- **ステップ2** [Navigation] ペインで、 **[Tenant Common]** > **[Services]** > **[L4-L7]** > **[L4-L7 Resource Pools]** を選択します。 リソースプ - ルは、[Navigation] ウィンドウに、[L4-L7 Resource Pools] の下のドロップダウンリストとして 表示されます。
- ステップ3 デバイスを追加するレイヤ4~レイヤ7リソースプーをクリックします。
- ステップ4 [Work] ウィンドウの L4-L7 Devices タブをクリックします。
- ステップ5 L4-L7 Devices テーブルで、プラスのアイコン (+) をクリックします。

Create An L4-L7 Device ダイアログが表示されます。

- ステップ6 Device ドロップダウン矢印をクリックして、レイヤ4~レイヤ7デバイスを選択します。
- ステップ7 [Submit] をクリックします。

### レイヤ4~レイヤ7デバイスをレイヤ4~レイヤ7リソース プールから削除する

リソースプールは、設定されたレイヤ4~レイヤ7デバイスが利用可能出ない限り、どのテ ナントも使用できません。レイヤ4~レイヤ7デバイスが割り当てられておらず、どのテナン トにもエクスポートされていない場合には、次の手順を実行します:

ステップ1 メニューバーで、Tenants > Common を選択します。

ステップ2 [Navigation] ペインで、 [Tenant Common] > [Services] > [L4-L7] > [L4-L7 Resource Pools] を選択します。

リソース プールは、Navigation ウィンドウの L4-L7 Resource Pools の下で、ドロップダウンリストとして 表示されます。

- **ステップ3** 削除するデバイスが含まれているレイヤ4~7リソース プールをクリックします。
- ステップ4 作業ウィンドウで、L4-L7 Devices タブをクリックします。
- ステップ5 削除するレイヤ4~レイヤ7デバイスをハイライトして、trashcanのアイコンをクリックします。 確認用のダイアログが表示されます。
- **ステップ6** [Yes] をクリックして削除を確定します。

### リソー スプールの外部 IP アドレス プールの設定

レイヤ7リソース プールにレイヤ4への外部 IP アドレス プールの追加

リソースプールを使用している場合またはしないでください削除テナントで使用中では、外部の IP アドレス プールを更新します。

- ステップ1 メニューバーで、Tenants > Common を選択します。
- **ステップ2** [Navigation] ペインで、 **[Tenant Common]** > **[Services]** > **[L4-L7]** > **[L4-L7 Resource Pools]** を選択します。 リソースプ - ルは、[Navigation] ウィンドウに、[L4-L7 Resource Pools] の下のドロップダウンリストとして 表示されます。
- **ステップ3**外部の IP アドレス プールを追加するレイヤ7リソース プールにレイヤ4をクリックします。
- ステップ4 [Work] ウィンドウの Basic タブをクリックします。
- **ステップ5 外部 IP アドレス プール** テーブルで、プラス記号アイコンをクリックします(+)。 **外部 IP アドレス プール** フィールドが表示されます。
- ステップ6 をクリックして、 接続タイプ ドロップダウン矢印]を選択します L3 外部ネットワーク 、残りの適切な 値を入力 外部 IP アドレス プール フィールド。
  - (注) フィールドの説明を確認するには、右上隅のヘルプアイコン(?)をクリックします。

ステップ7 [Update] をクリックします。

### 外部 IP アドレス プールをレイヤ4~ レイヤ7リソース プールから削除する

(注)

- リソースプールが使用中の場合には、外部 IP アドレスプールもテナントで使用されているので、削除や更新は行わないでください。
  - IP アドレス プールの枯渇に対応するために外部 IP アドレス プールの削除、追加、または 更新を行う場合には、大規模な IP アドレス プールの追加や削除は行わないでください。 これらの状況では、レイヤ3 ドメインやL3Outと似た構成の、新しい外部 IP アドレスプー ルを伴うレイヤ4~レイヤ7リソース プールを作成します。
  - 外部 IP アドレス プールが設定されていないと、テナントはリソース プールを使用できません。
- ステップ1 メニューバーで、Tenants > Common を選択します。
- **ステップ2** [Navigation] ペインで、 **[Tenant Common]** > **[Services]** > **[L4-L7]** > **[L4-L7 Resource Pools]** を選択します。 リソースプ - ルは、[Navigation] ウィンドウに、[L4-L7 Resource Pools] の下のドロップダウンリストとして 表示されます。
- ステップ3 削除する外部 IP アドレス プールを持つレイヤ4~レイヤ7リソース プールをクリックします。
- ステップ4 作業ウィンドウで、Basic タブをクリックします。
- ステップ5 External IP Address Pool テーブルで、削除する外部 IP アドレス プールをクリックしてハイライトし、 trashcan アイコンをクリックします。

確認用のダイアログが表示されます。

ステップ6 [Yes] をクリックして削除を確定します。

### リソー スプールのパブリック IP アドレス プールの設定

### パブリック IP アドレス プールをレイヤ4~ レイヤ7リソース プールに追加する

- (注) ・Cisco APIC リリース 3.0(x) 以前のバージョンで作成されたレイヤ4~レイヤ7リソース プールの場合、外部 IP アドレス プールがパブリック IP アドレス プールとして用いられ ます。いったんテナントが使用したら、変更してはなりません。
  - Cisco APIC リリース 3.1(x) 以降で作成されたレイヤ4~レイヤ7リソースプールの場合、いつでも新しいパブリック IP アドレス プールをリソース プールに追加できます。
  - パブリック IP アドレス プールが設定されていないと、テナントはリソース プールを使用 できません。

- ステップ1 メニューバーで、Tenants > Common を選択します。
- **ステップ2** [Navigation] ペインで、 **[Tenant Common]** > **[Services]** > **[L4-L7]** > **[L4-L7 Resource Pools]** を選択します。 リソースプ - ルは、[Navigation] ウィンドウに、[L4-L7 Resource Pools] の下のドロップダウンリストとして 表示されます。
- **ステップ3** パブリック IP アドレス プールに追加するレイヤ4~ レイヤ7リソース プールをクリックします。
- ステップ4 作業ウィンドウで、Basic タブをクリックします。
- ステップ5 Public IP Address Pool テーブルで、プラスのアイコン (+) をクリックします。

Public IP Address Pool フィールドが表示されます。

- ステップ6 Connect Type ドロップダウン矢印をクリックして L3 External Network を選択し、その他の External IP Address Pool フィールドに適切な値を入力します。
  - (注) フィールドの説明を確認するには、右上隅のヘルプアイコン(?)をクリックします。

ステップ7 [Update] をクリックします。

### パブリック IP アドレス プールをレイヤ4~7 リソース プールから削除する

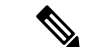

(注)

- Cisco APIC Release 3.0(x) 以前で作成されたレイヤ4~7リソース プールの場合、外部 IP アドレス プールがパブリック IP アドレス プールとして使用されます。いったんテナント で使用されたら、変更してはなりません。
  - Cisco APIC Release 3.1(x) 以降で作成されたレイヤ4~7リソースプールの場合、いずれかのテナントが現在 IP アドレスプールを利用している場合、リソースプールから IP アドレスプールを削除してはなりません。
  - パブリック IP アドレスが設定されていない場合、リソース プールはどのテナントからも
     利用できません。
- ステップ1 メニューバーで、[Tenants] > [Common] を選択します。
- **ステップ2** [Navigation] ペインで、 **[Tenant Common]** > **[Services]** > **[L4-L7]** > **[L4-L7 Resource Pools]** を選択します。 リソースプ - ルは、[Navigation] ウィンドウに、[L4-L7 Resource Pools] の下のドロップダウンリストとして

表示されます。

- **ステップ3** 削除するパブリック IP アドレス プールが含まれているレイヤ4~7リソース プールをクリックします。
- ステップ4 [Work] ウィンドウで、[Basic] タブをクリックします。
- ステップ5 [Public IP Address Pool] テーブルで、削除するパブリック VIP アドレス プールをクリックしてハイライト し、[trashcan] のアイコンをクリックします。

確認用のダイアログが表示されます。

ステップ6 [Yes] をクリックして削除を確定します。

### レイヤ4~レイヤ7リソース プールの外部ルーテッド ドメインの更 新

外部ルーテッドドメインが設定されていないと、テナントはリソースプールを使用できません。

- ステップ1 メニューバーで、Tenants > Common を選択します。
- **ステップ2** [Navigation] ペインで、 **[Tenant Common]** > **[Services]** > **[L4-L7]** > **[L4-L7 Resource Pools]** を選択します。 リソースプ - ルは、[Navigation] ウィンドウに、[L4-L7 Resource Pools] の下のドロップダウンリストとして 表示されます。
- **ステップ3** 更新する外部ルーテッド ドメインのあるレイヤ 4 ~ レイヤ 7 リソース プールをクリックします。
- ステップ4 [Work] ウィンドウで、[External] タブをクリックします。
- **ステップ5** [External Routed Domain] ドロップダウン矢印をクリックして、レイヤ3ドメインを選択します。
- ステップ6 [Submit] をクリックします。

# レイヤ4からレイヤ7リソースプールの外部ルーテッドネットワークの更新

外部ルーテッド ネットワークが設定されていない場合、リソース プールはどのテナントでも 使用できません。

- ステップ1 メニューバーで、[Tenants] > [Common] の順に選択します。
- **ステップ2** [Navigation] ペインで、 **[Tenant Common]** > **[Services]** > **[L4-L7]** > **[L4-L7 Resource Pools]** を選択します。 リソースプ - ルは、[Navigation] ウィンドウに、[L4-L7 Resource Pools] の下のドロップダウンリストとして 表示されます。
- **ステップ3** 更新する外部ルーテッド ネットワークがあるレイヤ4からレイヤ7のリソース プールをクリックします。
- ステップ4 [Work] ウィンドウで、[External] タブをクリックします。
- **ステップ5** [External Routed Networks] テーブルから、プラスアイコン ([+]) をクリックします。 [External Routed Networks] フィールドが表示されます。
- ステップ6 [External Routed Networks] フィールドに適切な値を入力します。

(注) フィールドの説明については、右上隅のヘルプアイコン([?])をクリックしてください。

**ステップ7** [Update] をクリックします。

### リソース プールのクラウド オーケストレータ モード機能プロファイ ルの設定

### レイヤ4~7リソース プールにクラウドオーケストレータ モード機能プロファイルを 追加する

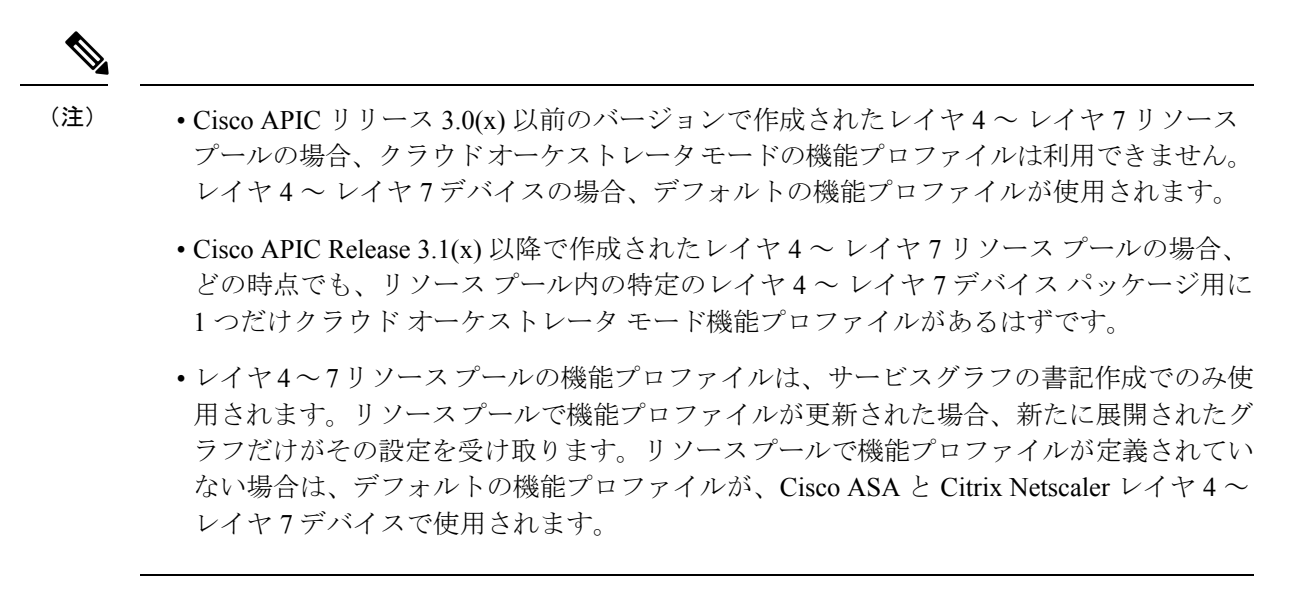

- ステップ1 メニューバーで、[Tenants] > [Common] を選択します。
- **ステップ2** [Navigation] ペインで、 **[Tenant Common]** > **[Services]** > **[L4-L7]** > **[L4-L7 Resource Pools]** を選択します。 リソースプ - ルは、[Navigation] ウィンドウに、[L4-L7 Resource Pools] の下のドロップダウンリストとして 表示されます。
- **ステップ3** クラウドオーケストレータ モードの機能プロファイルを追加する、レイヤ4~ レイヤ7リソース プール をクリックします。
- ステップ4 [Work] ウィンドウで、[Function Profiles] タブをクリックします。
- **ステップ5** [Function Profiles] テーブルで、プラス アイコン ([+]) をクリックします。 [Create a Function Profile] ダイアログ ボックスが表示されます。
- ステップ6 フィールドに適切な値を入力します。
  - (注) フィールドの説明については、右上隅のヘルプアイコン([?])をクリックしてください。

- a) [Name] フィールドに名前を入力します。
- b) [Device Package] ドロップダウンをクリックして、クラウドオーケストレータモード機能プロファイル を持つデバイス パッケージをクリックします。
- c) [Function Profile] ドロップダウンをクリックして、クラウド オーケストレータ モード機能プロファイ ルを選択します。

**ステップ7** [Submit] をクリックします。

### クラウドオーケストレータモード機能プロファイルをレイヤ4~レイヤ7リソースプー ルから削除する

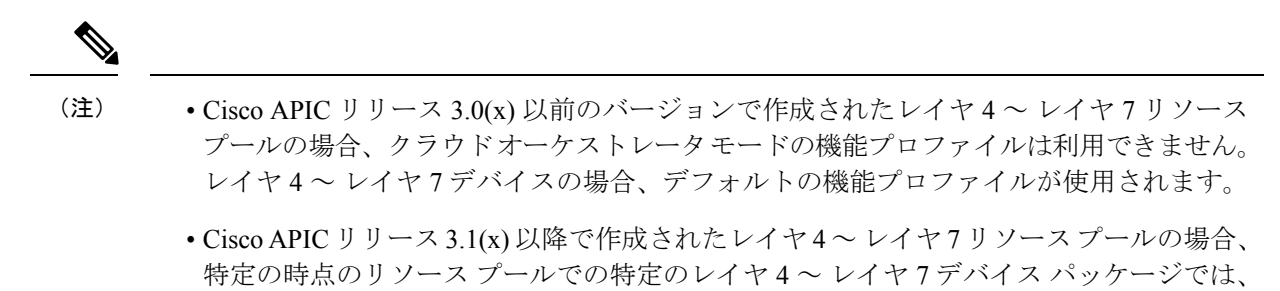

- クラウドオーケストレータモードの機能プロファイルが1つだけ存在します。 ・クラウドオーケストレータモードの機能プロファイルがプールのデバイスに合わせて設
- 定されていない限り、どのテナントもリソースプールを使用できません。
- ステップ1 メニューバーで、[Tenants] > [Common] を選択します。
- **ステップ2** [Navigation] ペインで、 **[Tenant Common]** > **[Services]** > **[L4-L7]** > **[L4-L7 Resource Pools]** を選択します。 リソースプ - ルは、[Navigation] ウィンドウに、[L4-L7 Resource Pools] の下のドロップダウンリストとして 表示されます。
- **ステップ3** クラウド オーケストレータ モードの機能プロファイルを追加する、レイヤ4~ レイヤ7リソース プール をクリックします。
- **ステップ4** [Work] ウィンドウで、[Function Profiles] タブをクリックします。
- ステップ5 [Function Profiles] テーブルで、削除する機能プロファイルをクリックしハイライト表示にし、[trashcan] ア イコンをクリックします。

確認用のダイアログが表示されます。

ステップ6 [Yes] をクリックして削除を確定します。

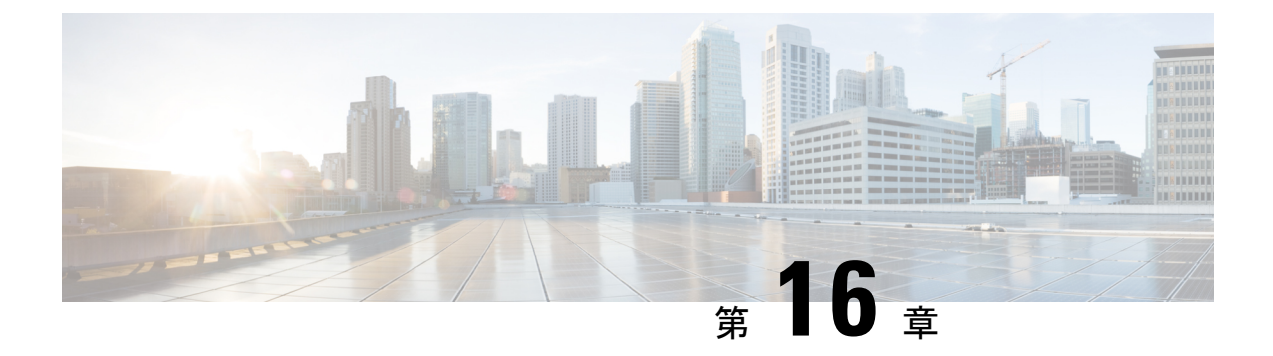

# 構成パラメータ

- ・デバイス パッケージ仕様内のコンフィギュレーション パラメータ (181 ページ)
- ・抽象機能プロファイル内のコンフィギュレーションパラメータ (185 ページ)
- ・サービス グラフでの抽象機能ノード内のコンフィギュレーション パラメータ (189 ページ)
- •各種の設定 MO 内のコンフィギュレーション パラメータ (193 ページ)
- パラメータ解決 (197ページ)
- •パラメータ解決時の MO の検索 (198 ページ)
- ロールベースのアクセスコントロールルールの拡張について(199ページ)

# デバイスパッケージ仕様内のコンフィギュレーションパ ラメータ

デバイスパッケージにはサービスデバイスの仕様を示すXMLファイルが含まれます。この仕様にはデバイス情報およびサービスデバイスによって提供される各種の機能が含まれます。

デバイス仕様の一部として、このファイルにはサービスデバイスによって必要なコンフィギュ レーションの宣言が含まれる必要があります。この設定は、グラフのインストール中にサービ スデバイスによって提供される各種の機能を設定するために必要です。

次の図は、デバイスパッケージ内のコンフィギュレーションパラメータ階層を示しています。

MFolder MFolder MFolder MFolder MParam MParam MPara

図 34: デバイス パッケージ内のコンフィギュレーション パラメータ階層

### MFolder

MFolder は、MParam および他のネストされた MFolder を含むことができるコンフィギュレー ション アイテムのグループです。MFolder は次の属性を持ちます。

| 属性          | 説明                                                                                                    |
|-------------|----------------------------------------------------------------------------------------------------|
| Key         | コンフィギュレーションアイテムのタイプを定義します。キーは、デバイス<br>パッケージで定義されており、上書きすることはできません。キーは、検証<br>だけでなく一致基準として使用されます。                                              |
| 説明          | コンフィギュレーション アイテムを説明します。                                                                                                    |
| Cardinality | コンフィギュレーションアイテムの濃度を指定します。濃度のデフォルト値は1です。濃度がNであれば、Application Policy Infrastructure Controller (APIC)ではコンフィギュレーションパラメータのNインスタンスの設定が可能です。       |
| ScopedBy    | パラメータ解決の範囲を指定します。ScopedByは、APIC がコンフィギュレー<br>ション MO からパラメータを解決する場合にパラメータ値を検索する場所を<br>決定します。<br>デフォルト値は Epg です。サポートされる値は Tenant、Ap、Bd、および Epg |
|             | です。                                                                                                    |
| RsConnector | コンフィギュレーション アイテムを MConn に関連付ける関係。                                                                                                    |
| DevCtx      | コンフィギュレーションアイテムをデバイス(LDev)内の特定の物理デバイス<br>(CDev)に関連付けることができます。                                                                                |
| Locked      | コンフィギュレーションアイテム値がロックされます。一度ロックされると<br>値は変更できません。                                                                                             |

### MParam

MParamは、単一のコンフィギュレーションパラメータを宣言するコンフィギュレーションパ ラメータの基本単位です。MParamは次の属性を持ちます。

| 属性          | 説明                                                                                              |
|-------------|-------------------------------------------------------------------------------------------------|
| Key         | コンフィギュレーションアイテムのタイプを定義します。キーは、デバイス<br>パッケージで定義されており、上書きすることはできません。キーは、検証<br>だけでなく一致基準として使用されます。 |
| 説明          | コンフィギュレーション アイテムを説明します。                                                                         |
| Cardinality | コンフィギュレーションアイテムの濃度を指定します。濃度のデフォルト値は1です。濃度がNであれば、APICではコンフィギュレーションパラメータのNインスタンスの設定が可能です。         |
| RsConnector | コンフィギュレーション アイテムを MConn に関連付ける関係。                                                               |
| 必須          | コンフィギュレーションアイテムが必須としてマークされます。                                                                   |
| Locked      | コンフィギュレーションアイテム値がロックされます。一度ロックされると<br>値は変更できません。                                                |
| Validation  | 値の検証方法を指定します。                                                                                   |

### MRel

MRel は1 つの MFolder が別の MFolder を参照することを可能にします。MFolder 内の MRel を 使用して、管理者は含む側の MFolder を、MRel 内に含まれる RsTarget 関係によって MRel か らポイントされる MFolder に関連付けることができます。MRel は次の属性を持ちます。

| 属性          | 説明                                                                                              |
|-------------|-------------------------------------------------------------------------------------------------|
| Key         | コンフィギュレーションアイテムのタイプを定義します。キーは、デバイス<br>パッケージで定義されており、上書きすることはできません。キーは、検証<br>だけでなく一致基準として使用されます。 |
| 説明          | コンフィギュレーション アイテムを説明します。                                                                         |
| Cardinality | コンフィギュレーションアイテムの濃度を指定します。濃度のデフォルト値は1です。                                                         |
| RsTarget    | コンフィギュレーション フォルダを別の MFolder に関連付ける関係。この関<br>係に対する TDn の値はターゲット フォルダの DN です。                     |
| RsConnector | コンフィギュレーション アイテムを MConn に関連付ける関係。                                                               |
| 必須          | コンフィギュレーション アイテムが必須としてマークされます。                                                                  |

### デバイス パッケージ仕様の設定スコープ

デバイス仕様ファイルで、コンフィギュレーションアイテムは異なるセクションで配置されま す。

### MDevCfg

MDevCfg のセクションでは、デバイスを使用するすべてのサービス グラフで共有されるデバ イスレベルの設定について説明します。Application Policy Infrastructure Controller(APIC)は、 この項で説明されるコンフィギュレーションアイテムを使用して作成されたコンフィギュレー ションオブジェクトの参照カウントを実行します。オブジェクトは、デバイスを使用している すべてのグラフ インスタンスが削除された後にのみサービス デバイスから削除されます。

#### MFuncCfg

MFuncCfgは、サービス機能に対してローカルで、サービス機能に固有なコンフィギュレーションについて説明します。APICは、このセクションで説明されるコンフィギュレーションアイテムによって作成されたコンフィギュレーションオブジェクトの参照カウントを実行します。 オブジェクトが作成され、サービス機能がインスタンス化または削除されたときに削除されます。

#### MGrpCfg

MGrpCfg は、デバイスを使用するサービス グラフのすべての機能によって共有される設定を 説明します。APIC は、このセクションで説明されるコンフィギュレーション アイテムを使用 して作成されたコンフィギュレーションオブジェクトの参照カウントを実行します。オブジェ クトは、サービス グラフからすべての機能が削除された後にサービス デバイスから削除され ます。

### デバイス パッケージ内のコンフィギュレーション パラメータの XML の例

次のXMLの例は、デバイスパッケージ内のコンフィギュレーションパラメータを示しています。 <vnsMFolder key="VServer" scopedBy="epg">

```
<vnsRsConnector tDn="uni/infra/mDev-Acme-ADC-1.0/mFunc-SLB/mConn-external"/>
<vnsMParam key="vservername" description="Name of VServer" mandatory="true"/>
<vnsMParam key="vip" description="Virtual IP"/>
<vnsMParam key="subnet" description="Subnet IP"/>
<vnsMParam key="persistencetype" description="persistencetype"/>
<vnsMParam key="servicename" description="Service bound to this vServer"/>
<vnsMParam key="servicetype" description="Service bound to this vServer"/>
<vnsMParam key="clttimeout" description="Client timeout"/>
<vnsMParam key="vserverGlobalConfig"
    description="This references the global configuration">
        <vnsMRel key="ServiceConfig">
        <vnsMRel key="ServiceConfig">
        <vnsMRel key="ServiceConfig">
        </vnsMRel key="ServiceConfig">
        </vnsMRel key="ServiceConfig">
        </vnsMRel key="ServiceConfig">
        </vnsMRel key="ServiceConfig">
        </vnsMRel key="ServiceConfig">
        </vnsMRel key="ServiceConfig">
        </vnsMRel key="ServiceConfig">
        </vnsMRel key="ServiceConfig">
        </vnsMRel key="ServiceConfig">
        </vnsMRel key="ServiceConfig">
        </vnsMRel key="ServiceConfig">
        </vnsMRel key="ServiceConfig">
        </vnsMRel key="ServiceConfig">
        </vnsMRel key="ServiceConfig">
        </vnsMRel key="ServiceConfig">
        </vnsMRel key="ServiceConfig">
        </vnsMRel key="ServiceConfig">
        </vnsMRel key="ServiceConfig">
        </vnsMRel key="ServiceConfig">
        </vnsMRel key="ServiceConfig">
        </vnsMRel key="ServerConfig">
        </vnsMRel key="ServerConfig">
        </vnsMRel key="ServerConfig">
        </vnsMRel key="ServerConfig">
        </vnsMRel key="ServerConfig">
        </vnsMRel key="ServerConfig">
        </vnsMRel key="ServerConfig">
        </vnsMRel key="ServerConfig">
        </vnsMRel key="ServerConfig">
        </vnsMRel key="ServerConfig">
        </vnsMRel key="ServerConfig">
        </vnsMRel key="ServerConfig">
        </vnsMRel key="ServerConfig">
        </vnsMRel key="Server
```

```
Cisco APIC レイヤ4~レイヤ7サービス リリース 4.0(1) 導入ガイド
```

<vnsRsTarget tDn="uni/infra/mDev-Acme-ADC-1.0/mDevCfg/mFolder-Server"/>
</vnsMRel>
<vnsMRel key="VipConfig">
<vnsRsTarget
tDn="uni/infra/mDev-Acme-ADC-1.0/mDevCfg/mFolder-Network/mFolder-vip"/>
<vnsRsConnector tDn="uni/infra/mDev-Acme-ADC-1.0/mFunc-SLB/mConn-external"/>

</vnsMRel> </vnsMFolder> </vnsMFolder>

# 抽象機能プロファイル内のコンフィギュレーションパラ メータ

抽象プロファイルを使用すると、管理者はコンフィギュレーションパラメータのデフォルト値 を設定できます。抽象機能プロファイルには値を持つコンフィギュレーションパラメータが含 まれます。これらの値がグラフィンスタンス作成時にデフォルト値として使用されます。

抽象機能プロファイルはサービスグラフの機能ノードに接続されます。抽象機能プロファイル で指定されたデフォルト値は、グラフのインスタンス化の際にサービスデバイスに機能をレン ダリングする場合に使用されます。

次の図は、抽象機能プロファイル内のコンフィギュレーション パラメータ階層を示していま す。

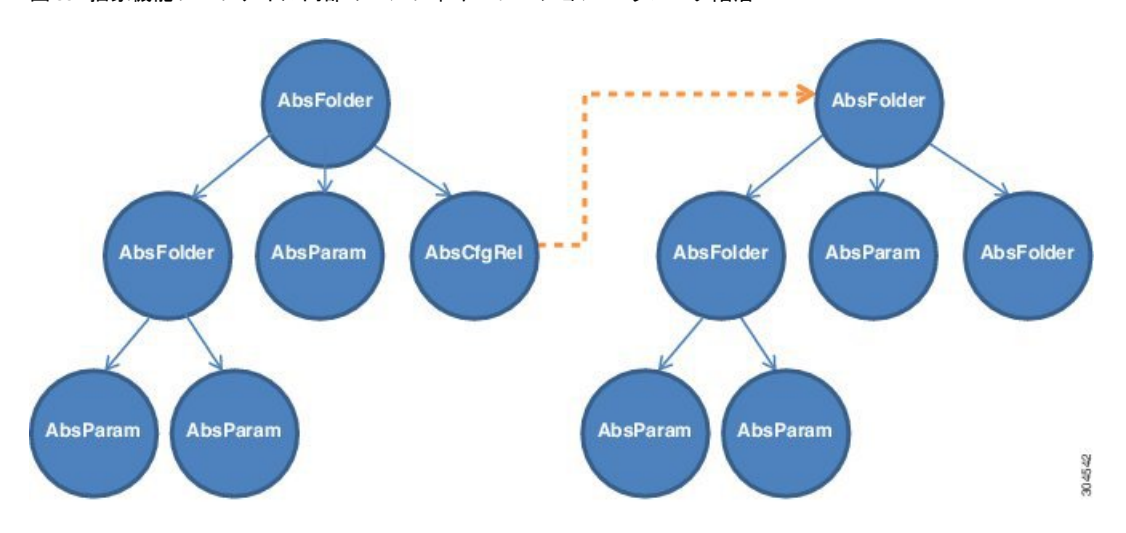

図 35: 抽象機能プロファイル内部のコンフィギュレーション パラメータ階層

### AbsFolder

AbsFolder は、AbsParam および他のネストされた AbsFolder を含むことができるコンフィギュ レーションアイテムのグループです。デバイスパッケージ内に各 AbsFolder の MFolder が必要 です。Application Policy Infrastructure Controller(APIC)は、各 AbsFolder を検証して、パッケージ内に AbsFolder に対応する MFolder が存在することを確認します。AbsFolder には、次の属性があります。

| 属性          | 説明                                                                                              |
|-------------|-------------------------------------------------------------------------------------------------|
| Key         | コンフィギュレーションアイテムのタイプを定義します。キーは、デバイス<br>パッケージで定義されており、上書きすることはできません。キーは、検証<br>だけでなく一致基準として使用されます。 |
| 説明          | コンフィギュレーション アイテムを説明します。                                                                         |
| Cardinality | コンフィギュレーション アイテムの濃度を指定します。デフォルト値は1で<br>す。                                                       |
| ScopedBy    | パラメータ解決の範囲を指定します。ScopedByは、APICがコンフィギュレー<br>ション MO からパラメータを解決する場合にパラメータ値を検索する場所を<br>決定します。      |
|             | デフォルト値は Epg です。サポートされる値は Tenant、Ap、Bd、および Epg<br>です。                                            |
| DevCtx      | コンフィギュレーション アイテムをデバイス クラスタ(LDev)内の特定の<br>物理デバイス(CDev)に関連付けることができます。                             |
| Locked      | コンフィギュレーションアイテム値がロックされます。一度ロックされると<br>値は変更できません。                                                |

### AbsParam

AbsParamはコンフィギュレーションパラメータの基本単位です。AbsParamは単一のコンフィ ギュレーションパラメータを定義します。AbsFolder と同様、各 AbsParam に対してデバイス 仕様内に対応する MFolder が存在する必要があります。APIC は仕様を検証して、パッケージ 内に AbsParam に対応する MFolder が存在することを確認します。AbsParam の値は、MParam 内で指定される検証メソッドを使用して検証されます。AbsParamには、次の属性があります。

| 属性          | 説明                                                                                              |
|-------------|-------------------------------------------------------------------------------------------------|
| Key         | コンフィギュレーションアイテムのタイプを定義します。キーは、デバイス<br>パッケージで定義されており、上書きすることはできません。キーは、検証<br>だけでなく一致基準として使用されます。 |
| 値           | 特定のコンフィギュレーション アイテムの値を保持します。値は MParam で<br>はサポートされません。                                          |
| 説明          | コンフィギュレーション アイテムを説明します。                                                                         |
| Cardinality | コンフィギュレーション アイテムの濃度を指定します。デフォルト値は1で<br>す。                                                       |
| 必須          | コンフィギュレーション アイテムが必須としてマークされます。                                                                  |

| 属性         | 説明                                                |
|------------|---------------------------------------------------|
| Locked     | コンフィギュレーション アイテム値がロックされます。一度ロックされると<br>値は変更できません。 |
| Validation | コンフィギュレーション パラメータの検証に使用する検証メカニズムを指定<br>します。       |

#### AbsRel

AbsRel は1つの AbsFolder が別の AbsFolder を参照することを可能にします。AbsRel には、次の属性があります。

| 属性          | 説明                                                                                              |
|-------------|-------------------------------------------------------------------------------------------------|
| Key         | コンフィギュレーションアイテムのタイプを定義します。キーは、デバイス<br>パッケージで定義されており、上書きすることはできません。キーは、検証<br>だけでなく一致基準として使用されます。 |
| 値           | 特定のコンフィギュレーション アイテムの値を保持します。値は MParam で<br>はサポートされません。                                          |
| 説明          | コンフィギュレーション アイテムを説明します。                                                                         |
| Cardinality | コンフィギュレーション アイテムの濃度を指定します。デフォルト値は1で<br>す。                                                       |
| 必須          | コンフィギュレーション アイテムが必須としてマークされます。                                                                  |

### 抽象機能プロファイルの設定スコープ

抽象機能プロファイルでは、コンフィギュレーションパラメータはデバイスパッケージ内の 場合と似た方法で構成されます。3 種類のスコープがあります。

#### AbsDevCfg

このセクションは、デバイスパッケージ内のデバイスレベル設定と宣言される、コンフィギュ レーション アイテムのデフォルト値を提供します。コンフィギュレーション アイテムは MDevCfg で指定されます。

各コンフィギュレーションアイテムに対して、デバイスパッケージに同等のコンフィギュレー ションアイテムが存在する必要があります。

このセクションで説明される設定は、デバイスを使用するサービス グラフで共有されます。 Application Policy Infrastructure Controller(APIC)は、このセクションで説明されるコンフィ ギュレーション アイテムを使用して作成されたコンフィギュレーション オブジェクトの参照 カウントを実行します。オブジェクトは、デバイスを使用しているすべてのグラフインスタン スが削除された後にのみサービス デバイスから削除されます。

#### AbsGrpCfg

このセクションは、デバイスパッケージ内のデバイスレベル設定と宣言される、コンフィギュレーションアイテムのデフォルト値を提供します。コンフィギュレーションアイテムはMGrpCfgで指定されます。

各コンフィギュレーションアイテムに対して、デバイスパッケージに同等のコンフィギュレー ションアイテムが存在する必要があります。

このセクションで説明される設定は、デバイスを使用するサービスグラフのすべての機能で共 有されます。APICは、このセクションで説明されるコンフィギュレーションアイテムを使用 して作成されたコンフィギュレーションオブジェクトの参照カウントを実行します。オブジェ クトは、デバイスを使用しているすべてのグラフインスタンスが削除された後にのみサービス デバイスから削除されます。

#### AbsFuncCfg

このセクションは、デバイスパッケージ内の機能レベル設定と宣言される、コンフィギュレー ションアイテムのデフォルト値を提供します。コンフィギュレーションアイテムはMFuncCfg で指定されます。

各コンフィギュレーションアイテムに対して、デバイスパッケージに同等のコンフィギュレー ション アイテムが存在する必要があります。

このセクションは、サービス機能にローカルな設定を説明するために使用されます。このセク ションで説明されている設定は、サービス機能に固有のものです。APIC は、このセクション で説明されるコンフィギュレーション アイテムによって作成されたコンフィギュレーション オブジェクトの参照カウントを実行します。オブジェクトが作成され、サービス機能がインス タンス化または削除されたときに削除されます。

### コンフィギュレーションパラメータを持つ抽象機能プロファイルに対 する XML POST の例

次の XML POST の例は、コンフィギュレーション パラメータを持つ抽象機能プロファイルを 示しています。

```
<vnsAbsFuncProfContr name = "NP">
   <vnsAbsFuncProfGrp name = "Grp1">
       <vnsAbsFuncProf name = "P1">
            <vnsRsProfToMFunc tDn="uni/infra/mDev-Acme-ADC-1.0/mFunc-SLB"/>
            <vnsAbsDevCfg name="D1">
                <vnsAbsFolder key="Service" name="Service-Default" cardinality="n">
                    <vnsAbsParam name="servicetype" key="servicetype" value="TCP"/>
                    <vnsAbsParam name="serviceport" key="serviceport" value="80"/>
                    <vnsAbsParam name="maxclient" key="maxclient" value="1000"/>
                    <vnsAbsParam name="maxreq" key="maxreq" value="100"/>
                    <vnsAbsParam name="cip" key="cip" value="enable"/>
                    <vnsAbsParam name="usip" key="usip" value="enable"/>
                    <vnsAbsParam name="sp" key="sp" value=""/>
                    <vnsAbsParam name="svrtimeout" key="svrtimeout" value="60"/>
                    <vnsAbsParam name="clttimeout" key="clttimeout" value="60"/>
                    <vnsAbsParam name="cka" key="cka" value="NO"/>
                    <vnsAbsParam name="tcpb" key="tcpb" value="NO"/>
```

<vnsAbsParam name="cmp" key="cmp" value="NO"/> </vnsAbsFolder> </vnsAbsDevCfg> <vnsAbsFuncCfg name="SLB"> <vnsAbsFolder key="VServer" name="VServer-Default"> <vnsAbsParam name="port" key="port" value="80"/> <vnsAbsParam name="persistencetype" key="persistencetype"</pre> value="cookie"/> <vnsAbsParam name="clttimeout" key="clttimeout" value="100"/> <vnsAbsParam name="servicetype" key="servicetype" value="TCP"/> <vnsAbsParam name="servicename" key="servicename"/> </vnsAbsFolder> </vnsAbsFuncCfg> </vnsAbsFuncProf> </vnsAbsFuncProfGrp> </vnsAbsFuncProfContr>

# サービス グラフでの抽象機能ノード内のコンフィギュ レーション パラメータ

サービス グラフ内の機能ノードを使用して、管理者はコンフィギュレーション パラメータの 値を設定できます。これらの値は、グラフのインストール時に使用されます。

抽象機能ノードでは、コンフィギュレーションパラメータは抽象機能プロファイル内の場合と 似た方法で構成されます。

次の図は、抽象機能ノード内のコンフィギュレーション パラメータ階層を示しています。

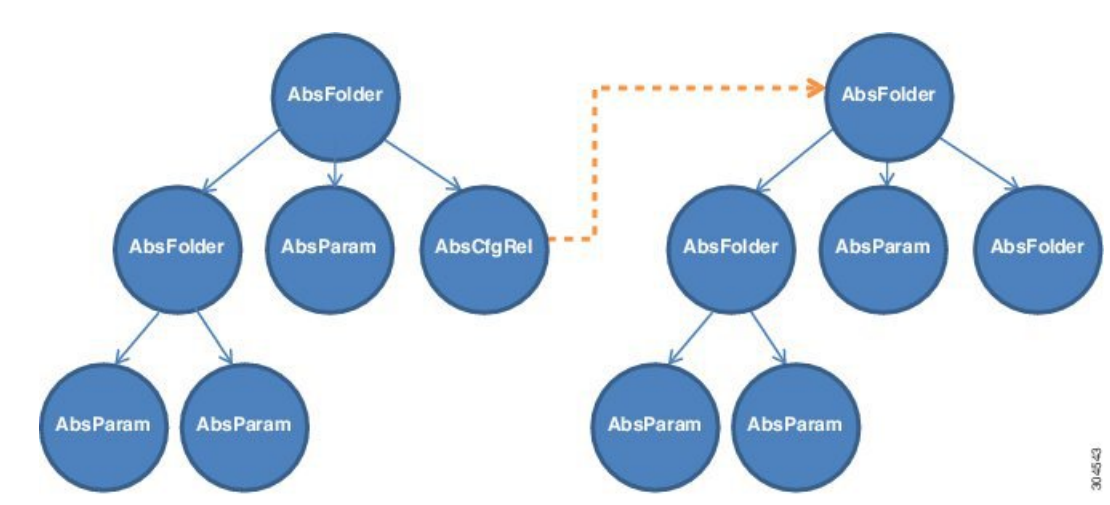

図 36:抽象機能ノード内のコンフィギュレーション パラメータ

#### AbsDevCfg

このセクションは、デバイスパッケージ内のデバイスレベル設定と宣言される、コンフィギュレーションアイテムのデフォルト値を提供するために使用されます。コンフィギュレーションアイテムは MDevCfg で指定されます。

これらの各コンフィギュレーションアイテムに対して、デバイスパッケージに同等のコンフィ ギュレーション アイテムが存在する必要があります。

#### AbsGrpCfg

このセクションは、デバイスパッケージ内のデバイスレベル設定と宣言される、コンフィギュレーションアイテムのデフォルト値を提供するために使用されます。コンフィギュレーションアイテムは MGrpCfg で指定されます。

これらの各コンフィギュレーションアイテムに対して、デバイスパッケージに同等のコンフィ ギュレーション アイテムが存在する必要があります。

このセクションで説明される設定は、デバイスを使用するサービスグラフのすべての機能で共 有されます。Application Policy Infrastructure Controller(APIC)は、この項で説明されるコン フィギュレーション アイテムを使用して作成されたコンフィギュレーション オブジェクトの 参照カウントを実行します。オブジェクトは、サービスグラフからすべての機能が削除された 後にサービス デバイスから削除されます。

#### AbsFuncCfg

このセクションは、デバイスパッケージ内の機能レベル設定と宣言される、コンフィギュレー ションアイテムのデフォルト値を提供するために使用されます。コンフィギュレーションア イテムは MFuncCfg で指定されます。

これらの各コンフィギュレーションアイテムに対して、デバイスパッケージに同等のコンフィ ギュレーション アイテムが存在する必要があります。

このセクションは、サービス機能にローカルな設定を説明するために使用されます。このセク ションで説明されている設定は、サービス機能に固有のものです。APICは、このセクション で説明されるコンフィギュレーションアイテムによって作成されたコンフィギュレーション オブジェクトの参照カウントを実行します。オブジェクトが作成され、サービス機能がインス タンス化または削除されたときに削除されます。

### AbsFolder

AbsFolder は、AbsParam および他のネストされた AbsFolder を含むことができるコンフィギュ レーションアイテムのグループです。デバイスパッケージ内に各 AbsFolder の MFolder が必要 です。APIC は、各 AbsFolder を検証して、パッケージ内に AbsFolder に対応する MFolder が存 在することを確認します。AbsFolder には、次の属性があります。

| 属性  | 説明                                                                                              |
|-----|-------------------------------------------------------------------------------------------------|
| Key | コンフィギュレーションアイテムのタイプを定義します。キーは、デバイス<br>パッケージで定義されており、上書きすることはできません。キーは、検証<br>だけでなく一致基準として使用されます。 |

| 属性          | 説明                                                                                         |
|-------------|--------------------------------------------------------------------------------------------|
| 説明          | コンフィギュレーション アイテムを説明します。                                                                    |
| Cardinality | コンフィギュレーション アイテムの濃度を指定します。デフォルト値は1で<br>す。                                                  |
| ScopedBy    | パラメータ解決の範囲を指定します。ScopedByは、APICがコンフィギュレー<br>ション MO からパラメータを解決する場合にパラメータ値を検索する場所を<br>決定します。 |
|             | デフォルト値は Epg です。サポートされる値は Tenant、Ap、Bd、および Epg<br>です。                                       |
| RsCfgToConn | コンフィギュレーション アイテムを AbsConn に関連付ける関係。                                                        |
| DevCtx      | コンフィギュレーションアイテムをデバイス(LDev)内の特定の物理デバイス<br>(CDev)に関連付けることができます。                              |
| Locked      | コンフィギュレーションアイテム値がロックされます。一度ロックされると<br>値は変更できません。                                           |

### AbsParam

AbsParamはコンフィギュレーションパラメータの基本単位です。AbsParamは単一のコンフィ ギュレーションパラメータを定義します。AbsFolder と同様、各AbsParam に対してデバイス 仕様内に対応する MFolder が存在する必要があります。APIC は仕様を検証して、パッケージ 内に AbsParam に対応する MFolder が存在することを確認します。AbsParam の値は、MParam 内で指定される検証メソッドを使用して検証されます。AbsParam には次の属性があります。

| 属性          | 説明                                                                                              |
|-------------|-------------------------------------------------------------------------------------------------|
| Key         | コンフィギュレーションアイテムのタイプを定義します。キーは、デバイス<br>パッケージで定義されており、上書きすることはできません。キーは、検証<br>だけでなく一致基準として使用されます。 |
| 値           | 特定のコンフィギュレーション アイテムの値を保持します。値は MParam で<br>はサポートされません。                                          |
| 説明          | コンフィギュレーション アイテムを説明します。                                                                         |
| Cardinality | コンフィギュレーション アイテムの濃度を指定します。デフォルト値は1で<br>す。                                                       |
| RsCfgToConn | コンフィギュレーション アイテムを MConn に関連付ける関係。                                                               |
| 必須          | コンフィギュレーション アイテムが必須としてマークされます。                                                                  |
| Locked      | コンフィギュレーションアイテム値がロックされます。一度ロックされると<br>値は変更できません。                                                |
| Validation  | コンフィギュレーション パラメータの検証に使用する検証メカニズムを指定<br>します。                                                     |

#### AbsRel

AbsRel は1つの AbsFolder が別の AbsFolder を参照することを可能にします。AbsRel には次の 属性があります。

| 属性          | 説明                                                                                              |
|-------------|-------------------------------------------------------------------------------------------------|
| Key         | コンフィギュレーションアイテムのタイプを定義します。キーは、デバイス<br>パッケージで定義されており、上書きすることはできません。キーは、検証<br>だけでなく一致基準として使用されます。 |
| 値           | 特定のコンフィギュレーションアイテムの値を保持します。値は MParam で<br>はサポートされません。                                           |
| 説明          | コンフィギュレーション アイテムを説明します。                                                                         |
| Cardinality | コンフィギュレーション アイテムの濃度を指定します。デフォルト値は1で<br>す。                                                       |
| RsCfgToConn | コンフィギュレーション アイテムを MConn に関連付ける関係。                                                               |
| 必須          | コンフィギュレーション アイテムが必須としてマークされます。                                                                  |
| Locked      | コンフィギュレーションアイテム値がロックされます。一度ロックされると<br>値は変更できません。                                                |

### コンフィギュレーションパラメータを持つ抽象機能ノードに対する XML POST の例

次の XML POST の例は、コンフィギュレーション パラメータを持つ抽象機能ノードを示して います。

```
<vnsAbsNode name = "SLB" funcType="GoTo" >
   <vnsRsDefaultScopeToTerm tDn="uni/tn-tenant1/AbsGraph-G3/AbsTermNode-Output1/outtmn1"/>
   <vnsAbsFuncConn name = "C4" direction = "input">
       <vnsRsMConnAtt tDn="uni/infra/mDev-Acme-ADC-1.0/mFunc-SLB/mConn-external" />
   </vnsAbsFuncConn>
   <vnsAbsFuncConn name = "C5" direction = "output">
       <vnsRsMConnAtt tDn="uni/infra/mDev-Acme-ADC-1.0/mFunc-SLB/mConn-internal" />
   </vnsAbsFuncConn>
   <vnsAbsDevCfg>
        <vnsAbsFolder key="Network" name="Network" scopedBy="epg">
           <!-- Following scopes this folder to input terminal or Src Epg -->
           <vnsRsScopeToTerm
tDn="uni/tn-tenant1/AbsGraph-G3/AbsTermNode-Output1/outtmnl"/>
            <!-- VIP address -->
            <vnsAbsFolder key="vip" name="vip" scopedBy="epg">
                <vnsAbsParam name="vipaddress" key="vipaddress" value=""/>
            </vnsAbsFolder>
            <!-- SNIP address -->
            <vnsAbsFolder key="snip" name="snip" scopedBy="epg">
                <vnsAbsParam name="snipaddress" key="snipaddress" value=""/>
```

```
</vnsAbsFolder>
        </vnsAbsFolder>
        <vnsAbsFolder key="Service" name="Service" scopedBy="epg" cardinality="n">
            <vnsRsScopeToTerm
tDn="uni/tn-tenant1/AbsGraph-G3/AbsTermNode-Output1/outtmnl"/>
            <vnsAbsParam name="servicename" key="servicename" value=""/>
            <vnsAbsParam name="servername" key="servername" value=""/>
            <vnsAbsParam name="serveripaddress" key="serveripaddress" value=""/>
        </vnsAbsFolder>
   </vnsAbsDevCfg>
   <vnsAbsFuncCfg>
        <vnsAbsFolder key="VServer" name="VServer" scopedBy="epg">
           <vnsRsScopeToTerm
tDn="uni/tn-tenant1/AbsGraph-G3/AbsTermNode-Output1/outtmnl"/>
            <!-- Virtual Server Configuration -->
            <vnsAbsParam name="vip" key="vip" value=""/>
            <vnsAbsParam name="vservername" key="vservername" value=""/>
            <vnsAbsParam name="servicename" key="servicename"/>
            <vnsRsCfgToConn tDn="uni/tn-tenant1/AbsGraph-G3/AbsNode-Node2/AbsFConn-C4"
/>
       </vnsAbsFolder>
   </vnsAbsFuncCfg>
   <vnsRsNodeToMFunc tDn="uni/infra/mDev-Acme-ADC-1.0/mFunc-SLB"/>
</vnsAbsNode>
```

## 各種の設定 MO 内のコンフィギュレーションパラメータ

管理者はEPG、テナント、BD、またはAPなどの各種のApplication Policy Infrastructure Controller (APIC) MOの一部としてサービス機能に対するコンフィギュレーションパラメータを指定 できます。グラフがインスタンス化されると、APIC は各種の場所からパラメータを検索する ことでグラフに必要な設定を解決します。インスタンス化では、パラメータ値はデバイススク リプトに解決され、渡されます。

各種の MO 内でコンフィギュレーション パラメータを保持できることの柔軟性により、管理 者は単一のサービス グラフを設定し、グラフを異なるテナントまたはエンド ポイント グルー プ(EPG)に対して異なる設定で使用できます。

次の図は、APIC MOの階層を示しています。

#### 図 37: APIC MO の階層

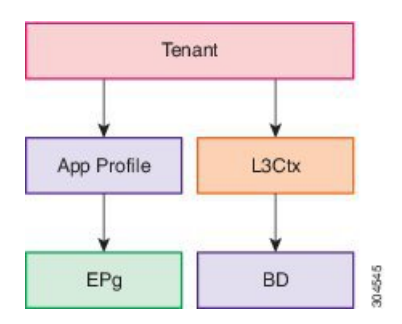

次の図は、各種のコンフィギュレーション MO 内のコンフィギュレーション パラメータを示 しています。

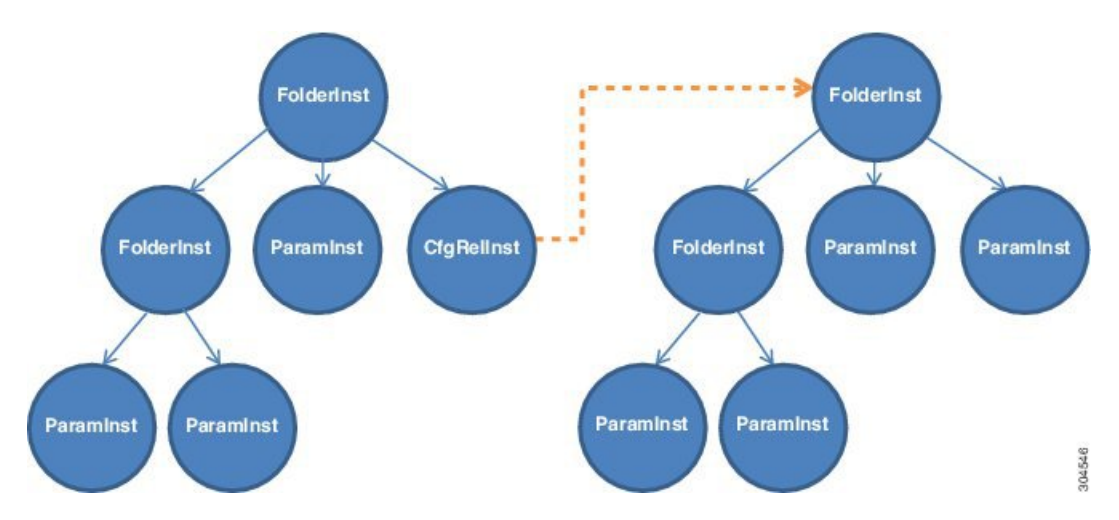

#### 図 38:各種の設定 MO内のコンフィギュレーションパラメータ

### FolderInst

FolderInst は、ParamInst および他のネストされた FolderInst を含むことができるコンフィギュ レーション アイテムのグループです。FolderInst は次の属性を持ちます。

| 属性             | 説明                                                                                                    |
|----------------|----------------------------------------------------------------------------------------------------|
| Key            | コンフィギュレーションアイテムのタイプを定義します。キーは、デバイス<br>パッケージで定義されており、上書きすることはできません。キーは、検証<br>だけでなく一致基準として使用されます。                                                                            |
| ctrctNameOrLbl | パラメータの解決時に一致する FolderInst を検索します。FolderInst をパラメー<br>タ解決で使用するには、このプロパティはサービス グラフと関連付けられた<br>コントラクト名と一致する必要があります。一致していない場合、FolderInst<br>はスキップされ、値はこの FolderInst から使用されません。 |
|                | このフィールドの値を [any] にして、この FolderInst がすべてのコントラクト<br>で使用されるようにできます。                                                                                                    |
| graphNameOrLbl | パラメータの解決時に一致する FolderInst を検索します。FolderInst をパラメー<br>タ解決で使用するには、このプロパティはサービス グラフ名と一致する必要<br>があります。一致していない場合、FolderInst はスキップされ、値はこの<br>FolderInst から使用されません。               |
|                | この FolderInst がすべてのサービス グラフで使用されるようにするには、こ<br>のフィールドの値を [any] にできます。                                                                                                    |

| 属性            | 説明                                                                                                    |  |
|---------------|----------------------------------------------------------------------------------------------------|--|
| nodeNameOrLbl | パラメータの解決時に一致する FolderInst を検索します。FolderInst をパラメー<br>タ解決で使用するには、このプロパティはノード名と一致する必要がありま<br>す。一致していない場合、FolderInst はスキップされ、値はこの FolderInst か<br>ら使用されません。 |  |
|               | このフィールドの値を [any] にして、この FolderInst がサービス グラフ内のす<br>べてのノードで使用されるようにできます。                                                                                  |  |

### ParamInst

ParamInst はコンフィギュレーションパラメータの基本単位です。ParamInst は単一のコンフィ ギュレーションパラメータを定義します。FolderInst と同様、各 ParamInst に対してデバイス仕 様内に対応する MParam が存在する必要があります。APIC は仕様を検証して、パッケージ内 に ParamInst に対応する MParam が存在することを確認します。ParamInst の値は、対応する MParam内で指定される検証メソッドを使用して検証されます。ParamInst には、次の属性があ ります。

| 属性  | 説明                                                                                              |
|-----|-------------------------------------------------------------------------------------------------|
| Key | コンフィギュレーションアイテムのタイプを定義します。キーは、デバイス<br>パッケージで定義されており、上書きすることはできません。キーは、検証<br>だけでなく一致基準として使用されます。 |
| 値   | 特定のコンフィギュレーション アイテムの値を保持します。値は MParam で<br>はサポートされません。                                          |

### CfgRellnst

CfgRelInst には、次の属性があります。

| 属性  | 説明                                                                                              |
|-----|-------------------------------------------------------------------------------------------------|
| Key | コンフィギュレーションアイテムのタイプを定義します。キーは、デバイス<br>パッケージで定義されており、上書きすることはできません。キーは、検証<br>だけでなく一致基準として使用されます。 |
| 値   | ターゲット FolderInst のパスを保持します。                                                                     |

### コンフィギュレーションパラメータを持つアプリケーション EPG の XML POST の例

次のXMLの例は、デバイスパッケージ内のコンフィギュレーションパラメータを示していま す。

<fvAEPg dn="uni/tn-acme/ap-myApp/epg-app" name="app">

<vnsFolderInst ctrctNameOrLbl="any" graphNameOrLbl="any" nodeNameOrLbl="any" key="Monitor"

```
name="monitor1">
        <vnsRsFolderInstToMFolder</pre>
tDn="uni/infra/mDev-Acme-ADC-1.0/mDevCfg/mFolder-Monitor"/>
        <vnsParamInst name="weight" key="weight" value="10"/>
    </vnsFolderInst>
    <vnsFolderInst ctrctNameOrLbl="any" graphNameOrLbl="any" nodeNameOrLbl="any"</pre>
key="Service"
     name="Service1">
        <vnsParamInst name="servicename" key="servicename" value="crpvgrtst02-8010"/>
        <vnsParamInst name="servicetype" key="servicetype" value="TCP"/>
        <vnsParamInst name="servername" key="servername" value="s192.168.100.100"/>
        <vnsParamInst name="serveripaddress" key="serveripaddress"</pre>
value="192.168.100.100"/>
        <vnsParamInst name="serviceport" key="serviceport" value="8080"/>
        <vnsParamInst name="svrtimeout" key="svrtimeout" value="9000" />
        <vnsParamInst name="clttimeout" key="clttimeout" value="9000" />
        <vnsParamInst name="usip" key="usip" value="NO" />
        <vnsParamInst name="useproxyport" key="useproxyport" value="" />
        <vnsParamInst name="cip" key="cip" value="ENABLED" />
        <vnsParamInst name="cka" key="cka" value="NO" />
        <vnsParamInst name="sp" key="sp" value="OFF" />
        <vnsParamInst name="cmp" key="cmp" value="NO" />
        <vnsParamInst name="maxclient" key="maxclient" value="0" />
        <vnsParamInst name="maxreq" key="maxreq" value="0" />
        <vnsParamInst name="tcpb" key="tcpb" value="NO" />
        <vnsCfgRelInst name="MonitorConfig" key="MonitorConfig" targetName="monitor1"/>
    </vnsFolderInst>
    <vnsFolderInst ctrctNameOrLbl="any" graphNameOrLbl="G2" nodeNameOrLbl="any"</pre>
key="Network"
     name="Network">
        <vnsFolderInst ctrctNameOrLbl="any" graphNameOrLbl="G2" nodeNameOrLbl="any"</pre>
key="vip"
          name="vip">
            <vnsParamInst name="vipaddress1" key="vipaddress" value="10.10.10.200"/>
        </vnsFolderInst>
        <vnsFolderInst ctrctNameOrLbl="any" graphNameOrLbl="G2" nodeNameOrLbl="any"
          devCtxLbl="C1" key="snip" name="snip1">
            <vnsParamInst name="snipaddress" key="snipaddress" value="192.168.1.200"/>
        </vnsFolderInst>
        <vnsFolderInst ctrctNameOrLbl="any" graphNameOrLbl="G2" nodeNameOrLbl="any"</pre>
          devCtxLbl="C2" key="snip" name="snip2">
    <vnsFolderInst ctrctNameOrLbl="any" graphNameOrLbl="G1" nodeNameOrLbl="any"</pre>
kev="Network"
      name="Network">
        <vnsFolderInst ctrctNameOrLbl="any" graphNameOrLbl="G1" nodeNameOrLbl="any"</pre>
key="vip"
          name="vip">
            <vnsParamInst name="vipaddress1" key="vipaddress" value="10.10.10.100"/>
        </vnsFolderInst>
        <vnsFolderInst ctrctNameOrLbl="any" graphNameOrLbl="G1" nodeNameOrLbl="any"</pre>
          devCtxLbl="C1" key="snip" name="snip1">
            <vnsParamInst name="snipaddress" key="snipaddress" value="192.168.1.100"/>
        </vnsFolderInst>
        <vnsFolderInst ctrctNameOrLbl="any" graphNameOrLbl="G1" nodeNameOrLbl="any"</pre>
          devCtxLbl="C2" key="snip" name="snip2">
            <vnsParamInst name="snipaddress" key="snipaddress" value="192.168.1.101"/>
        </vnsFolderInst>
        <vnsFolderInst ctrctNameOrLbl="any" graphNameOrLbl="G1" nodeNameOrLbl="any"</pre>
          devCtxLbl="C3" key="snip" name="snip3">
            <vnsParamInst name="snipaddress" key="snipaddress" value="192.168.1.102"/>
        </vnsFolderInst>
    </vnsFolderInst>
```

```
<!-- SLB Configuration -->
    <vnsFolderInst ctrctNameOrLbl="any" graphNameOrLbl="any" nodeNameOrLbl="any"
key="VServer"
     name="VServer">
        <!-- Virtual Server Configuration -->
       <vnsParamInst name="port" key="port" value="8010"/>
       <vnsParamInst name="vip" key="vip" value="10.10.10.100"/>
       <vnsParamInst name="vservername" key="vservername" value="crpvgrtst02-vip-8010"/>
        <vnsParamInst name="servicename" key="servicename" value="crpvqrtst02-8010"/>
        <vnsFolderInst ctrctNameOrLbl="any" graphNameOrLbl="any" nodeNameOrLbl="any"</pre>
          key="VServerGlobalConfig" name="VServerGlobalConfig">
          <vnsCfgRelInst name="ServiceConfig" key="ServiceConfig" targetName="Service1"/>
           <vnsCfgRelInst name="VipConfig" key="VipConfig" targetName="Network/vip"/>
        </vnsFolderInst>
    </vnsFolderInst>
</fvAEPq>
```

### パラメータ解決

グラフィンスタンス作成時に、Application Policy Infrastructure Controller(APIC)はサービス グラフの各機能に対してコンフィギュレーションパラメータを解決します。解決が完了する と、パラメータ値がデバイススクリプトに渡されます。デバイススクリプトはこれらのパラ メータ値を使用してサービスアプライアンス上でサービスを設定します。

次のフロー チャートは、パラメータの解決手順について説明しています。

図 39: パラメータ解決

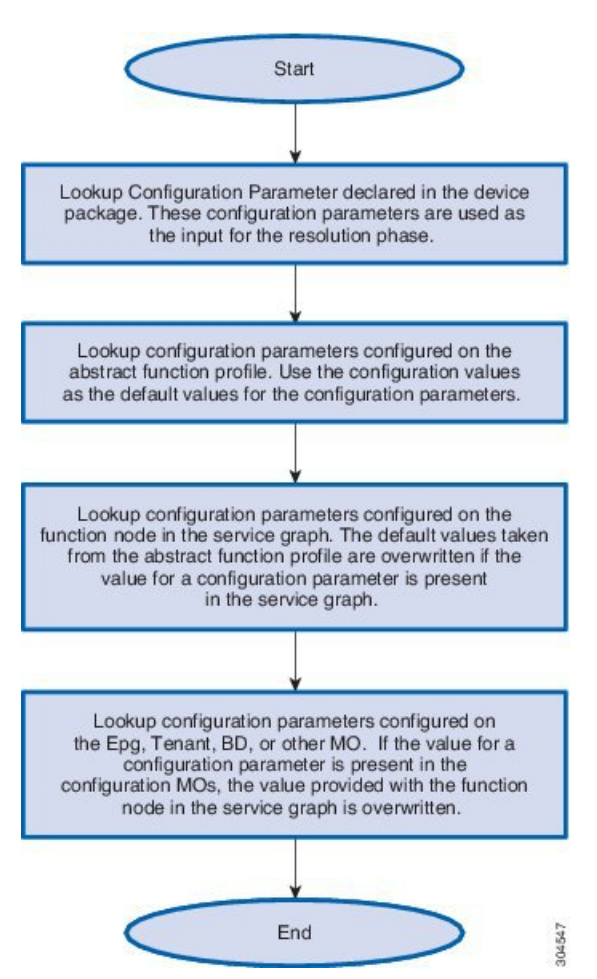

# パラメータ解決時の MO の検索

Application Policy Infrastructure Controller (APIC) は、コンフィギュレーションパラメータを取 得する適切なコンフィギュレーションMOの検出に2つの主なコンストラクトを使用します。

#### RsScopeToTerm

機能ノードまたは AbsFolder に対する RsScopeToTerm 関係は、グラフに対するパラメータを持 つコンフィギュレーション MO と接続されるサービス グラフの端末ノードを示します。APIC は、グラフ コンフィギュレーション パラメータを検出するために、RsScopeToTerm 内の指定 の端末ノードと接続されたコンフィギュレーション MO を使用します。

指定された RsScopeToTerm コンフィギュレーションがない場合、APIC はデフォルトでプロバ イダー EPG に接続された端末を使用します。

### ScopedBy 属性

ScopedBy 属性はパラメータの解決に使用する開始 MO の検出に使用されます。たとえば、 scopedBy に「EPG」の値がある場合、APIC はエンドポイント グループからパラメータ解決を 開始します。APIC は、階層を上ってパラメータを解決し、アプリケーション プロファイルの 次にテナントに上ってコンフィギュレーション パラメータを解決します。

次の図は、APIC MO の階層を示しています。

#### 図 40: APIC MO の階層

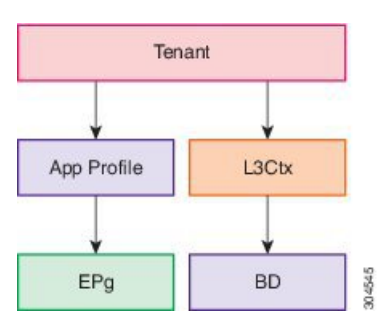

# ロールベースのアクセスコントロールルールの拡張につ いて

マルチテナント環境でのレイヤ4~レイヤ7設定では、従来のロールベースのアクセスコントロール(RBAC)ドメインとロールモデルの定義を使用してテナント管理者が作成できない特定のオブジェクトを作成するには、管理者が介入する必要がありました。Application Policy Infrastructure Controller(APIC)では、オブジェクトの作成に必要な権限をテナント管理者に付与できるように、管理情報ツリー(MIT)でRBAC権限をより詳細に指定できます。また、テナント管理者は、管理者の介入なしに、セルフサービスを介してRBACルールを作成し、テナントサブツリーの下にあるリソースの権限をシステム内の他のテナントやユーザに付与することもできます。

### ロールベースのアクセス コントロール ルールのアーキテクチャ

ロールベースのアクセスコントロール(RBAC)ルールには、ロールベースのアクセスコント ロール(RBAC)モデルを強化して加筆性ルールを許可するブール型のallowWritesフィールド があります。allowWritesフィールドがない場合に定義できるのは、読み取り RBAC ルールの みになります。

RbacRule クラスは次のように定義します。

Class aaa:RbacRule (CONCRETE) Encrypted: false Exportable: true Persistent: true Configurable: true Write Access: [aaa, admin] Read Access: [aaa, admin] **RBAC**ルールにより、ユーザはセキュリティドメインから特定のオブジェクトで始まるサブツ リーを読み取ることができます。

DN FORMAT: [1] uni/rbacdb/rule-{[objectDn]}-dom-{domain}

表 2: aaa:RbacRule プロパティの概要

| プロパティ            | タイプ          | クラス                                       | 説明                                                   |
|------------------|--------------|-------------------------------------------|------------------------------------------------------|
| aaa:Boolean      | scalar:Enum8 | allowWrites<br>(aaa:RbacRule:allowWrites) | 読み取り/書き込みまたは読み<br>取りルール。                             |
| naming:Name      | string:Basic | domain<br>(aaa:RbacRule:domain)           | カウントオブジェクトのドメ<br>イン。aaa:ARbacRule:domain<br>を無効にします。 |
| reference:BinRef |              | objectDn<br>(aaa:RbacRule:objectDn)       | aaa:ARbacRule:objectDn を無<br>効にします。                  |

PartialRbacRule クラスは fvTenant クラスの下に定義され、テナントが RBAC ルール (セルフ サービス)を作成できるようにします。PartialRbacRule クラスは次のように定義されます。

```
Class aaa:PartialRbacRule (CONCRETE)
Encrypted: false
Exportable: true
Persistent: true
Configurable: true
Write Access: [aaa, admin]
Read Access: [aaa, admin]
```

#### 表 3: aaa:PartialRbacRule プロパティの概要

| プロパティ            | タイプ          | クラス                                                    | 説明                                      |
|------------------|--------------|--------------------------------------------------------|-----------------------------------------|
| aaa:Boolean      | scalar:Enum8 | allowWrites<br>(aaa:PartialRbacRule:allowWrites)       | 読み取り/書き込みまたは読み<br>取りルール。                |
| naming:Name      | string:Basic | domain<br>(aaa:PartialRbacRule:domain)                 | カウントオブジェクトのドメ<br>イン。                    |
| reference:BinRef |              | monPolDn<br>(aaa:PartialRbacRule:monPolDn)             | この監視可能なオブジェクト<br>にアタッチするモニタリング<br>ポリシー。 |
| reference:BinRef |              | partialObjectDn<br>(aaaPartialRbacRukepartialObjectDn) |                                         |

テナントによる PartialRbacRule クラスの作成では、partialObjectDnの正当性を確認する必要 があります。partialObjectDnがテナントサブツリーの下にあれば有効です。親テナントサブ ツリー外の識別名は許可されていません。 管理者は、システム内の識別名を指す RbacRule を作成できます。テナント管理者が作成できるのは、テナント管理者のテナントサブツリー内にある識別名を指す PartialRbacRule のみです。

### ロールベース アクセス コントロール ルールのシステム フロー

レイヤ4~レイヤ7ポリシーの設定前、設定中、または設定後に、テナント管理者は、特定のファイアウォールとロードバランサデバイスへのアクセス権を自分のテナントユーザに付与する PartialRbacRuleの作成を選択することができます。各リソースグループを表す aaaDomain を作成し、個々に割り当てることでアクセスが実現します。次にセットアップの例を示します。

| テナント          | Acme                      |
|---------------|---------------------------|
| ユーザ           | acme-admin                |
|               | acme-firewall-1-admin     |
|               | acme-firewall-2-admin     |
|               | acme-loadbalancer-1-admin |
|               | acme-loadbalancer-2-admin |
| ファイアウォールデバイス  | Firewall1                 |
|               | Firewall2                 |
| ロード バランサ デバイス | LB1                       |
|               | LB2                       |

テナント管理者ユーザの acme-admin は、デバイスの Firewall1、Firewall2、LB1、および LB2 を作成したいと考えています。各デバイスに対する完全な書き込みアクセス許可をユーザごと に割り当てる必要があります。たとえば、ユーザ acme-firewall-1-admin にはデバイス Firewall1 ポリシーへの書き込み権限のみが必要ですが、ユーザ acme-loadbalancer-1-admin にはデバイス LB1 ポリシーへの書き込み権限のみが必要です。これを実現するには、acme-admin ユーザが、 次のアクセス権を付与する 4 つの PartialRbacRule を作成する必要があります。

- Firewall1 識別名:ドメイン acme-firewall1 による書き込みが可能
- Firewall2 識別名:ドメイン acme-firewall2 による書き込みが可能
- •LB1 識別名:ドメイン acme-lb1 による書き込みが可能
- ・LB2 識別名:ドメイン acme-lb2 による書き込みが可能

ユーザには次の権限が割り当てられます。

- ・ユーザ: acme-firewall-1-admin
  - ドメイン acme : read-all 権限
  - ・ドメイン acme-firewall1:テナント管理/書き込み

- ユーザ: acme-firewall-2-admin
  - ドメイン acme : read-all 権限
  - ・ドメイン acme-firewall2:テナント管理/書き込み
- ユーザ: acme-lb-1-admin
  - ドメイン acme : read-all 権限
  - ・ドメイン acme-lb1:テナント管理/書き込み
- ユーザ: acme-lb-2-admin
  - ドメイン acme: read-all 権限
  - ・ドメイン acme-lb2: テナント管理/書き込み

上記4人のユーザのいずれも、ドメイン acme の権限によって、acme テナント サブツリーを読 み取れますが、どのノードにも書き込めません。テナント acme-lb2 のテナント管理/書き込み の権限によって、ユーザは LB2 ポリシー サブツリーのみに書き込むことができます。

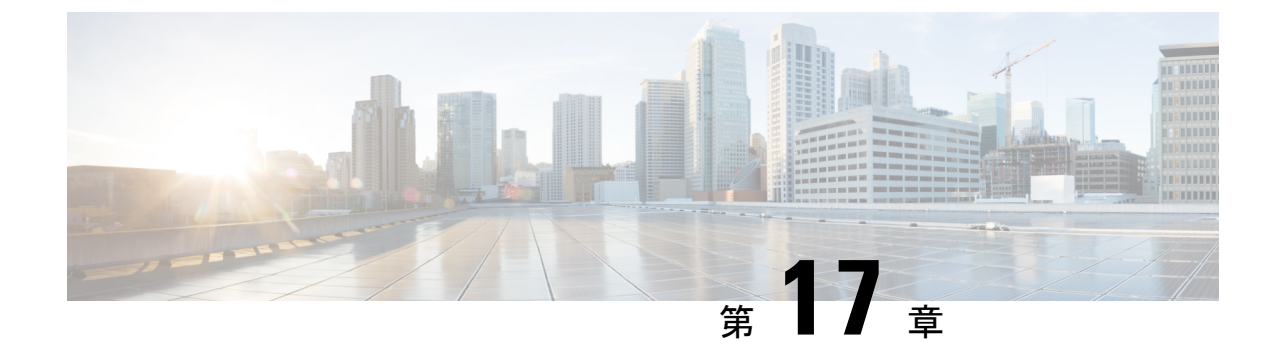

# サービス グラフ テンプレートの使用

- GUI を使用したサービス グラフ テンプレートとコントラクトおよび EPG の関連付け( 203 ページ)
- NX-OS スタイルの CLI を使用したサービス グラフ テンプレートの作成 (203 ページ)
- REST API を使用したサービス グラフ テンプレートの設定 (206 ページ)

# GUI を使用したサービス グラフ テンプレートとコントラ クトおよび EPG の関連付け

GUI を使用して、サービス グラフ テンプレートをコントラクトとエンドポイント グループ (EPG) に関連付ける必要があります。

(注)

サービス グラフ テンプレートをコントラクトと EPG に関連付けるには、GUI のみを使用でき ます。

サービス グラフ テンプレートをコントラクトと EPG に関連付ける手順については、GUI の使 用方法 (237 ページ) を参照してください。

# NX-OS スタイルの CLI を使用したサービス グラフ テンプ レートの作成

次に、サービス グラフ テンプレートの作成手順を示します。

- ステップ1 コンフィギュレーション モードを開始します。
  - 例:

apic1# configure

**ステップ2** テナントのコンフィギュレーションモードを開始します。

tenant tenant\_name

#### 例:

apic1(config)# tenant t1

**ステップ3** サービス グラフをテンプレートに関連付けます。

1417 graph graph\_name contract contract\_name

| パラメータ    | 説明                             |
|----------|--------------------------------|
| グラフ      | サービス グラフ テンプレートの名前。            |
| contract | サービス グラフ テンプレートで使用するコントラクトの名前。 |

#### 例:

apic1(config-tenant) # 1417 graph GraphL3asa contract ContractL3ASA

### ステップ4 機能ノードを追加します。

service node\_name [device-cluster-tenant tenant\_name] [device-cluster device\_name] [mode
deployment\_mode]

| パラメータ                 | 説明                                                                               |
|-----------------------|----------------------------------------------------------------------------------|
| service               | 追加するサービス ノードの名前。                                                                 |
| device-cluster-tenant | デバイスクラスタのインポート元のテナント。グラフを設定するテナントと<br>同じテナントにデバイスクラスタがない場合にのみ、このパラメータを指定<br>します。 |
| device-cluster        | このサービス ノードに使用するデバイス クラスタの名前。                                                     |
| mode                  | 導入モード。値は次のとおりです。                                                                 |
|                       | ・ADC_ONE_ARM:ワンアームモードを指定します。                                                     |
|                       | ・ADC_TWO_ARM:ツーアーム モードを指定します。                                                    |
|                       | •FW_ROUTED:ルーテッド (GoTo) モードを指定します。                                               |
|                       | •FW_TRANS:トランスペアレント(GoThrough)モードを指定します。                                         |
|                       | • OTHERS                                                                         |
|                       | モードを指定しないと、導入モードは使用されません。                                                        |

### 例:

apic1(config-graph)# service Node1 device-cluster-tenant common device-cluster ifav108-asa-2 mode
 FW\_ROUTED

#### **ステップ5** コンシューマ コネクタを追加します。

connector connector\_type [cluster-interface interface\_type]
| パラメータ             | 説明                                                                                                    |
|-------------------|----------------------------------------------------------------------------------------------------|
| コネクタ              | サービス グラフ内のコネクタのタイプ。値は次のとおりです。<br>• provider<br>• consumer                                                                  |
| cluster-interface | デバイス クラスタ インターフェイスのタイプ。値は次のとおりです。<br>・ provider<br>・ consumer<br>テナント common 内のサービス グラフ テンプレートの場合は、このパラメー<br>タを指定しないでください。 |

#### 例:

apic1(config-service) # connector consumer cluster-interface consumer

#### **ステップ6** テナントをコネクタに関連付け、コネクタ コンフィギュレーション モードを終了します。

1417-peer tenant tenant\_name out L3OutExternal epg epg\_name
 redistribute redistribute\_property
exit

| パラメータ        | 説明                 |
|--------------|--------------------|
| テナント         | コネクタに関連付けるテナントの名前。 |
| out          | レイヤ 3 Outside の名前。 |
| ерд          | エンドポイントグループの名前。    |
| redistribute | 再配布プロトコルのプロパティ。    |

#### 例:

apic1(config-connector)# 1417-peer tenant t1 out L3OutExternal epg L3ExtNet
redistribute connected,ospf
apic1(config-connector)# exit

**ステップ1** プロバイダーに対してステップ5と6を繰り返します。

#### 例:

```
apic1(config-service)# connector provider cluster-interface provider
apic1(config-connector)# 1417-peer tenant t1 out L3OutInternal epg L3IntNet
redistribute connected,ospf
apic1(config-connector)# exit
```

rtr-cfg router\_ID
exit

| パラメータ   | 説明       |
|---------|----------|
| rtr-cfg | ルータの ID。 |

テナント common でサービス グラフ テンプレートを作成する場合は、この手順をスキップします。

例:

apic1(config-service) # rtr-cfg router-idl
apic1(config-service) # exit

**ステップ9** 1つの接続をコンシューマ コネクタに、もう1つをプロバイダー コネクタに関連付けてから、サービス グラフ コンフィギュレーション モードを終了します。

connection connection\_name terminal terminal\_type service node\_name
connector connector\_type

exit

| パラメータ      | 説明                  |  |
|------------|---------------------|--|
| connection | コネクタに関連付ける接続の名前。    |  |
| terminal   | 端末のタイプ。値は次のとおりです。   |  |
|            | • provider          |  |
|            | • consumer          |  |
| service    | サービス グラフのノードの名前。    |  |
| コネクタ       | コネクタのタイプ。値は次のとおりです。 |  |
|            | • provider          |  |
|            | • consumer          |  |

#### 例:

apic1(config-graph) # connection C1 terminal consumer service Nodel connector consumer apic1(config-graph) # connection C2 terminal provider service Nodel connector provider apic1(config-graph) # exit

ステップ10 コンフィギュレーションモードを終了します。

#### 例:

apic1(config-tenant) # exit
apic1(config) # exit

## RESTAPIを使用したサービスグラフテンプレートの設定

次の REST API を使用してサービス グラフ テンプレートを設定できます。

```
<polUni>
    <fvTenant dn="uni/tn-acme" name="acme">
      <!-L3 Network-->
      <fvCtx name="MyNetwork"/>
        <!-- Bridge Domain for MySrvr EPG -->
        <fvBD name="MySrvrBD">
           <fvRsCtx tnFvCtxName="MyNetwork" />
           <fvSubnet ip="10.10.10.10/24">
           </fvSubnet>
        </fvBD>
        <!-- Bridge Domain for MyClnt EPG -->
        <fvBD name="MyClntBD">
          <fvRsCtx tnFvCtxName="MyNetwork" />
          <fvSubnet ip="20.20.20.20/24">
          </fvSubnet>
        </fvBD>
        <fvAp dn="uni/tn-acme/ap-MyAP" name="MyAP">
            <fvAEPg dn="uni/tn-acme/ap-MyAP/epg-MyClnt" name="MyClnt">
                <fvRsBd tnFvBDName="MySrvrBD" />
                <fvRsDomAtt tDn="uni/vmmp-Vendor1/dom-MyVMs" />
                <fvRsProv tnVzBrCPName="webCtrct">
                </fvRsProv>
                <fvRsPathAtt tDn="topology/pod-1/paths-17/pathep-[eth1/21]"
encap="vlan-202"/>
                <fvRsPathAtt tDn="topology/pod-1/paths-18/pathep-[eth1/21]"
encap="vlan-202"/>
            </fvaePa>
            <fvAEPg dn="uni/tn-acme/ap-MyAP/epg-MySRVR" name="MySRVR">
                <fvRsBd tnFvBDName="MyClntBD" />
                <fvRsDomAtt tDn="uni/vmmp-Vendor1/dom-MyVMs" />
                <fvRsCons tnVzBrCPName="webCtrct">
                </fvRsCons>
                <fvRsPathAtt tDn="topology/pod-1/paths-17/pathep-[eth1/21]"
encap="vlan-203"/>
                <fvRsPathAtt tDn="topology/pod-1/paths-18/pathep-[eth1/21]"
encap="vlan-203"/>
            </fvAEPg>
        </fvAp>
    </fvTenant>
</polUni>
```

### REST API を使用したセキュリティポリシーの作成

次の REST API を使用してセキュリティ ポリシーを作成することができます。

```
<polUni>
  <fvTenant dn="uni/tn-acme" name="acme">
      <vzFilter name="HttpIn">
            <vzEntry name="el" prot="6" dToPort="80"/>
            </vzEntry name="el" prot="6" dToPort="80"/>
            </vzBrCP name="webCtrct">
            <vzBrCP name="webCtrct">
            <vzBrCP name="webCtrct">
            <vzBrCP name="http">
            <vzSsubj name="http">
            <vzRsSubjFiltAtt tnVzFilterName="HttpIn"/>
            </vzBrCP>
        </fvTenant>
</polUni>
```

I

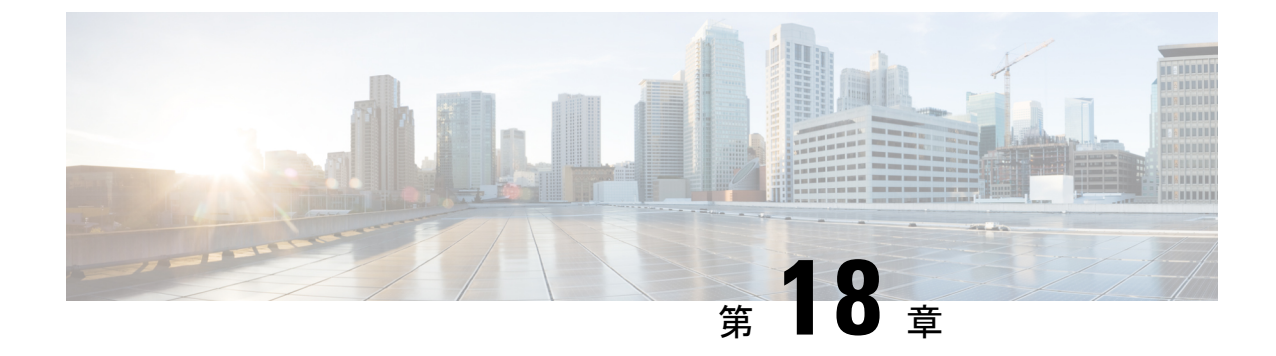

# サービス グラフのモニタリング

- GUI を使用したサービス グラフ インスタンスのモニタリング (209 ページ)
- GUI を使用したサービス グラフ エラーのモニタリング (210 ページ)
- ・サービス グラフ エラーの解決 (211 ページ)
- •GUIを使用した仮想デバイスのモニタリング (217ページ)
- NX-OS スタイルの CLI を使用したデバイス クラスタとサービス グラフ ステータスのモニ タリング (217ページ)

## GUI を使用したサービス グラフ インスタンスのモニタリ ング

サービス グラフ テンプレートを設定し、エンドポイント グループ(EPG)およびコントラクトにグラフをアタッチした後は、サービス グラフ インスタンスをモニタできます。モニタリングには、グラフ インスタンスの状態、グラフ インスタンスの機能、機能に割り当てられたリソース、および機能に指定されたパラメータの表示が含まれます。

- ステップ1 メニューバーで、[Tenants] > [All Tenants] の順に選択します。
- **ステップ2** [Work] ペインで、サービス グラフをモニタするテナントの名前をダブルクリックします。
- ステップ3 [Navigation] ペインで、[Tenant] *tenant\_name* > [Services] > [L4-L7] > [Deployed Graph Instances] の順で選 択します。[Work]ペインは、アクティブなサービスグラフインスタンスに関する次の情報を表示します。

| 名前                  | 説明                                  |
|---------------------|-------------------------------------|
| [Service Graph] カラム | サービス グラフ テンプレートの名前。                 |
| [Contract] カラム      | サービス グラフ テンプレートに表示されるコント<br>ラクトの名前。 |
| [Contained By] カラム  | サービス グラフ テンプレートを含むネットワーク<br>の名前。    |

| 名前 |                   | 説明                                                                                           |  |
|----|-------------------|----------------------------------------------------------------------------------------------|--|
|    | [State] カラム       | サービスグラフテンプレートの状態。[applied]の状態は、グラフが適用され、グラフポリシーがファブ<br>リックおよびサービスデバイス内でアクティブであ<br>ることを意味します。 |  |
|    | [Description] カラム | サービス グラフの説明                                                                                  |  |

- **ステップ4** [Deployed Service Graphs] ブランチを展開します。アクティブなサービス グラフ インスタンスがブランチの下にリストされます。
- ステップ5 サービス グラフ インスタンスをクリックして、[Work]ペインにそのインスタンスに関する追加情報を表示します。デフォルトビューはグラフのトポロジです。[Work]ペインのタブのいずれかをクリックして、そのグラフのビューを変更できます。
- **ステップ6** グラフインスタンスのいずれかのブランチを展開します。グラフインスタンスの機能は、インスタンスの下に表示されます。
- ステップ7 機能をクリックして、[Work]ペインにその機能に関する追加情報を表示します。デフォルトビューはその 機能のポリシーです。[Work]ペインのタブのいずれかをクリックして、その機能のビューを変更できま す。[Work]ペインには、ポリシーに関する次の情報が表示されます。

| 名前           | 説明                                       |
|--------------|------------------------------------------|
| [POLICY] タブ  | 機能のプロパティ、機能に割り当てられたリソース、および機能の<br>パラメータ。 |
| [FAULTS] タブ  | 機能ノードで生じている問題。                           |
| [HISTORY] タブ | 機能ノードで発生したイベントの履歴。                       |

**ステップ8** [Navigation] ペインで、[Deployed Device] をクリックします。[Work] ペインにデバイスのインスタンスに関する情報が表示されます。

# **GUI** を使用したサービス グラフ エラーのモニタリング

サービス グラフ テンプレートを設定し、エンドポイント グループ (EPG) およびコントラク トにグラフをアタッチした後は、サービス グラフ テンプレートのエラーをモニタできます。

- ステップ1 メニューバーで、[Tenants] > [All Tenants] の順に選択します。
- **ステップ2** [Work] ペインで、サービス グラフをモニタするテナントの名前をダブルクリックします。
- ステップ3 [Navigation] ウィンドウで、Tenant *tenant\_name* > Services > L4-L7 > Deployed Graph Instances を選択しま す。
- ステップ4 エラーを表示するグラフインスタンスのブランチを展開します。グラフインスタンスの機能は、インスタンスの下に表示されます。

ステップ5 機能のいずれかをクリックします。デフォルトで、[Work] ペインはその機能のポリシーを示します。 ステップ6 [Work] ペインの [FAULTS] タブをクリックします。[Work] ペインが機能ノードのエラーを表示します。

### サービス グラフ エラーの解決

1 つ以上のサービス グラフ テンプレート エラーを発見した場合、問題の解決はエラーによっ て異なります。次の表は、エラーの説明とエラーを解決する方法を説明しています。

表 4:コネクタのエラー

| Fault              | CLIラベル                                                | 説明と解決法                                                          |
|--------------------|-------------------------------------------------------|-----------------------------------------------------------------|
| missing-connection | connection associated with a connector not found      | グラフ コネクタの設定が無効<br>です。コネクタに関連付けら<br>れた接続が見つかりませんで<br>した。         |
| missing-nodeinst   | NodeInst associated with a connector not found        | グラフ コネクタの設定が無効<br>です。コネクタに関連付けら<br>れた NodeInst が見つかりませ<br>んでした。 |
| conn-nonrenderable | Graph connector could not be rendered.                | グラフ コネクタの設定が無効<br>です。グラフをレンダリング<br>できませんでした。                    |
| invalid-bd         | BD associated with a connector is not valid           | グラフ コネクタの設定が無効<br>です。コネクタの関連ブリッ<br>ジ ドメインが無効です。                 |
| invalid-ctx        | Ctx associated with a connector is not valid.         | グラフ コネクタの設定が無効<br>です。コネクタの関連するCtx<br>が無効です。                     |
| missing-peer-conn  | Peer connector associated with a connector not found. | グラフ コネクタの設定が無効<br>です。接続のピア コネクタが<br>見つかりませんでした。                 |

表 5: AbsGraph および GraphInst エラー

| Fault                         | CLIラベル                        | 説明と解決法        |
|-------------------------------|-------------------------------|---------------|
| invalid-abstract-graph-config | invalid abstract graph config | 抽象グラフ設定が無効です。 |

| Fault                                 | CLIラベル                                 | 説明と解決法                                                                                                    |
|---------------------------------------|----------------------------------------|----------------------------------------------------------------------------------------------------|
| missing-mandatory-param               | mandatory param not found              | 必要な設定パラメータが解決<br>できませんでした。パッケー<br>ジの必須パラメータをチェッ<br>クし、AbsGraphにパラメータ<br>があることを確認します。                            |
| param-cardinality-error               | invalid param cardinality              | コンフィギュレーションパラ<br>メータは、濃度の要件を満た<br>していません。cardinality=nを<br>指定しないでパラメータの複<br>数のインスタンスが指定され<br>ているかどうかを確認しま<br>す。 |
| epp-download-failure                  | epp download failure                   | グラフ ポリシーがスイッチの<br>ダウンロードに失敗しまし<br>た。                                                                            |
| param-duplicate-name-failure          | duplicate param name                   | 同じ名前のパラメータの複数<br>の同一コピーが検出されまし<br>た。                                                                            |
| id-allocation-failure                 | id allocation failure                  | 一意のネットワーク リソース<br>(VLAN VXLAN)を割り当て<br>ることができませんでした。                                                            |
| missing-ldev                          | No cluster found                       | クラスタが見つかりませんで<br>した。                                                                                            |
| context-cardinality-violation-failure | invalid cluster context cardinality    | クラスタは必要なテナント機<br>能(マルチテナントまたはシ<br>ングル テナント)をサポート<br>していません。                                                     |
| function-type-mismatch-failure        | invalid function type                  | 機能タイプが選択したデバイ<br>スでサポートされていませ<br>ん。AbsNode 機能タイプと解<br>決された LDevVip 機能タイプ<br>が一致するか確認します。                        |
| invalid-abstract-graph-config-param   | invalid abstract graph config<br>param | 抽象グラフ コンフィギュレー<br>ション パラメータが無効で<br>す。                                                                           |
| missing-mparam                        | No parameter definition found          | 必要なパラメータ定義が見つ<br>かりませんでした。                                                                                      |
| missing-abs-graph                     | no abs graph found                     | 抽象グラフ設定がグラフ イン<br>スタンスにありません。                                                                                   |

| Fault                       | CLIラベル                              | 説明と解決法                                                                                |
|-----------------------------|-------------------------------------|---------------------------------------------------------------------------------------|
| invalid-param-config        | invalid param config                | パラメータ設定が無効です。                                                                         |
| invalid-param-scope         | invalid parameter scope             | パラメータ スコープが無効で<br>す。AbsGraph の<br>vnsRsScopeToTerm パラメータ<br>が正しいかどうか確認しま<br>す。        |
| invalid-ldev                | Invalid cluster                     | クラスタ設定が無効です。解<br>決した LDevVip のステータス<br>を確認して、エラーを解決し<br>ます。                           |
| missing-tenant              | no tenant found                     | グラフに対してテナントが見<br>つかりませんでした。                                                           |
| internal-error              | internal error                      | 内部エラーがグラフ処理中に<br>発生しました。                                                              |
| resource-allocation-failure | resource allocation failure         | グラフ処理中に必要なリソー<br>スを割り当てることができま<br>せんでした。                                              |
| missing-abs-function        | no abstract function found          | 抽象機能の定義が見つかりま<br>せん。                                                                  |
| param-validation-failed     | param validation failure            | コンフィギュレーション パラ<br>メータ値が無効です。                                                          |
| missing-mconn               | No connector found                  | 必要なコネクタが見つかりま<br>せんでした。                                                               |
| cdev-missing-mgmt-ip        | no mgmt ip found for cdev           | 具象デバイスに対して管理 IP<br>アドレスが見つかりませんで<br>した。vnsCMgmt が解決する<br>vnsCDev に存在するかどうか<br>を確認します。 |
| invalid-graphinst           | invalid graphinst config            | グラフ インスタンスが無効で<br>す。                                                                  |
| missing-interface           | no interface found                  | インターフェイスが見つかり<br>ませんでした。                                                              |
| missing-bd                  | no bd found                         | ブリッジ ドメインが見つかり<br>ませんでした。                                                             |
| missing-terminal            | Terminal node is missing a terminal | 端末ノードに端末がありませ<br>ん。端末ノードの設定を確認<br>してください。                                             |

I

| Fault                   | CLIラベル                                         | 説明と解決法                                                                                                    |
|-------------------------|------------------------------------------------|----------------------------------------------------------------------------------------------------|
| missing-namespace       | no vlan/vxlan namespace found                  | VLAN または VXLAN の割り<br>当てに必要なネームスペース<br>が見つかりません。解決され<br>た fvnsVlanInstp と関係がある<br>phyDomp パラメータまたは<br>vmmDomp パラメータが解決さ<br>れた vnsLDevVip に設定されて<br>いることを確認します。 |
| missing-mfunc           | No function found in device<br>package         | デバイス パッケージで必要な<br>機能が見つかりません。パッ<br>ケージ内にすべての AbsNode<br>機能タイプがあることを確認<br>します。                                                                                  |
| missing-lif             | no cluster interface found                     | 必要なクラスタインターフェ<br>イスが見つかりませんでし<br>た。vnsLDevVipのvnsLIfパラ<br>メータが正しく設定されてい<br>ることを確認します。                                                                          |
| invalid-absfunc-profile | Abstract Function Profile config<br>is invalid | 抽象機能のプロファイル設定<br>が無効です。このエラーは、<br>プロファイルで指定されてい<br>る無効なコンフィギュレー<br>ションパラメータが要因とし<br>て考えられます。                                                                   |
| missing-cdev            | No device found                                | 具象デバイスがクラスタ内に<br>見つかりませんでした。有効<br>な vnsCDev が解決された<br>vnsLDevVip の下に存在するこ<br>とを確認してください。                                                                       |
| inappropriate-devfolder | Illegal folder in configuration                | 対応するフォルダがデバイス<br>パッケージで見つかりません<br>でした。                                                                                                    |
| invalid-devctx          | Device context is not legal for this folder    | デバイス パッケージではこの<br>フォルダにデバイス コンテキ<br>ストを指定することはできま<br>せん。                                                                                                    |

| Fault                   | CLIラベル                                                 | 説明と解決法                                                                                                    |
|-------------------------|--------------------------------------------------------|----------------------------------------------------------------------------------------------------|
| insufficient-devctx     | Folder must have one value for<br>each associated CDev | フォルダは具象デバイスに固<br>有です。フォルダは、各具象<br>デバイスに対して少なくとも<br>1つの値を持つ必要がありま<br>す。                                                                                |
| cdev-missing-cif        | No interface defined                                   | 具象デバイスには少なくとも<br>1つのインターフェイスを定義<br>する必要があります。                                                                                                    |
| cdev-missing-pathinfo   | Missing path for interface                             | 物理サービス アプライアンス<br>では、インターフェイスがど<br>のリーフ ポートに接続されて<br>いるかを把握する必要があり<br>ます。vnsCifPathAtt パラメー<br>タが、解決された vnsCDev の<br>下のすべての vnsClf に存在す<br>ることを確認します。 |
| missing-cif             | Device interfaces does not match<br>cluster            | デバイスインターフェイス<br>は、クラスタに設定されてい<br>るインターフェイスに一致さ<br>せる必要があります。vnsClf<br>パラメータおよび vnsLlf パラ<br>メータが、解決された<br>vnsLDevVipの下に存在するこ<br>とを確認します。              |
| ldevvip-missing-mgmt-ip | No Mgmt ip found for LDevVip                           | LDevVip に対して管理 IP アド<br>レスが見つかりませんでし<br>た。                                                                                                    |
| lif-invalid-MIf         | LIf has an invalid MifLbl                              | LIf に含まれる MIfLbl がデバ<br>イス パッケージに存在しませ<br>ん。                                                                                                    |
| lif-invalid-CIf         | LIf has an invalid CIf                                 | LIf に含まれる CIf がありませ<br>ん。具象デバイスおよび CIf<br>の設定を確認します。                                                                                                  |
| missing-function-node   | Abstract graph missing function node                   | 抽象グラフには、少なくとも<br>1つの機能ノードが存在する必<br>要があります。                                                                                                    |
| graph-loop-detected     | Abstract graph config has a loop                       | 抽象グラフ設定が無効です。<br>設定にループがあります。                                                                                                    |

I

| Fault                          | CLIラベル                                                          | 説明と解決法                                                                                         |
|--------------------------------|-----------------------------------------------------------------|------------------------------------------------------------------------------------------------|
| gothrough-routing-enabled-both | Both the legs of go through node<br>has routing enabled         | 通過ノードの両方のレッグで<br>ルーティングが有効になって<br>います。                                                         |
| invalid-terminal-nodes         | Abstract graph has invalid number<br>of terminal nodes          | 抽象グラフは少なくとも2つ<br>の端末ノードを持つ必要があ<br>ります。                                                         |
| missing-ldev-ctx               | No device context found for LDev                                | デバイスのデバイス コンテキ<br>ストが見つかりませんでし<br>た。vnsLDevCtx にコントラク<br>ト、グラフおよびノードに一<br>致する値があることを確認し<br>ます。 |
| arp-flood-enabled              | ARP flood is enabled on the management end point group          | ARP フラッディングは管理エ<br>ンドポイントのグループに対<br>して無効です。                                                    |
| folderinst-validation-failed   | FolderInst has key, that is not found in MFolder                | FolderInst のキーおよび値は<br>MFolder 仕様を尊重する必要が<br>あります。                                             |
| paraminst-validation-failed    | ParamInst has key and/or value,<br>that are not found in MParam | ParamInst のキーおよび値は<br>MParam仕様を尊重する必要が<br>あります。                                                |
| invalid-mfolder                | FolderInst points to an invalid<br>MFolder                      | FolderInst は有効な MFolder を<br>ポイントする必要がありま<br>す。                                                |
| invalid-mparam                 | ParamInst points to an invalid<br>MParam                        | ParamInst は有効な MParam を<br>ポイントする必要がありま<br>す。                                                  |
| devfolder-validation-failed    | DevFolder has key, that is not found in MFolder                 | DevFolders のキーおよび値は<br>MFolder 仕様を尊重する必要が<br>あります。                                             |
| devparam-validation-failed     | DevParam has key and/or value,<br>that are not found in MParam  | DevParam のキーおよび値は<br>MParam仕様を尊重する必要が<br>あります。                                                 |
| cdev-missing-virtual-info      | Virtual Object Info is missing in<br>CDev                       | LDevVip のタイプが Virtual の<br>場合は仮想オブジェクト情報<br>を指定する必要があります。                                      |

| Fault              | CLIラベル                                   | 説明と解決法                                            |
|--------------------|------------------------------------------|---------------------------------------------------|
| invalid-rsmconnatt | Relationship to metaconnector is invalid | メタコネクタのDNを修正し、<br>正しい MDev 階層にバインド<br>することを確認します。 |

## GUI を使用した仮想デバイスのモニタリング

サービスグラフテンプレートを設定し、エンドポイントグループ(EPG)およびコントラクトにグラフをアタッチした後は、テナントの仮想デバイスをモニタできます。仮想デバイスを モニタリングすると、どのデバイスが使用中か、どのVLANがデバイス用に設定されている かや、デバイスに渡されるパラメータ、デバイスの統計、およびデバイスの健全性を確認できます。

- ステップ1 メニューバーで、[Tenants] > [All Tenants] の順に選択します。
- ステップ2 [Work] ペインで、サービス グラフをモニタするテナントの名前をダブルクリックします。
- ステップ3 ナビゲーション ペインで、次のように選択します。 テナント tenant\_name > サービス > L4 L7 > デバ イスの導入 。
- ステップ4 導入されたデバイスのいずれかをクリックします。デフォルトでは、[Work] ペインに導入済みのデバイスのポリシーが表示されます。ビューを変更するには、[Work] ペインのタブをクリックします。タブは、仮想デバイスに関する以下の情報を表示します。

| タブ               | 説明                                              |
|------------------|-------------------------------------------------|
| [POLICY] タブ      | 使用中のデバイス、デバイス内で設定されたVLAN、<br>およびデバイスに渡されたパラメータ。 |
| [OPERATIONAL] タブ | さまざまなデバイスから受信する統計情報。                            |
| [HEALTH] タブ      | デバイスの状態。                                        |

# NX-OSスタイルのCLIを使用したデバイスクラスタとサー ビス グラフ ステータスのモニタリング

この項のコマンドで、NX-OS スタイルの CLI を使用してデバイス クラスタとサービス グラフ ステータスをモニタする例を示します。

#### デバイス クラスタの動作情報の表示

次に、デバイスクラスタの動作情報を表示するコマンドを示します。

show 1417-cluster tenant tenant\_name cluster device\_cluster\_name

例:

apic1# show 1417-cluster tenant HA\_Tenant1 cluster Firewall tenant-graph : HA\_Tenant1-g1

| Device Cluster    | : | Firewall          |
|-------------------|---|-------------------|
| Cluster Interface | : | consumer1         |
| Encap             | : | vlan-501          |
| Pctag             | : | 32773             |
| Devices           | : | FW2(int),FW1(int) |
| Graphs            | : | HA_Tenant1-g1     |
| Contracts         | : | HA_Tenant1-c1     |
|                   |   |                   |
|                   |   |                   |
| Device Cluster    | • | Firewall          |

| Device Cluster    | : | Firewall          |
|-------------------|---|-------------------|
| Cluster Interface | : | provider1         |
| Encap             | : | vlan-502          |
| Pctag             | : | 32774             |
| Devices           | : | FW2(ext),FW1(ext) |
| Graphs            | : | HA Tenant1-g1     |
| Contracts         | : | HA Tenant1-c1     |

#### デバイス クラスタの動作ステータスの表示

次に、デバイスクラスタの動作ステータスを表示するコマンドを示します。

apic1# show l4l7-graph tenant tenant\_name [graph graph\_name]

例:

次に、HA Tenant1 テナントのステータスの高レベル出力を提供する例を示します。

```
apicl# show 1417-graph tenant HA_Tenant1

Graph : g1

Total Instances : 1

Encaps Used : vlan-501,vlan-502,vlan-503,vlan-504

Device Used : uni/tn-HA_Tenant1/lDevVip-Firewall

Graph : g2

Total Instances : 1

Encaps Used : vlan-501,vlan-502,vlan-503,vlan-504

Device Used : uni/tn-HA_Tenant1/lDevVip-Firewall
```

次に、HA\_Tenant1 に関連付けられた g1 サービス グラフの詳細出力を提供する例を示します。

| apic1# show 1417-graph tenant HA_Tenant1 graph g1 |            |               |                  |  |
|---------------------------------------------------|------------|---------------|------------------|--|
| Graph                                             | : HA_Tena  | intl-gl       |                  |  |
| Graph Instances                                   | : 1        |               |                  |  |
| Consumer EPg :                                    | HA_Tenant  | 1-consEPG1    |                  |  |
| Provider EPg :                                    | HA_Tenant  | 1-provEPG1    |                  |  |
| Contract Name :                                   | HA_Tenant  | 1-c1          |                  |  |
| Config status :                                   | applied    |               |                  |  |
| Function Node Na                                  | ame : Node | 1             |                  |  |
| Connector En                                      | cap<br>    | Bridge-Domain | Device Interface |  |
| consumer vla                                      | an-3001    | provBD1       | consumer         |  |
| provider vla                                      | an-3335    | consBD1       | provider         |  |

#### デバイス クラスタのエラーの表示

次に、デバイス クラスタのエラーを表示するコマンドを示します。

show faults 1417-cluster

例:

| apic1# show faul | ts 1417-cluster                                                         |
|------------------|-------------------------------------------------------------------------|
| Code             | : F0772                                                                 |
| Severity         | : minor                                                                 |
| Last Transition  | : 2015-09-01T01:41:13.767+00:00                                         |
| Lifecycle        | : soaking-clearing                                                      |
| Affected object  | : uni/tn-ts1/lDevVip-d1/lIf-ext/fault-F0772                             |
| Description      | : LIf configuration ext for L4-L7 Devices d1 for tenant ts1 is invalid. |
| Code             | • F1085                                                                 |
| Severity         | : cleared                                                               |
| Last Transition  | : 2015-09-01T01:39:04.696+00:00                                         |
| Lifecycle        | : retaining                                                             |
| Affected object  | : uni/tn-ts1/lDevVip-d1/rsmDevAtt/fault-F1085                           |
| Description      | : Failed to form relation to MO uni/infra/mDev-CiscoInternal-           |
|                  | NetworkOnly-1.0 of class vnsMDev                                        |
| Code             | : F1690                                                                 |
| Severity         | : minor                                                                 |
| Last Transition  | : 2015-09-01T01:39:04.676+00:00                                         |
| Lifecycle        | : soaking                                                               |
| Affected object  | : uni/tn-ts1/lDevVip-d1/vnsConfIssue-missing-<br>namespace/fault-F1690  |
| Description      | : Configuration is invalid due to no vlan/vxlan namespace found         |

#### サービス グラフのエラーの表示

次に、サービスグラフのエラーを表示するコマンドを示します。

show faults 1417-graph

#### 例:

```
apicl# show faults 1417-graph

Code : F1690

Severity : minor

Last Transition : 2015-11-25T20:07:33.635+00:00

Lifecycle : raised

DN : uni/tn-HA_Tenant1/AbsGraph-WebGraph/vnsConfIssue-invalid-

abstract-graph-config-param/fault-F1690

Description : Configuration is invalid due to invalid abstract graph

config param
```

#### デバイス クラスタの実行コンフィギュレーションの表示

次に、デバイスクラスタの実行コンフィギュレーションを表示するコマンドを示します。

show running-config tenant *tenant\_name* 1417 cluster

例:

```
apic1# show running-config tenant common 1417 cluster
# Command: show running-config tenant common 1417 cluster
# Time: Thu Nov 26 00:35:59 2015
tenant common
```

1417 cluster name ifav108-asa type physical vlan-domain phyDom5 service FW function go-through

```
cluster-device C1
cluster-interface consumer_1
  member device C1 device-interface port-channell
      interface vpc VPCPolASA leaf 103 104
      exit
  exit
cluster-interface provider_1
  member device C1 device-interface port-channel1
      interface vpc VPCPolASA leaf 103 104
      exit
  exit
  exit
  exit
```

#### サービス グラフの実行コンフィギュレーションの表示

次に、サービスグラフの実行コンフィギュレーションを表示するコマンドを示します。

show running-config tenant tenant name 1417 graph

例:

```
apic1# show running-config tenant common 1417 graph
# Command: show running-config tenant common 1417 graph
# Time: Thu Nov 26 00:35:59 2015
  tenant T1
    1417 graph Graph-Citrix contract Contract-Citrix
      service N1 device-cluster-tenant common device-cluster ifav108-citrix mode
ADC ONE ARM
        connector provider cluster-interface pro
         bridge-domain tenant common name BD4-Common
         exit
        connector consumer cluster-interface pro
         bridge-domain tenant common name BD4-Common
          exit.
        exit
      connection C1 terminal consumer service N1 connector consumer
      connection C2 terminal provider service N1 connector provider
      exit
```

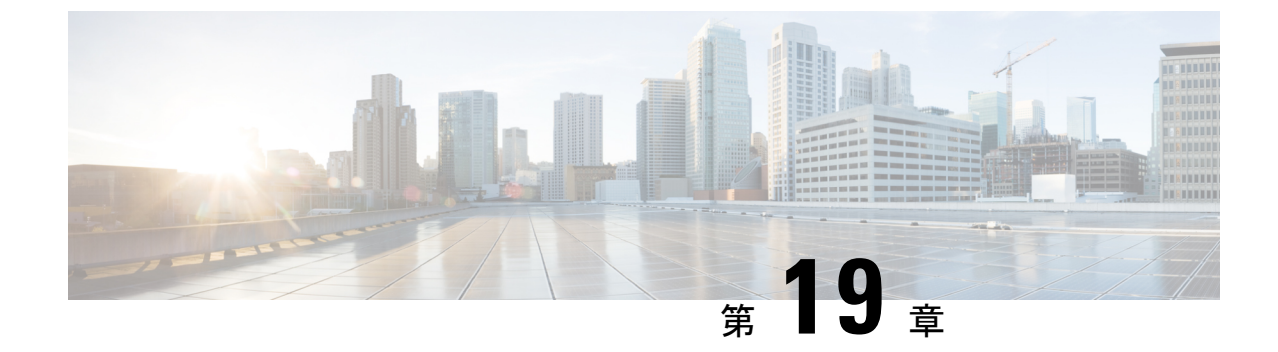

# 多層アプリケーションとサービス グラフ の設定

- 多層アプリケーションとサービスグラフについて(221ページ)
- •GUIを使用した多階層アプリケーションプロファイルの作成 (221 ページ)

## 多層アプリケーションとサービス グラフについて

[Multi-Tier Application with Service Graph Quick Start] ダイアログは、ブリッジドメイン、EPG、 VRF、サービス、契約など、サービスグラフのコンポーネントを構成するための、統一された 方法を提供します。Cisco APIC の別々の場所で各オブジェクトを設定しなくても、[Quick Start] ダイアログは、必要な設定を収集し、それらをシンプルで組織的なステップバイステップのプ ロセスにまとめます。

## GUI を使用した多階層アプリケーション プロファイルの 作成

#### 始める前に

手順を実行中に、使用可能な場合または前に、次のオブジェクトを設定します。

- ・テナント:手順を実行する前に少なくとも1つのテナントを設定します。
- ・VMM ドメインプロファイル: デバイス仮想サービスを使用すると、レイヤ7デバイスの クラスタ (デバイスがホストされる) をレイヤ4で、Virtual Machine Manager (VMM) ドメイ ンプロファイルと、VM を設定します。
- ・外部ルーテッドネットワーク:外部ルーテッドネットワークにサービスデバイスを接続 する場合は、(L3Out)ネットワークの外部レイヤ3を設定します。

ステップ1 [Quick Start] の [Multi-Tier Application] ダイアログにアクセスします。

- a) メニューバーで、[Tenant] > [All Tenants] の順にクリックします。
- b) [All Tenants] 作業ペインで、テナントの名前をダブルクリックします。
- c) [Navigation] ペインで、[Tenant tenant\_name]>[Quick Start]>[Multi-tier Application] を選択します。
- d) [Work] ペインで、[Configure Multi-tier Application] をクリックします。 [Create Application Profile] ダイアログが表示されます。
- e) [Start] をクリックします。
- **ステップ2** [STEP 2 > EPGs] ダイアログ ボックスで、プロファイルの基本を設定し、ブリッジ ドメインと EPG を設計 します。
  - a) [Application Profile] フィールドで、プロファイルの一意の名前を入力します。
  - b) (オプション)このプロファイルで1個以上のデバイスが仮想である場合は、[VMM Domain Profile] ド ロップダウンリストから仮想マシンマネージャ(VMM)ドメイン プロファイルを選択します。
    - (注) [VMM Domain Profile] ドロップダウン リストで表示および選択されるように、この手順を実行する前に VMM ドメイン プロファイルを作成する必要があります([Virtual Networking]>
       [VMM Domains])。
  - c) (オプション)コンシューマまたはプロバイダー EPG が外部ルーテッドネットワークに属している場合は、[Consumer L3 Outside] および [Provider L3 Outside] フィールド(またはいずれか)のドロップダウンリストからネットワークを選択します。
    - (注) 外部ルーテッドネットワークが [L3 Outside] ドロップダウンリストに表示されて選択できる ように、この手順を実行する前に外部ルーテッドネットワークを作成する必要があります ([Tenants]>テナント> [Networking]> [External Routed Networks])。
  - d) ブリッジドメインボタンについて、EPGゲートウェイ IP アドレスが単一の共有サブネットか、EPG ごとに設定されるかを決定します。
     [Shared]を選択した場合、[Shared Gateway IP] フィールドが表示されます。[Per EPG]を選択した場合、 手順fに進みます。
  - e) [Bridge Domain] ボタンから [Shared] ボタンを選択した場合、[Shared Gateway IP] フィールドの EPG で 共有されるゲートウェイの IPv4 アドレスを入力します。
  - f) アプリケーション階層(EPG)の[Name]フィールドに EPG の名前を入力します。
  - g) [Bridge Domain] ボタンから [Per EPG] を選択した場合、EPG で使用されるゲートウェイの IPv4アドレスを入力します。[Bridge Domain] ボタンから [Shared] を選択した場合、[Shared Gateway IP] フィールドに入力した IP アドレスが表示されます。
  - h) (オプション)[+]をクリックし、手順gに従い別の EPG を追加して EPG を設定します。3 つの EPG が必要な場合はこの手順を繰り返します。
  - i) [Next] をクリックします。

## ステップ3 [STEP 3 > Services] ダイアログで、必要に応じて、EPG の近隣にあるサービスに含まれるものを設定します。

a) (オプション) [Share same device] ボックスのチェックをオンにして、すべての EPG でファイアウォー ルロード バランサを共有します。

- b) (オプション)各 EPG の間で、このプロファイルに含むファイアウォール (FW) またはロード バラ ンサ (ADC)を選択します。
- c) (オプション) EPG 間で複数のデバイスを追加する場合は、< Toggle > をクリックしてデバイスを再 配置します。
- d) [Next] をクリックします。
- **ステップ4** (ファイアウォールとロードバランサ) [STEP 4>] ダイアログとファイアウォールまたはロードバランサの設定セクションで、サービス デバイスを設定します。
  - a) [デバイス タイプ] ボタンでは、[物理] または [仮想] を選択します。
  - b) [デバイスタイプ] に [物理] を選択した場合、[物理ドメイン] ドロップダウン リストからドメインを選択します。[デバイスタイプ] に [仮想] を選択した場合、[VMM ドメイン] ドロップダウン リストおよび[デバイス1VM] ドロップダウン リストからホストされたデバイスの仮想マシン (VM) からドメインを選択します。
  - c) [ノードタイプ] ボタンでは、[One-Arm] または [Two-Arm] を選択します。デバイスがコンシューマコ ネクタ (one-arm) のみを有するか、コンシューマとプロバイダ (two-arm) を有するか決定します。
  - d) [ビュー]ボタンでは、[単-ノード]または [HAノード]を選択します。[HAノード]を選択した場合、 2番目のインターフェイス(物理デバイス)または2番目の VNIC(仮想デバイス)がコネクタの設定 に含まれており、仮想デバイスでは2番目の仮想マシンを選択する必要があります。
- **ステップ5** (ファイアウォールのみ) [STEP 4>] ダイアログおよびコンシューマとプロバイダセクションで、ファイ アウォール コンシューマとプロバイダ コネクタを設定します。
  - a) [IP] フィールドの物理デバイスでは、ファイアウォールデバイスのレイヤ4~レイヤ7ポリシーベー スのリダイレクトポリシーにコンシューマ/プロバイダインターフェイス IP アドレスを入力します。 仮想デバイスでは、コンシューマ/プロバイダインターフェイスの IP アドレスを入力します。
  - b) [MAC] フィールドで、ファイアウォールデバイスのレイヤ4~ レイヤ7 ポリシー ベースのリダイレ クト ポリシーの MAC アドレスを入力します。
  - c) [ゲートウェイ IP] フィールドで、ルート ゲートウェイ IP アドレスを入力します。
  - d) 物理デバイスでは、[デバイス1インターフェイス] ドロップダウン リストで、インターフェイスを選択します。仮想デバイスでは、[デバイス1VNIC] ドロップダウン リストで vNIC を選択します。[ビュー] ボタンから [HA] ノードを選択した場合、[デバイス2 VNIC] ドロップダウン リストで 2 番目の vNIC を選択する必要があります。
  - e) (物理デバイスのみ) [Encap] フィールドで、インターフェイスのポート カプセル化を入力します。
- **ステップ6** (ロードバランサのみ)[手順 4>] ダイアログおよびコンシューマとプロバイダ セクションで、ロードバラ ンサ コンシューマおよびプロバイダ コネクタを設定します。
  - a) [ゲートウェイ IP] フィールドで、ルート ゲートウェイ IP アドレスを入力します。
  - b) 物理デバイスでは、[デバイス1インターフェイス] ドロップダウン リストで、インターフェイスを選 択します。仮想デバイスでは、[デバイス1VNIC] ドロップダウン リストでvNICを選択します。[ビュー] ボタンから [HA] ノードを選択した場合、[デバイス2VNIC] ドロップダウン リストで2番目の vNIC を選択する必要があります。
  - c) (物理デバイスのみ) [Encap] フィールドで、インターフェイスのポート カプセル化を入力します。
  - d) コネクタでL3トラフィックを終端させるには、[L3 Destination (VIP)] ボックスをオンのままにします。 コネクタがL3 宛先ではない場合はオフにします。

GUI を使用した多階層アプリケーション プロファイルの作成

(注) このパラメータのデフォルトは有効(オン)です。ただし、ポリシーベースリダイレクトが インターフェイスで設定されている場合、この設定は考慮されません。

**ステップ7** 追加でデバイスを設定する場合は、[Next] をクリックし、各デバイスごとに手順4~6を繰り返します。 ステップ8 [Finish] をクリックします。

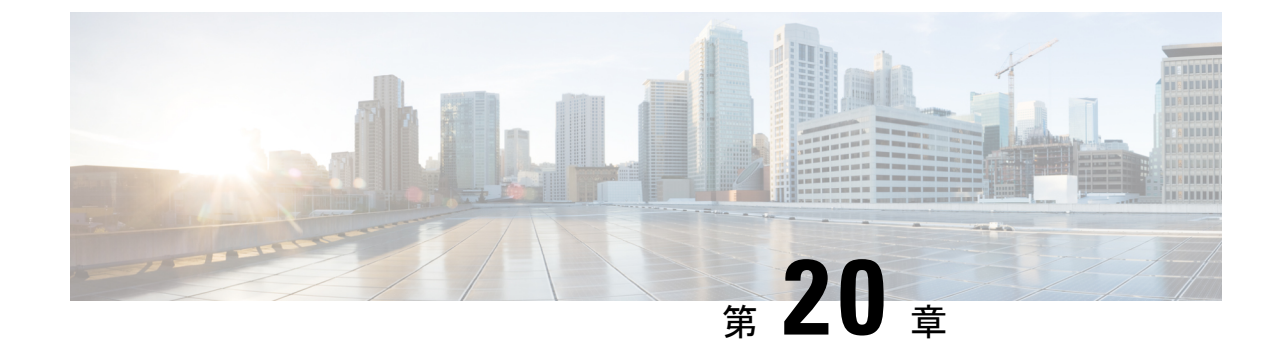

# サービス コンフィギュレーションの管理 に対する管理ロールの設定

- 権限について (225ページ)
- ・デバイス管理のロールの設定 (226ページ)
- ・サービス グラフ テンプレート管理のロールの設定 (226ページ)
- デバイスパッケージのアップロードのロールの設定(226ページ)
- デバイスをエクスポートするためのロールの設定(226ページ)

### 権限について

Application Policy Infrastructure Controller (APIC) で設定したロールに権限を付与できます。権限は、ロールが実行できるタスクを決定します。管理者ロールには次の特権を付与できます。

| 特権            | 説明                                                                                                    |
|---------------|----------------------------------------------------------------------------------------------------|
| nw-svc-policy | ネットワーク サービス ポリシー権限では次を<br>実行できます。                                                                                                |
|               | <ul> <li>・サービス グラフ テンプレートの作成</li> <li>・アプリケーションエンドポイントグループ(EPG)およびコントラクトへのサービス グラフ テンプレートのアタッチ</li> <li>・サービス グラフのモニタ</li> </ul> |
| nw-svc-device | ネットワークサービスデバイス権限では次を<br>実行できます。                                                                                                  |
|               | <ul> <li>・デバイスの作成</li> <li>・具象デバイスの作成</li> <li>・デバイス コンテキストの作成</li> </ul>                                                        |

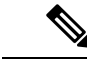

(注) インフラストラクチャ管理者のみがデバイス パッケージを APIC にアップロードできます。

### デバイス管理のロールの設定

デバイスを管理するためのロールを有効化するには、そのロールに次の特権を付与する必要が あります。

• nw-svc-device

## サービス グラフ テンプレート管理のロールの設定

サービス グラフ テンプレートを管理するためのロールを有効化するには、そのロールに次の 特権を付与する必要があります。

nw-svc-policy

### デバイス パッケージのアップロードのロールの設定

デバイス パッケージは、APIC インフラ管理者特権でのみアップロードできます。インフラ管理者はデバイス パッケージをアップロードします。他のすべてのテナント管理者はデバイス パッケージに対して読み取り専用アクセスを持ちます。テナント管理者は、デバイスパッケー ジで使用可能なさまざまな機能にアクセスできます。

### デバイスをエクスポートするためのロールの設定

デバイスをエクスポートして、テナント間でデバイスを共有することができます。nw-device ロールを持つテナントはデバイスを作成できます。デバイスを所有するテナントがこれらを別 のテナントと共有する場合、共有には nw-svc-devshare 特権が必要です。

nw-svc-devshare 特権を使用すると、テナントはデバイスをエクスポートできます。

(注) インポートされたデバイスを使用できるようにするには、インポートされたデバイスを持つ他のテナントが nw-svc-policy 特権を持つ必要があります。

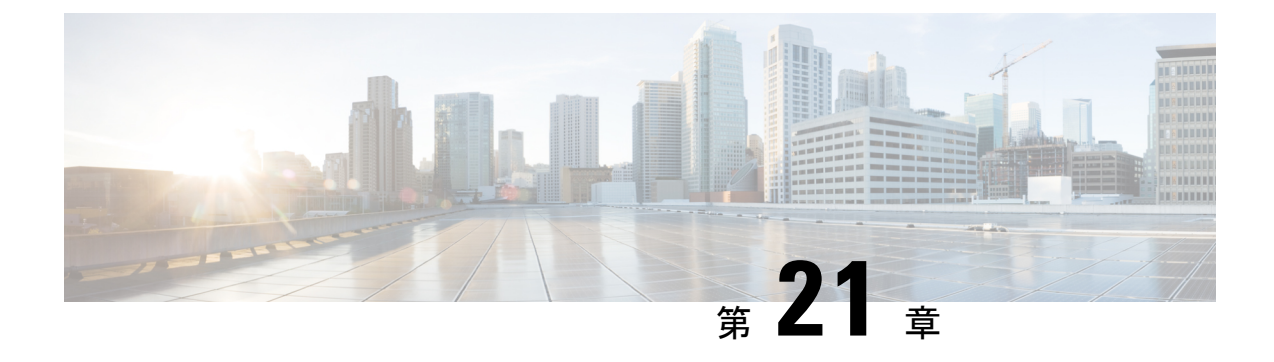

## 自動化の開発

- REST API について (227 ページ)
- REST API を使用した自動化の例 (228 ページ)

### **REST API** について

自動化は、Application Policy Infrastructure Controller(APIC)のノースバウンド Representational State Transfer (REST) API を使用します。APIC UI を通じて実行できる処理はすべて、ノース バウンド API を使用した XML ベースの REST POST を使用して実行できます。たとえば、こ れらの API 経由でのイベントのモニタ、EPG のダイナミックな有効化、およびポリシーの追加 などを実行できます。

また、ノースバウンド REST API を使用して、デバイスがオンボードになったことの通知や、 エラーをモニタできます。両方のケースで特定のアクションをトリガするイベントをモニタで きます。たとえば、特定のアプリケーション層で発生したエラーを検出し、接続の切断があり リーフノードがダウンした場合、これらのアプリケーションを他の場所に再展開するアクショ ンをトリガーできます。パケットドロップが検出された特定のコントラクトがある場合、これ らのコントラクトの複数のコピーを特定のアプリケーション上で有効化できます。また、レ ポートされた問題に基づいて特定のカウンタをモニタできる統計モニタリングポリシーを使用 できます。

APIC ノースバウンド API にサブミットされた XML ファイルを構成する方法については、 『*Cisco APIC Layer 4 to Layer 7 Device Package Development Guide*』 を参照してください。

『Cisco APIC Management Information Model Reference』で定義されている次の Python API はノー スバウンド API を使用した REST POST コールのサブミットに使用できます。

- vns:LDevVip:デバイス クラスタをアップロードします
- vns:CDev:デバイスをアップロードします
- vns:LIf:論理インターフェイスを作成します
- vns:AbsGraph: グラフを作成します
- •vz:BrCP:契約にグラフを追加します

### REST API を使用した自動化の例

ここでは、REST API を使用してタスクを自動化する例を示します。

次のREST要求は、ブロードキャストドメインを持つテナント、レイヤ3ネットワーク、アプ リケーションエンドポイントグループ、およびアプリケーションプロファイルを作成します。

```
<polUni>
   <fvTenant dn="uni/tn-acme" name="acme">
       <!-L3 Network-->
        <fvCtx name="MyNetwork"/>
       <!-- Bridge Domain for MySrvr EPG -->
        <fvBD name="MySrvrBD">
           <fvRsCtx tnFvCtxName="MyNetwork"/>
           <fvSubnet ip="10.10.10.10/24">
           </fvSubnet>
       </fvBD>
       <!-- Bridge Domain for MyClnt EPG -->
        <fvBD name="MyClntBD">
           <fvRsCtx tnFvCtxName="MyNetwork"/>
           <fvSubnet ip="20.20.20.20/24">
           </fvSubnet>
        </fvBD>
        <fvAp dn="uni/tn-acme/ap-MyAP" name="MyAP">
           <fvAEPg dn="uni/tn-acme/ap-MyAP/epg-MyClnt" name="MyClnt">
               <fvRsBd tnFvBDName="MySrvrBD"/>
               <fvRsDomAtt tDn="uni/vmmp-Vendor1/dom-MyVMs"/>
               <fvRsProv tnVzBrCPName="webCtrct"> </fvRsProv>
                <fvRsPathAtt tDn="topology/pod-1/paths-17/pathep-[eth1/21]"
                  encap="vlan-202"/>
                <fvRsPathAtt tDn="topology/pod-1/paths-18/pathep-[eth1/21]"
                 encap="vlan-202"/>
           </fvAEPg>
           <fvAEPg dn="uni/tn-acme/ap-MyAP/epg-MySRVR" name="MySRVR">
               <fvRsBd tnFvBDName="MyClntBD"/>
                <fvRsDomAtt tDn="uni/vmmp-Vendor1/dom-MyVMs"/>
               <fvRsCons tnVzBrCPName="webCtrct"> </fvRsCons>
               <fvRsPathAtt tDn="topology/pod-1/paths-17/pathep-[eth1/21]"
                  encap="vlan-203"/>
                <fvRsPathAtt tDn="topology/pod-1/paths-18/pathep-[eth1/21]"
                encap="vlan-203"/>
           </fvAEPg>
       </fvAp>
   </fvTenant>
</polUni>
次の REST 要求は VLAN ネームスペースを作成します。
<polUni>
   <infraInfra>
       <fvnsVlanInstP name="MyNS" allocMode="dynamic">
           <fvnsEncapBlk name="encap" from="vlan-201" to="vlan-300"/>
       </fvnsVlanInstP>
```

</infraInfra>

</polUni>

#### 次の REST 要求は VMM ドメインを作成します。

<polUni>

```
<vmmProvP vendor="Vendor1">
```

<vmmDomP name="MyVMs">

次の REST 要求は物理ドメインを作成します。

```
<polUni>
```

次の REST 要求は管理対象デバイス クラスタを作成します。

<polUni>

<vnsCMgmt name="devMgmt" host="42.42.42.100" port="80"/>

<vnsCCred name="username"value="admin"/>

```
次の REST 要求は非管理対象デバイス クラスタを作成します。
```

<polUni>

<fvTenant name="HA\_Tenant1">

</fvTenant> </polUni>

#### 次の REST 要求はデバイス クラスタ コンテキストを作成します。

<polUni>

```
</fvTenant>
     </polUni>
     次の要求は、ルーティング ピアリングに使用されるデバイス クラスタ コンテキストを作成し
     ます。
     <polUni>
         <fvTenant dn="uni/tn-coke{{tenantId}}" name="coke{{tenantId}}">
             <vnsRtrCfg name="Dev1Ctx1" rtrId="180.0.0.12"/>
                 <vnsLDevCtx ctrctNameOrLbl="webCtrct1" graphNameOrLbl="WebGraph"
                   nodeNameOrLbl="FW">
                     <vnsRsLDevCtxToLDev tDn="uni/tn-tenant1/lDevVip-Firewall"/>
                     <vnsRsLDevCtxToRtrCfg tnVnsRtrCfgName="FwRtrCfg"/>
                     <vnsLIfCtx connNameOrLbl="internal">
                         <vnsRsLIfCtxToInstP
     tDn="uni/tn-tenant1/out-OspfInternal/instP-IntInstP"
                           status="created,modified"/>
                      <vnsRsLIfCtxToLIf tDn="uni/tn-tenant1/lDevVip-Firewall/lIf-internal"/>
                     </vnsLlfCtx>
                     <vnsLIfCtx connNameOrLbl="external">
                      <vnsRsLIfCtxToInstP tDn="uni/tn-common/out-OspfExternal/instP-ExtInstP"</pre>
                           status="created,modified"/>
                      <vnsRsLIfCtxToLIf tDn="uni/tn-tenant1/lDevVip-Firewal1/lIf-external"/>
                 </vnsLIfCtx>
             </vnsLDevCtx>
         </fvTenant>
     </polUni>
```

```
_____
(注) テナ
```

テナント(レイヤ3Outside)の外部接続の設定については、『*Cisco APIC* ベーシック コンフィ ギュレーション ガイド』を参照してください。

```
次の REST 要求はデバイス クラスタの論理インターフェイスを追加します。
<polUni>
   <fvTenant dn="uni/tn-acme" name="acme">
       <vnsLDevVip name="ADCCluster1">
          <vnsLlf name="C5">
              <vnsRsMetaIf tDn="uni/infra/mDev-Acme-ADC-1.0/mIfLbl-outside"/>
              <vnsRsCIfAtt tDn="uni/tn-acme/lDevVip-ADCCluster1/cDev-ADC1/cIf-int"/>
          </vnsLlf>
          <vnsLlf name="C4">
              <vnsRsMetaIf tDn="uni/infra/mDev-Acme-ADC-1.0/mIfLbl-inside"/>
              <vnsRsCIfAtt tDn="uni/tn-acme/lDevVip-ADCCluster1/cDev-ADC1/cIf-ext"/>
          </vnsLlf>
       </vnsLDevVip>
   </fvTenant>
</polUni>
次の REST 要求は物理デバイス クラスタの具象デバイスを追加します。
<polUni>
```

```
<vnsRsCIfPathAtt tDn="topology/pod-1/paths-17/pathep-[eth1/21]"/>
               </vnsCTf>
               <vnsClf name="mgmt">
                   <vnsRsCIfPathAtt tDn="topology/pod-1/paths-17/pathep-[eth1/20]"/>
               </vnsClf>
               <vnsCMgmt name="devMgmt" host="172.30.30.100" port="80"/>
               <vnsCCred name="username" value="admin"/>
               <vnsCCred name="password" value="admin"/>
            </vnsCDev>
            <vnsCDev name="ADC2" devCtxLbl="C2">
               <vnsClf name="int">
                   <vnsRsCIfPathAtt tDn="topology/pod-1/paths-17/pathep-[eth1/23]"/>
               </vnsClf>
               <vnsClf name="ext">
                   <vnsRsCIfPathAtt tDn="topology/pod-1/paths-17/pathep-[eth1/24]"/>
               </vnsClf>
               <vnsClf name="mgmt">
                   <vnsRsCIfPathAtt tDn="topology/pod-1/paths-17/pathep-[eth1/30]"/>
               </vnsCTf>
               <vnsCMgmt name="devMgmt" host="172.30.30.200" port="80"/>
               <vnsCCred name="username" value="admin"/>
               <vnsCCred name="password" value="admin"/>
            </vnsCDev>
       </vnsLDevVip>
    </fvTenant>
</polUni>
次の REST 要求は仮想デバイス クラスタの具象デバイスを追加します。
<polUni>
    <fvTenant dn="uni/tn-coke5" name="coke5">
        <vnsLDevVip name="Firewall5" devtype="VIRTUAL">
            <vnsCDev name="ASA5" vcenterName="vcenter1" vmName="ifav16-ASAv-scale-05">
               <vnsCIf name="Gig0/0" vnicName="Network adapter 2"/>
               <vnsClf name="Gig0/1" vnicName="Network adapter 3"/>
               <vnsClf name="Gig0/2" vnicName="Network adapter 4"/>
               <vnsClf name="Gig0/3" vnicName="Network adapter 5"/>
               <vnsClf name="Gig0/4" vnicName="Network adapter 6"/>
               <vnsClf name="Gig0/5" vnicName="Network adapter 7"/>
               <vnsClf name="Gig0/6" vnicName="Network adapter 8"/>
               <vnsClf name="Gig0/7" vnicName="Network adapter 9"/>
               <vnsCMgmt name="devMgmt" host="3.5.3.170" port="443"/>
               <vnsCCred name="username" value="admin"/>
               <vnsCCredSecret name="password" value="insieme"/>
           </vnsCDev>
        </vnsLDevVip>
    </fvTenant>
</polUni>
次の REST 要求は管理対象サービス グラフを作成します。
<polUni>
```

```
<vnsAbsFuncConn name = "C4" direction = "input">
              <vnsRsMConnAtt tDn="uni/infra/mDev-Acme-ADC-1.0/mFunc-SLB/mConn-external"/>
                <vnsRsConnToLIf tDn="uni/tn-acme/lDevVip-ADCCluster1/lIf-C4"/>
            </vnsAbsFuncConn>
            <vnsAbsFuncConn name = "C5" direction = "output">
             <vnsRsMConnAtt tDn="uni/infra/mDev-Acme-ADC-1.0/mFunc-SLB/mConn-internal"/>
                <vnsRsConnToLIf tDn="uni/tn-acme/lDevVip-ADCCluster1/lIf-C5"/>
            </vnsAbsFuncConn>
            <vnsRsNodeToMFunc tDn="uni/infra/mDev-Acme-ADC-1.0/mFunc-SLB"/>
        </vnsAbsNode>
        <vnsAbsTermNode name = "Output1">
            <vnsAbsTermConn name = "C6" direction = "input">
            </vnsAbsTermConn>
        </vnsAbsTermNode>
        <vnsAbsConnection name = "CON1">
            <vnsRsAbsConnectionConns
                tDn="uni/tn-acme/AbsGraph-G1/AbsTermNode-Input1/AbsTConn"/>
            <vnsRsAbsConnectionConns
               tDn="uni/tn-acme/AbsGraph-G1/AbsNode-Node1/AbsFConn-C4"/>
        </vnsAbsConnection>
        <vnsAbsConnection name = "CON3">
            <vnsRsAbsConnectionConns
               tDn="uni/tn-acme/AbsGraph-G1/AbsNode-Node1/AbsFConn-C5"/>
            <vnsRsAbsConnectionConns
                tDn="uni/tn-acme/AbsGraph-G1/AbsTermNode-Output1/AbsTConn"/>
        </vnsAbsConnection>
   </vnsAbsGraph>
 </fvTenant>
</polUni>
```

#### 次の REST 要求は非管理対象モードでサービス グラフを作成します。

```
<polUni>
    <fvTenant name="HA Tenant1">
        <vnsAbsGraph name="g1">
            <vnsAbsTermNodeProv name="Input1">
                <vnsAbsTermConn name="C1">
                </vnsAbsTermConn>
            </vnsAbsTermNodeProv>
            <!-- Nodel Provides LoadBalancing functionality -->
            <vnsAbsNode name="Node1" managed="no">
                <vnsRsDefaultScopeToTerm
                  tDn="uni/tn-HA Tenant1/AbsGraph-g1/AbsTermNodeProv-Input1/outtmnl"/>
                <vnsAbsFuncConn name="outside" attNotify="true">
                </vnsAbsFuncConn>
                <vnsAbsFuncConn name="inside" attNotify="true">
                </vnsAbsFuncConn>
            </vnsAbsNode>
            <vnsAbsTermNodeCon name="Output1">
                <vnsAbsTermConn name="C6">
                </vnsAbsTermConn>
            </vnsAbsTermNodeCon>
            <vnsAbsConnection name="CON2" adjType="L3" unicastRoute="yes">
                <vnsRsAbsConnectionConns
```

```
tDn="uni/tn-HA Tenant1/AbsGraph-g1/AbsTermNodeCon-Output1/AbsTConn"/>
               <vnsRsAbsConnectionConns
                 tDn="uni/tn-HA Tenant1/AbsGraph-q1/AbsNode-Node1/AbsFConn-outside"/>
           </vnsAbsConnection>
           <vnsAbsConnection name="CON1" adjType="L2" unicastRoute="no">
               <vnsRsAbsConnectionConns
                 tDn="uni/tn-HA Tenant1/AbsGraph-g1/AbsNode-Node1/AbsFConn-inside"/>
               <vnsRsAbsConnectionConns
                 tDn="uni/tn-HA_Tenant1/AbsGraph-g1/AbsTermNodeProv-Input1/AbsTConn"/>
           </vnsAbsConnection>
       </vnsAbsGraph>
   </fvTenant>
</polUni>
次の REST 要求はセキュリティ ポリシー (コントラクト)を作成します。
<polUni>
   <fvTenant dn="uni/tn-acme" name="acme">
       <vzFilter name="HttpIn">
           <vzEntry name="e1" prot="6" dToPort="80"/>
       </vzFilter>
       <vzBrCP name="webCtrct">
           <vzSubj name="http">
               <vzRsSubjFiltAtt tnVzFilterName="HttpIn"/>
           </vzSubj>
       </vzBrCP>
   </fvTenant>
</polUni>
次の REST 要求はアプリケーション EPG からのグラフ コンフィギュレーション パラメータを
提供します。
<polUni>
  <fvTenant dn="uni/tn-acme" name="acme">
     <!-- Application Profile -->
     <fvAp dn="uni/tn-acme/ap-MyAP" name="MyAP">
         <!-- EPG 1 -->
         <fvAEPg dn="uni/tn-acme/ap-MyAP/epg-MyClnt" name="MyClnt">
             <fvRsBd tnFvBDName="MyClntBD"/>
             <fvRsDomAtt tDn="uni/vmmp-Vendor1/dom-MyVMs"/>
             <fvRsProv tnVzBrCPName="webCtrct">
             </fvRsProv>
             <fvRsPathAtt tDn="topology/pod-1/paths-17/pathep-[eth1/20]"
encap="vlan-201"/>
             <fvSubnet name="SrcSubnet" ip="192.168.10.1/24"/>
         </fvAEPq>
         <!-- EPG 2 -->
         <fvAEPg dn="uni/tn-acme/ap-MyAP/epg-MySRVR" name="MySRVR">
            <fvRsBd tnFvBDName="MyClntBD"/>
            <fvRsDomAtt tDn="uni/vmmp-Vendor1/dom-MyVMs"/>
            <fvRsCons tnVzBrCPName="webCtrct">
            </fvRsCons>
           <vnsFolderInst ctrctNameOrLbl="any" graphNameOrLbl="any" nodeNameOrLbl="any"</pre>
              key="Monitor" name="monitor1">
                <vnsParamInst name="weight" key="weight" value="10"/>
            </vnsFolderInst>
```

```
<vnsFolderInst ctrctNameOrLbl="any" graphNameOrLbl="any" nodeNameOrLbl="any"
   key="Service" name="Service1">
     <vnsParamInst name="servicename" key="servicename"
       value="crpvgrtst02-8010"/>
     <vnsParamInst name="servicetype" key="servicetype" value="TCP"/>
     <vnsParamInst name="servername" key="servername"
       value="s192.168.100.100"/>
     <vnsParamInst name="serveripaddress" key="serveripaddress"</pre>
       value="192.168.100.100"/>
     <vnsParamInst name="serviceport" key="serviceport" value="8080"/>
     <vnsParamInst name="svrtimeout" key="svrtimeout" value="9000"/>
     <vnsParamInst name="clttimeout" key="clttimeout" value="9000"/>
     <vnsParamInst name="usip" key="usip" value="NO"/>
     <vnsParamInst name="useproxyport" key="useproxyport" value=""/>
     <vnsParamInst name="cip" key="cip" value="ENABLED"/>
     <vnsParamInst name="cka" key="cka" value="NO"/>
     <vnsParamInst name="sp" key="sp" value="OFF"/>
     <vnsParamInst name="cmp" key="cmp" value="NO"/>
     <vnsParamInst name="maxclient" key="maxclient" value="0"/>
     <vnsParamInst name="maxreq" key="maxreq" value="0"/>
     <vnsParamInst name="tcpb" key="tcpb" value="NO"/>
     <vnsCfgRelInst name="MonitorConfig" key="MonitorConfig"
       targetName="monitor1"/>
  </vnsFolderInst>
  <vnsFolderInst ctrctNameOrLbl="any" graphNameOrLbl="any"
    nodeNameOrLbl="any" key="Network" name="Network">
     <vnsFolderInst ctrctNameOrLbl="any" graphNameOrLbl="any"
       nodeNameOrLbl="any" key="vip" name="vip">
         <vnsParamInst name="vipaddress1" key="vipaddress"
           value="10.10.10.100"/>
     </vnsFolderInst>
     <vnsFolderInst ctrctNameOrLbl="any" graphNameOrLbl="any"
       nodeNameOrLbl="any" devCtxLbl="C1" key="snip" name="snip1">
         <vnsParamInst name="snipaddress" key="snipaddress"</pre>
           value="192.168.1.100"/>
     </vnsFolderInst>
     <vnsFolderInst ctrctNameOrLbl="any" graphNameOrLbl="any"
       nodeNameOrLbl="any" devCtxLbl="C2" key="snip" name="snip2">
         <vnsParamInst name="snipaddress" key="snipaddress"</pre>
           value="192.168.1.101"/>
     </vnsFolderInst>
     <vnsFolderInst ctrctNameOrLbl="any" graphNameOrLbl="any"
       nodeNameOrLbl="any" devCtxLbl="C3" key="snip" name="snip3">
         <vnsParamInst name="snipaddress" key="snipaddress"</pre>
           value="192.168.1.102"/>
     </vnsFolderInst>
  </vnsFolderInst>
  <!-- SLB Configuration -->
  <vnsFolderInst ctrctNameOrLbl="any" graphNameOrLbl="any"
   nodeNameOrLbl="any" key="VServer" name="VServer">
     <!-- Virtual Server Configuration -->
     <vnsParamInst name="port" key="port" value="8010"/>
     <vnsParamInst name="vip" key="vip" value="10.10.10.100"/>
     <vnsParamInst name="vservername" key="vservername"
       value="crpvgrtst02-vip-8010"/>
     <vnsParamInst name="servicename" key="servicename"
       value="crpvgrtst02-8010"/>
     <vnsParamInst name="servicetype" key="servicetype" value="TCP"/>
     <vnsFolderInst ctrctNameOrLbl="any" graphNameOrLbl="any"
       nodeNameOrLbl="any" key="VServerGlobalConfig"
```

```
<polUni>
<fvTenant name="acme">
<vzBrCP name="webCtrct">
<vzSubj name="http">
<vzRsSubjGraphAtt graphName="G1" termNodeName="Input1"/>
</vzSubj>
</vzBrCP>
</fvTenant>
</polUni>
```

I

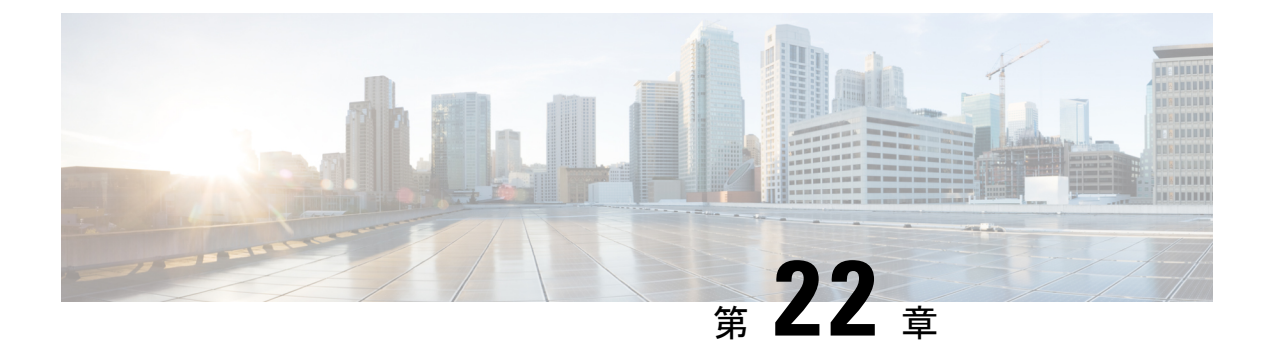

### **GUI**の使用方法

- GUI を使用したレイヤ4~レイヤ7サービスの導入 (237ページ)
- GUI を使用したデバイス パッケージのインポート (238 ページ)
- GUI を使用した機能プロファイルの作成 (238 ページ)
- •GUIを使用したレイヤ4~レイヤ7サービスグラフテンプレートの作成 (241ページ)
- ・デバイスの変更 (242ページ)
- GUI を使用したエンドポイント グループへのサービス グラフ テンプレートの適用 (243 ページ)

### GUIを使用したレイヤ4~レイヤ7サービスの導入

GUIを使用して、レイヤ4~レイヤ7サービスを導入することができます。次の順序で手順を実行します。

- デバイス パッケージをインポートします。
   GUI を使用したデバイス パッケージのインポート (238 ページ)を参照してください。
- 2. 機能プロファイルを作成します。

GUIを使用した機能プロファイルの作成 (238 ページ)を参照してください。

- サービス グラフ テンプレートを作成します。
   GUI を使用したレイヤ4~レイヤ7サービス グラフ テンプレートの作成 (241ページ) を参照してください。
- ギバイスを作成します。
   GUIを使用したレイヤ4~レイヤ7デバイスの作成(13ページ)を参照してください。
   (オプション)デバイスを変更します。

デバイスの変更(242ページ)を参照してください。

5. エンドポイント グループ (EGP) にサービス グラフ テンプレートを適用します。

GUI を使用したエンドポイント グループへのサービス グラフ テンプレートの適用 (243 ページ)を参照してください。

## GUI を使用したデバイス パッケージのインポート

サービス グラフに基づいていかなる設定も実行する前に、適切なデバイス パッケージを Application Policy Infrastructure Controller(APIC)にダウンロードしてインストールする必要が あります。デバイスパッケージは、所有しているデバイスと、そのデバイスで何が実行できる かを APIC に対して指定します。

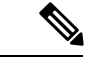

- (注) クラウドオーケストレータモードを使用するデバイスパッケージを選択すると、簡潔なイン ターフェイスが得られます。クラウドオーケストレータモードデバイスパッケージは、Cisco APICで自動的に作成されます。デバイスパッケージが誤って削除された場合、もう一度アッ プロードすることができます。クラウドオーケストレータモードの設定(245ページ)も参照 してください。
- ステップ1 適切なデバイス パッケージをダウンロードします。パートナーのリストは、次の URL にあります。 http://www.cisco.com/c/en/us/solutions/data-center-virtualization/ecosystem.html この URL は、適切なデバイス パッケージをダウンロードできる [Partner Ecosystem] ページです。
- **ステップ2** プロバイダー管理者として APIC にログインします。
- ステップ3 メニューバーで、[L4-L7 Services] > [Packages] を選択します。
- ステップ4 [Navigation] ペインで、[L4-L7 Service Device Types] をクリックします。
- **ステップ5** [Work] ペインで、[Actions] > [Import Device Package] を選択します。[Import Device Package] ダイアログ ボックスが表示されます。
- **ステップ6** [Browse...] をクリックし、使用するデバイス パッケージを参照します。 デバイス パッケージの作成については、『*Cisco APIC Layer 4 to Layer 7 Device Package Development Guide*』 を参照してください。
- ステップ7 [Open] をクリックします。
- **ステップ8** [Submit] をクリックします。

## GUI を使用した機能プロファイルの作成

機能プロファイルはサービスグラフテンプレートにデフォルト値を提供します。次の手順で、 新しい機能プロファイルの作成方法を説明します。

- ステップ1 メニューバーで、[Tenants] > [All Tenants] の順に選択します。
- ステップ2 [Work] ペインで、テナントの名前をダブルクリックします。
- ステップ3 ナビゲーション ウィンドウで、Tenant tenant\_name > Services > L4-L7 > Function Profiles を選択します。
- ステップ4 Function Profiles を右クリックし、Create L4-L7 Services Function Profile を選択します。
- **ステップ5** Create L4-L7 Services Function Profile ダイアログボックスで、必要に応じてフィールドに適切な値を入力します。ただし、下で指定しているものを除きます:
  - a) [Profile Group] ドロップダウン リストで、[Create Function Profile Group] を選択します。

プロファイルグループは、プロファイルをグループ化して整理するための機能です。たとえば、Web アプリケーション、レガシーアプリケーション、電子メールアプリケーション用に1つのプロファ イルを作成することもできます。グループを作成し、そのグループにプロファイルを配置できます。 使用可能な既存のグループがあるか確認します。存在しない場合は [Create L4-L7 Services Function Profile Group] ウィンドウでグループに名前を付け、説明を入力して新しいグループを作成できます。

- **ステップ6** Create L4-L7 Services Function Profile Group ダイアログボックスで、必要に応じて適切な値をフィール ドに入力します。
- **ステップ7** [Submit] をクリックします。

**Create L4-L7 Services Function Profile** ダイアログボックスに戻ります。プロファイル グループは適切に 作成され、保存されています。これは **Create L4-L7 Services Function Profile** ダイアログボックスに表示 されます。

サービス プロファイルを特定の機能用に作成します。[Create L4-L7 Services Function Profile] の [Device Function] ドロップダウンリストから選択した機能に対して、プロファイルを作成します。デバイスパッケージをインポートした後、ドロップダウンリストにはデバイス パッケージと、Application Policy Infrastructure Controller (APIC) で使用可能なサービス機能のリストが表示されます。

**ステップ8** Create L4-L7 Services Function Profile ダイアログボックスで、Copy Existing Profile Parameters チェック ボックスをオフにします。

#### ステップ9 Device Function ドロップダウン リストから、デバイスの機能を選択します。 その機能に含まれる各パラメータと共に、オプションが表示されます。プロファイルはパラメータにデ フォルト値を提供することを目的としています。

- (注) この時点では、パラメータに値はないので、追加します。追加する値がデフォルト値として使用されます。機能プロファイルは、これらの値を指定した後に、グラフテンプレートで使用できるようになります。これらの値はデフォルト値としてグラフテンプレートに適用されます。 つまり、グラフテンプレートを使用していて特定のパラメータに値を指定しなければ、APICがプロファイルをルックアップし、値があるかどうかを確認します。値が存在する場合、APICはその値を使用します。
- ステップ10 Features and Parameters セクション(Create L4-L7 Services Function Profile ダイアログボックスの下)で、 値を追加します。このセクションには2つのタブ、[Basic Parameters] と [All Parameters] があります。[Basic Parameters] タブには、パッケージに必須(必要)とマークされたパラメータのリストが含まれています。 All Parameters タブには必要なパラメータのリストと、高度な設定を行うためのいくつかの追加/オプショ ン ラメータのリストが含まれています。Basic Parameters パラメータが公開されている理由は、それら

が基本設定の一部であり、管理者にはこれらを入力することが期待されているからです。All Parameters はオプションであるため、機能をカスタマイズしない限り、省略することもできます。

- ステップ11 (オプション)次の手順に従って、クラウドオーケストレータモード機能プロファイルを作成します:
  - a) All Parameters または Basic Parameters タブでフォルダまたはパラメータをダブルクリックします。 選択したフォルダまたはパラメータに対応する行が開きます。
  - b) Path from Schema を指定します:
    - フォルダのパスを指定する場合、Path from Schema カラムのドロップダウンリストには、可能 なすべてのフォルダパスが一覧表示されます。スキーマ内でフォルダのマップ先になっている パスを選択します。
    - ・パラメータのパスを指定する場合には、次の手順に従います:
    - **1.** Path from Schema フィールドの編集アイコンをクリックします。Manage Path-From-Schema ダイアログが表示されます。
    - 2. Specify Path-From-Schema をクリックして有効にします。
    - 3. Path ドロップダウン矢印をクリックして、パスを選択します。
    - パラメータエディタで+をクリックして、ドロップダウンリストからパラメータを選択します。
    - 5. 完了したら、Ok をクリックします。Create L4-L7 Services Function Profile に戻ります。
    - 6. (オプション) 次のフィールドに値を入力します:
      - Value 選択したパラメータのグラフを展開する際に、UI でデフォルト値が表示される ようにするには、ここに値を入力します。
      - Hint グラフを展開する際、UI で値を入力するときに表示されるテキストを指定します。
  - c) Update をクリックします。
- **ステップ12** [Submit] をクリックします。 これで、機能プロファイルは作成・保存されました。

### GUI を使用した既存の機能ファイルを使用しての新しい機能プロファ イルの作成

この手順では、既存の機能プロファイルを使用して新しい機能プロファイルを作成します。

ステップ1 メニュー バーで、[Tenants] > [All Tenants] の順に選択します。 ステップ2 [Work] ペインで、テナントの名前をダブルクリックします。
- ステップ3 [Navigation] ペインで、 [Tenant ]/tenant\_name] > [Services] > [L4-L7] > [Function Profiles] の順に選択しま す。
- ステップ4 [Function Profiles] を右クリックし、[Create L4-L7 Services Function Profile] を選択します。
- **ステップ5** [Create L4-L7 Services Function Profile] ダイアログボックスで、下記で指定している項目を除き、必要に応じてフィールドに入力します。
  - a) [Profile] ドロップダウン リストで、ベンダーが指定する既存のプロファイルを選択します。 選択したプロファイルに基づいて、新しいプロファイルにパラメータが挿入されます。
  - b) 必要に応じて、この既存のプロファイルに変更を加えたり、パラメータを追加したりします。

**ステップ6** [Submit] をクリックします。

# GUI を使用したレイヤ4~ レイヤ7サービス グラフ テン プレートの作成

サービスグラフテンプレートは、機能プロファイルを使用して提供可能な一連のレイヤ4~ レイヤ7機能、レイヤ4~レイヤ7デバイス、またはコピーデバイスと、それらに関連付けら れた設定です。サービスグラフテンプレートは、レイヤ4~レイヤ7デバイスまたはコピー デバイス上およびファブリック上に「レンダリングされる」、または設定される契約と関連付 ける必要があります。

#### 始める前に

テナントを作成しておく必要があります。

- ステップ1 メニュー バーで、 Tenants > All Tenants を選択します。
- ステップ2 作業ウィンドウで、テナントの名前をダブルクリックします。
- ステップ3 ナビゲーション ウィンドウで、Tenant *tenant\_name* > Services > L4-L7 > Service Graph Templates を選択 します。
- ステップ4 ナビゲーション ウィンドウで、Service Graph Templates を右クリックして、Create a L4-L7 Service Graph Template を選択します。

**Create L4-L7 Service Graph Template** ダイアログボックスが表示されます。

- **ステップ5** 必要に応じては、1 つ以上のレイヤ4 ~ レイヤ 7 デバイスをまたはコピー デバイスを作成します。
  - a) Device Clusters ペイン (Create L4-L7 Service Graph Template ダイアログボックス) でドロップダウン 矢印をクリックして、Create L4-L7 Devices または Create Copy Devices を選択します。
     対応するダイアログボックスが表示されます。
  - b) ダイアログボックスに従い、ダイアログボックスに表示される適切な値を入力して Next をクリック し、完了するまで続けます。

- (注) ダイアログボックス内のフィールドの説明については、右上隅のヘルプアイコンをクリッ クして、ヘルプファイルを表示してください。
- c) 完了したら、Finish をクリックします。

**Create L4-L7 Service Graph Template** ダイアログボックスに戻ります。

- **ステップ6** Create L4-L7 Service Graph Template ダイアログボックスに適切な値を入力します。
  - (注) ダイアログボックス内のフィールドの説明については、右上隅のヘルプアイコンをクリックして、ヘルプファイルを表示してください。
- **ステップ7** (任意) (既存のサービス グラフ テンプレートを複製場合のみ) 複製したサービス グラフ テンプレート からノードを削除する場合は、ノードを右クリックして、**Remove Node** を選択します。
- ステップ8 サービス ノードを作成するには、Device Clusters セクションからレイヤ4~レイヤ7デバイスをドラッ グして、コンシューマエンドポイントとプロバイダエンドポイントの間にドロップします。コピーノー ドを作成するには、コピー デバイスをドラッグ アンド ドロップします。既存のサービス グラフ テンプ レートを複製し、それにサービス グラフテンプレートに使用するすべてのノードが含まれている場合に は、この手順はオプションです。

複数のデバイスをドラッグアンド ドロップして、複数のノードを作成することができます。サービス ノードの最大数は3ですが、他のデバイスはそれ以上ドラッグアンド ドロップできます。

コピーデバイスをドロップした場所が、データフローの中で、コピーデバイスがトラフィックをコピー する場所になります。

- ステップ9 1つまたは複数のサービス ノードを作成した場合、レイヤ4~レイヤ7デバイスごとの device\_name Information セクションで、入力を完了してください。フィールドは、デバイスのタイプによって異なり ます。
  - (注) フィールドの説明については、右上隅のヘルプアイコンをクリックして、ヘルプファイルを表示してください。
- ステップ10 完了したら、Submit をクリックします。
- ステップ11 (任意) Navigation ウィンドウで、サービス グラフ テンプレートをクリックします。 作業ウィンドウには、そのサービス グラフ テンプレートのグラフィック トポロジが表示されます。

## デバイスの変更

デバイスを作成した後で、そのデバイスを変更することができます。

(注) デバイスを作成するか、または既存のクラスタにデバイスを追加するには、「デバイスの作 成」の手順を使用する必要があります。

- ステップ1 メニューバーで、[Tenants] > [All Tenants] の順に選択します。
- ステップ2 [Work] ペインで、テナントの名前をダブルクリックします。
- **ステップ3** [Navigation] ウィンドウで、**Tenant** *tenant\_name* > **Services** > **L4-L7** > **Devices** > *device\_name* を選択します。 [Work] ウィンドウにデバイスに関する情報が表示されます。
- ステップ4 General セクションではいくつかのパラメータを変更するコ音ができます。

Device 1 セクションでは、インターフェイスの追加、または既存のインターフェイスのパスの変更を行え ます。インターフェイスを追加するには、+ ボタンをクリックします。パスを変更するには、変更するパ スをダブルクリックします。

ステップ5 パラメータを変更した後、Submit をクリックします。

# GUI を使用したエンドポイント グループへのサービス グ ラフ テンプレートの適用

次の手順で、エンドポイント グループへのサービス グラフ テンプレートの適用法を説明しま す。

#### 始める前に

次を作成しておく必要がります。

- •アプリケーションエンドポイントグループ
- ・サービス グラフ テンプレート
- ステップ1 メニューバーで、[Tenants] > [All Tenants] の順に選択します。
- ステップ2 [Work] ペインで、テナントの名前をダブルクリックします。
- ステップ3 [Navigation] ウィンドウで、Tenant *tenant\_name* > Services > L4-L7 > Service Graph Templates > *template\_name* を選択します。
- ステップ4 [Navigation] ウィンドウで、EPG を適用する *template\_name* を右クリックし、Apply L4-L7 Service Graph Template を選択します。

Apply L4-L7 Service Graph Template To EPGs ダイアログボックスが表示されます。レイヤ 4 ~ レイヤ 7 サービス グラフ テンプレートをコンシューマ エンドポイント グループとプロバイダー エンドポイン ト グループに関連付けます。

- **ステップ5** [Apply L4-L7 Service Graph Template To EPGS STEP 1] > [Contract] ダイアログボックスで、適切な値を入 力して契約を設定します。
  - a) EPG 内契約を設定する場合は、[Configure an Intra-EPG Contract] チェックボックスをオンにして、[EPG / Network] ドロップダウンリストから EPG とネットワークの組み合わせを選択します。

- b) 標準契約を設定する場合は、該当するドロップダウンリストでコンシューマ/プロバイダー EPG と ネットワークの組み合わせを選択します。
- c) [Contract] フィールドで適切なオプションボタンをクリックして、新しい契約を作成するか既存の契約を選択します。[Create A New Contract]を選択した場合、フィルタを設定するには、[No Filter (Allow All Traffic)] チェックボックスをオフにします。[+]をクリックしてフィルタエントリを追加し、完了したら [Update] をクリックします。
- **ステップ6** [次へ] をクリックします。

[STEP 2] > [Graph] ダイアログが表示されます。

- ステップ7 [device name Information] セクションで、赤色のボックスで示された必須フィールドを設定します。
  - (注) 優先グループ(契約なしのエンドポイント間通信)にコネクタを含めるには、[Service EPG Policy] ドロップダウンリストから設定済みポリシーを選択します。
- **ステップ8** [次へ] をクリックします。 [STEP 3] > [device\_name Information] ダイアログが表示されます。
- **ステップ9** [Required Parameters] と [All Parameters] タブで、必要に応じてパラメータを設定します。
- **ステップ10** [Finish] をクリックします。 サービス グラフ テンプレートがアクティブになりました。

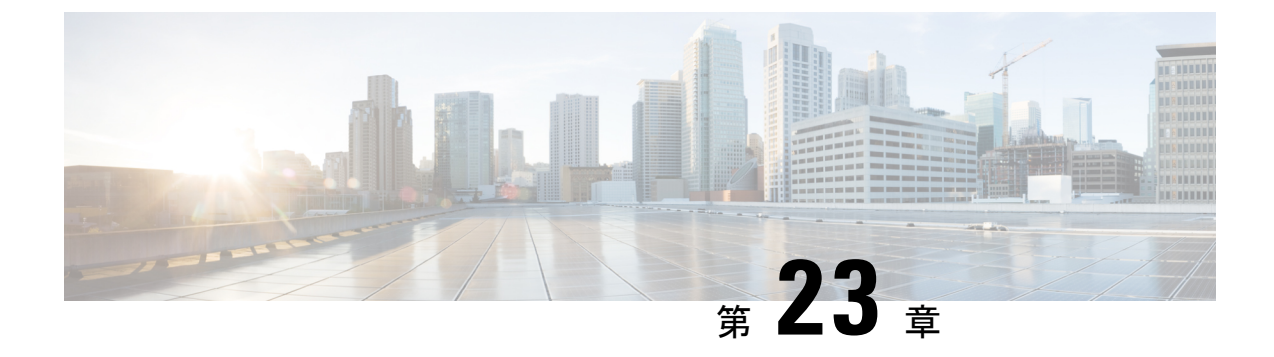

# クラウドオーケストレータ モードの設定

- クラウドオーケストレータモードの概要(245ページ)
- クラウドオーケストレータモードのスキーマ(245ページ)
- GUI を使用したクラウドオーケストレータモードの設定 (252ページ)
- REST API を使用したファイアウォールの設定 (253 ページ)
- REST API を使用したロード バランサの設定 (254 ページ)

## クラウドオーケストレータ モードの概要

Cisco APIC が Azure、 v Realize、OpenStack、または CliQR などのクラウド オーケストレータ で機能する環境で、クラウドオーケストレータは一般的に、ベンダーの設定パラメーターのセ マンティクスを認識している必要があります。しかし、クラウドオーケストレータモードで、 Cisco APIC は、LB-aas および FW-aas インターフェイスを提供して、サービス グラフのロード バランサーとファイアウォールを設定するための統合インターフェイスを作成する標準セット のパラメータを有効にします。クラウドオーケストレータモードは、Cisco ACI ファブリック のロードバランサおよびファイアウォールをプロビジョニングする統合インターフェイスでも 機能できます。その結果、オーケストレータでは、ベンダーの設定パラメータのセマンティク スを認識する必要はありません。

## クラウドオーケストレータ モードのスキーマ

#### ファイアウォールのスキーマ

クラウドオーケストレータモードのスキーマは、Cisco APIC で自動的に作成されたデバイス パッケージ (CISCO CloudMode デバイス パッケージ) として公開されます。 図 41: ファイアウォールのインターフェイス

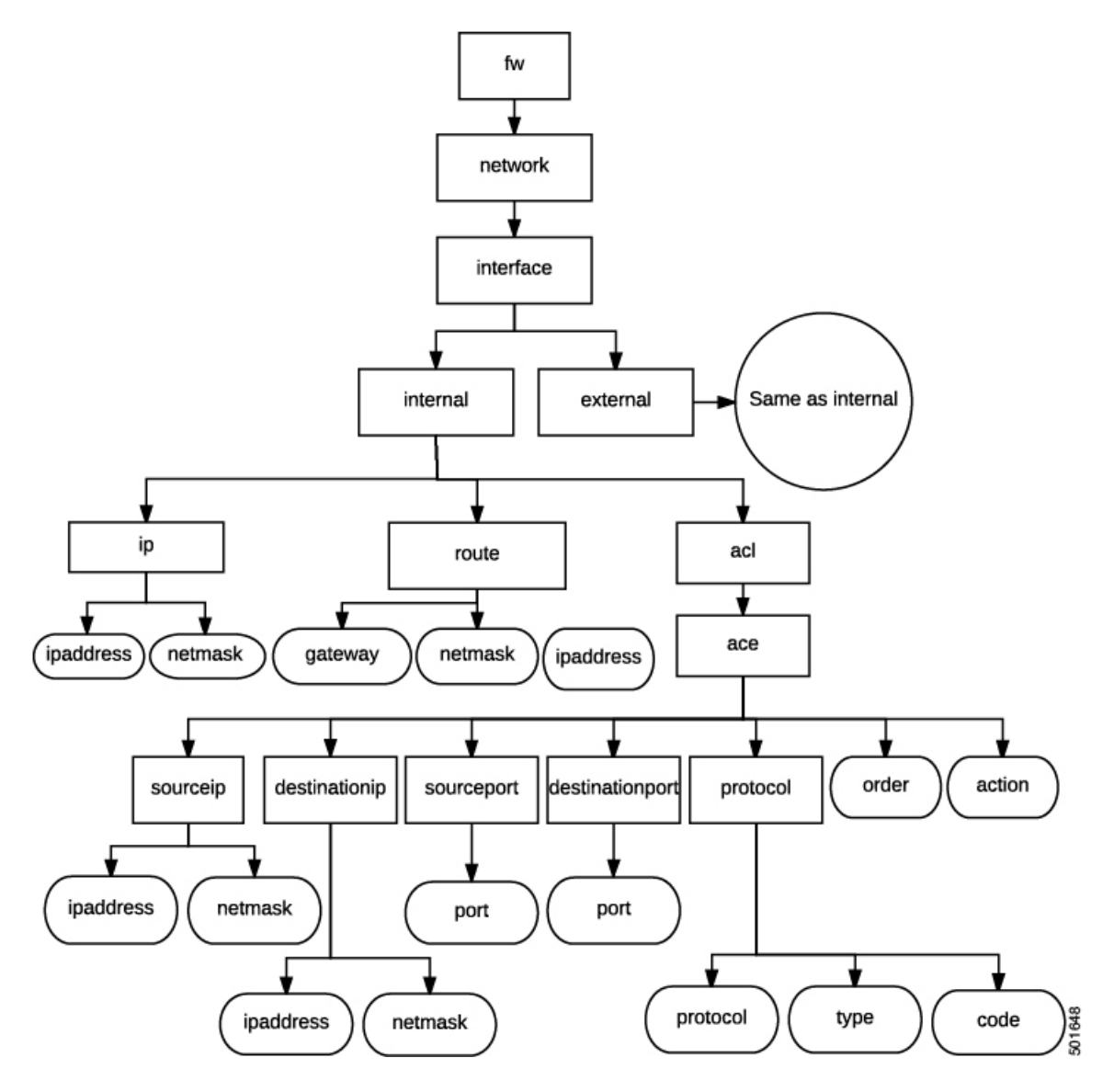

ファイアウォールのスキーマ

図 42:ファイアウォールの NAT

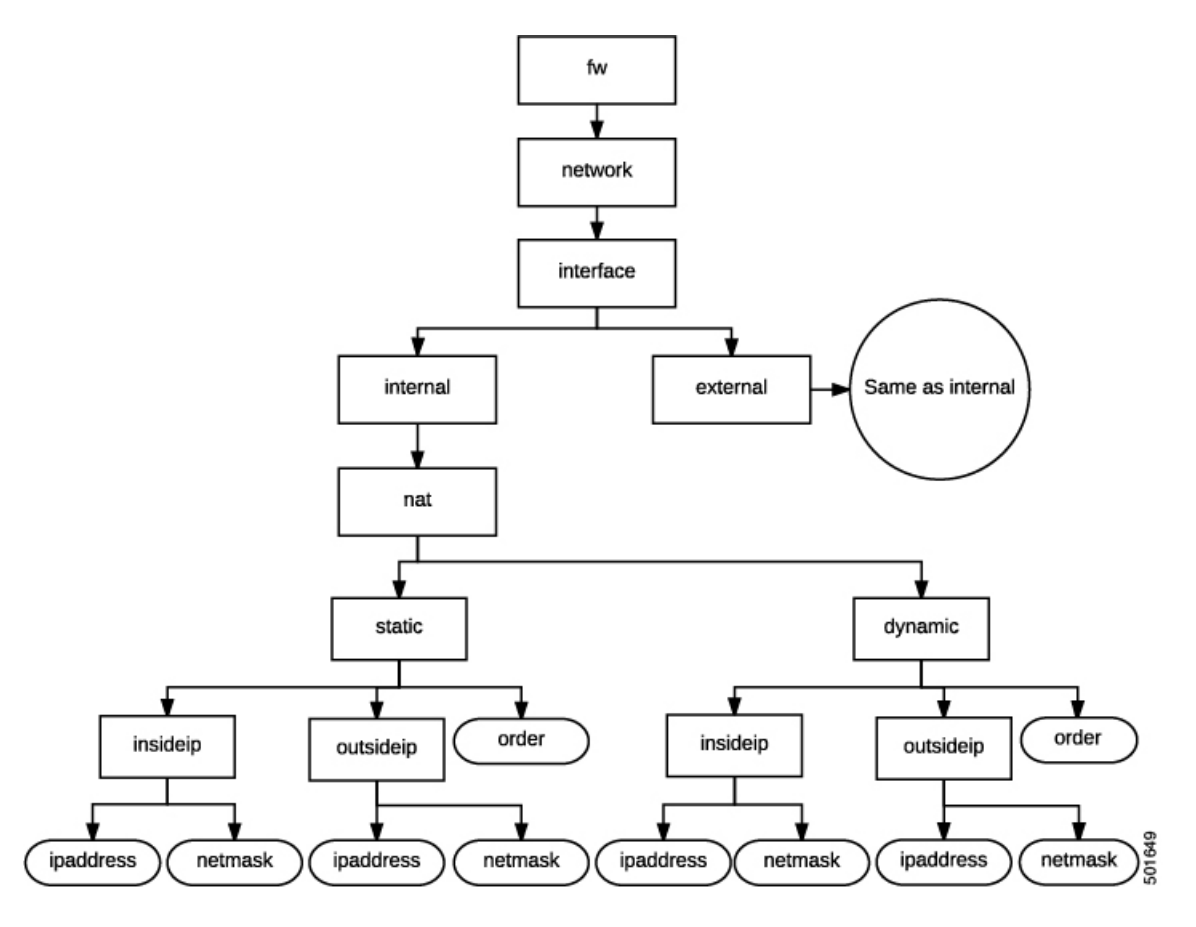

図 43:ファイアウォールの PAT

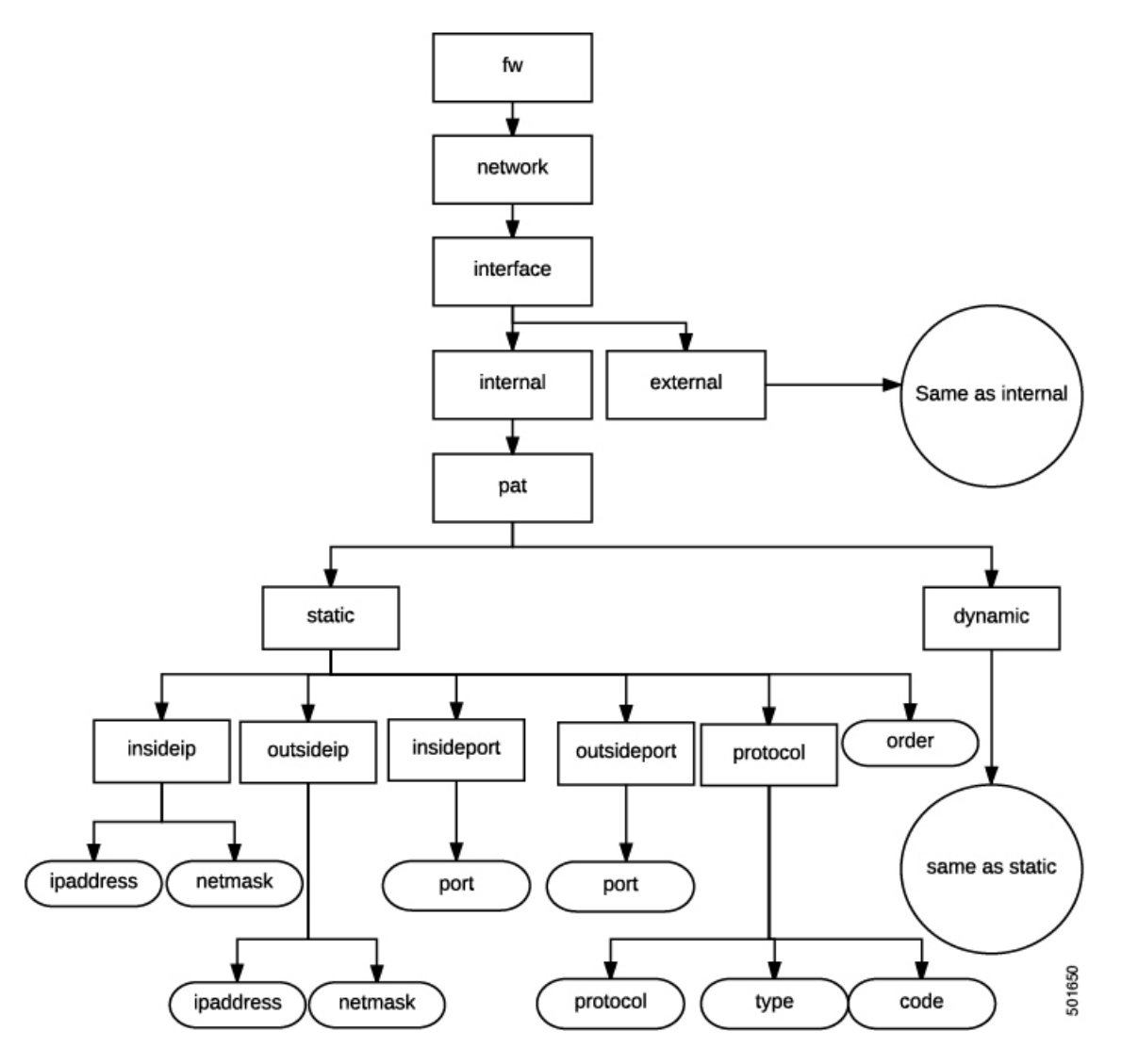

図 44:ファイアウォールのコントローラ

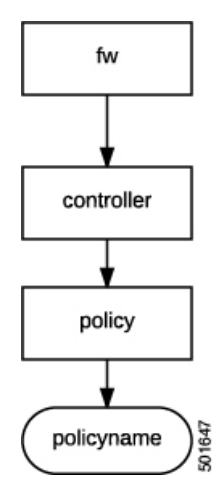

#### ロード バランサのスキーマ

クラウドオーケストレータモードのスキーマは、Cisco APIC で自動的に作成されたデバイス パッケージ (CISCO CloudMode デバイス パッケージ) として公開されます。

図 45: ロード バランサのインターフェイス

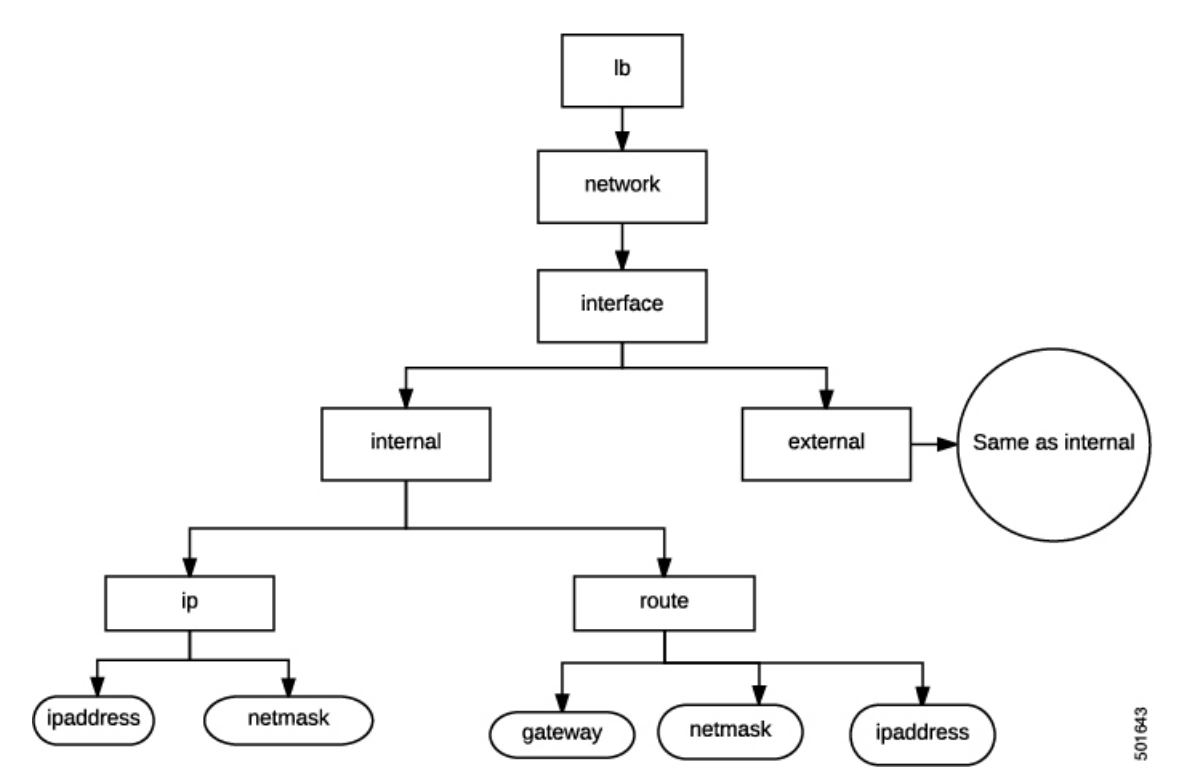

ロード バランサのスキーマ

図 46: ロード バランサの NAT

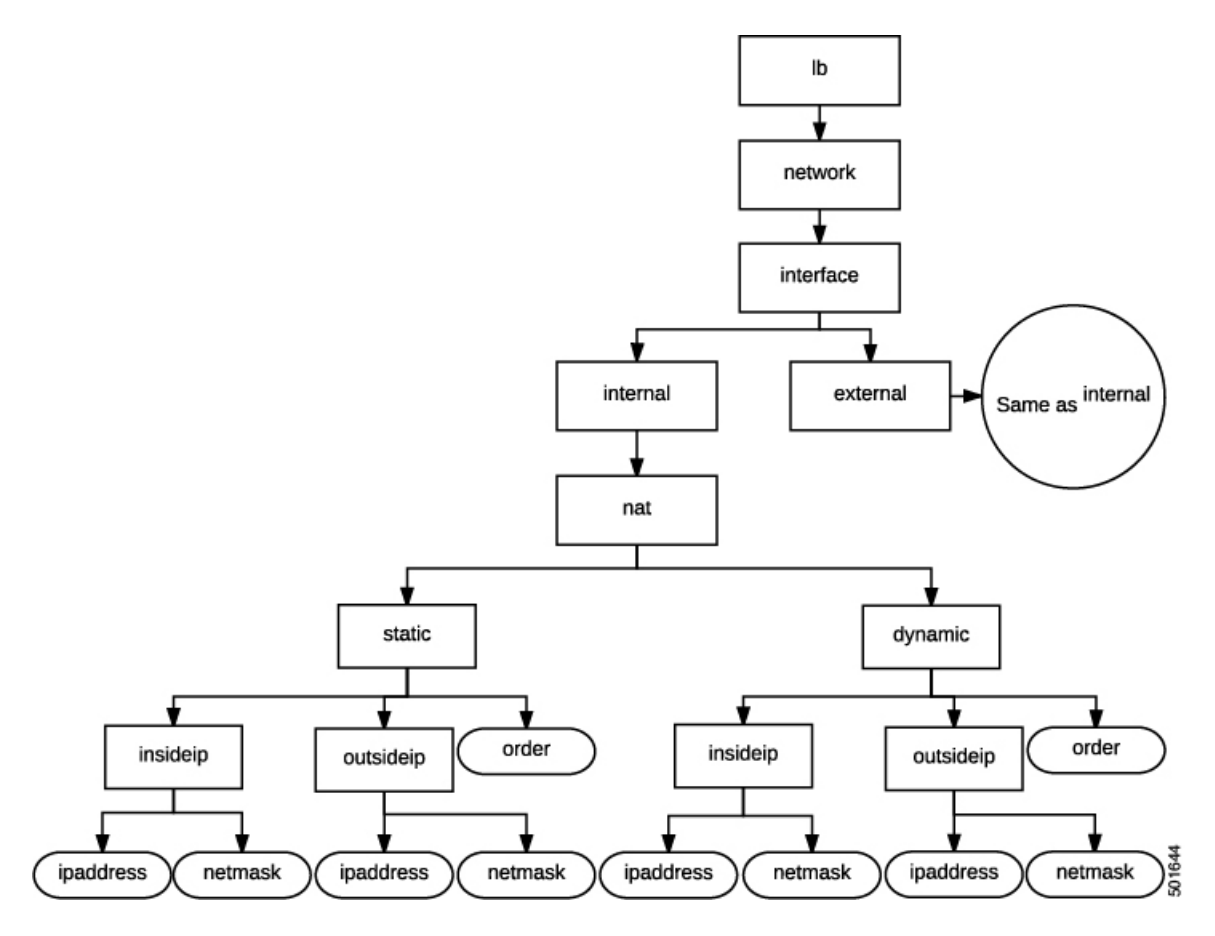

図 **47**: ロード バランサの **PAT** 

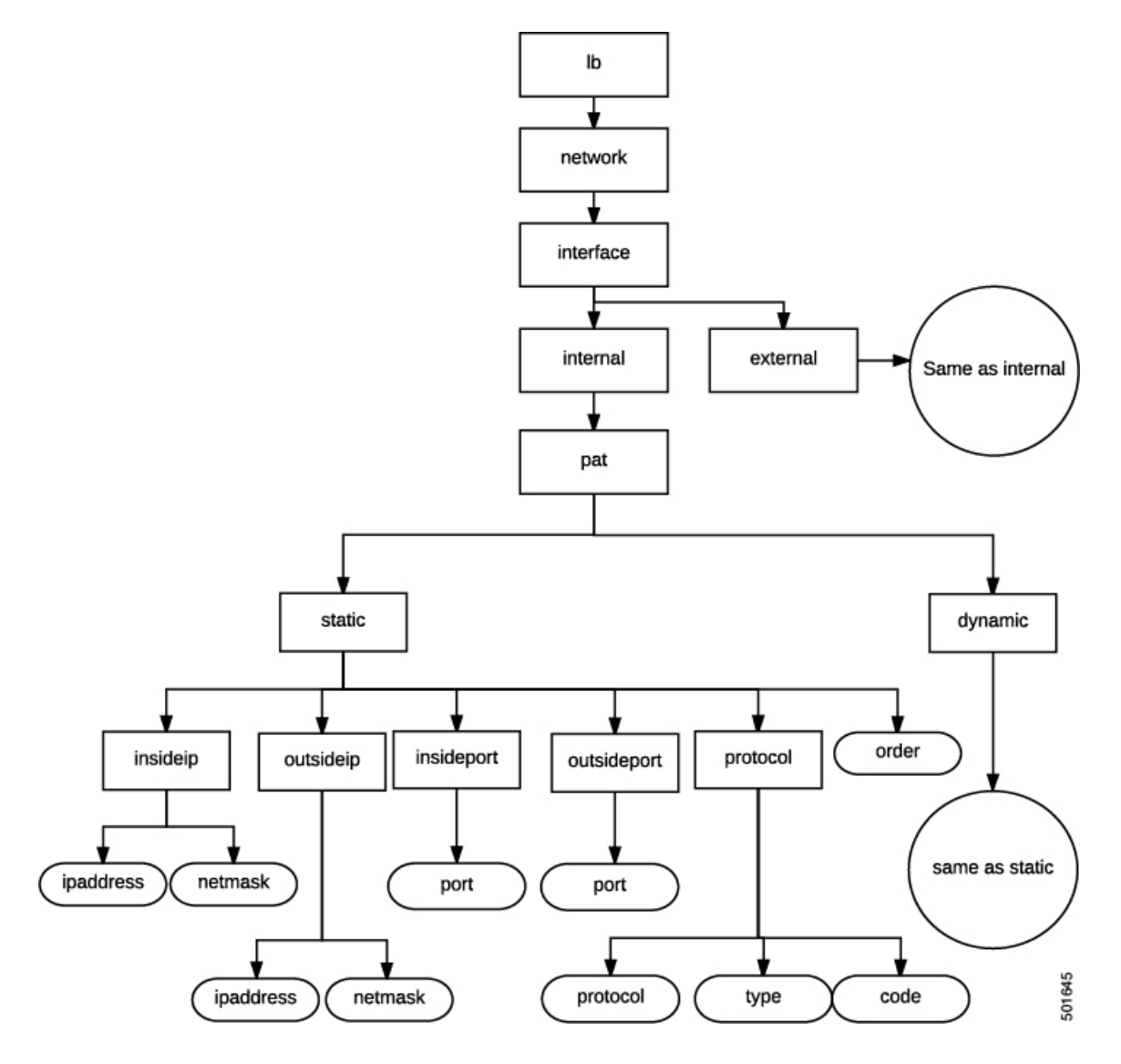

図 48: ロード バランサのコントローラ

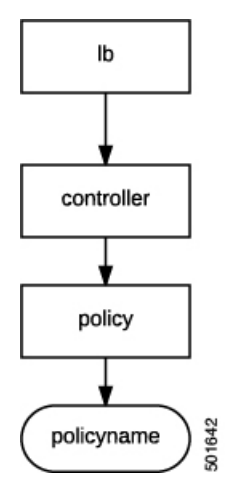

図 **49**: ロード バランサ サービス

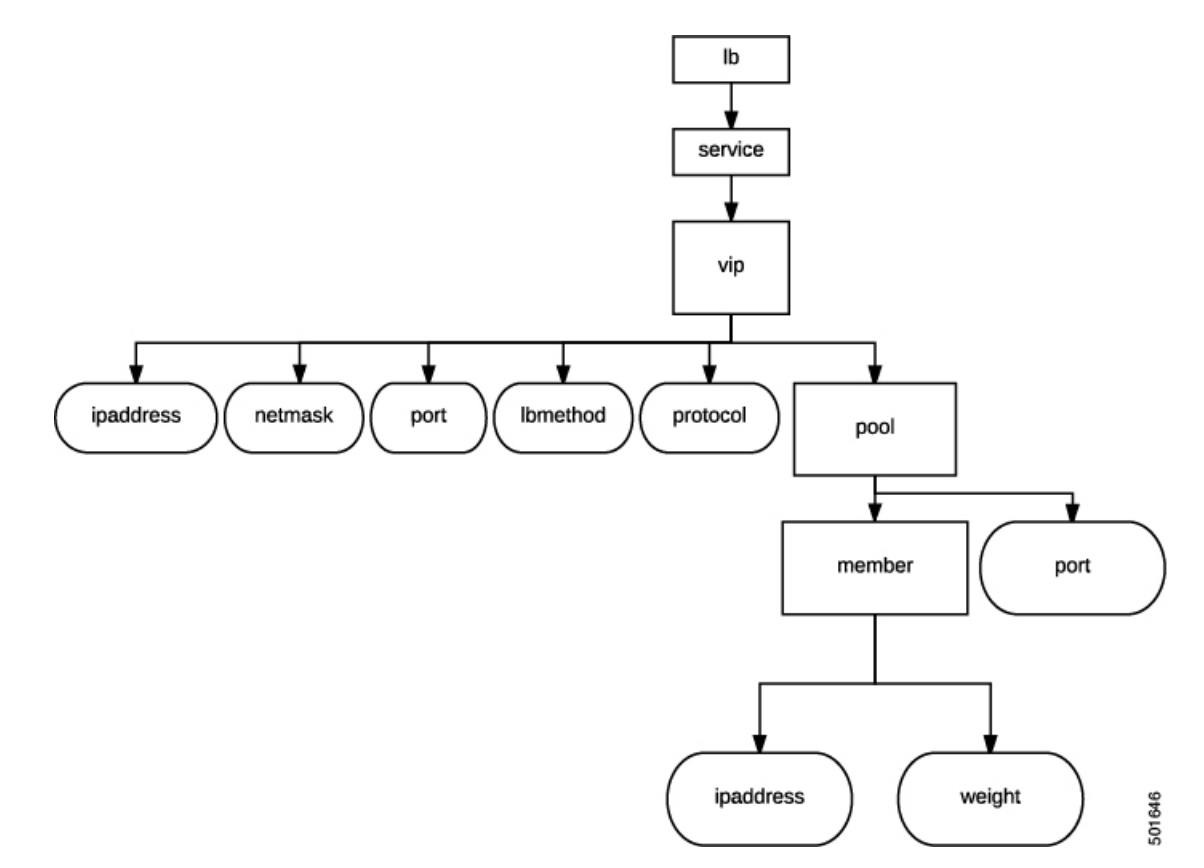

# GUIを使用したクラウドオーケストレータモードの設定

次のアクションを実行する際には、GUI でクラウドオーケストレータモードを設定します:

 ・関数プロファイルの作成 – レイヤ4~レイヤ7機能プロファイルを作成する際、既存の プロファイルを選択するときに、クラウドオーケストレータモードを使用するオプションが表示されます。Profileプロパティがドロップダウンメニューとして表示され、サポートされている機能プロファイルが一覧表示されます。クラウドオーケストレータモード プロファイルは、プロファイル名で判別できます。

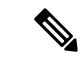

 (注) クラウドオーケストレータモードを使用する、ベンダーからの デバイスパッケージは、既存の機能プロファイルすべてと対応し た、クラウドモードでの機能プロファイルの作成済みコピーが含 まれています。

機能プロファイルの詳細については、GUIを使用した機能プロファイルの作成(238ページ)を参照してください。

 レイヤ4~レイヤ7サービスグラフテンプレートの作成 –レイヤ4~レイヤ7サービス グラフテンプレートの作成の際、クラウドオーケストレータモードを使用するオプションがサービスノードを作成するときに表示されます。Profile プロパティがドロップダウンメニューとして表示され、サポートされているプロファイイルが一覧表示されます。クラウドオーケストレータモードプロファイルは、プロファイル名で判別できます。

レイヤ4~レイヤ7サービスを作成するときにサービス ノードを作成する方法の詳細に ついては、GUIを使用したレイヤ4~レイヤ7サービスグラフテンプレートの作成(241 ページ)を参照してください。

エンドポイントグループにサービスグラフテンプレートを適用する – クラウドオーケストレータモードプロファイルで EPG にサービスグラフテンプレートを適用するときには、選択したプロファイルに対応するクラウドオーケストレータモードインターフェイスが表示されます。

EPG にサービス グラフ テンプレートを適用する方法の詳細については、GUI を使用した エンドポイント グループへのサービス グラフ テンプレートの適用 (243 ページ)を参照 してください。

## REST API を使用したファイアウォールの設定

次の REST API はファイアウォールを設定します。

```
<fvTenant name="Tenant1">
<fvAp name="ap1">
<fvAPg name="epg3">
<vnsSvcPol ctrct="ctrct_fw" graph="Graph_FW" node="FW">
<vnsFolderInst ctrctNameOrLbl="ctrct_fw" graphNameOrLbl="Graph_FW" nodeNameOrLbl="FW"
key="fw" name="fw">
<vnsRsFolderInst ctrctNameOrLbl="ctrct_fw" graphNameOrLbl="Graph_FW" nodeNameOrLbl="FW"
tDn="uni/infra/mDev-CISCO-CloudMode-1.0/mFunc-FW/mFolder-fw"/>
<vnsFolderInst ctrctNameOrLbl="ctrct_fw" graphNameOrLbl="Graph_FW" nodeNameOrLbl="FW"
key="network" name="network">
<vnsFolderInst ctrctNameOrLbl="ctrct_fw" graphNameOrLbl="Graph_FW"
```

nodeNameOrLbl="FW" key="interface" name="interface"> <vnsFolderInst ctrctNameOrLbl="ctrct fw" graphNameOrLbl="Graph\_FW" nodeNameOrLbl="FW" key="internal" name="internal"> <vnsFolderInst ctrctNameOrLbl="ctrct fw" graphNameOrLbl="Graph FW" nodeNameOrLbl="FW" key="ip" name="ip"> <vnsParamInst name="ipaddress" key="ipaddress" value="2.2.2.2"/> <vnsParamInst name="netmask" key="netmask" value="255.255.255.0"/> </vnsFolderInst> </vnsFolderInst> <vnsFolderInst ctrctNameOrLbl="ctrct fw" graphNameOrLbl="Graph FW" nodeNameOrLbl="FW" key="external" name="external"> <vnsFolderInst ctrctNameOrLbl="ctrct fw" graphNameOrLbl="Graph FW" nodeNameOrLbl="FW" key="ip" name="ip"> <vnsParamInst name="ipaddress" key="ipaddress" value="1.1.1.1"/> <vnsParamInst name="netmask" key="netmask" value="255.255.255.0"/> </vnsFolderInst> <vnsFolderInst ctrctNameOrLbl="ctrct fw" graphNameOrLbl="Graph FW" nodeNameOrLbl="FW" key="acl" name="acl"> <vnsFolderInst ctrctNameOrLbl="ctrct fw" graphNameOrLbl="Graph FW" nodeNameOrLbl="FW" key="ace" name="ace"> <vnsParamInst name="action" key="action" value="PERMIT"/> <vnsParamInst name="order" key="order" value="10"/> <vnsFolderInst ctrctNameOrLbl="ctrct fw" graphNameOrLbl="Graph FW"</pre> nodeNameOrLbl="FW" key="protocol" name="protocol"> <vnsParamInst name="protocol" key="protocol" value="TCP"/> </vnsFolderInst> <vnsFolderInst ctrctNameOrLbl="ctrct fw" graphNameOrLbl="Graph FW" nodeNameOrLbl="FW" key="sourceip" name="sourceip"> <vnsParamInst name="ipaddress" key="ipaddress" value="0.0.0.0"/> <vnsParamInst name="netmask" key="netmask" value="0"/> </vnsFolderInst> <vnsFolderInst ctrctNameOrLbl="ctrct fw" graphNameOrLbl="Graph FW" nodeNameOrLbl="FW" key="destinationip" name="destinationip"> <vnsParamInst name="ipaddress" key="ipaddress" value="10.10.10.0"/> <vnsParamInst name="netmask" key="netmask" value="24"/> </vnsFolderInst> <vnsFolderInst ctrctNameOrLbl="ctrct fw" graphNameOrLbl="Graph FW" nodeNameOrLbl="FW" key="destinationport" name="destinationport"> <vnsParamInst name="port" key="port" value="80"/> </vnsFolderInst> </vnsFolderInst> </vnsFolderInst> </vnsFolderInst> </vnsFolderInst> </vnsFolderInst> </vnsFolderInst> </vnsSvcPol> </fvAEPq> </fvAp> </fvTenant>

# REST API を使用したロードバランサの設定

次の REST API がロード バランサを設定します:

```
<fvTenant name="Tenant1">

<fvAp name="ap1">

<fvAEPg name="epg2">

<vnsSvcPol ctrct="ctrct_lb" graph="Graph_ADC" node="ADC">

<vnsFolderInst ctrctNameOrLb1="ctrct_lb" graphNameOrLb1="Graph_ADC"

nodeNameOrLb1="ADC" key="lb" name="lb">
```

```
255
```

```
<vnsRsFolderInstToMFolder
tDn="uni/infra/mDev-CISCO-CloudMode-1.0/mFunc-LB/mFolder-lb"/>
      <vnsFolderInst ctrctNameOrLbl="ctrct lb" graphNameOrLbl="Graph ADC"</pre>
nodeNameOrLbl="ADC" key="network" name="network">
       <vnsFolderInst ctrctNameOrLbl="ctrct lb" graphNameOrLbl="Graph ADC"</pre>
nodeNameOrLbl="ADC" key="interface" name="interface">
        <vnsFolderInst ctrctNameOrLbl="ctrct lb" graphNameOrLbl="Graph ADC"</pre>
nodeNameOrLbl="ADC" key="internal" name="internal">
         <vnsFolderInst ctrctNameOrLbl="ctrct lb" graphNameOrLbl="Graph ADC"
nodeNameOrLbl="ADC" key="ip" name="ip">
          <vnsParamInst name="ipaddress" key="ipaddress" value="2.2.2.2"/>
          <vnsParamInst name="netmask" key="netmask" value="255.255.255.0"/>
         </vnsFolderInst>
        </vnsFolderInst>
        <vnsFolderInst ctrctNameOrLbl="ctrct lb" graphNameOrLbl="Graph ADC"
nodeNameOrLbl="ADC" key="external" name="external">
         <vnsFolderInst ctrctNameOrLbl="ctrct lb" graphNameOrLbl="Graph ADC"</pre>
nodeNameOrLbl="ADC" key="ip" name="ip">
          <vnsParamInst name="ipaddress" key="ipaddress" value="1.1.1.1"/>
          <vnsParamInst name="netmask" key="netmask" value="255.255.255.0"/>
         </vnsFolderInst>
        </vnsFolderInst>
       </vnsFolderInst>
      </vnsFolderInst>
      <vnsFolderInst ctrctNameOrLbl="ctrct lb" graphNameOrLbl="Graph ADC"
nodeNameOrLbl="ADC" key="service" name="service">
       <vnsFolderInst ctrctNameOrLbl="ctrct lb" graphNameOrLbl="Graph ADC"</pre>
nodeNameOrLbl="ADC" key="vip" name="vip1">
        <vnsParamInst name="lbmethod" key="lbmethod" value="LEAST CONNECTIONS"/>
        <vnsParamInst name="protocol" key="protocol" value="TCP"/>
        <vnsParamInst name="ipaddress" key="ipaddress" value="3.3.3.3"/>
        <vnsParamInst name="port" key="port" value="80"/>
        <vnsFolderInst ctrctNameOrLbl="ctrct_lb" graphNameOrLbl="Graph_ADC"
nodeNameOrLbl="ADC" key="pool" name="pool1">
        <vnsParamInst name="port" key="port" value="80"/>
        </vnsFolderInst>
       </vnsFolderInst>
      </vnsFolderInst>
     </vnsFolderInst>
    </vnsSvcPol>
   </fvAEPg>
  </fvAp>
</fvTenant>
```

I